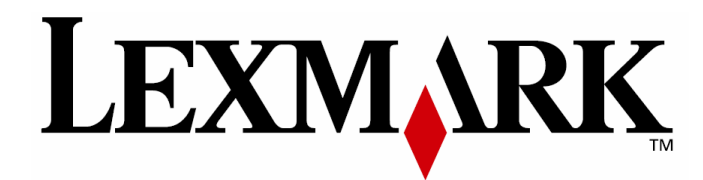

# **C935 Series**

Upute za korisnika

Ime Lexmark i znak Lexmark s rombom zaštićeno su ime i znak tvrtke Lexmark International, Inc. registrirane u Sjedinjenim Američkim Državama i/ili drugim zemljama.

Sve druge spomenute zaštićene marke vlasništvo su tvrtki koje su ih zaštitile.

© 2007 Lexmark International, Inc.

Sva prava pridržana.

740 West New Circle Road Lexington, Kentucky 40550

# Sadržaj

| Informacije o sigurnosti                                                     | 11 |
|------------------------------------------------------------------------------|----|
| Osnovni podaci o pisaču                                                      | 13 |
| Konfiguracije pisača                                                         | 13 |
| Razumijevanje kontrolne ploče                                                | 17 |
| Instaliranje opcija                                                          | 19 |
| Instaliranje ugrađenih opcija                                                | 19 |
| Raspoložive opcije                                                           | 19 |
| Kako pristupiti sistemskoj ploči za instaliranje ugrađenih (internih) opcija | 19 |
| Instaliranje memorijske kartice                                              | 21 |
| Instaliranje flash memorije ili firmware kartice                             | 23 |
| Instaliranje tvrdog diska za pisač                                           | 24 |
| Instaliranje internog print servera ili kartice za sučelje                   | 27 |
| Vraćanje poklopca na sistemsku ploču                                         | 29 |
| Priključivanje kabela                                                        | 30 |
| Umetanje papira i specijalnih medija                                         | 32 |
| Podešavanje veličine i tipa papira                                           | 32 |
| Konfiguracija postavki za veličinu Universal                                 | 32 |
| Umetanje papira u ladice za 520 listova papira                               | 34 |
| Umetanje papira u ladice za 520 listova papira                               | 34 |
| Korištenje veličina papira A5 ili statement                                  | 36 |
| Umetanje papira u ladice za 867 i 1133 listova                               | 37 |
| Korištenje višenamjenskog uvlakača                                           | 39 |
| Povezivanje ladica za papir                                                  | 42 |
| Povezivanje ladica                                                           | 42 |
| Isključivanje povezivanja ladica                                             | 42 |
| Dodjela naziva za prilagođeni tip papira (Custom Type <x>)</x>               | 43 |
| Promjena imena prilagođenog tipa papira (Custom Type <x>)</x>                | 44 |
| Smjernice za papir i specijalne medije                                       | 45 |
| Smjernice za papir                                                           | 45 |
| Karakteristike papira                                                        | 45 |
| Neprihvatljive vrste papira                                                  | 46 |

|     | Odabir papira                                                                                                    | 46                                                                                                    |
|-----|----------------------------------------------------------------------------------------------------|----------------------------------------------------------------------------------------------------|
|     | Odabir prethodno ispisanih obrazaca i memoranduma                                                                                                    | 46                                                                                                    |
|     | Korištenje recikliranog papira                                                                                                    | 47                                                                                                    |
|     | Korištenje memoranduma                                                                                                    | 47                                                                                                    |
|     | Umetanje memoranduma u višenamjenski uvlakač                                                                                                    | 48                                                                                                    |
|     | Umetanje memoranduma u ladice za 520 listova                                                                                                    | 48                                                                                                    |
|     | Umetanje memoranduma u ladicu za 867 listova papira                                                                                                    | 49                                                                                                    |
|     | Umetanje memoranduma u ladicu za 1133 lista papira                                                                                                    | 50                                                                                                    |
|     | Korištenje folija                                                                                                    | 50                                                                                                    |
|     | Korištenje koverti                                                                                                    | 50                                                                                                    |
|     | Korištenje naljepnica                                                                                                    | 51                                                                                                    |
|     | Korištenje debljeg papira za razglednice i slično                                                                                                    | 52                                                                                                    |
|     | Skladištenje papira                                                                                                    | 52                                                                                                    |
|     | Podržane veličine, tipovi i mase papira                                                                                                    | 52                                                                                                    |
|     | Podržane veličine papira za pisač                                                                                                    | 53                                                                                                    |
|     | Podržani tipovi i mase papira za pisač                                                                                                    | 55                                                                                                    |
|     | Podržani tipovi i mase papira za nastavak za finalnu obradu                                                                                                    | 55                                                                                                    |
|     | Podržane opcije nastavka za finalnu obradu                                                                                                    | 57                                                                                                    |
| Isp | is                                                                                                    | 61                                                                                                    |
|     | • • • • • • • • • • • • • • • • • • • •                                                                                                    |                                                                                                    |
| .00 | Instaliranje softvera za pisač                                                                                                    | 61                                                                                                    |
| 100 | Instaliranje softvera za pisač<br>Ispis dokumenta preko Windowsa                                                                                                    | 61<br>61                                                                                                    |
|     | Instaliranje softvera za pisač<br>Ispis dokumenta preko Windowsa<br>Ispis dokumenta preko Macintosh računala                                                                                                    | 61<br>61<br>61                                                                                                    |
|     | Instaliranje softvera za pisač<br>Ispis dokumenta preko Windowsa<br>Ispis dokumenta preko Macintosh računala<br>Ispis povjerljivih i zadržanih poslova                                                                                                    | 61<br>61<br>61<br>61                                                                                                    |
|     | Instaliranje softvera za pisač<br>Ispis dokumenta preko Windowsa<br>Ispis dokumenta preko Macintosh računala<br>Ispis povjerljivih i zadržanih poslova<br>Zadržavanje poslova u računalu                                                                                                    | 61<br>61<br>61<br>61<br>61                                                                                                    |
|     | Instaliranje softvera za pisač<br>Ispis dokumenta preko Windowsa<br>Ispis dokumenta preko Macintosh računala<br>Ispis povjerljivih i zadržanih poslova<br>Zadržavanje poslova u računalu<br>Ispis povjerljivih i zadržanih dokumenata iz Windowsa                                                                                                    | 61<br>61<br>61<br>61<br>61<br>61                                                                                                    |
|     | Instaliranje softvera za pisač<br>Ispis dokumenta preko Windowsa<br>Ispis dokumenta preko Macintosh računala<br>Ispis povjerljivih i zadržanih poslova<br>Zadržavanje poslova u računalu<br>Ispis povjerljivih i zadržanih dokumenata iz Windowsa<br>Ispis povjerljivih i zadržanih dokumenata s Macintosha                                                                                                    |                                                                                                    |
|     | Instaliranje softvera za pisač<br>Ispis dokumenta preko Windowsa<br>Ispis dokumenta preko Macintosh računala<br>Ispis povjerljivih i zadržanih poslova<br>Zadržavanje poslova u računalu<br>Ispis povjerljivih i zadržanih dokumenata iz Windowsa<br>Ispis povjerljivih i zadržanih dokumenata s Macintosha<br>Ispis preko USB flash memorije                                                                                                    | 61<br>61<br>61<br>61<br>61<br>62<br>63<br>64                                                                                                    |
|     | Instaliranje softvera za pisač<br>Ispis dokumenta preko Windowsa<br>Ispis dokumenta preko Macintosh računala<br>Ispis povjerljivih i zadržanih poslova<br>Zadržavanje poslova u računalu<br>Ispis povjerljivih i zadržanih dokumenata iz Windowsa<br>Ispis povjerljivih i zadržanih dokumenata s Macintosha<br>Ispis preko USB flash memorije<br>Ispis stranica s podacima o pisaču                                                                                                    | 61<br>61<br>61<br>61<br>61<br>61<br>62<br>63<br>64<br>64                                                                                           |
|     | Instaliranje softvera za pisač<br>Ispis dokumenta preko Windowsa<br>Ispis dokumenta preko Macintosh računala<br>Ispis povjerljivih i zadržanih poslova<br>Zadržavanje poslova u računalu<br>Ispis povjerljivih i zadržanih dokumenata iz Windowsa<br>Ispis povjerljivih i zadržanih dokumenata s Macintosha<br>Ispis preko USB flash memorije<br>Ispis stranica s podacima o pisaču<br>Ispis stranice s postavkama izbornika                                                                                                    | 61<br>61<br>61<br>61<br>61<br>61<br>62<br>63<br>64<br>66<br>66                                                                                     |
|     | Instaliranje softvera za pisač<br>Ispis dokumenta preko Windowsa<br>Ispis dokumenta preko Macintosh računala<br>Ispis povjerljivih i zadržanih poslova<br>Zadržavanje poslova u računalu<br>Ispis povjerljivih i zadržanih dokumenata iz Windowsa<br>Ispis povjerljivih i zadržanih dokumenata s Macintosha<br>Ispis preko USB flash memorije<br>Ispis stranica s podacima o pisaču<br>Ispis stranice s postavkama izbornika<br>Ispis stranice s mrežnim postavkama                                                                                                    | 61<br>61<br>61<br>61<br>61<br>62<br>63<br>63<br>64<br>66<br>66<br>66<br>66                                                                         |
|     | Instaliranje softvera za pisač<br>Ispis dokumenta preko Windowsa<br>Ispis dokumenta preko Macintosh računala<br>Ispis povjerljivih i zadržanih poslova<br>Zadržavanje poslova u računalu<br>Ispis povjerljivih i zadržanih dokumenata iz Windowsa<br>Ispis povjerljivih i zadržanih dokumenata s Macintosha<br>Ispis preko USB flash memorije<br>Ispis stranica s podacima o pisaču<br>Ispis stranice s postavkama izbornika<br>Ispis stranice s mrežnim postavkama<br>Ispis stranice s uzorcima fontova                                                                                                    | 61<br>61<br>61<br>61<br>61<br>62<br>63<br>64<br>66<br>66<br>66<br>66                                                                               |
|     | Instaliranje softvera za pisač<br>Ispis dokumenta preko Windowsa<br>Ispis dokumenta preko Macintosh računala<br>Ispis povjerljivih i zadržanih poslova<br>Zadržavanje poslova u računalu<br>Ispis povjerljivih i zadržanih dokumenata iz Windowsa<br>Ispis povjerljivih i zadržanih dokumenata s Macintosha<br>Ispis preko USB flash memorije<br>Ispis stranica s podacima o pisaču<br>Ispis stranice s postavkama izbornika<br>Ispis stranice s mrežnim postavkama<br>Ispis stranice s uzorcima fontova<br>Ispis popisa direktorija                                                                                                    | 61<br>61<br>61<br>61<br>62<br>62<br>63<br>64<br>66<br>66<br>66<br>67                                                                               |
|     | Instaliranje softvera za pisač<br>Ispis dokumenta preko Windowsa<br>Ispis dokumenta preko Macintosh računala<br>Ispis povjerljivih i zadržanih poslova<br>Zadržavanje poslova u računalu<br>Ispis povjerljivih i zadržanih dokumenata iz Windowsa<br>Ispis povjerljivih i zadržanih dokumenata s Macintosha<br>Ispis preko USB flash memorije<br>Ispis stranica s podacima o pisaču<br>Ispis stranice s postavkama izbornika<br>Ispis stranice s mrežnim postavkama<br>Ispis stranice s uzorcima fontova<br>Ispis test stranice za kvalitetu ispisa                                                                                                    | 61<br>61<br>61<br>61<br>61<br>62<br>63<br>63<br>64<br>66<br>66<br>66<br>66<br>66<br>66<br>67<br>67<br>68                                           |
|     | Instaliranje softvera za pisač<br>Ispis dokumenta preko Windowsa<br>Ispis dokumenta preko Macintosh računala<br>Ispis povjerljivih i zadržanih poslova<br>Zadržavanje poslova u računalu<br>Ispis povjerljivih i zadržanih dokumenata iz Windowsa<br>Ispis povjerljivih i zadržanih dokumenata s Macintosha<br>Ispis preko USB flash memorije<br>Ispis stranica s podacima o pisaču<br>Ispis stranice s postavkama izbornika<br>Ispis stranice s mrežnim postavkama<br>Ispis stranice s mrežnim postavkama<br>Ispis stranice s uzorcima fontova<br>Ispis test stranice za kvalitetu ispisa<br>Poništavanje ispisa                                                                | 61<br>61<br>61<br>61<br>61<br>62<br>63<br>63<br>64<br>66<br>66<br>66<br>66<br>66<br>66<br>66<br>66<br>66<br>66<br>66<br>67<br>67                   |
|     | Instaliranje softvera za pisač<br>Ispis dokumenta preko Windowsa<br>Ispis dokumenta preko Macintosh računala<br>Ispis povjerljivih i zadržanih poslova                                                                                                    | 61<br>61<br>61<br>61<br>62<br>62<br>63<br>64<br>66<br>66<br>66<br>67<br>67<br>68<br>68<br>68                                                       |
|     | Instaliranje softvera za pisač<br>Ispis dokumenta preko Windowsa<br>Ispis dokumenta preko Macintosh računala<br>Ispis povjerljivih i zadržanih poslova<br>Zadržavanje poslova u računalu<br>Ispis povjerljivih i zadržanih dokumenata iz Windowsa<br>Ispis povjerljivih i zadržanih dokumenata s Macintosha<br>Ispis preko USB flash memorije<br>Ispis stranica s podacima o pisaču<br>Ispis stranice s postavkama izbornika<br>Ispis stranice s mrežnim postavkama<br>Ispis stranice s uzorcima fontova<br>Ispis test stranice za kvalitetu ispisa<br>Poništavanje ispisa<br>Poništavanje s kontrolne ploče pisača<br>Poništavanje ispisa iz Windows trake a alatima (taskbara) | 61<br>61<br>61<br>61<br>61<br>62<br>63<br>63<br>64<br>66<br>66<br>66<br>66<br>66<br>66<br>66<br>67<br>67<br>67<br>68<br>68<br>68<br>68<br>68<br>68 |

| Poništavanje ispisa s Macintosh računala Mac OS 9.x            | 69  |
|----------------------------------------------------------------|-----|
| Poništavanje ispisa s Macintosh računala Mac OS X              | 69  |
| Crno bijeli ispis                                              | 69  |
| Korištenje opcija Max Speed i Max Yield                        | 70  |
| Vađenje zaglavljenog papira                                    | 71  |
| Kako izbjeći zaglavljivanje papira                             | 71  |
| Razumijevanje brojeva i mjesta gdje je došlo do zaglavljivanja | 71  |
| 200-203 - zaglavljen papir                                     | 73  |
| 230-231 - zaglavljen papir                                     | 74  |
| 241 - zaglavljen papir                                         | 76  |
| 242-244 - zaglavljen papir                                     | 78  |
| 250 - zaglavljen papir                                         | 81  |
| 280-282 - zaglavljen papir                                     | 82  |
| 283-284 i 287-288 - zaglavljen papir                           | 83  |
| 284-286 - zaglavljen papir                                     | 86  |
| 289 - zaglavljena klamerica                                    | 87  |
| Razumijevanje izbornika pisača                                 |     |
| Popis izbornika                                                | 92  |
| Supplies menu - Izbornik za potrošnu opremu                    | 93  |
| Paper menu - Izbornik za papir                                 | 94  |
| Default Source - Izbornik za namješteni izvor                  | 94  |
| Paper Size/Paper Type - Izbornik za veličinu i tip papira      | 95  |
| Configure MP menu - Izbornik za konfiguraciju uvlakača         | 98  |
| Substitute Size menu - Izbornik za zamjensku veličinu          |     |
| Paper Texture menu - Izbornik za teksturu papira               | 98  |
| Paper Loading menu - Izbornik za umetanje papira               | 100 |
| Custom Types menu - Izbornik za prilagođene tipove papira      | 101 |
| Universal Setup menu - Izbornik za Universal postavke          | 101 |
| Bin Setup menu - Izbornik za postavke izlaznog nastavka        | 102 |
| Reports menu - Izbornik za evidenciju                          | 103 |
| Reports menu - izbornik za evidenciju                          | 103 |
| Settings menu - Izbornik za postavke                           | 105 |
| Setup menu - izbornik za postavke                              | 105 |
| Finishing menu - Izbornik za finalnu obradu                    | 110 |
| Quality menu - Izbornik za kvalitetu                           | 113 |
| Utilities Menu - Izbornik za uslužne programe                  | 117 |
| PDF menu - PDF izbornik                                        |     |

| PostScript menu - PostScript izbornik                                                                                                    | 120                      |
|----------------------------------------------------------------------------------------------------|--------------------------|
| PCL Emul menu - PCL Emul izbornik                                                                                                    | 121                      |
| PPDS menu – PPDS izbornik                                                                                                    | 124                      |
| HTML menu - HTML izbornik                                                                                                    | 126                      |
| Image menu - Izbornik za slike                                                                                                    | 127                      |
| Security menu - Izbornik za zaštitu                                                                                                    | 128                      |
| Network/Ports menu - Network/Ports izbornik                                                                                                | 128                      |
| TCP/IP izbornik                                                                                                    | 128                      |
| IPv6 menu - IPv6 izbornik                                                                                                    | 129                      |
| Wireless menu - Izbornik za bežične postavke                                                                                               | 130                      |
| Standard Network i Network <x> izbornici</x>                                                                                               | 131                      |
| Standard USB i USB <x> izbornici</x>                                                                                                    | 133                      |
| Serial <x> izbornik</x>                                                                                                    | 135                      |
| NetWare izbornik                                                                                                    | 138                      |
| AppleTalk izbornik                                                                                                    | 139                      |
| LexLink izbornik                                                                                                    | 139                      |
| USB Direct izbornik                                                                                                    | 140                      |
| Help Menu - Izbornik za pomoć                                                                                                    | 140                      |
| Poruke na pisaču                                                                                                    | 142                      |
| Prikaz stanja i poruke o pogreškama                                                                                                    | 142                      |
| Održavanje pisača                                                                                                    |                          |
| Čišćenje pisača izvana                                                                                                    | 158                      |
| Skladištenje potrošnog materijala                                                                                                    | 158                      |
| Ušteda potrošnog materijala                                                                                                    | 158                      |
| Provjera stanja potrošne opreme                                                                                                    | 159                      |
| Provjera stanja potrošne opreme preko kontrolne ploče                                                                                      | 159                      |
| Ispis stranice s postavkama izbornika                                                                                                    | 159                      |
| Provjera stanja potrošne opreme preko mrežnog računala                                                                                     | 159                      |
| Naručivanje potrošne opreme                                                                                                    | 159                      |
| Naručivanje spremnika za toner                                                                                                    | 160                      |
| Naručivanje fotovodiča (photoconductors)                                                                                                   | 160                      |
| Naručivanje spremnika sa spajalicama za klamanje                                                                                           | 160                      |
|                                                                                                    |                          |
| Narucivanje spremnika za otpadni toner                                                                                                    |                          |
| Narucivanje spremnika za otpadni toner<br>Zamjena potrošne opreme                                                                          |                          |
| Narucivanje spremnika za otpadni toner<br>Zamjena potrošne opreme<br>Zamjena spremnika za otpadni toner                                    |                          |
| Narucivanje spremnika za otpadni toner<br>Zamjena potrošne opreme<br>Zamjena spremnika za otpadni toner<br>Čišćenje leća na glavi za ispis | 161<br>161<br>161<br>161 |

| Zamjena spremnika za toner                                            | 177 |
|-----------------------------------------------------------------------|-----|
| Recikliranje Lexmarkovih proizvoda                                    |     |
| Premještanje pisača                                                   | 181 |
| Prije premještanja pisača                                             |     |
| Premještanje pisača na drugu lokaciju                                 |     |
| Postavljanje pisača na drugu lokaciju                                 |     |
| Transport pisača                                                      | 182 |
| Administrativna podrška                                               | 183 |
| Podešavanje svjetloće i kontrasta displeja                            |     |
| Blokiranje izbornika na kontrolnoj ploči                              | 183 |
| Podešavanje opcije za uštedu energije (Power Saver)                   |     |
| Vraćanje na tvorničke postavke                                        |     |
| Šifriranje tvrdog diska na pisaču                                     | 185 |
| Blokiranje izbornika kontrolne ploče korištenjem Embedded Web Servera | 186 |
| Zaključavanje kompletnog pisača                                       | 186 |
| Prilagodba postavki za povjerljive poslove                            | 186 |
| Podržavanje IPSec-a (Internet Protocol Security)                      |     |
| Podržavanje SNMPv3                                                    |     |
| Korištenje opcije 802.1x Authenticating                               | 188 |
| Kreiranje administrativne zaporke                                     |     |
| Korištenje Secure moda                                                | 189 |
| Rješavanje problema i kvarova                                         | 190 |
| Provjera pisača koji se neće odazvati                                 | 190 |
| Vratašca A se neće pravilno zatvoriti                                 | 191 |
| Rješavanje problema s ispisom                                         | 192 |
| Neće se ispisati PDF datoteka na više jezika                          | 192 |
| Displej na operativnoj ploči je prazan ili ima samo rombove           | 192 |
| Pojavi se poruka o pogrešci u čitanju USB diska                       | 192 |
| Dokumenti se neće ispisati                                            | 193 |
| Neće se ispisivati povjerljivi i zadržani poslovi                     | 193 |
| Za ispis dokumenta je potrebno dulje nego što očekujete               | 194 |
| Dokument se ispisuje iz pogrešne ladice ili na pogrešnom papiru       | 194 |
| Ispisuju se pogrešni znakovi                                          | 194 |
| Ne radi povezivanje ladica                                            | 195 |
| Veliki poslovi se ne slažu po redu                                    | 195 |
| Pojavljuje se neočekivano lomljenje stranica                          | 195 |

| Rješavanje problema s opcijama                                                  | 196 |
|---------------------------------------------------------------------------------|-----|
| Opcija ne radi ispravno ili prestaje raditi nakon instalacije                   | 196 |
| Ladice                                                                          | 196 |
| Nastavak za finalnu obradu (Finisher)                                           | 196 |
| Flash memorijska kartica                                                        | 197 |
| Tvrdi disk s adapterom                                                          | 197 |
| Interni print server                                                            | 197 |
| Memorijska kartica                                                              | 197 |
| Kartica za USB/paralelno sučelje                                                | 197 |
| Rješavanje problema s uvlačenjem papira                                         | 197 |
| Papir se često zaglavi                                                          | 197 |
| Dokumenti se ne usmjeravaju prema nastavku za brošure                           | 198 |
| Poruka o zaglavljenom papiru ostane i nakon vađenja zaglavljenog papira         | 198 |
| Zaglavljena stranica se neće ponovno ispisati nakon vađenja zaglavljenog papira | 199 |
| Rješavanje problema s kvalitetom ispisa                                         | 199 |
| Kako utvrditi probleme s kvalitetom ispisa                                      | 199 |
| Prazne stranice                                                                 | 200 |
| Znakovi imaju nazubljene ili neravne rubove                                     | 200 |
| Odrezane slike                                                                  | 201 |
| Tamne linije                                                                    | 201 |
| Siva pozadina                                                                   | 201 |
| Neispravne margine                                                              | 202 |
| Svijetla linija, bijela linija ili neispravno obojana linija                    | 202 |
| Savijanje papira                                                                | 203 |
| Nepravilnosti kod ispisa                                                        | 203 |
| Otisak je previše taman                                                         | 204 |
| Otisak je previše svijetao                                                      | 204 |
| Ponavljaju se greške na stranici                                                | 205 |
| Nakošen ispis                                                                   | 205 |
| Potpuno obojane stranice                                                        | 206 |
| Maglica od tonera ili sive sjene se pojavljuju na stranici                      | 206 |
| Toner se lako skida s papira                                                    | 206 |
| Mrlje od tonera                                                                 | 207 |
| Loša kvaliteta otiska na folijama                                               | 207 |
| Neravnomjerna tamnoća ispisa                                                    | 207 |

| Rješavanje problema s kvalitetom boje                  | 208 |
|--------------------------------------------------------|-----|
| Često postavljanja pitanja (FAQ) o ispisu u boji       | 208 |
| Kako stupiti u kontakt sa servisom (podrškom za kupce) | 211 |
| Napomene                                               | 212 |
| Napomena o izdanju                                     | 212 |
| Industry Canada - izjave                               | 214 |
| Potrošnja energije                                     | 223 |
| Indeks                                                 | 227 |

# Informacije o sigurnosti

Spojite strujni kabel na odgovarajuću utičnicu koja se nalazi u blizini uređaja i koja je lako dostupna.

U slučaju potrebe za servisiranjem i popravcima, obratite se ovlaštenom serviseru, osim rješavanja problema koji su navedeni u ovim uputama i dokumentaciji za korisnika.

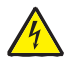

**OPREZ:** U slučaju olujnog nevremena nemojte koristiti faks uređaj. Nemojte obavljati postavke na uređaju, spajati ga na električne ili telefonske utičnice u slučaju olujnog nevremena.

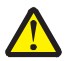

**OPREZ:** Pisač ima masu od 91,2 kg (201 lb). Potrebno je najmanje četvero (4) ljudi ili oprema potrebne nosivosti i karakteristika da se sigurno podigne.

Ovaj proizvod je dizajniran, testiran i ima odobrenje da poštuje stroge međunarodne sigurnosne standarde uz primjenu originalnih Lexmarkovih komponenti. Sigurnosne karakteristike nekih komponenti nisu uvijek očigledne. Lexmark ne snosi nikakvu odgovornost u slučaju kada korisnik koristi neke druge zamjenske dijelove.

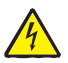

**OPREZ:** Provjerite da su svi eksterni priključci (kao što je Ethernet i telefonski priključci), pravilno instalirani na označena mjesta.

Ovaj proizvod koristi laser.

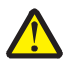

**OPREZ:** Ako se koriste kontrole, podešavanja ili postupci različiti od ovdje opisanih, to može dovesti do opasne izloženosti štetnim zračenjima.

Vaš proizvod koristi postupak ispisa pri kojem se medij zagrijava i temperatura može prouzročiti da medij ispušta štetna zračenja. Stoga morate paziti pri izboru medija i pažljivo proučiti poglavlje gdje se nalaze upute i smjernice o odabiru papira, odnosno medija za ispis da se izbjegnu eventualna štetna zračenja.

Ovaj simbol označava opasnost od zadobivanja opeklina zbog jako zagrijane površine ili komponente.

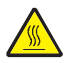

**OPREZ:** Pustite neka se zagrijana površina ohladi da biste spriječili rizik od zadobivanja opeklina.

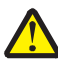

Ovaj je proizvod opremljen zaštitnim sklopom za uzemljenje (GFCI). Preporučuje se svaki mjesec testirati GFCI sklop.

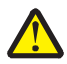

**OPREZ:** Ako instalirate memorijsku ili neke druge dodatne kartice nakon postavljanja pisača, isključite pisač, isključite ga iz strujne utičnice prije nego što nastavite dalje. Ako su na pisač spojeni bilo koji drugi sklopovi i dodatne opcije, isključite ih i izvadite sve kabele kojim su spojeni na pisač.

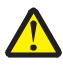

**OPREZ**: Isključite pisač, isključite ga iz strujne utičnice prije bilo kakvih priključivanja. Ako su na pisač spojeni bilo koji drugi sklopovi i dodatne opcije, isključite ih i izvadite sve kabele kojim su spojeni na pisač.

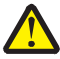

**OPREZ**: Ako instalirate memorijsku karticu nakon postavljanja pisača, isključite pisač, isključite ga iz strujne utičnice prije nego što nastavite dalje.

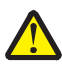

**OPREZ:** Ako instalirate flash memoriju ili karticu strojno-programske opreme (*firmware*) nakon postavljanja pisača, isključite pisač, isključite ga iz strujne utičnice prije nego što nastavite dalje.

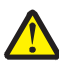

**OPREZ**: Ako instalirate tvrdi disk nakon postavljanja pisača, isključite pisač, isključite ga iz strujne utičnice prije nego što nastavite dalje.

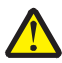

**OPREZ:** Pisač se iznutra tijekom rada može jako zagrijati. Izbjegnite rizik od zadobivanja opeklina - pustite da se ohladi prije diranja unutarnjih komponenti.

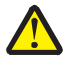

**OPREZ:** Pisač ima masu od 91,2 kg (201 lb). Potrebno je najmanje četvero (4) ljudi ili oprema potrebne nosivosti i karakteristika da se sigurno podigne. Za podizanje koristite rukohvate sa strane i provjerite da ne ostavite prste ispod kada ga spuštate na podlogu. Prije pomicanja ili premještanja pisača izvadite sve kabele.

# Osnovni podaci o pisaču

## Konfiguracije pisača

Svi modeli pisača imaju standardne mrežne mogućnosti.

### Osnovni model

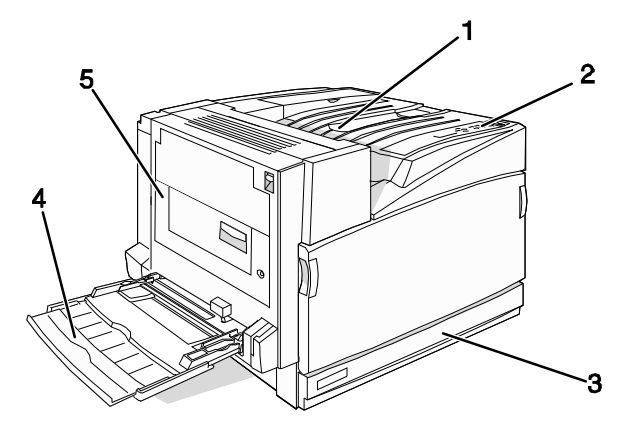

| 1 | Standardni izlazni nastavak                        |  |
|---|----------------------------------------------------|--|
| 2 | Kontrolna ploča                                    |  |
| 3 | Standardna ladica za 520 listova papira (Ladica 1) |  |
| 4 | Višenamjenski uvlakač                              |  |
| 5 | Jedinica za obostrani ispis                        |  |

# Konfigurirani modeli

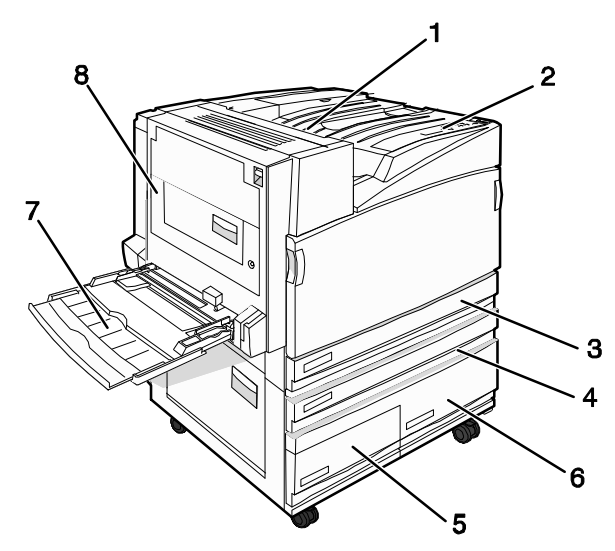

| 1   | Standardni izlazni nastavak                                                                                                    |  |
|-----|----------------------------------------------------------------------------------------------------|--|
| 2   | Kontrolna ploča                                                                                                    |  |
| 3   | Standardna ladica za 520 listova papira (Ladica 1)                                                                                                    |  |
| 4-6 | Uvlakač velikog kapaciteta može primiti 2520<br>listova, što uključuje sljedeće:<br>• 4 - ladica za 520 listova (Ladica 2)<br>• 5 - ladica za 867 listova (Ladica 3)<br>• 6 - ladica za 1133 lista (Ladica 4) |  |
| 7   | Višenamjenski uvlakač                                                                                                    |  |
| 8   | Jedinica za obostrani ispis                                                                                                    |  |

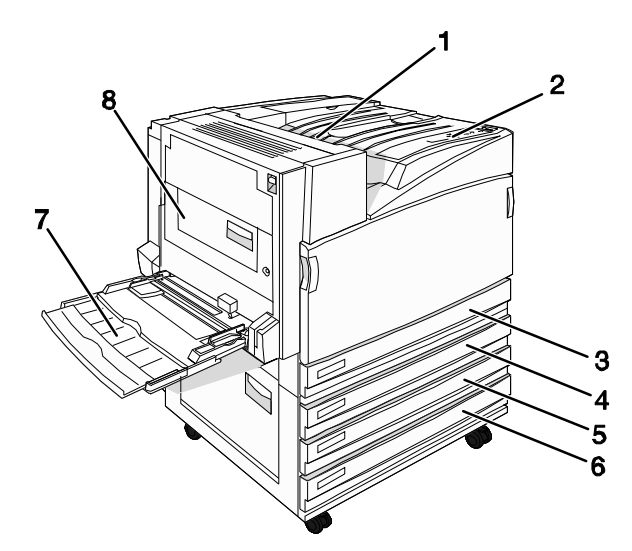

| 1   | Standardni izlazni nastavak                                                        |  |
|-----|------------------------------------------------------------------------------------|--|
| 2   | Kontrolna ploča                                                                    |  |
| 3   | Standardna ladica za 520 listova papira (Ladica 1)                                 |  |
| 4-6 | Tandem modul (TTM) je sustav u koji stane 1560<br>listova, što uključuje sljedeće: |  |
|     | • 4 - ladica za 520 listova (Ladica 2)                                             |  |
|     | <ul> <li>5 - ladica za 520 listova (Ladica 3)</li> </ul>                           |  |
|     | • 6 - ladica za 520 listova (Ladica 4)                                             |  |
| 7   | Višenamjenski uvlakač                                                              |  |
| 8   | Jedinica za obostrani ispis                                                        |  |

# Potpuno konfigurirani model

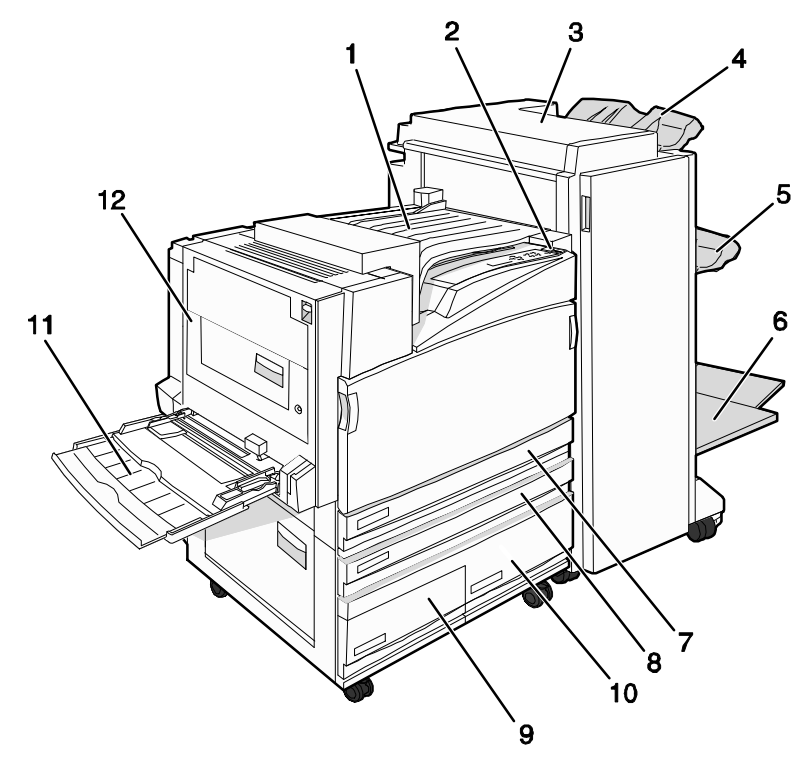

| 1    | Horizontalna transportna jedinica (HTU)                                                                                                    |  |
|------|----------------------------------------------------------------------------------------------------|--|
| 2    | Kontrolna ploča                                                                                                    |  |
| 3    | Nastavak za finalnu obradu                                                                                                    |  |
| 4    | Standardni izlaz nastavka za finalnu obradu                                                                                                    |  |
| 5    | Nastavak za finalnu obradu 1                                                                                                    |  |
| 6    | Nastavak za finalnu obradu 2 (za brošure)                                                                                                    |  |
| 7    | Standardna ladica za 520 listova papira (Ladica 1)                                                                                                    |  |
| 8-10 | <ul> <li>Uvlakač velikog kapaciteta uključuje sljedeće:</li> <li>8 - ladica za 520 listova (Ladica 2)</li> <li>9 - ladica za 867 listova (Ladica 3)</li> <li>10 - ladica za 1133 lista (Ladica 4)</li> </ul> |  |
| 11   | Višenamjenski uvlakač                                                                                                    |  |

**Napomena:** Na slici je prikazan nastavak za finalnu obradu za uvezivanje brošura. Standardni nastavak nije prikazan na slici.

## Razumijevanje kontrolne ploče

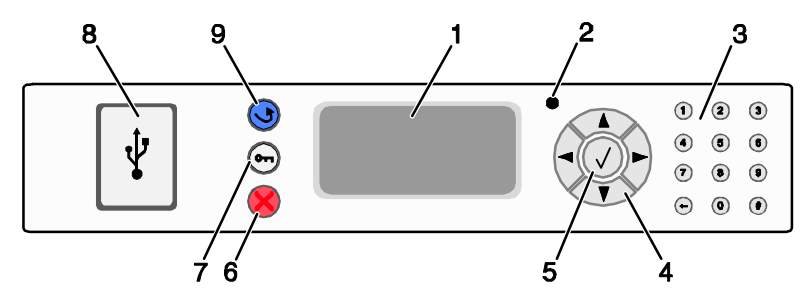

| Dio kontrolne ploče |                     | Opis                                                                                                    |
|---------------------|---------------------|----------------------------------------------------------------------------------------------------|
| 1                   | Displej             | Prikaz poruka i slika koje daju podatke o stanju pisača.                                                                                                    |
| 2                   | Indikator           | <ul> <li>Prikaz stanja pisača:</li> <li>Off (Isključeno) - Pisač je isključen.</li> <li>Bljeska zeleno - Pisač se zagrijava, obrađuje podatke ili ispisuje dokument</li> <li>Svijetli zeleno - Pisač je uključen, ali u stanju mirovanja</li> <li>Svijetli crveno - Potrebna je intervencija operatera</li> </ul> |
| 3                   | Tipkovnica          | Unos brojeva ili simbola na displeju.                                                                                                    |
| 4                   | Tipke za navigaciju | Pritisnite ▲ ili ▼ za kretanje po opcijama izbornika.<br>Pritisnite ◀ ili ► za kretanje po vrijednostima ili tekstu<br>koji prelazi i na drugi ekran.                                                                                                    |
| 5                   | Tipka za odabir     | Pritisnite tipku                                                                                                    |

| Dio kontrolne ploče |                      | Opis                                                                                                    |
|---------------------|----------------------|----------------------------------------------------------------------------------------------------|
| 6                   | Stop                 | Zaustavlja rad pisača.<br>Pojavi se popis opcija kada se na displeju pojavi poruka<br>Stopped.                              |
| 7                   | Izbornik             | Otvara se indeks izbornika.<br><b>Napomena:</b> Izbornici su raspoloživi samo kada je pisač u<br>stanju Ready.              |
| 8                   | USB direktno sučelje | Koristite ovaj port za spajanje USB flash memorijskog<br>uređaja na pisač. Možete ispisati preko nekog spojenog<br>uređaja. |
| 9                   | Povratak             | Vraća displej na prethodni ekran.                                                                                           |

# Instaliranje opcija

## Instaliranje ugrađenih opcija

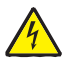

**OPREZ**: Ako instalirate memorijsku ili neke druge dodatne kartice nakon postavljanja pisača, isključite pisač, isključite ga iz strujne utičnice prije nego što nastavite dalje. Ako su na pisač spojeni bilo koji drugi sklopovi i dodatne opcije, isključite ih i izvadite sve kabele kojim su spojeni na pisač.

Možete prilagoditi mogućnosti pisača i memorijske kapacitete instaliranjem dodatnih kartica. U ovom poglavlju se nalaze objašnjenja kako instalirati raspoložive kartice. Također prikazani crteži mogu poslužiti da ih lakše pronađete i izvadite.

### Raspoložive opcije

#### Memorijske kartice

- Memorija za pisač
- Flash memorija
- Fontovi

#### Kartice strojno programske opreme (firmware)

- Bar Code and Forms
- IPDS i SCS/TNe
- PrintCryption<sup>™</sup>
- PRESCRIBE

#### Ostale ugrađene opcije

- Tvrdi disk za pisač
- Kartica s RS-232 serijskim sučeljem
- Kartica s 1284-B paralelnim sučeljem
- MarkNet<sup>™</sup> N8000 Series Interni print serveri

#### Kako pristupiti sistemskoj ploči za instaliranje ugrađenih (internih) opcija

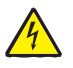

**OPREZ:** Isključite pisač i isključite strujni kabel iz zidne utičnice prije nego što nastavite dalje. Ako imate bilo kakve druge uređaje priključene na pisač, isključite ih, kao i sve kabele koji idu do pisača.

Napomena: Za ove radnje potrebno je imati mali odvijač (Phillips br. 2).

- 1 Skinite poklopac sa sistemske ploče.
  - **a** Okrenite vijke na poklopcu u smjeru kazaljke na satu i zatim ih izvadite.

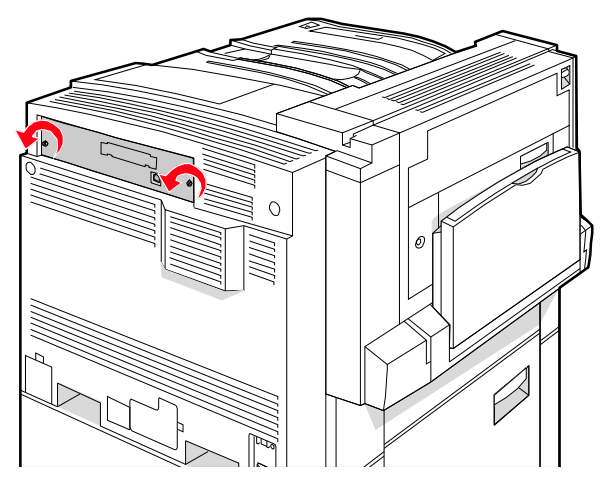

b Lagano povucite poklopac i sistemsku ploču od pisača da ju skinete.

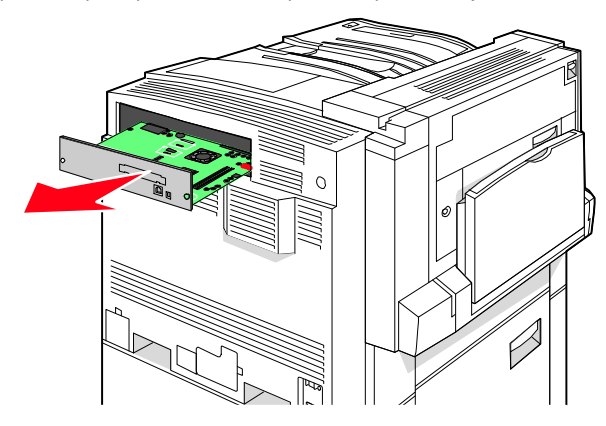

2 Pogledajte donji crtež i pronađite odgovarajući konektor.

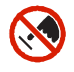

**Upozorenje:** Električne komponente sistemske ploče se mogu lako oštetiti statičkim elektricitetom. Dodirnite neki metalni dio na pisaču prije nego što dodirnete bilo koju komponentu ili konektor na sistemskoj ploči.

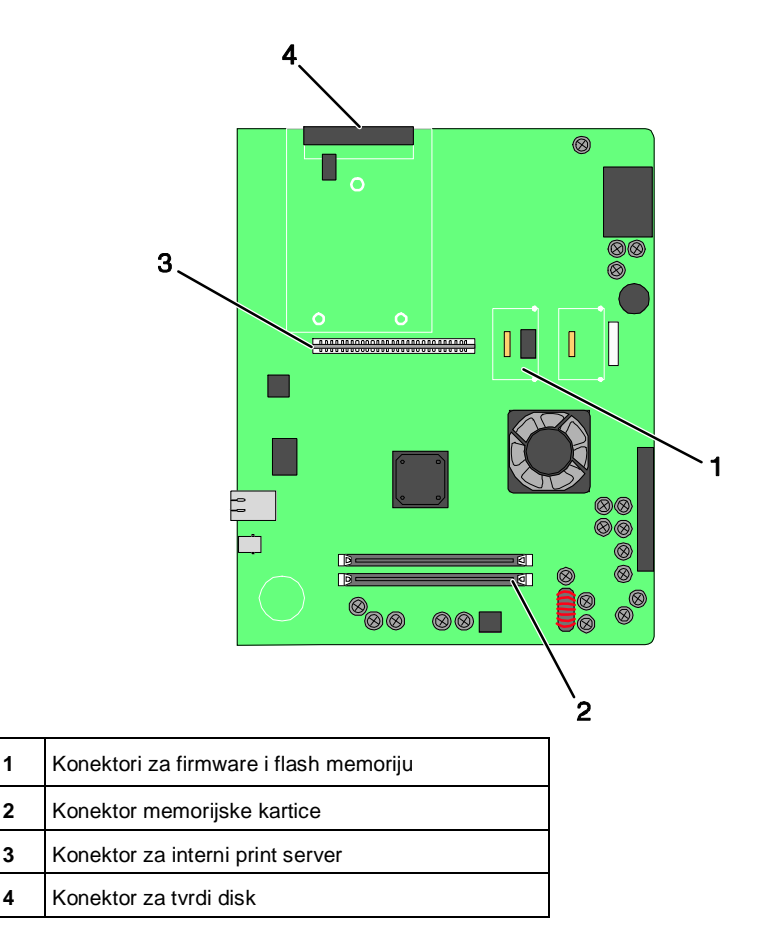

### Instaliranje memorijske kartice

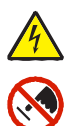

**OPREZ**: Ako instalirate memorijsku karticu nakon postavljanja pisača, isključite pisač, isključite ga iz strujne utičnice prije nego što nastavite dalje.

**Upozorenje:** Električne komponente sistemske ploče se mogu lako oštetiti statičkim elektricitetom. Dodirnite neki metalni dio na pisaču prije nego što dodirnete bilo koju komponentu ili konektor na sistemskoj ploči.

Dodatna memorijska kartica se može kupiti zasebno i priključiti na sistemsku ploču. Za instaliranje memorijske kartice:

- 1 Skinite poklopac sa sistemske ploče.
- 2 Raspakirajte memorijsku karticu.

Napomena: Izbjegavajte dodirivati točke spajanja duž ruba kartice.

3 Otvorite kvačice konektora memorijske kartice.

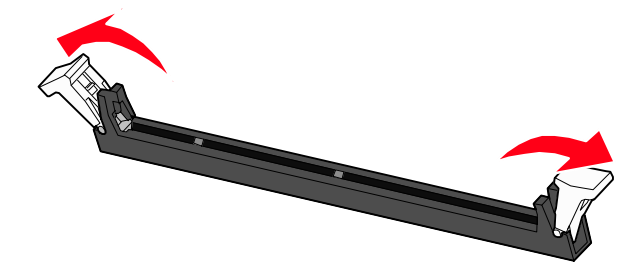

4 Poravnajte utore na memorijskoj s izbočinama na konektoru.

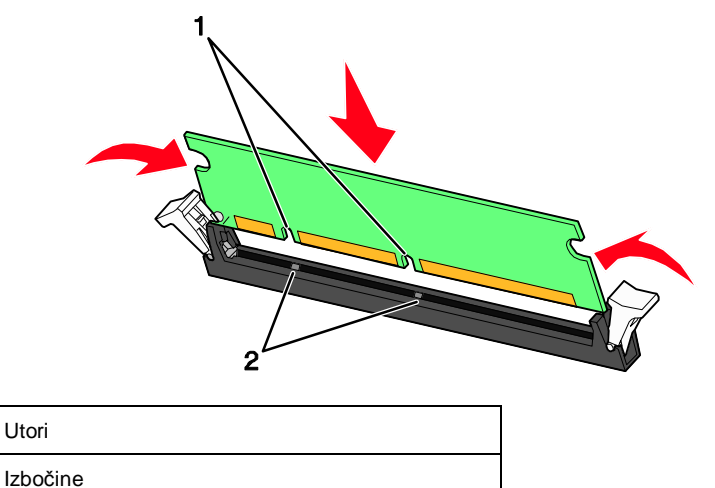

- 5 Pogurnite memorijsku karticu da čvrsto sjedne na svoje mjesto.
- 6 Vratite natrag sistemsku ploču.

1

2

#### Instaliranje flash memorije ili firmware kartice

Sistemska ploča ima dva konektora za dodatnu flash memoriju ili karticu strojno-programske opreme (*firmware*). Samo se jedno od spomenutog može instalirati, ali se konektori mogu međusobno mijenjati.

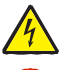

**OPREZ**: Ako instalirate flash memoriju ili firmware karticu nakon postavljanja pisača, isključite pisač, isključite ga iz strujne utičnice prije nego što nastavite dalje.

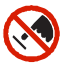

**Upozorenje:** Električne komponente sistemske ploče se mogu lako oštetiti statičkim elektricitetom. Dodirnite neki metalni dio na pisaču prije nego što dodirnete bilo koju komponentu ili konektor na sistemskoj ploči.

- 1 Skinite poklopac sa sistemske ploče.
- 2 Raspakirajte karticu.

Napomena: Izbjegavajte dodirivati točke spajanja duž ruba kartice.

3 Držite karticu s obje strane, poravnajte plastične pinove na kartici s rupama na sistemskoj ploči.

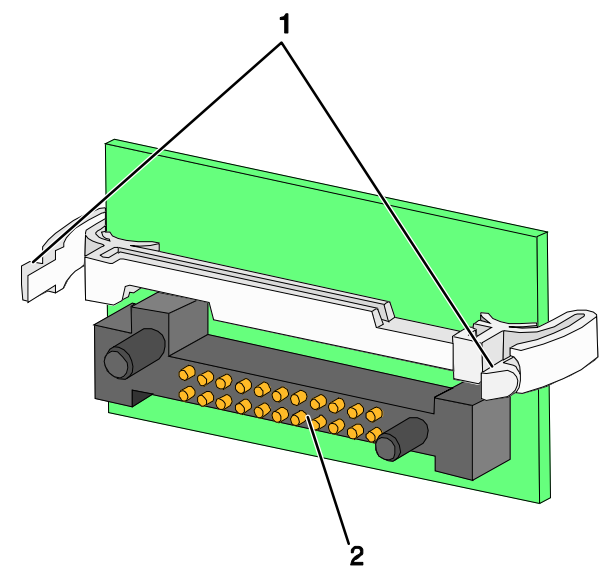

| 1 | Plastični pinovi |
|---|------------------|
| 2 | Metalni pinovi   |

4 Pogurnite karticu da čvrsto sjedne na svoje mjesto.

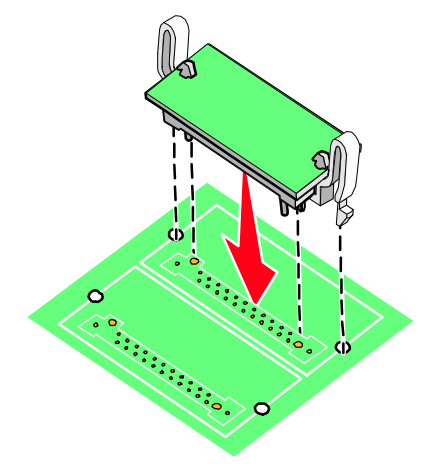

#### Napomene:

- Konektor cijelom duljinom mora dodirivati i prianjati uz sistemsku ploču.
- Pazite da ne oštetite konektore.
- 5 Vratite natrag sistemsku ploču.

## Instaliranje tvrdog diska za pisač

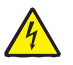

**OPREZ**: Ako instalirate tvrdi disk za pisač nakon postavljanja pisača, isključite pisač, isključite ga iz strujne utičnice prije nego što nastavite dalje.

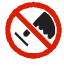

**Upozorenje:** Električne komponente sistemske ploče i tvrdi diskovi se mogu lako oštetiti statičkim elektricitetom. Dodirnite neki metalni dio na pisaču prije nego što dodirnete bilo koju komponentu, konektor na sistemskoj ploči ili tvrdi disk.

Napomena: Trebat će vam Phillipsov odvijač br. 2 za priključivanje diska na ploču.

- 1 Skinite poklopac sa sistemske ploče.
- 2 Raspakirajte ploču za ugradnju, tvrdi disk, plosnati konektor za kabel i vijke.

3 Pričvrstite plosnati konektor za kabel na tvrdi disk.

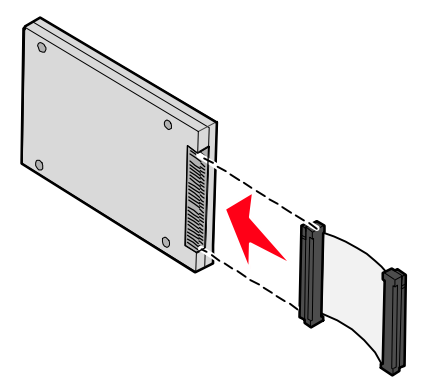

4 Učvrstite ploču na tvrdi disk pomoću vijaka.

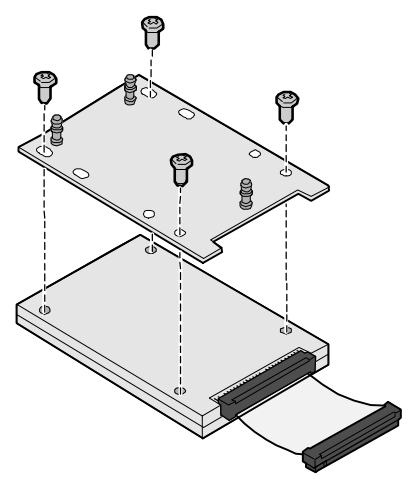

5 Pritisnite plosnati konektor za kabel u konektor za tvrdi disk na sistemskoj ploči.

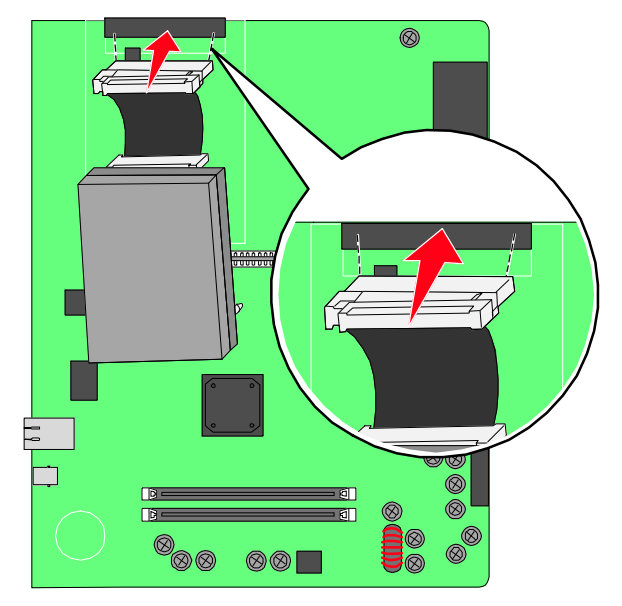

6 Preokrenite tvrdi disk i pritisnite tri klina na ploči za ugradnju u rupe na sistemskoj ploči. Tvrdi disk će kliknuti na svoje mjesto.

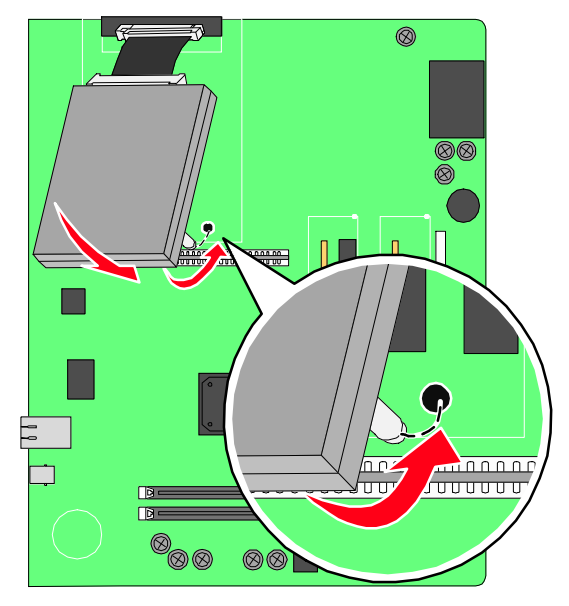

7 Vratite natrag sistemsku ploču.

#### Instaliranje internog print servera ili kartice za sučelje

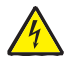

**OPREZ**: Isključite pisač, isključite ga iz strujne utičnice prije nego što nastavite dalje. Ako imate bilo kakve dodatne uređaje ili opcije priključene na pisač, isključite ih i izvadite sve kabele kojima su te opcije spojene na pisač.

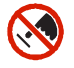

**Upozorenje:** Električne komponente sistemske ploče se mogu lako oštetiti statičkim elektricitetom. Dodirnite neki metalni dio na pisaču prije nego što dodirnete bilo koju komponentu ili konektor na sistemskoj ploči.

Napomena: Trebat će vam Phillipsov odvijač br. 2 za instaliranje internog print servera ili kartice za sučelje.

Interni print server omogućuje spajanje pisača na lokalnu područnu mrežu (LAN). Dodatna kartica za sučelje proširuje načine na koji se pisač može spojiti na računalo ili eksterni print server.

- 1 Skinite poklopac sa sistemske ploče.
- 2 Raspakirajte interni print server ili karticu za sučelje.

3 Skinite metalnu ploču sa dna sistemske ploče koja prekriva područje s utorima za konektor i spremite tu metalnu ploču.

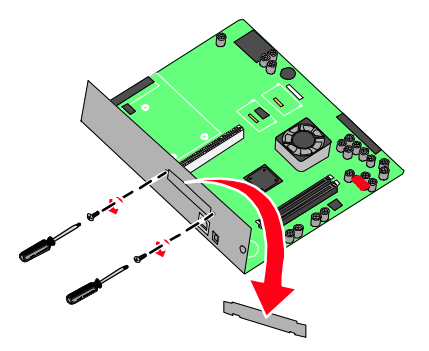

4 Poravnajte konektor na internom print serveru ili kartici za sučelje s konektorom na sistemskoj ploči.

Napomena: Konektori za kabel sa strane dodatne kartice se moraju podudarati s otvorom na ploči.

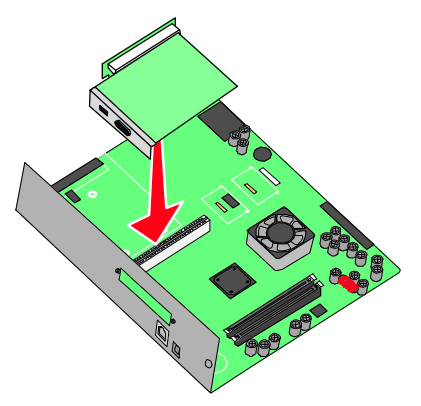

5 Pogurnite interni print server ili karticu za sučelje čvrsto u konektor na sistemskoj ploči.

6 Umetnite vijak u rupu s desne strane utora za konektor. Lagano pritegnite vijak da se kartica pričvrsti za podlogu sistemske ploče.

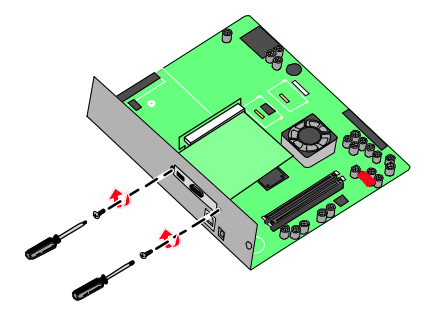

7 Vratite natrag sistemsku ploču.

#### Ponovna instalacija sistemske ploče

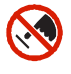

**Upozorenje:** Električne komponente sistemske ploče se mogu lako oštetiti statičkim elektricitetom. Dodirnite neki metalni dio na pisaču prije nego što dodirnete bilo koju komponentu ili konektor na sistemskoj ploči.

Napomena: Trebat će vam Phillipsov odvijač br. 2 za obavljanje ove operacije.

1 Lagano umetnite sistemsku ploču u pisač.

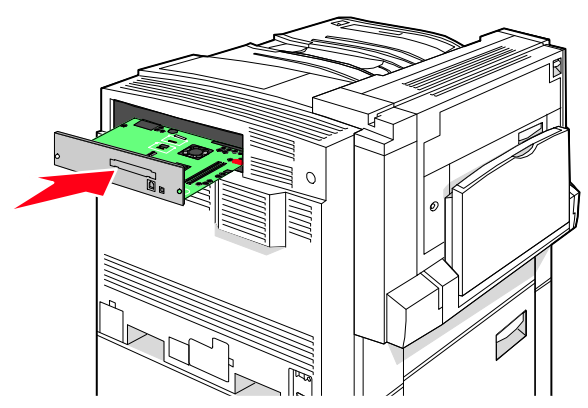

2 Umetnite vijke koje ste prethodno izvadili i pritegnite ih u smjeru kazaljke na satu.

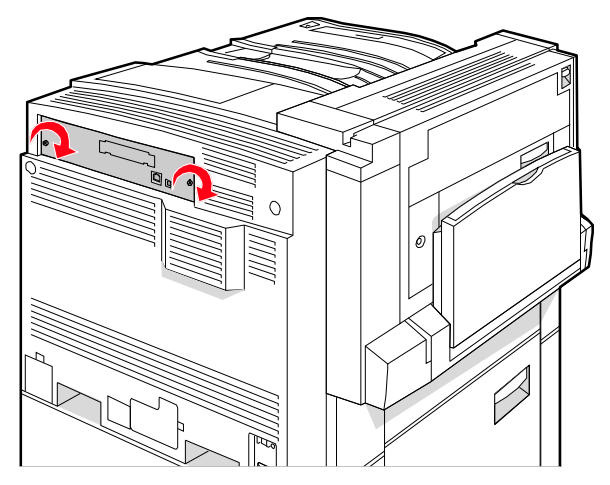

3 Dobro pritegnite vijke.

## Priključivanje kabela

Pisač spojite na računalo pomoću USB ili Ethernet kabela. USB port zahtijeva USB kabel. Provjerite da se podudara simbol na USB kabelu sa simbolom za USB na pisaču. Odgovarajući Ethernet kabel priključite u Ethernet priključak.

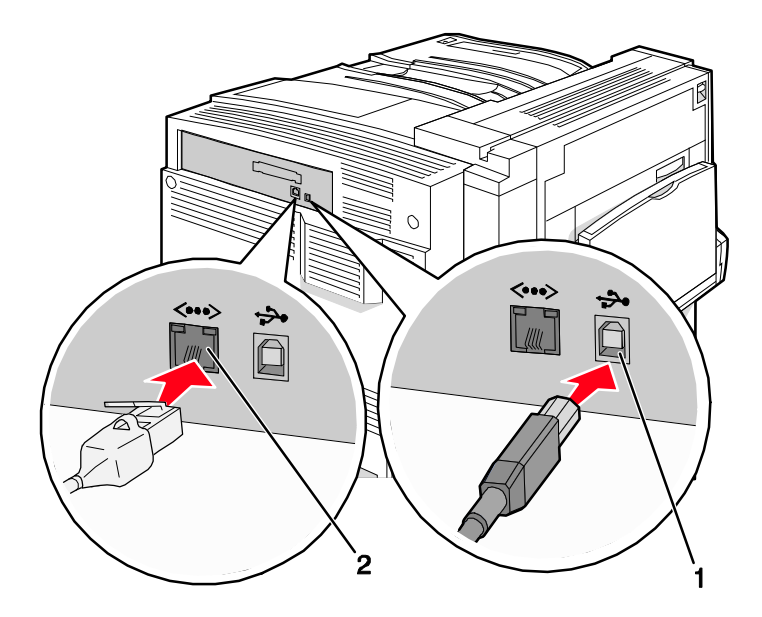

| 1 | USB port      |
|---|---------------|
| 2 | Ethernet port |

# Umetanje papira i specijalnih medija

U ovom se poglavlju opisuje kako umetati medije u ladice za 520, 867 i 1133 lista papira i u višenamjenski uvlakač. Također se ovdje nalaze podaci o orijentaciji papira, podešavanju veličine i tipa papira (Paper Size i Paper Type) i uključivanju i isključivanju opcije povezivanja ladica.

# Podešavanje veličine i tipa papira

Veličina papira se određuje položajem graničnika za papir u ladici za sve ladice osim za višenamjenski uvlakač. Postavka za veličinu papira u višenamjenskom uvlakaču se mora postaviti ručno. Tvornička postavka za tip papira (Paper Type) je obični papir (Plain Paper). Postavka za tip papira se mora postaviti ručno za sve ladice u koje se ne stavlja obični papir.

- 1 Provjerite da je pisač uključen i da se na displeju nalazi poruka Ready.
- 2 Na kontrolnoj ploči pritisnite 💬.
- 3 Nekoliko puta pritisnite ▼ dok se ne pojavi ✓ Paper Menu i zatim pritisnite ∅.
- 4 Nekoliko puta pritisnite ▼ dok se ne pojavi ✔ Paper Size/Type i zatim pritisnite ∅.
- 5 Nekoliko puta pritisnite ▼ dok se ne pojavi ispravna ladica zatim pritisnite Ø.
- 6 Nekoliko puta pritisnite ▼ dok se ne pojavi ✓ pokraj ispravne veličine i zatim pritisnite ∅.
- 7 Nekoliko puta pritisnite ◀ ili ► dok se ne pojavi ispravna postavka za tip papira i zatim pritisnite Ø.

Na displeju će se pojaviti Submitting Selection (Prihvaća se odabir).

## Konfiguracija postavki za veličinu Universal

Universal veličina papira je korisnički definirana postavka koja omogućuje da ispisujete na veličinama papira koje nisu prisutne u izbornicima pisača. Postavite veličinu papira (Paper Size) za određenu ladicu na Universal kada ne možete pronaći odgovarajuću veličinu u izborniku Paper Size. Zatim navedite sve sljedeće postavke za vaš papir:

- mjerna jedinica (u inčima ili milimetrima)
- visina i širina okomito postavljenog papira
- smjer uvlačenja.

Napomena: Najmanja podržava veličina Universal je 100x148 mm (3,9x5,8 inča); a najveća podržana veličina je 305 x 483 mm (11,7x19 inča).

### Kako definirati mjernu jedinicu

- 1 Provjerite da je pisač uključen i da se na displeju nalazi poruka Ready.
- 2 Na kontrolnoj ploči pritisnite 💬.
- 3 Nekoliko puta pritisnite ▼ dok se ne pojavi ✓ Paper Menu i zatim pritisnite Ø.
- 4 Nekoliko puta pritisnite ▼ dok se ne pojavi ✔ Universal Setup i zatim pritisnite ∅.
- 5 Nekoliko puta pritisnite ▼ dok se ne pojavi ✓ Units of Measure i zatim pritisnite ∅.
- 6 Nekoliko puta pritisnite ▼ dok se ✓ ne pojavi pokraj ispravne mjerne jedinice i zatim pritisnite ②.

Na displeju će se pojaviti Submitting Selection (Prihvaća se odabir) i nakon toga izbornik Universal Setup.

### Kako definirati visinu i širinu papira

Ako definirate točnu visinu i širinu papira za Universal veličinu papira (u okomitoj orijentaciji), to će pisaču omogućiti da podrži veličinu, uključujući podržavanje standardnih opcija kao što su obostrani ispis i ispis više stranica na jednom listu papira.

1 Iz izbornika Universal Setup, nekoliko puta pritisnite ▼ dok se ne pojavi Portrait Width ili Portrait Height i zatim pritisnite Ø.

Napomena: Odaberite Portrait Height za prilagodbu postavki za visinu papira, a Paper Width za podešavanje širine.

2 Pritisnite ◀ za smanjivanje postavke ili ► za povećanje i zatim pritisnite Ø.

Na displeju će se pojaviti Submitting Selection (Prihvaća se odabir) i nakon toga izbornik Universal Setup.

### Kako definirati smjer uvlačenja

Opcija Short Edge (po kraćem rubu) je tvornička postavka za smjer uvlačenja papira za Universal. Izbornik za smjer uvlačenja (Feed Direction) se neće pojaviti unutar izbornika Universal Setup, osim ako nije raspoloživa i postavka Long Edge (po duljem rubu). Ako je potrebno, definirajte hoće li papir ulaziti u pisač po kraćem ili duljem rubu.

- Iz izbornika Universal Setup, nekoliko puta pritisnite ▼ dok se ne pojavi Feed Direction i zatim pritisnite Ø.
- 2 Nekoliko puta pritisnite ▼ dok se ne pojavi √ pokraj ispravne postavke za smjer uvlačenja i zatim pritisnite Ø.

Na displeju će se pojaviti Submitting Selection (Prihvaća se odabir).

## Umetanje papira u ladice za 520 listova papira

Postavka senzora za papir (Size Sensing) je raspoloživa samo za papir A5 i statement.

### Umetanje papira u ladice za 520 listova papira

Pisač ima standardnu ladicu za 520 listova papira (Ladicu 1) i može imati još jednu ili više dodatnih ladica za 520 listova papira. Sve ladice za 520 listova papira podržavaju iste veličine i tipove papira. Papir se može umetati u ladice po kraćem rubu ili duljem rubu.

1 Povucite za ručku i izvadite ladicu van.

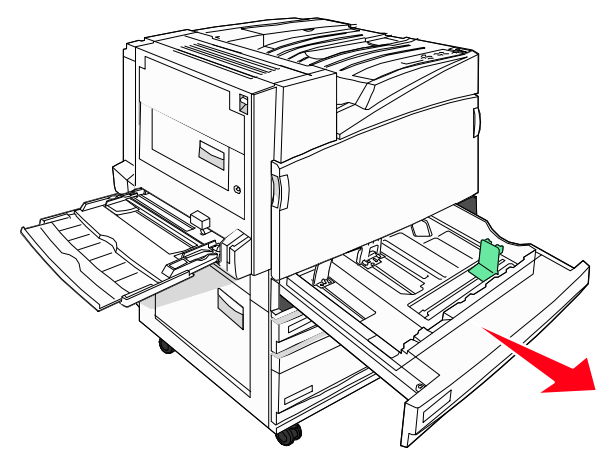

2 Stisnite graničnike za širinu kao što je prikazano na slici i pomaknite graničnik za širinu na ispravan položaj ovisno o veličini papira koju umećete.

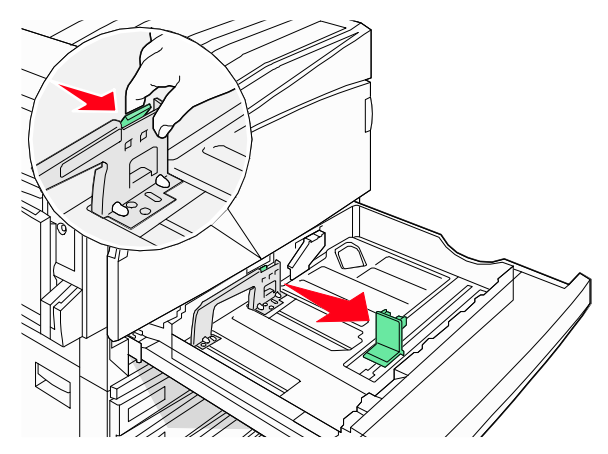

3 Stisnite graničnik za duljinu kao što je prikazano na slici i klizno pomaknite graničnik na ispravan položaj, ovisno o veličini papira koji umećete.

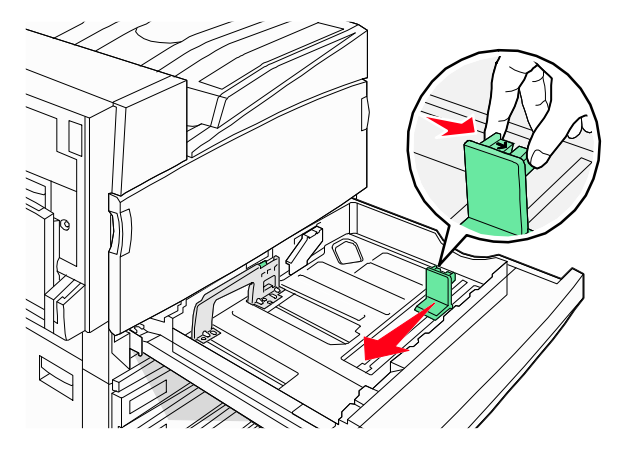

**Napomena:** Obratite pozornost na oznake za veličinu stranice koje se nalaze na dnu ladice da lakše podesite graničnike.

4 Bunt papira najprije savijte da se listovi odvoje i zatim razlistajte. Nemojte presavijati niti gužvati papir. Izravnajte rubove na ravnoj podlozi.

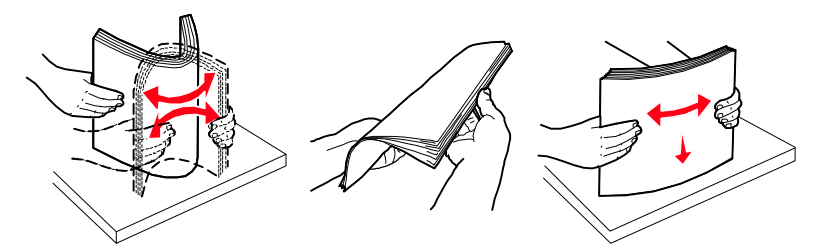

5 Umetnite bunt papira tako da stranu preporučenu za ispis okrenete licem prema gore. Umetnite papir po kraćem ili duljem rubu, kako je prikazano na slici:

#### Napomene:

- Papire veće od A4 umetnite po kraćem rubu.
- Papir se mora umetnuti po kraćem rubu ako radite knjižice ili brošure, odnosno ako je instaliran dodatni nastavak za finalnu obradu namijenjen slaganju brošura.

#### Orijentacija po duljem rubu

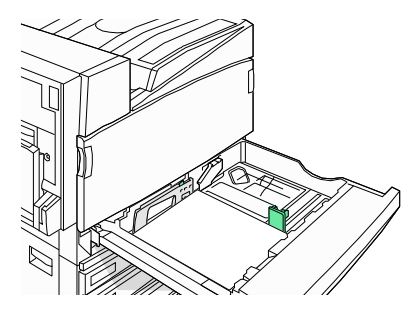

#### Orijentacija po kraćem rubu

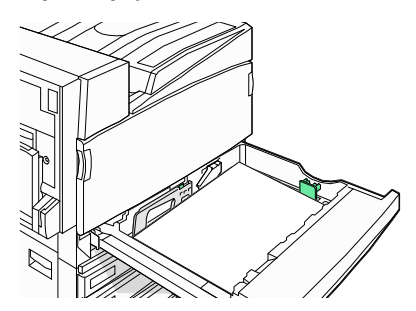

- 6 Provjerite da ste graničnike postavili tik uz rub papira.
- 7 Poravnajte ladicu i umetnite ju unutra.

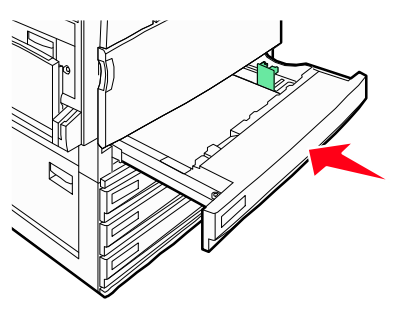

8 Ako umećete drugačiji tip papira od onog koji ste prethodno umetali u ladicu, promijenite postavku za tip papira (Paper Type) preko kontrolne ploče.

### Korištenje veličina papira A5 ili statement

Ladice za pisač *ne mogu* razlikovati veličinu A5 (148x210 mm) i statement (140x216 mm) kada se obje veličine stave u ladice. U izborniku za prepoznavanje veličine papira (Size Sensing), definirajte koju veličinu želite da pisač prepozna. Umetnite *ili* A5 *ili* statement u ladice, ali ne i jednu i drugu veličinu papira.

**Napomena:** Višenamjenski uvlakač ne koristi opciju automatskog senzora za papir i može podržavati ispis dokumenata na A5 kao i statement formatu. Opcija Size Sensing ne utječe na postavke višenamjenskog uvlakača.

- 1 U ladicu umetnite veličinu A5 ili statement.
- 2 Provjerite da je pisač isključen.
- 3 Na kontrolnoj ploči pritisnite i držite tipku Ø i ► dok uključujete pisač.
- 4 Otpustite obje tipke kada se pojavi poruka Performing Self Test (Samo-testiranje). Pisač obavlja slijed automatskog pokretanja i nakon toga se pojavi CONFIG MENU.
- 5 Nekoliko puta pritisnite ▼ dok se ne pojavi √ SIZE SENSING i zatim pritisnite Ø.
- 6 Nekoliko puta pritisnite ▼ dok se ne pojavi ✓ ne pojavi pokraj ladice u koju ste umetnuli papir i zatim pritisnite Ø.
- 7 Nekoliko puta pritisnite ▼ dok se ne pojavi √ Auto i zatim pritisnite Ø. Na displeju će se pojaviti izbornik Statement/A5.
- 8 Nekoliko puta pritisnite ▼ dok se ne pojavi √ Sense Statement ili Sense A5 i zatim pritisnite Ø.

Na displeju se pojavi Submitting Selection (Prihvaća se odabir).

9 Pritisnite ▼ dok se ne pojavi √ Exit Config Menu i zatim pritisnite Ø.
 Pisač obavi slijed pokretanja i zatim se pojavi poruka Ready.

## Umetanje papira u ladice za 867 i 1133 listova

lako su ladice za 867 i 1133 listova papira različite po izgledu, podržavaju iste veličine i tipove papira, i papir se u njih umeće na isti način. Slijedite ove upute kada umećete papir u jednu ili drugu ladicu:

1 Povucite za ručku i izvadite ladicu van.

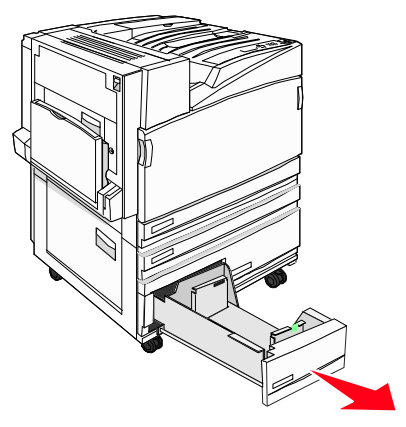

2 Stisnite graničnike za duljinu prema unutra, kao što je prikazano na slici i pomaknite graničnik na ispravan položaj ovisno o veličini papira koju umećete.

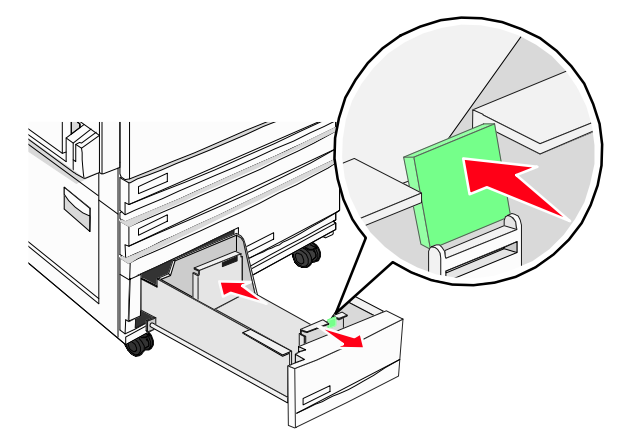

**3** Bunt papira najprije savijte da se listovi odvoje i zatim razlistajte. Nemojte presavijati niti gužvati papir. Izravnajte rubove na ravnoj podlozi.

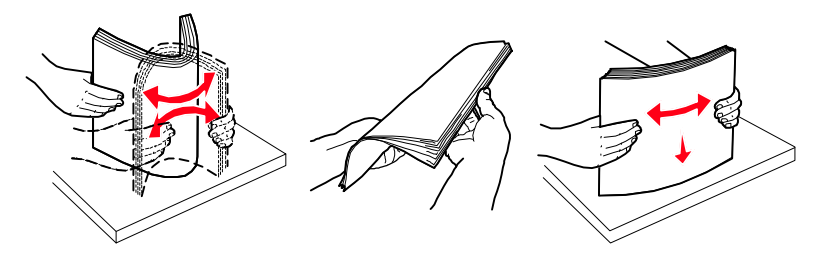

4 Umetnite bunt papira tako da stranu preporučenu za ispis okrenete licem prema gore.

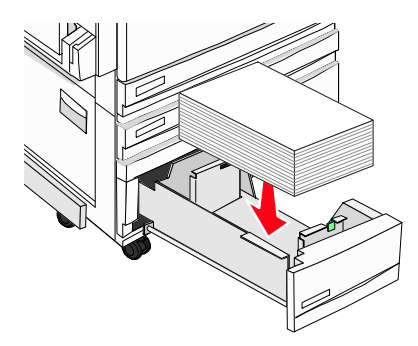

5 Provjerite da ste graničnike postavili tik uz rub papira.

6 Umetnite ladicu u pisač.

1

2

7 Ako umećete drugačiji tip papira od onog koji ste prethodno umetali u ladicu, promijenite postavku za tip papira (Paper Type) preko kontrolne ploče.

## Korištenje višenamjenskog uvlakača

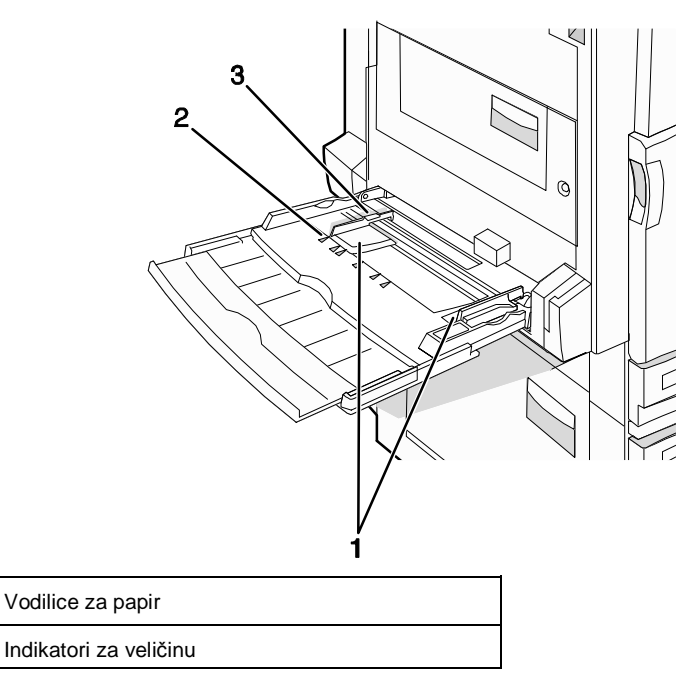

#### **3** Oznaka za visinu bunta

- 1 Izvucite i spustite višenamjenski uvlakač.
- 2 Uhvatite produžetak i lagano izvucite van dok se potpuno ne rasklopi.

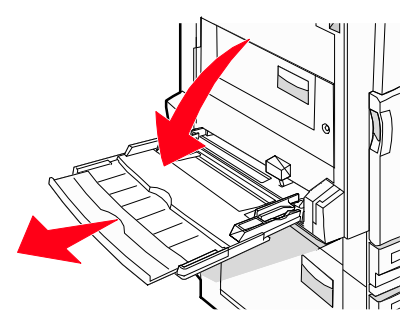

- 3 Pripremite papir za umetanje.
  - Bunt papira najprije savijte da se listovi odvoje i zatim razlistajte. Nemojte presavijati niti gužvati papir. Izravnajte rubove na ravnoj podlozi.

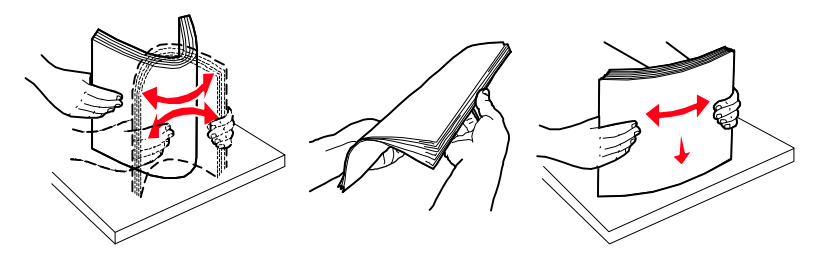

Folije držite za rubove i zatim razlistajte. Izravnajte rubove na ravnoj podlozi.
 Napomena: Nemojte dirati stranu namijenjenu za ispis i pazite da folije ne ogrebete.

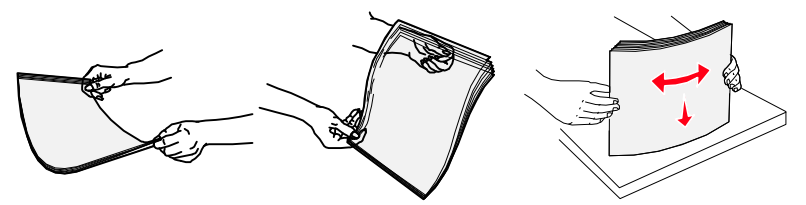

 Bunt koverti savijte da se razdvoje i zatim ih razlistajte. Izravnajte rubove na ravnoj podlozi.

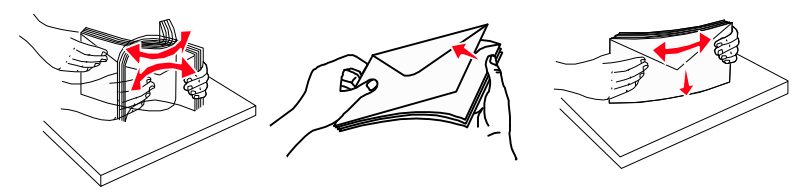

- 4 Umetnite papir i zatim prilagodite graničnike tako da lagano dodiruju rubove bunta papira.
  - Letter, A4 i folije umetnite tako da stranu preporučenu za ispis okrenete prema dolje i da dulji rub papira prvi ulazi u pisač.

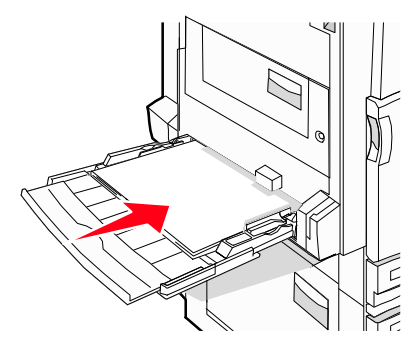

 A3, A5, B4, folio, legal i statement umetnite tako da stranu preporučenu za ispis okrenete prema dolje i da kraći rub papira prvi ulazi u pisač.

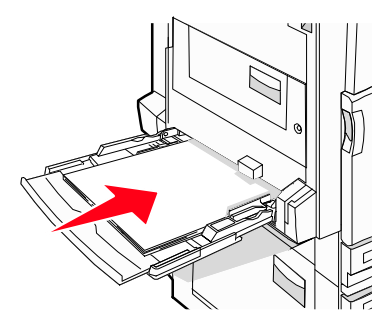

#### Napomene:

- Prilagodite dodatni graničnik za papir da može prihvatiti veličine papira SRA3 i 12x19.
- Nemojte puniti preko oznake za visinu bunta niti silom gurati papir ispod gornje oznake za visinu bunta.

• Koverte umetnite tako da preklop okrenete prema gore.

**Upozorenje:** Nikad nemojte koristiti koverte s prilijepljenim markama, da nemaju ljepljivi dio izložen prema van, prozorčiće, rupe, dodatke ili samoljepljive dijelove. Takve koverte mogu ozbiljno oštetiti pisač.

Napomena: Umetnite istodobno samo jednu veličinu i tip papira.

5 Provjerite da ste papir umetnuli u višenamjenski uvlakač dokle ide uz vrlo lagano guranje. Papir ravno treba biti polegnut u višenamjenski uvlakač. Provjerite da nije savijen ili zgužvan.

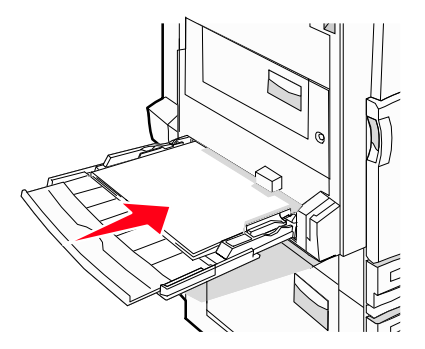

6 Preko kontrolne ploče podesite veličinu i tip papira (Paper Size i Paper Type).

## Povezivanje ladica za papir

### Povezivanje ladica

Povezivanje ladica je korisno kada ispisujete veće dokumente ili više kopija. Kada se jedna isprazni, papir za ispis uzima iz sljedeće povezane ladice. Kada su postavke za veličinu i tip papira jednake za neke ladice, one se automatski povežu. Postavka za veličinu papira se automatski detektira senzorom, ovisno o položaju vodilica za papir u svakoj od ladica, osim u višenamjenskom uvlakaču. Postavka za veličinu papira za višenamjenski uvlakač se mora ručno podesiti u izborniku Paper Size. Postavka Paper Type se mora postaviti za sve ladice iz izbornika Paper Type. Izbornici Paper Type i Paper Size su oba raspoloživa iz izbornika Paper Size/Type.

### Isključivanje povezivanja ladica

One ladice koje nisu povezane nemaju iste postavke kao druge ladice.

Ako želite isključiti povezivanje ladica promijenite postavke za ladicu tako da budu međusobno različite:

 Paper Type (npr.: Plain Paper (obični papir), Letterhead (memorandumi), Custom Type <x> (prilagođeni tip)).

Nazivi za tip papira opisuju karakteristike papira. Ako se u povezanim ladicama nalazi papir čiji naziv najbolje opisuje tip papira, onda za drugu ladicu definirajte neki drugi tip papira, npr. Custom Type <x> ili definirajte svoje vlastito prilagođeno ime za ladicu.

 Paper Size (npr. letter, A4, statement)
 Umetnite drugačiju veličinu papira da biste automatski promijenili postavku za veličinu (Paper Size). Postavke za veličinu papira u višenamjenskom uvlakaču nisu automatske, nego se moraju ručno namjestiti u izborniku Paper Size.

**Upozorenje:** Nemojte definirati neki naziv za tip papira koji ne odgovara tipu koji ste umetnuli u ladicu. Temperatura mehanizma za taljenje (*fusera*) varira ovisno o naznačenom tipu papira. Papir se neće pravilno obraditi ako ne odaberete ispravan tip papira.

## Dodjela naziva za prilagođeni tip papira (Custom Type <x>)

Možete dodijeliti prilagođeni tip papira (Custom Type <x>) da biste povezali ladice ili poništili povezivanje. Povežite isto prilagođeno ime za svaku ladicu koju želite povezati. Samo ladice s istim imenom se mogu povezati.

- 1 Provjerite da je pisač uključen i da se na displeju nalazi poruka Ready.
- 2 Na kontrolnoj ploči pritisnite 💬.
- 3 Nekoliko puta pritisnite ▼ dok se ne pojavi ✓ Paper Menu i zatim pritisnite ∅.
- 4 Nekoliko puta pritisnite ▼ dok se ne pojavi ✓ Paper Size/Type i zatim pritisnite ∅.
- 5 Nekoliko puta pritisnite ▼ dok se ne pojavi √ pokraj imena ladice i zatim pritisnite Ø. Pojavit će se izbornik za veličinu papira (Paper Size).
- 6 Ponovno pritisnite 🕖.

Pojavit će se izbornik za tip papira (Paper Type).

7 Nekoliko puta pritisnite ▼ dok se ne pojavi ✓ Custom Type <x> ili neko drugo prilagođeno ime i zatim pritisnite Ø.

Na displeju će se pojaviti Submitting Selection (Prihvaća se odabir) i nakon toga izbornik Paper Menu.

8 Provjerite da je prilagođeno ime povezano s ispravnim tipom papira.
 Napomena: Plain Paper (Obični papir) je tvornička postavka za Paper Type povezano sa svim imenima za Custom Type <x> i prilagođenim imenima koje definira korisnik.

- a Nekoliko puta pritisnite ▼ dok se ne pojavi ✓ Custom Types i zatim pritisnite ∅.
- b Nekoliko puta pritisnite ▼ dok se ne pojavi ✓ pokraj prilagođenog imena za tip papira koji ste odabrali u koraku 7 na str. 43. i zatim pritisnite Ø.
- c Nekoliko puta pritisnite ▼ dok se ne pojavi ✓ pokraj željene postavke za tip papira i zatim pritisnite Ø.

Na displeju će se pojaviti Submitting Selection (Prihvaća se odabir).

## Promjena imena prilagođenog tipa papira (Custom Type <x>)

Možete koristiti Embedded Web Server ili MarkVision™ za definiranje imena koje je drugačije od Custom Type <x> za svaki prilagođeni tip papira koji umećete u pisač. Kada se promijeni ime za Custom Type <x>, izbornici prikazuju novo ime umjesto Custom Type <x>.

Ako želite promijeniti ime Custom Type <x> iz Embedded Web Servera:

1 Otvorite web preglednik.

Napomena: Računalo mora biti spojeno na istu mrežu kao i pisač.

- 2 U polju za unos adrese utipkajte IP adresu mrežnog pisača (npr. 192.264.263.17).
- 3 Pritisnite Enter.

7

- 4 Iz ploče za navigaciju na početnoj stranici kliknite na Configuration (Konfiguracija).
- 5 Kliknite na Paper Menu (Izbornik za papir).
- 6 Kliknite na Custom Name (Prilagođeno ime).

Utipkajte ime za tip papira u polju Custom Name <x>. **Napomena:** To prilagođeno ime će zamijeniti ime za prilagođeni tip <x> u izbornicima Custom Types i Paper Size/Type.

8 Kliknite na Submit (Prihvati).

Pojavit će se Submitting Selection (Prihvaća se odabir).

9 Kliknite na Custom Types (Prilagođeni tipovi).

Pojavit će se Custom Types i pokraj toga vaše prilagođeno ime.

- 10 Odaberite postavku za tip papira s popisa pokraj vašeg prilagođenog imena.
- 11 Kliknite na Submit (Prihvati).

Pojavit će se Submitting Selection (Prihvaća se odabir).

# Smjernice za papir i specijalne medije

## Smjernice za papir

### Karakteristike papira

Papir sljedećih karakteristika će osigurati odgovarajuću kvalitetu i pouzdanost ispisa. Uzmite u obzir ove smjernice kada nabavljate nove zalihe papira.

#### Masa

Pisač može automatski uvlačiti papir mase 60 do 220 g/m<sup>2</sup> (16 do 58 lb bond) s uzdužnim vlaknima. Papir lakši od 60 g/m<sup>2</sup> (16 lb) možda neće biti dovoljno krut da se pravilno uvuče u pisač, pa će prouzročiti zaglavljivanje. Za najbolje performanse treba koristiti papir 75 g/m<sup>2</sup> (20 lb bond) s uzdužnim vlaknima. Ako se koristi papir uži od 182 x 257 mm (7,2 x 10,1 inč), preporučuje se da masa bude veća ili jednaka 90 g/m<sup>2</sup> (24 lb bond).

Napomena: Obostrani ispis je podržan samo za papir 63 g/m<sup>2</sup> - 170 g/m<sup>2</sup> (17 lb - 45 lb bond).

#### Savijanje

Savijanje je tendencija medija da se zakrivi na rubovima. Preveliko savijanje papira na rubovima može prouzročiti probleme s uvlačenjem. Savijanje se može dogoditi nakon izlaska papira iz pisača gdje je on izložen visokim temperaturama. Ako papir držite nezapakiran u toplom, vlažnom, hladnom ili suhom prostoru, čak i u ladicama, to može doprinijeti da se on savije prije ispisa i prouzroči probleme s uvlačenjem.

#### Glatkoća

Stupanj glatkoće papira direktno utječe na kvalitetu ispisa. Ako je papir previše grub, onda se toner pravilno ne prilijepi na papir, što dovodi do loše kvalitete otiska. Ako je papir previše gladak, onda se također može dogoditi da se krivo uvuče i da kvaliteta ispisa ne bude zadovoljavajuća. Glatkoća papira treba biti od 100 do 300 Sheffield točaka; no u svakom slučaju najbolja kvaliteta ispisa je na papiru karakteristika 150 do 200 Sheffield točaka.

#### Sadržaj vlage

Sadržaj vlage u papiru također utječe na kvalitetu otiska kao i mogućnost pisača da pravilno uvlači papir. Ostavite papir u originalnoj ambalaži dok ne budete trebali obavljati ispis. Time će se omogućiti da papir zadrži svoju vlagu i neće doći do smanjenja kvalitete.

Pripremite papir prije uporabe. Papir u originalnoj ambalaži treba spremiti da 24 do 48 sati prije uporabe bude u istoj prostoriji ili istim ambijentalnim uvjetima kao i pisač tako da se papir stabilizira na nove uvjete. Možete ga u ovim uvjetima držati i nekoliko dana ako su uvjeti skladištenja ili transporta bitno različiti od ambijenta gdje se nalazi pisač. Debeli papir treba dulje vrijeme prilagodbe zbog mase materijala.

#### Smjer vlakana

Smjer vlakana se odnosi na smjer kako se vlakna protežu na listu papira. Ako su vlakna uzdužna (grain long), to znači da se protežu po duljini papira, a poprečna (grain short) se protežu po širini papira.

Za papir mase 60 do 135 g/m<sup>2</sup> (16 do 36 lb bond) se preporučuju uzdužna vlakna, a za papire teže od 135 g/m<sup>2</sup> preporučuju se poprečna vlakna.

#### Sadržaj vlakana

Većina visokokvalitetnih fotokopirnih papira je izrađeno od 100% kemijski obrađenog drva. Ovaj sadržaj omogućuje dobivanje papira velike stabilnosti, pa nema problema s uvlačenjem i bolja je kvaliteta ispisa. Papir koji sadrži npr. vlakna pamuka ima karakteristike koje mogu dovesti do smanjenja kvalitete.

### Neprihvatljive vrste papira

Sljedeće vrste papira se ne preporučuju koristiti uz ovaj pisač:

- Kemijski tretirani papiri koji se koriste za izradu kopija bez kopirnog papira, sve vrste papira koje služe za pravljenje kopija bilo da su premazane karbonatnim slojem ili ne (CCP ili NCP).
- Prethodno otisnuti papiri čiji otisak može kontaminirati pisač.
- Prethodno otisnuti papiri čija se boja može istopiti na visokim temperaturama.
- Prethodno otisnuti papiri koji zahtijevaju registraciju (precizno otisnutu lokaciju na stranici) veću od ±0,09 (±2,3 mm) inča, kao što su npr. obrasci s optičkim prepoznavanjem znakova (OCR).

U nekim slučajevima registracija se može softverski prilagoditi i ti obrasci se mogu uspješno ispisati.

- Prevučeni papiri, sintetički papiri, termalni papiri
- Papiri grubih rubova, grubi papiri ili papiri grube strukture ili valoviti papiri
- Reciklirani papiri koji ne zadovoljavaju standard EN12281:2002 (europski).
- Reciklirani papiri čija je masa manja od 60 g/m<sup>2</sup> (16 lb)
- Obrasci ili dokumenti koji se sastoje iz više stranica ili dijelova.

## Odabir papira

Pravilan odabir papira pomaže da se papir ne zaglavi u pisaču i da se ispis obavi bez problema. Ako želite izbjeći zaglavljivanje i lošu kvalitetu ispisa:

- Uvijek koristite novi, neoštećeni papir.
- Prije umetanja provjerite koja je strana preporučena za ispis. Taj podatak se uglavnom nalazi na pakiranju papira.
- Nemojte koristiti papir koji ste sami rezali ili obrezivali.
- Nemojte miješati medije različitih veličina ili tipova u isti izvor za medij; to može dovesti do zaglavljivanja papira.
- Nemojte koristiti prevučene papire, osim ako nisu specijalno namijenjeni za ispis na ovim pisačima.

### Odabir prethodno ispisanih obrazaca i memoranduma

Sljedeće smjernice koristite pri odabiru prethodno otisnutih obrazaca i memoranduma:

- Koristite papire s uzdužnim vlaknima 60 do 60 g/m<sup>2</sup>.
- Koristite samo memorandume i obrasce otisnute offset litografskim postupkom ili klišeom.
- Izbjegavajte papire grube teksture.

Koristite papire otisnute bojama otpornim na visoke temperature za ispis na laserskim pisačima. Tinte moraju podnijeti temperature do 230°C bez topljenja, promjene u boji ili otpuštanja štetnih zračenja. Koristite tintu na koju ne utječe smola u toneru. Tinte koje imaju prilagođen stupanj oksidacije ili koje su na bazi ulja uglavnom zadovoljavaju ove uvjete; tinte na bazi latexa ne zadovoljavaju. Ako niste sigurni, obratite se dobavljaču papira.

Prethodno otisnuti obrasci, memorandumi i slično, moraju moći podnositi temperature do 230°C (446°F) bez topljenja ili otpuštanja štetnih kemikalija ili zračenja.

## Korištenje recikliranog papira

Lexmark je tvrtka koja brine o zaštiti okoliša i promiče uporabu recikliranog papira namijenjenog za laserske pisače u uredske svrhe. Lexmark je 1998. godine vladi SAD-a predstavio studiju u kojoj dokazuje da reciklirani papir velikih proizvođača ima iste karakteristike uvlačenja kao i nereciklirani papir. Ipak, može se tvrditi da nemaju *svi* reciklirani papiri ovakve karakteristike.

Lexmark provodi stalna testiranja pisača u odnosu na reciklirani papir (20-100% otpada) i na različite papire iz cijeloga svijeta. Testiranja se obavljaju u komorama u kojima su različiti uvjeti temperature i vlage. Lexmark ne vidi nikakvog razloga da današnjim korisnicima tvrdi kako ne mogu koristiti reciklirani papir u uredske svrhe, iako u pravilu treba poštivati sljedeće smjernice kada se radi o recikliranom papiru.

- Nizak sadržaj vlage (4-5%).
- Odgovarajuća glatkoća (100-200 Sheffield točaka)
- Odgovarajući koeficijent trenja među papirima (0,4 do 0,6)
- Dovoljna otpornost na savijanje u smjeru uvlačenja.

Reciklirani papir, papir niže mase od preporučene (<60 g/m<sup>2</sup> / 16 lb bond) i/ili niži izmjereni promjer (<3,8 mills/0,1 mm) i papir koji je rezan poprečno za okomitu orijentaciju (ili po kraćem rubu), može imati manju otpornost na savijanje i stoga biti manje pouzdan kod uvlačenja. Prije korištenja ovih tipova papira za laserski ispis, obratite se dobavljaču papira. Zapamtite da se ove smjernice odnose samo na opće upute i da papir koji zadovoljava ove karakteristike ipak može prouzročiti probleme s uvlačenjem.

## Korištenje memoranduma

Provjerite kod proizvođača da su odabrani memorandumi pogodni za ispis na laserskim pisačima. Orijentacija stranice je važna kada se obavlja ispis na memorandumu. U sljedećim odlomcima se nalaze upute u kojem smjeru treba umetati memorandume u svaki izvor za papir.

### Umetanje memoranduma u višenamjenski uvlakač

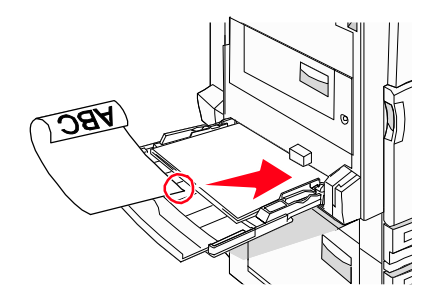

Napomena: Stavite memorandume licem prema dolje u višenamjenski uvlakač tako da dulji rub prvi ulazi u pisač.

### Umetanje memoranduma u ladice za 520 listova

#### Orijentacija po kraćem rubu

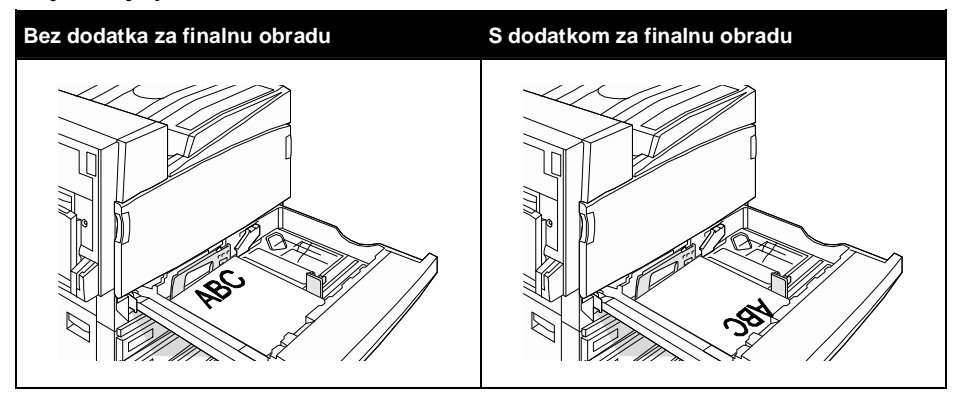

#### Orijentacija po duljem rubu

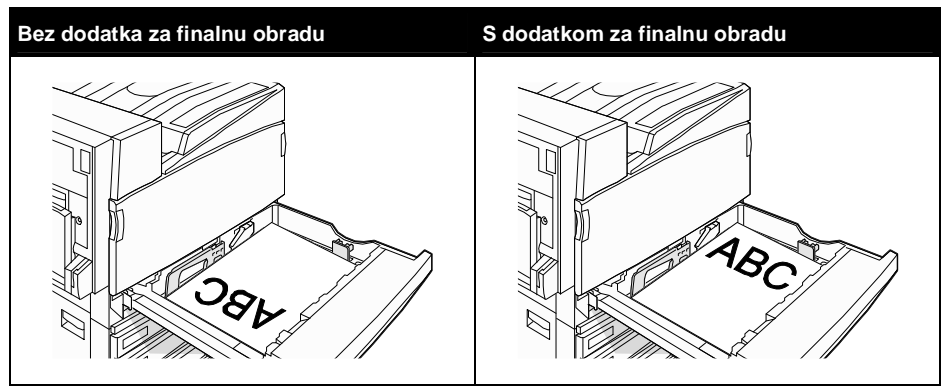

Umetanje memoranduma u ladicu za 867 listova papira

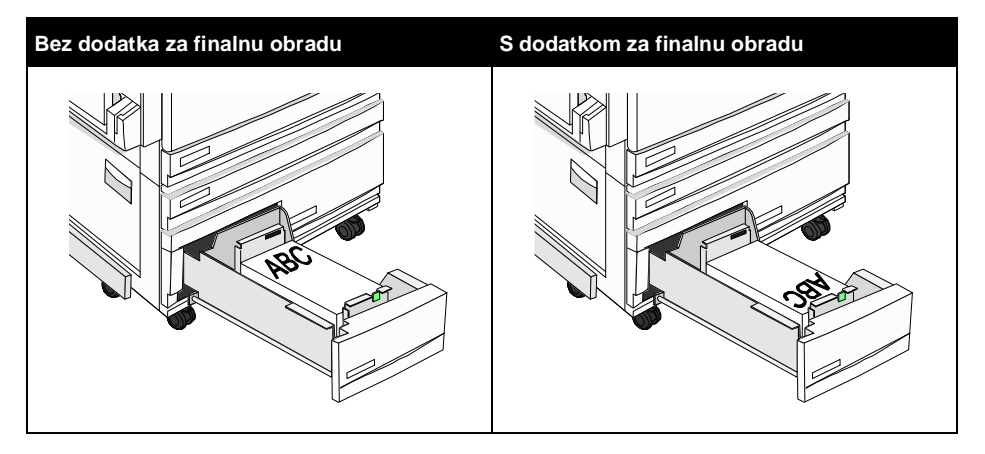

### Umetanje memoranduma u ladicu za 1133 lista papira

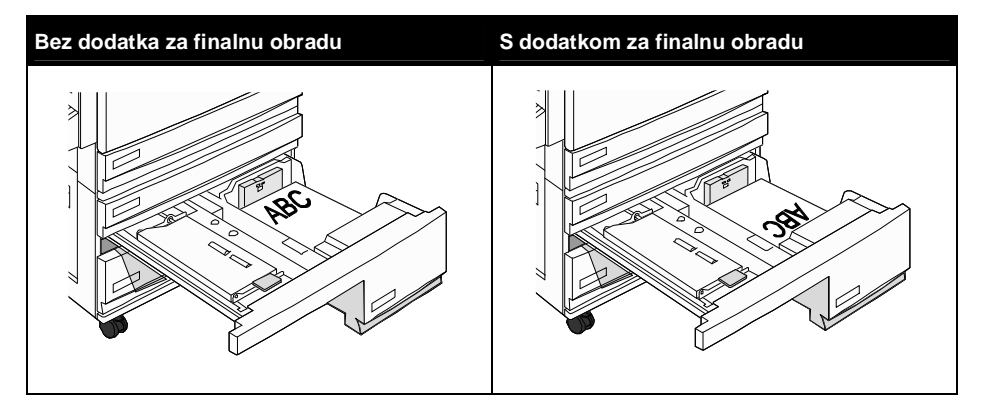

## Korištenje folija

Prije kupnje veće količine obavezno ispišite jedan uzorak.

Kada obavljate ispis na folijama:

- Iz Mark Vision Professionala, Print Properties ili preko kontrolne ploče podesite opciju Paper Type (Tip papira) na Transparency (Folija).
- Uvlačite folije iz standardne ladice ili višenamjenskog uvlakača.
- Koristite folije koje su specijalno namijenjene za laserske pisače. Provjerite kod proizvođača da folije mogu podnositi temperature do 230°C (446°F) bez topljenja, mijenjanja boje ili otpuštanja štetnih kemikalija ili zračenja.
- Koristite folije koje imaju debljinu od 0,12 do 0,14 mm (4,8 5,4 mil) ili mase 161-179 g/m<sup>2</sup>.
   Kvaliteta i trajnost otiska ovisi o folijama koje koristite.
- Ako želite izbjeći probleme s kvalitetom ispisa, nemojte ostavljati otiske prstiju na folijama.
- Prije umetanja bunta folija, razlistajte ih da se ne zalijepe.
- Preporučujemo Lexmarkove folije 12A8240 za ispis folija veličine letter.

## Korištenje koverti

Isprobajte uzorak koverti prije kupnje veće količine.

Kada obavljate ispis na kovertama:

- Preko kontrolne ploče postavite izvor papira (Paper Source) ovisno o onom izvoru koji koristite. Iz Mark Vision Professionala, Print Properties ili preko kontrolne ploče podesite opciju Paper Type (Tip papira) na Envelope (Koverta) i odaberite veličinu koverti.
- Za postizanje najbolje kvalitete koristite samo kvalitetne koverte koje su namijenjene za laserske pisače. Provjerite kod proizvođača da koverte mogu podnositi temperature do 230°C (446°F) bez topljenja, mijenjanja boje ili otpuštanja štetnih kemikalija ili zračenja.
- Za najbolje performanse koristite koverte izrađene od papira 90 g/m<sup>2</sup> (24 lb). Možete koristiti koverte mase do 105 g/m<sup>2</sup> (28 lb bond) ako njihov sadržaj pamuka iznosi 25% ili manje. Koverte koje su izrađene od 100% pamuka ne smiju prelaziti masu od 90 g/m<sup>2</sup> (24 lb bond).

- Koristite samo nove, neoštećene koverte.
- Za najbolje rezultate ispisa i da se koverte ne bi zaglavile u pisaču, koristite koverte koje:
  - nisu previše savijene,
  - se ni na koji način ne lijepe zajedno,
  - nemaju prozorčiće, rupe, perforacije, izrezane dijelove ili duboki suhi žig,
  - nemaju metalne spajalice, kopče, trake, uzice ili metalne dodatke,
  - nisu dizajnirane da se mogu zalijepiti pri ispisu,
  - nemaju prilijepljene marke,
  - nemaju ljepljivi dio izložen prema van kada se preklopljeni dio zatvori,
  - nemaju neravne ili savijene rubove,
  - nemaju grubu obradu i dodatke.
- Podesite graničnik za širinu na širinu koverti.

Napomena: Kombinacija visokog postotka vlage (preko 60%) i visoke temperature ispisa može dovesti do toga da se folije saviju ili zalijepe.

## Korištenje naljepnica

Prije kupnje veće količine obavite ispis na jednom uzorku.

Za detaljne informacije pogledajte *Card Stock & Label Guide* (Priručnik o korištenju debljeg papira i naljepnica) na Lexmarkovoj web stranici na **www.lexmark.com/publications**.

Kada ispisujete naljepnice, obratite pažnju na sljedeće:

- Preko MarkVision Professionala, Print Propertiesa ili kontrolne ploče postavite Paper Type (Tip papira) na Labels (Naljepnice).
- Iz Print Properties ili preko kontrolne ploče postavite Paper Type (Tip papira) na Labels (Naljepnice).
- Koristite samo veličine A4 ili legal.
- Za postizanje najbolje kvalitete koristite naljepnice namijenjene za laserske pisače. Provjerite kod proizvođača da naljepnice mogu podnositi temperature do 230°C (446°F) i tlak do 25 psi a da se pritom ne razlijepe, da se ne rastope po rubovima ili ispuste štetna zračenja. Nemojte koristiti vinilne naljepnice.
- Nemojte koristiti naljepnice s ljepljivom pozadinom.
- Koristite samo kompletne naljepnice, ako ih odrežete ili smanjite, mogu se odlijepiti tijekom ispisa i zaglaviti. Rezane naljepnice mogu kontaminirati pisač i toner ljepilom, te se zbog toga može izgubiti pravo na garanciju.
- Nemojte koristiti naljepnice s izloženim ljepljivim dijelom.
- Nemojte ispisivati na rubu unutar 1 mm (0,04 inča) u odnosu na rub naljepnice, perforaciju, i
  prostore između naljepnica na stranici.
- Nemojte koristiti stranice s naljepnicama koje imaju ljepljiv rub. Preporučuje se da papir prekriva ljepljivu zonu najmanje 1 mm (0,04 inča). Ljepilo može oštetiti pisač i zbog toga se može izgubiti pravo na garanciju.
- Ako nije moguće napraviti da zona bude kao što je preporučeno, skinite traku od 1,6 mm (0,06 inča) na glavnom rubu papira. Treba koristiti ljepila koja ne cure.
- Preporučuje se naljepnice postaviti okomito (portrait), naročito kada se ispisuju bar kodovi.

## Korištenje debljeg papira za razglednice i slično

Deblji papir mora biti jednoslojan i treba zadovoljavati brojna svojstva, kao što je sadržaj vlage, debljina i tekstura, jer to može znatno utjecati na kvalitetu ispisa. Prije kupnje velike količine kartica isprobajte otisnuti uzorak na pisaču.

Kada ispisujete na debljem papiru, obratite pažnju na sljedeće:

- Iz MarkVision Professionala ili preko kontrolne ploče:
  - **1** Postavite tip papira (Paper Type) na Card Stock.
  - 2 Odaberite postavku za teksturu debljeg papira (Card Stock Texture).
- Uzmite u obzir činjenicu da prethodni ispis, perforacija i savijenost papira može znatno utjecati na kvalitetu i prouzročiti zaglavljivanje medija.
- Provjerite kod proizvođača da deblji papiri mogu podnositi temperature do 230°C (446°F) bez otpuštanja štetnih kemikalija ili zračenja.
- Nemojte koristiti prethodno ispisani deblji papir koji sadrži kemikalije koje mogu oštetiti pisač. Stari otisak na debljem papiru se može rastopiti i na taj način oštetiti komponente pisača.
- Preporučuje se korištenje papira s uzdužnim vlaknima (grain long).

## Skladištenje papira

Pri skladištenju medija uzmite u obzir sljedeće smjernice da izbjegnete probleme s uvlačenjem i lošom kvalitetom otiska.

- Za najbolje rezultate skladištite medij za ispis u prostorijama gdje je temperatura oko 21°C i relativna vlažnost 40%. Većina proizvođača naljepnica preporučuje ispis pri temperaturama u rasponu od 18 do 24°C uz relativnu vlažnost od 40 do 60%.
- Velike kartonske pakete medija držite na paleti ili na polici, a ne direktno na podu.
- Pakete papira stavite na ravnu podlogu.
- Nemojte ništa stavljati na vrh paketa s medijem za ispis.

## Podržane veličine, tipovi i mase papira

U sljedećim tablicama su dane informacije o standardnim i dodatnim izvorima koji se odnose na ulazne ladice i nastavke kao i na izlazne nastavke.

**Napomena**: Ako koristite veličinu medija koja nije navedena u tablici, konfigurirajte Universal Paper Size (Univerzalnu veličinu papira).

Za podatke o debljem papiru i naljepnicama, pogledajte Card Stock & Label Guide.

Podržane veličine papira za pisač

| Veličina<br>papira | Dimenzije                         | Ladica za<br>520 listova<br>papira<br>(standardna<br>i dodatna) | Uvlakač<br>velikog<br>kapaciteta | Višenamjenski<br>uvlakač | Jedinica za<br>obostrani<br>ispis |
|--------------------|-----------------------------------|-----------------------------------------------------------------|----------------------------------|--------------------------|-----------------------------------|
| A3                 | 297 x 420 mm<br>(11,7 x 16,5 in.) | √                                                               | Х                                | √                        | √                                 |
| A4                 | 210 x 297 mm<br>(8,3 x 11,7 in.)  | $\checkmark$                                                    | ✓                                | √                        | $\checkmark$                      |
| A5 <sup>1</sup>    | 148 x 210 mm<br>(5,8 x 8,3 in.)   | $\checkmark$                                                    | х                                | $\checkmark$             | Х                                 |
| Executive          | 184 x 267 mm<br>(7,3 x 10,5 in.)  | х                                                               | х                                | √                        | $\checkmark$                      |
| Folio              | 216 x 330 mm<br>(8,5 x 13 in.)    | $\checkmark$                                                    | х                                | $\checkmark$             | $\checkmark$                      |
| JIS B4             | 257 x 364 mm<br>(10,1 x 14,3 in.) | $\checkmark$                                                    | х                                | $\checkmark$             | $\checkmark$                      |
| JIS B5             | 182 x 257 mm<br>(7,2 x 10,1 in.)  | $\checkmark$                                                    | <b>√</b>                         | $\checkmark$             | $\checkmark$                      |
| Legal              | 216 x 356 mm<br>(8,5 x 14 in.)    | ✓                                                               | x                                | $\checkmark$             | ✓                                 |

<sup>1</sup> Pisač ne može istodobno prepoznati veličinu papira A5 i statement. Iz izbornika Size Sensing definirajte koju veličinu želite da pisač prepozna. Ova postavka se primjenjuje na sve automatski povezane ladice osim višenamjenskog uvlakača. Višenamjenski uvlakač može podržati obje veličine.

<sup>2</sup> Mjerenja se odnose samo na jednostrani ispis. Ako se koristi opcija obostranog ispisa, minimalna veličina je 140x148 mm (5,5 x 5,8 inča), a maksimalna veličina je 297 x 432 mm (11,7 x 17 inča).

| Veličina<br>papira             | Dimenzije                                                                            | Ladica za<br>520 listova<br>papira | Uvlakač<br>velikog<br>kapaciteta | Višenamjenski<br>uvlakač | Jedinica za<br>obostrani<br>ispis |
|--------------------------------|--------------------------------------------------------------------------------------|------------------------------------|----------------------------------|--------------------------|-----------------------------------|
| Letter                         | 216 x 279 mm<br>(8,5 x 11 in.)                                                       | $\checkmark$                       | $\checkmark$                     | $\checkmark$             | $\checkmark$                      |
| Statement <sup>1</sup>         | 140 x 216 mm<br>(5,5 x 8,5 in.)                                                      | $\checkmark$                       | Х                                | √                        | Х                                 |
| Tabloid                        | 279 x 432 mm<br>(11 x 17 in.)                                                        | $\checkmark$                       | Х                                | $\checkmark$             | <ul> <li></li> </ul>              |
| Universal                      | 100 x 148 mm<br>(3,9 x 5,8 in.)<br>do<br>305 x 483 mm<br>(11,7 x 19 in) <sup>2</sup> | Х                                  | X                                | V                        | <b>v</b>                          |
| 7 3/4<br>Envelope<br>(Monarch) | 98 x 191 mm<br>(3,9x 7,5 in.)                                                        | Х                                  | х                                | √                        | х                                 |
| B5 Envelope                    | 176 x 250 mm<br>(6,9 x 9,8 in.)                                                      | Х                                  | Х                                | √                        | Х                                 |
| C5 Envelope                    | 162 x 229 mm<br>(6,4 x 9 in.)                                                        | Х                                  | Х                                | √                        | Х                                 |
| 9 Envelope                     | 98 x 225 mm<br>(3,9 x 8,9 in.)                                                       | Х                                  | Х                                | √                        | Х                                 |
| 10 Envelope                    | 105 x 241 mm<br>(4,1 x 9,5 in.)                                                      | Х                                  | Х                                | √                        | Х                                 |
| DL Envelope                    | 110 x 220 mm<br>(4,3 x 8,7 in.)                                                      | Х                                  | Х                                | ✓                        | Х                                 |

<sup>1</sup> Pisač ne može istodobno prepoznati veličinu papira A5 i statement. Iz izbornika Size Sensing definirajte koju veličinu želite da pisač prepozna. Ova postavka se primjenjuje na sve automatski povezane ladice osim višenamjenskog uvlakača. Višenamjenski uvlakač može podržati obje veličine.

<sup>2</sup> Mjerenja se odnose samo na jednostrani ispis. Ako se koristi opcija obostranog ispisa, minimalna veličina je 140x148 mm (5,5 x 5,8 inča), a maksimalna veličina je 297 x 432 mm (11,7 x 17 inča).

### Podržani tipovi i mase papira za pisač

Pisač podržava mase papira od 60 do 220 g/m<sup>2</sup> (16-60 lb). Jedinica za obostrani ispis podržava mase papira 63-170 g/m<sup>2</sup> (17-45 lb).

| Tip papira                              | Ladica za 520<br>listova papira | Uvlakač velikog<br>kapaciteta | Višenamjenski<br>uvlakač | Jedinica za<br>obostrani ispis |
|-----------------------------------------|---------------------------------|-------------------------------|--------------------------|--------------------------------|
| Obični papir                            | $\checkmark$                    | $\checkmark$                  | $\checkmark$             | ✓                              |
| Bond                                    | $\checkmark$                    | $\checkmark$                  | $\checkmark$             | ✓                              |
| Memorandumi                             | $\checkmark$                    | $\checkmark$                  | $\checkmark$             | ✓                              |
| Obrasci                                 | √                               | ✓                             | ✓                        | ✓                              |
| Papir u boji                            | $\checkmark$                    | $\checkmark$                  | ✓                        | ✓                              |
| Deblji papir                            | √                               | ✓                             | ✓                        | ✓                              |
| Sjajni papir                            | х                               | х                             | ✓                        | х                              |
| Papirnate<br>naljepnice*                | Х                               | Х                             | √                        | ~                              |
| Folije                                  | $\checkmark$                    | √                             | ✓                        | х                              |
| Koverte                                 | х                               | Х                             | ✓                        | Х                              |
| * Pisač ne podržava vinilne naljepnice. |                                 |                               |                          |                                |

### Podržani tipovi i mase papira za nastavak za finalnu obradu

U sljedećoj tablici pogledajte moguća odredišta za izlaz papira i koji su podržani tipovi i mase papira. Kapacitet za svaki izlazni nastavak je naveden u zagradama. Procjene kapaciteta za papir su temeljene na izračunu za papir mase 75 g/m<sup>2</sup> (20 lb).

Standardni nastavak za finalnu obradu i Nastavak 1 podržavaju mase papira od 60 do 220 g/m<sup>2</sup> (16-60 lb). Jedinica za obostrani ispis podržava mase papira 63-170 g/m<sup>2</sup> (17-45 lb). Nastavak 2 (za izradu knjižica ili brošura) podržava mase 60-90 g/m<sup>2</sup> (16-24 lb), plus jedna dodatna korica mase 220 g/m<sup>2</sup> (60 lb),

| Tip papira   | Horizontalna<br>transportna<br>jedinica (HTU)<br>za 50 listova | Nastavak za<br>finalnu obradu<br>(500 listova) | Nastavak 1<br>(1500/3000<br>listova)* | Nastavak 2 (300<br>listova) |
|--------------|----------------------------------------------------------------|------------------------------------------------|---------------------------------------|-----------------------------|
| Obični papir | ✓                                                              | ✓                                              | $\checkmark$                          | ✓                           |
| Bond         | ✓                                                              | √                                              | $\checkmark$                          | √                           |
| Memorandumi  | ✓                                                              | √                                              | √                                     | √                           |
| Obrasci      | ✓                                                              | ✓                                              | ✓                                     | ✓                           |
| Papir u boji | ✓                                                              | ✓                                              | ✓                                     | ✓                           |
| Deblji papir | ✓                                                              | √                                              | √                                     | √                           |
| Sjajni papir | ✓                                                              | ✓                                              | х                                     | х                           |
| Naljepnice   | ✓                                                              | ✓                                              | х                                     | х                           |
| Folije       | ✓                                                              | ✓                                              | х                                     | х                           |
| Koverte      | $\checkmark$                                                   | Х                                              | Х                                     | Х                           |

\* Nastavak 1 za izradu knjižica i brošura podržava 1500 listova papira. Nastavak 1 standardnog nastavka za finalnu obradu podržava 3000 listova.

### Podržane opcije nastavka za finalnu obradu

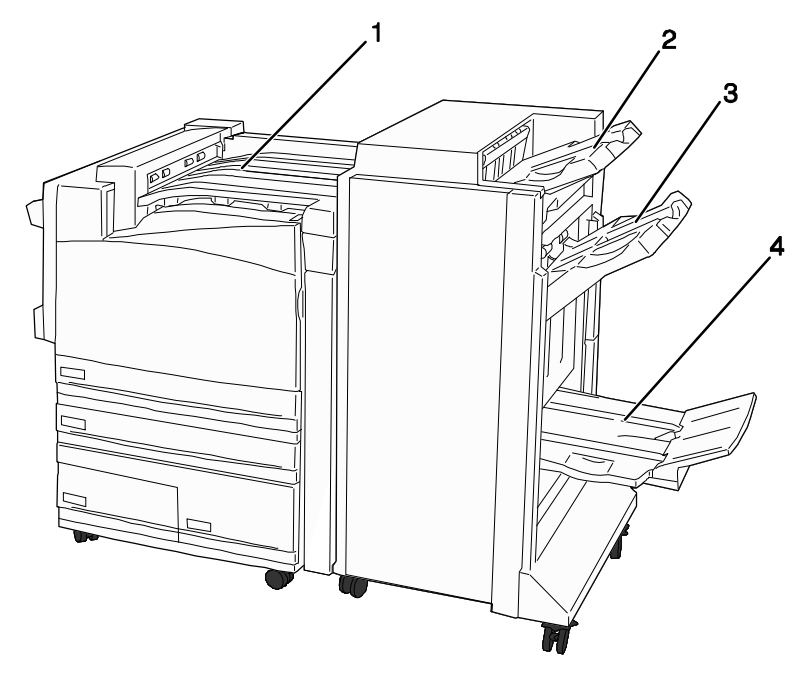

| 1 | Horizontalna transportna jedinica (HTU)          |
|---|--------------------------------------------------|
| 2 | Standardni nastavak za finalnu obradu            |
| 3 | Nastavak 1 za finalnu obradu                     |
| 4 | Nastavak 2 za finalnu obradu (brošure, knjižice) |

#### Napomene:

- Na slici je prikazan nastavak za finalnu obradu koji služi za slaganje brošura i knjižica.
   Nastavak 2 je raspoloživ jedino ako je instaliran nastavak za slaganje brošura i knjižica.
- Svi kapaciteti papira su izračunati za papir mase 75 g/m<sup>2</sup> (20 lb).

#### Horizontalna transportna jedinica

- Kapacitet papira 50 listova
- Ovaj nastavak ne podržava opcije finalne obrade.
- Ovdje izlaze koverte.
- Ovdje izlazi universal papir kada mu je duljina veća od 483 mm (19 inča) ili ako je kraći od 148 mm (5,8 inča).

#### Standardni nastavak za finalnu obradu

- Kapacitet papira 500 listova
- Ovaj nastavak ne podržava papir veličine executive
- Ovaj nastavak ne podržava opcije finalne obrade.

#### Nastavak 1

- Kapacitet papira je 3000 listova ako se instalira standardni nastavak za finalnu obradu.
- Kapacitet papira je 1500 listova ako se instalira nastavak za slaganje knjižica i brošura.

| Veličina  | Bušenje* | Offset       | Jednostruko/<br>dvostruko<br>klamanje | Dvostruka<br>klamerica |
|-----------|----------|--------------|---------------------------------------|------------------------|
| A3        | ✓        | $\checkmark$ | $\checkmark$                          | √                      |
| A4        | ✓        | ✓            | ✓                                     | ✓                      |
| A5        | х        | х            | х                                     | х                      |
| Executive | ✓        | ✓            | ✓                                     | х                      |
| Folio     | х        | ✓            | ✓                                     | х                      |
| JIS B4    | ✓        | √            | √                                     | х                      |
| JIS B5    | ✓        | √            | √                                     | х                      |
| Legal     | х        | √            | √                                     | х                      |
| Letter    | ✓        | √            | √                                     | ✓                      |
| Statement | х        | х            | х                                     | ✓                      |
| Tabloid   | ✓        | √            | ✓                                     | х                      |
| Universal | V        | √            | √                                     | √                      |

#### Karakteristike Nastavka 1

\* Za veličinu papira Universal, rub za finalnu obradu mora iznositi najmanje 9 inča (229 mm) ako se buše tri rupe ili 10 inča (254 mm) ako se buše 4 rupe.

Bušenje - Postavke za dvije, tri ili četiri rupe.

Jedno klamanje - Jedna spajalica

Dvostruko klamanje - Dvije spajalice

**Dvostruka klamerica** - Dva puta po dvije spajalice. Ova postavka je podržana za širine od 8 inča (203 mm) i 11,7 (297 mm) s duljinama od 7,2 inča (182 mm) i 17 inča (432 mm).

| Veličina                                                                                                    | Bušenje* | Offset | Jednostruko/<br>dvostruko<br>klamanje | Dvostruka<br>klamerica |
|----------------------------------------------------------------------------------------------------|----------|--------|---------------------------------------|------------------------|
| Envelope (bilo<br>koja veličina)                                                                                                    | Х        | Х      | Х                                     | Х                      |
| *Za veličinu papira Universal, rub za finalnu obradu mora iznositi najmanje 9 inča (229 mm) ako se buše tri rupe ili 10 inča (254 mm) ako se buše 4 rupe. |          |        |                                       |                        |
| Bušenje - Postavke za dvije, tri ili četiri rupe.                                                                                                    |          |        |                                       |                        |
| Jedno klamanje - Jedna spajalica                                                                                                    |          |        |                                       |                        |

Dvostruko klamanje - Dvije spajalice

**Dvostruka klamerica** - Dva puta po dvije spajalice. Ova postavka je podržana za širine od 8 inča (203 mm) i 11,7 (297 mm) s duljinama od 7,2 inča (182 mm) i 17 inča (432 mm).

#### Nastavak 2 (za slaganje brošura i knjižica)

Nastavak 2 je raspoloživ sako ako se instalira nastavak za finalnu obradu knjižica i brošura. Kapacitet papira za Nastavak 2 (za knjižice i brošure) iznosi 300 listova ili 20 kompleta od 15 listova papira za knjižice.

#### Karakteristike Nastavka 2

| Veličina                                                                           | Bi fold - pojedinačno<br>savijanje | Booklet fold -<br>Savijanje knjižica | Saddle staple -<br>Klamanje knjižica po<br>sredini |  |
|------------------------------------------------------------------------------------|------------------------------------|--------------------------------------|----------------------------------------------------|--|
| A3                                                                                 | ✓                                  | ✓                                    | √                                                  |  |
| A4 (samo SEF)                                                                      | √                                  | ✓                                    | √                                                  |  |
| A5                                                                                 | х                                  | Х                                    | Х                                                  |  |
| Executive                                                                          | Х                                  | Х                                    | Х                                                  |  |
| Folio                                                                              | √                                  | ✓                                    | ✓                                                  |  |
| JIS B4                                                                             | √                                  | ✓                                    | √                                                  |  |
| JIS B5                                                                             | х                                  | Х                                    | Х                                                  |  |
| Legal                                                                              | ✓                                  | ✓                                    | $\checkmark$                                       |  |
| Letter (samo SEF)                                                                  | ✓                                  | ✓                                    | √                                                  |  |
| Statement                                                                          | Х                                  | Х                                    | Х                                                  |  |
| SEE Dopis og umgég grijoptison og kroégm subu. Kroéj sub popiso og ú ulozi u piggě |                                    |                                      |                                                    |  |

SEF - Papir se umeće orijentiran po kraćem rubu. Kraći rub papira prvi ulazi u pisač.

Bi fold - Svaka stranica se pojedinačno presavije i slože se na hrpu.

Booklet Fold - Više stranica se zajedno preklapa po sredini da se napravi knjižica.

Saddle staple - Presavijeni bunt papira za knjižicu se klama po središnjem preklopu.

| Veličina                                                                                                    | Bi fold - pojedinačno<br>savijanje | Booklet fold -<br>Savijanje knjižica | Saddle staple -<br>Klamanje knjižica po<br>sredini |  |
|----------------------------------------------------------------------------------------------------|------------------------------------|--------------------------------------|----------------------------------------------------|--|
| Tabloid                                                                                                    | ✓                                  | <b>~</b>                             | ✓                                                  |  |
| Universal                                                                                                    | х                                  | Х                                    | х                                                  |  |
| Koverte (bilo koja<br>veličina)                                                                                                    | Х                                  | Х                                    | Х                                                  |  |
| <ul> <li>SEF - Papir se umeće orijentiran po kraćem rubu. Kraći rub papira prvi ulazi u pisač.</li> <li>Bi fold - Svaka stranica se pojedinačno presavije i slože se na hrpu.</li> <li>Booklet Fold - Više stranica se zajedno preklapa po sredini da se napravi knjižica.</li> </ul> |                                    |                                      |                                                    |  |

Saddle staple - Presavijeni bunt papira za knjižicu se klama po središnjem preklopu.

U ovom poglavlju se obrađuje ispis, ispis evidencije o pisaču i poništavanje ispisa. Odabir i način rada s papirom i specijalnim medijima može utjecati na pouzdanost ispisa dokumenata. Za više informacija pogledajte: "Kako izbjeći zaglavljivanje papira" i "Skladištenje papira".

## Instaliranje softvera za pisač

Pogonski program za pisač (driver) omogućuje komunikaciju računala i pisača. Softver pisača se obično instalira tijekom inicijalnog postavljanja pisača. Za više informacija pogledajte Plakat s postavkama (Setup sheet) ili Upute za postavljanje (Setup Guide) koje se dobiju uz pisač ili kliknite na **Install printer and software** (Instaliranje pisača i softvera) na CD-u koji se dobije uz pisač.

Kada se u softverskoj aplikaciji odaberete **Print**, otvara se dijaloško polje koje predstavlja pogonski program (driver) za pisač. Kliknite na **Properties**, **Preferences**, **Options** ili **Setup** iz početnog prozora **Print** (Ispis) da se otvori Print Properties i da se mogu vidjeti sve raspoložive postavke za pisač koje možete mijenjati. Ako vam je neka od opcija u Print Properties nepoznata, pogledajte online Help (Pomoć) za više informacija.

**Napomena:** Postavke za ispis koje izaberete preko pogonskog programa su primarne u odnosu na postavke odabrane preko kontrolne ploče.

## Ispis dokumenta preko Windowsa

- 1 Dok je dokument otvoren, kliknite na File ► Print.
- 2 Kliknite na Properties, Preferences, Options ili Setup.
- 3 Prilagodite postavke.
- 4 Kliknite na OK.
- 5 Kliknite na OK ili Print.

## Ispis dokumenta preko Macintosh računala

- 1 Dok je dokument otvoren, kliknite na File ► Print.
- 2 Iz polja Copies & Pages ili izbornika General prilagodite postavke.
- 3 Kliknite na OK ili Print.

## Ispis povjerljivih i zadržanih poslova

## Zadržavanje poslova u pisaču

Kada se neki posao šalje na pisač, možete u Print Properties navesti da želite da pisač zadrži taj posao u memoriji dok ne pokrenete ispis s kontrolne ploče. Svi dokumenti predviđeni za ispis koje korisnik može pokrenuti preko pisača se zovu *zadržani poslovi.* 

Napomena: Poslovi kao što su Confidential (Povjerljivo), Repeat (Ponovi), Reserve (Rezerviraj) i Verify (Provjeri), se mogu obrisati ako pisač treba dodatnu memoriju za obradu dodatnih zadržanih poslova.

| Tip posla                  | Opis                                                                                                    |
|----------------------------|----------------------------------------------------------------------------------------------------|
| Confidential - Povjerljivo | Kada pisaču pošaljete dokument kao Confidential, morate kreirati<br>PIN u Print Properties. PIN mora biti četveroznamenkasti broj s<br>brojevima 0-9. Posao se zadržava u memoriji pisača dok ne<br>unesete PIN preko kontrolne ploče i odaberete opciju ispisa ili<br>brisanja posla.                         |
| Repeat - Ponovi            | Ako pošaljete dokument kao Repeat Print, onda pisač ispisuje sve<br>zahtijevane kopije <i>i</i> čuva taj dokument u memoriji da kasnije možete<br>ispisati dodatne kopije. Možete ispisati dodatne kopije dok god se<br>taj dokument čuva u memoriji.                                                          |
| Reserve - Rezerviraj       | Ako pošaljete dokument kao Reserve print, onda pisač ne ispisuje<br>odmah. On čuva taj dokument u memoriji da ga možete kasnije<br>ispisati. Čuva se dok ga ne obrišete iz izbornika "Held Jobs".                                                                                                    |
| Verify - Provjeri          | Ako pošaljete dokument kao Verify Print, onda pisač ispisuje jednu<br>kopiju i zadržava preostale kopije u memoriji. Verify Print se koristi<br>kada želite provjeriti prvu kopiju je li dobra prije ispisa ostalih kopija.<br>Kada se sve kopije ispišu, taj posao se automatski briše iz memorije<br>pisača. |

### Ispis povjerljivih i zadržanih dokumenata iz Windowsa

- 1 Dok je dokument otvoren, kliknite na File ▶ Print.
- 2 Kliknite na Properties, Preferences, Options ili Setup.
- 3 Kliknite na Other Options i zatim kliknite Print and Hold (Ispiši i zadrži).
- 4 Odaberite tip posla (Confidential, Reserve, Repeat ili Verify) i zatim pridružite korisničko ime. Za povjerljivi posao također unesite četveroznamenkasti PIN.
- 5 Kliknite na **OK** ili **Print** i zatim idite do pisača da pošaljete posao na ispis.
- 6 Pritisnite ▼ na kontrolnoj ploči dok se ne pojavi √ Held Jobs (Zadržani poslovi) i potom pritisnite Ø.
- 7 Pritisnite ▼ dok se ne pojavi ✓ pokraj korisničkog imena i potom pritisnite Ø.
- 8 Pritisnite ▼ dok se ne pojavi ✓ pokraj tipa posla ili imena posla i potom pritisnite Ø. Ako ste odabrali korisničko ime, nastavite od koraka 10 na str. 63.
- 9 Nakon odabira tipa posla, koristite tipkovnicu za unos PIN-a.

Ako unesete nevažeći PIN, pojavit će se ekran Invalid PIN (Nevažeći PIN).

- Kada ponovno unosite PIN, provjerite da se na ekranu nalazi √ Try Again i zatim pritisnite Ø.
- Ako želite poništiti PIN, pritisnite ▼ dok se ne pojavi ✓ Cancel i zatim pritisnite Ø.
- 10 Pritisnite ▼ dok se ne pojavi ✓ pokraj dokumenta kojeg želite ispisati i potom pritisnite Ø.
- 11 Pritisnite dok se ne pojavi  $\checkmark$  pokraj broja kopija koliko želite ispisati i potom pritisnite  $\emptyset$ .

Napomena: Preko tipkovnice prema potrebi unesite broj.

Povjerljivi poslovi i poslovi za provjeru (Confidential i Verify) se automatski brišu iz memorije nakon ispisa, a rezervirani (Reserve) i za ponavljanje (Repeat) se zadrže u memoriji dok ih sami ne odlučite izbrisati.

## Ispis povjerljivih i zadržanih dokumenata s Macintosha

- 1 Dok je dokument otvoren, kliknite na File ► Print.
- 2 U izborniku Copies & Pages ili General odberite Job Routing.
  - a Kada koristite Mac OS 9, ako Job Routing nije raspoloživ u izborniku, odaberite Plug-in Preferences ► Print Time Filters.
  - b Okrenite prema dolje trokutić s lijeve strane Print Time Filters i odaberite Job Routing.
- 3 U radio grupi odaberite tip zadržanog dokumenta Confidential (Povjerljivo), Repeat (Ponovi), Reserve (Rezerviraj) i Verify (Provjeri), unesite svoje korisničko ime. Za povjerljive poslove unesite i četveroznamenkasti PIN.
- 4 Kliknite na OK ili Print i zatim idite do pisača i pošaljite dokument na ispis.
- 5 Preko kontrolne ploče pritisnite ▼ dok se ne pojavi √ Held Jobs, i potom pritisnite Ø.
- 6 Pritisnite ▼ dok se ne pojavi ✓ pokraj vašeg korisničkog imena i potom pritisnite ∅.
- 7 Pritisnite ▼ dok se ✓ ne pojavi pokraj tipa posla koji želite obaviti i zatim pritisnite Ø.
- 8 Za povjerljive poslove preko numeričke tipkovnice unesite svoj PIN.

Ako unesete krivi PIN, pojavljuje se ekran Invalid PIN (Pogrešan PIN).

- Kada ponovno unosite PIN, provjerite da se na ekranu nalazi ✓ Try Again i zatim pritisnite ∅.
- Ako želite poništiti, pritisnite ▼ dok se ne pojavi ✓ Cancel i zatim pritisnite ∅.
- 9 Pritisnite ▼ dok se ne pojavi ✓ pokraj dokumenta kojeg želite ispisati i potom pritisnite Ø.

Povjerljivi poslovi i poslovi za provjeru (Confidential i Verify) se automatski brišu iz memorije nakon ispisa, a rezervirani (Reserve) i za ponavljanje (Repeat) se zadrže u memoriji dok ih sami ne odlučite izbrisati.

## Ispis preko USB flash memorije

USB direktno sučelje smješteno je na operativnoj ploči tako da možete umetnuti USB *flash* memoriju i ispisati podržane datoteke. Podržani tipovi datoteka su: .pdf, .gif, .jpeg, .jpg, .bmp, .png, .tiff, .tif, .pcx i .dcx.

Za informacije o testiranim i odobrenim USB *flash* memorijama pogledajte Lexmark stranicu na adresi: **www.lexmark.com**.

Većina USB flash memorijskih uređaja su odobreni za ovaj pisač.

#### Napomene:

- Hi-Speed USB uređaji moraju podržavati i Full-Speed standard. Nisu podržani oni uređaji koji samo podržavaju USB pri niskoj brzini.
- USB uređaji moraju podržavati FAT file (*File Allocation Tables*) sistem. Uređaji formatirani sa NFTS-om (*New Technology File System*) ili nekim drugim sustavom nisu podržani.
- Prije ispisa šifrirane .pdf datoteke, unesite zaporku s kontrolne ploče.
- Ne možete obavljati ispis šifriranih datoteka ili datoteka na koje nemate ovlaštenja.

Ispis USB flash memorije se obavlja na sljedeći način:

- 1 Provjerite da je pisač uključen i da na displeju piše Ready ili Busy.
- 2 Umetnite USB flash memoriju u USB direktno sučelje.

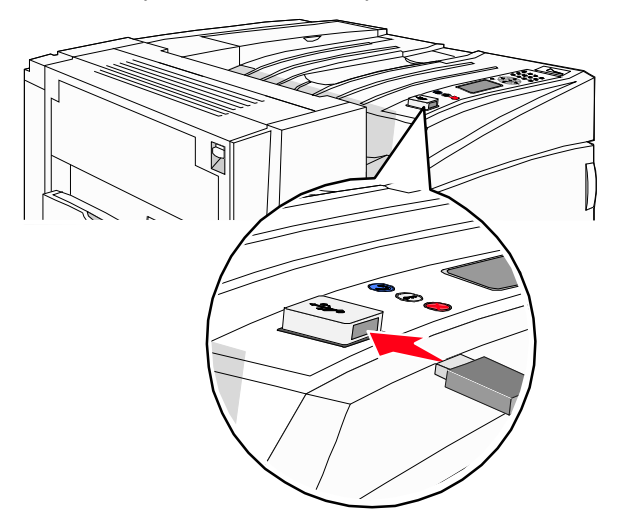

#### Napomene:

- Ako umetnete memoriju kada pisač zahtijeva da se nešto poduzme, npr. ako je zaglavljen papir, pisač će ignorirati memoriju.
- Ako umetnete memoriju dok je pisač zaposlen ispisom drugih dokumenata, onda će se pojaviti poruka Printer Busy. Nakon obrade drugih dokumenata, možete pogledati popis zadržanih poslova za ispis dokumenata s flash memorije.

3 Pritisnite ▼ dok se ne pojavi ✓ pokraj dokumenta kojeg želite ispisati i zatim pritisnite Ø. Pojavit će se ekran na kojem se pita koliko želite kopija.

Napomena: Mape koje pronađete na flash memorijskom uređaju se pojavljuju kao mape (folderi). Imena datoteka su označena prema tipu (npr. .jpg).

4 Ako želite ispisati samo jednu kopiju, pritisnite Ø ili ručno unesite broj kopija numeričkim tipkama, zatim pritisnite Ø za početak ispisa.

Napomena: Nemojte vaditi USB flash memoriju iz USB direktnog sučelja dok se ne završi ispis dokumenta.

Ako ostavite USB flash memoriju u pisaču nakon izlaska iz početnog ekrana s USB izbornikom, možete još uvijek ispisati .pdf datoteku na disku kao zadržani posao.

## Ispis stranica s podacima o pisaču

### Ispis stranice s postavkama izbornika

Ispišite stranicu s postavkama izbornika da pregledate trenutačno namještene postavke izbornika i provjerite jesu li opcije pisača pravilno instalirane.

- 1 Provjerite da je pisač uključen i da se na displeju nalazi poruka Ready.
- 2 Na kontrolnoj ploči pritisnite 💬.
- 3 Nekoliko puta pritisnite ▼ dok se ne pojavi ✓ Reports i zatim pritisnite ∅.
- 4 Nekoliko puta pritisnite ▼ dok se ne pojavi √ Menu Settings Page i zatim pritisnite Ø. Na displeju će se pojaviti Printing Menu Settings (Ispis postavki izbornika). Nakon ispisa stranice s postavkama izbornika, pojavi se poruka Ready.

### lspis stranice s mrežnim postavkama

Ako je pisač spojen na mrežu, ispišite stranicu s mrežnim postavkama da provjerite je li ispravno spojen na mrežu. Ova stranica daje važne informacije koje pomažu u konfiguraciji mrežnog ispisa.

- 1 Provjerite da je pisač uključen i da se na displeju nalazi poruka Ready.
- 2 Na kontrolnoj ploči pritisnite 💬.
- 3 Nekoliko puta pritisnite ▼ dok se ne pojavi √ Reports i zatim pritisnite ∅.

4 Pritisnite ▼ dok se ne pojavi ✓ Network Setup Page (Stranica s mrežnim postavkama) i zatim pritisnite Ø.

Nakon ispisa stranice s mrežnim postavkama, pojavi se poruka Ready.

Napomena: Ako je instaliran dodatni interni print server, na displeju će se pojaviti Print Network <x> Setup Page (Ispis stranice s mrežnim postavkama).

5 Provjerite prvi dio stranice s mrežnim postavkama i potvrdite da je status «Connected» (Spojeno).

Ako je na stranici za status navedeno «Not Connected» (Nije spojeno), možda nije aktivna lokalna mreža (LAN) ili je neispravan mrežni kabel. Za savjet se obratite osobi koja se brine o podrški sustava i ispišite novu stranicu s mrežnim postavkama za provjeru da je pisač spojen na mrežu.

### Ispis stranice s uzorcima fontova

Ako želite ispisati stranicu s uzorcima trenutačno raspoloživih fontova na pisaču, učinite sljedeće:

- 1 Provjerite da je pisač uključen i da se na displeju nalazi poruka Ready (Spreman).
- 2 Pritisnite 🗁 na operativnoj ploči.
- 3 Pritisnite ▼ dok se ne pojavi ✓ Reports (Izvješća) i potom pritisnite Ø.
- 4 Pritisnite ▼ dok se ne pojavi ✓ Print Fonts (Ispis fontova) i potom pritisnite Ø.
- 5 Pritisnite ▼ dok se ne pojavi √ pokraj PCL Fonts, Post Script Fonts ili PPDS Fonts i pritisnite Ø.

Nakon ispisa stranice s uzorcima fontova, pojavi se poruka Ready.

### lspis popisa direktorija

Popis direktorija prikazuje resurse spremljene u flash memoriji ili na tvrdom disku.

- 1 Provjerite da je pisač uključen i da se na displeju nalazi poruka Ready (Spreman).
- 2 Pritisnite 🗁 na operativnoj ploči.
- 3 Pritisnite ▼ dok se ne pojavi √ Reports (Izvješća) i zatim pritisnite Ø.
- Pritisnite ▼ dok se ne pojavi ✓ Print Directory (Ispis direktorija) i zatim pritisnite Ø.
   Poruka Printing Directory List (Ispisuje se popis direktorija) se pojavi na ekranu.
   Pisač se vraća u stanje Ready nakon ispisa popisa direktorija.

### Ispis test stranice za kvalitetu ispisa

Ispišite test stranicu za kvalitetu ispisa ako želite riješiti probleme s kvalitetom ispisa.

- 1 Isključite pisač.
- Držite pritisnute tipke Ø i ► dok uključujete pisač.
- 3 Otpustite obje tipke kada se pojavi sat i zatim pričekajte dok se ne pojavi CONFIG MENU.
- 4 Pritisnite ▼ dok se ne pojavi ✓ Prt Quality Pgs (Ispis stranica za provjeru kvalitete) i potom pritisnite Ø.

Ispiše se test stranica za kvalitetu ispisa.

5 Pritisnite ▼ dok se ne pojavi ✓ pokraj Exit Config Menu i zatim pritisnite Ø.

Na displeju se kratko pojavi poruka Resetting the Printer i zatim sat, a nakon toga Ready.

## Poništavanje ispisa

Postoji nekoliko metoda poništavanja ispisa. U sljedećim odlomcima je objašnjeno kako poništiti ispis preko kontrolne ploče ili preko računala (ovisno o operativnom sustavu).

### Poništavanje s kontrolne ploče pisača

Ako se dokument formatira ili se već ispisuje, u prvom retku displeja se nalazi poruka Cancel a job:

- Pritisnite ▼ dok se ne pojavi √ Cancel (Poništi).
   Pojavit će se popis poslova.
- 2 Pritisnite ▼ dok se ne pojavi ✓ pokraj posla koji želite poništiti i zatim pritisnite Ø.

Na displeju se kratko pojavi poruka Cancelling <filename>.

Napomena: Kada se posao pošalje na ispis, za jednostavno prekidanje ili poništavanje ispisa pritisnite tipku S. Pojavi se ekran Stopped. Pritisnite ▼ dok se ne pojavi ✓ Cancel a job (Poništi posao) i zatim pritisnite Ø.

### Poništavanje ispisa iz Windows trake a alatima (taskbara)

Kada šaljete dokument na ispis, pojavit će se ikonica pisača u desnom uglu trake s alatima.

- Dvaput kliknite na ikonu pisača.
   U prozoru pisača će se pojaviti popis dokumenata za ispis.
- 2 Odaberite onai dokument koji želite poništiti.
- 3 Pritisnite tipku **Delete** (Obriši) na tipkovnici.

### Poništavanje s Windows desktopa

- 1 Minimizirajte sve programe da se može vidjeti desktop.
- 2 Dvaput kliknite na ikonu My Computer.
- 3 Dvaput kliknite na ikonu Printers.
- 4 Dvaput kliknite na ikonu pisača.
- 5 Odaberite onaj dokument koji želite poništiti.
- 6 Pritisnite tipku Delete (Obriši) na tipkovnici.

### Poništavanje ispisa s Macintosh računala Mac OS 9.x

Kada želite poslati dokument na ispis, na desktopu će se pojaviti ikona pisača kojeg ste odabrali.

- Dvaput kliknite na ikonu pisača na desktopu.
   U prozoru pisača će se pojaviti popis dokumenata za ispis.
- 2 Odaberite onaj dokument koji želite poništiti.
- 3 Kliknite na ikonu kante za smeće.

### Poništavanje ispisa s Macintosh računala Mac OS X

- 1 Odaberite Applications ► Utilities i zatim dvaput kliknite na Print Center ili Printer Setup.
- 2 Dvaput kliknite na pisač na kojem se obavlja ispis.
- 3 U prozoru pisača odaberite dokument koji želite poništiti.
- 4 Iz trake s ikonama u gornjem dijelu prozora kliknite na ikonu Delete (Obriši).

## Crno bijeli ispis

Ako želite ispisati tekst ili grafiku korištenjem samo crnog spremnika za toner, postavite pisač na opciju Black Only.

Napomena: Driver za pisač može poništiti ovu postavku.

- 1 Na kontrolnoj ploči pritisnite 💬.
- 2 Nekoliko puta pritisnite ▼ dok se ne pojavi √ Settings i zatim pritisnite ∅.
- 3 Nekoliko puta pritisnite ▼ dok se ne pojavi ✓ Quality Menu i zatim pritisnite ∅.
- 4 Nekoliko puta pritisnite ▼ dok se ne pojavi Print Mode i zatim pritisnite ∅.
- 5 Nekoliko puta pritisnite ▼ dok se ne pojavi Black Only i zatim pritisnite Ø. Na displeju će se pojaviti Submitting Selection (Prihvaća se odabir).

## Korištenje opcija Max Speed i Max Yield

Postavke Max Speed (maksimalna brzina) i Max Yield (maksimalna iskoristivost) omogućuju da odaberete hoćete li najveću brzinu ispisa ili veću iskoristivost tonera. Max Speed je tvornička postavka.

- **Max Speed** ispisuje se samo crnom bojom dok se ne primi stranica u boji. Zatim, ispisuje se u boji i ne prebacuje se na crno dok se ne pojavi deset uzastopnih crno-bijelih stranica.
- Max Yield prebacuje se s crnog na ispis u boji, ovisno o sadržaju koji se pronađe na svakoj stranici. Često prelaženje s ispisa u boji na crno-bijeli ispis može prouzročiti sporiji ispis ako su stranice po svojem sadržaju miješane.

Ako želite definirati ovu postavku:

- 1 Otvorite web preglednik.
- 2 U polju za unos adrese utipkajte mrežni pisač ili IP adresu print servera i zatim pritisnite Enter.
- 3 Kliknite na Configuration (Konfiguracija).
- 4 Kliknite na Print Settings (Postavke za ispis).
- 5 Kliknite na Setup Menu (Izbornik za postavke).
- 6 Na popisu Printer Usage (Korištenje pisača), odaberite Max Speed ili Max Yield.
- 7 Kliknite na Submit (Prihvati).

# Vađenje zaglavljenog papira

## Kako izbjeći zaglavljivanje papira

Sljedeći savjeti mogu pomoći da izbjegnete zaglavljivanje papira:

- Koristite samo preporučeni papir.
   Pogledajte Card Stock & Label Guide (Priručnik o korištenju kartica i naljepnica) koji se nalazi na Lexmarkovoj web stranici na www.lexmark.com/publications.
- Nemojte previše napuniti ladice ili višenamjenski uvlakač. Provjerite da visina bunta ne prelazi oznaku za maksimalnu visinu.
- Nemojte umetati savijeni, zgužvani ili vlažni papir.
- Savijte bunt papira, razlistajte stranice i potom ispravite i poravnajte bunt prije umetanja.
- Nemojte ručno obrezivati papir.
- Nemojte miješati više tipova papira u jednoj ladici.
- Papir držite u odgovarajućem prostoru.
- Nemojte vaditi ladice van dok se odvija ispis. Pričekajte dok se pojavi poruka Load Tray <x> ili Ready prije nego što izvadite ladicu.
- Nemojte stavljati papir u uvlakač dok se obavlja ispis. Pričekajte dok se pojavi poruka Load Manual feeder with <x>.
- Čvrsto pogurnite sve ladice u pisač nakon punjenja.
- Provjerite da ste graničnike u ladicama pravilno podesili na veličinu papira koju umećete.
- Provjerite da ste pravilno priključili sve kabele na pisaču. Za više informacija pogledajte upute za postavljanje.

## Razumijevanje brojeva i mjesta gdje je došlo do zaglavljivanja

Kada se papir zaglavi, pojavi se poruka koja označava mjesto gdje se dogodilo zaglavljivanje. Na sljedećem crtežu i tablici je navedeno gdje se sve može zaglaviti papir u pisaču. Otvorite vratašca i poklopce i izvadite ladice da možete izvaditi zaglavljeni papir.

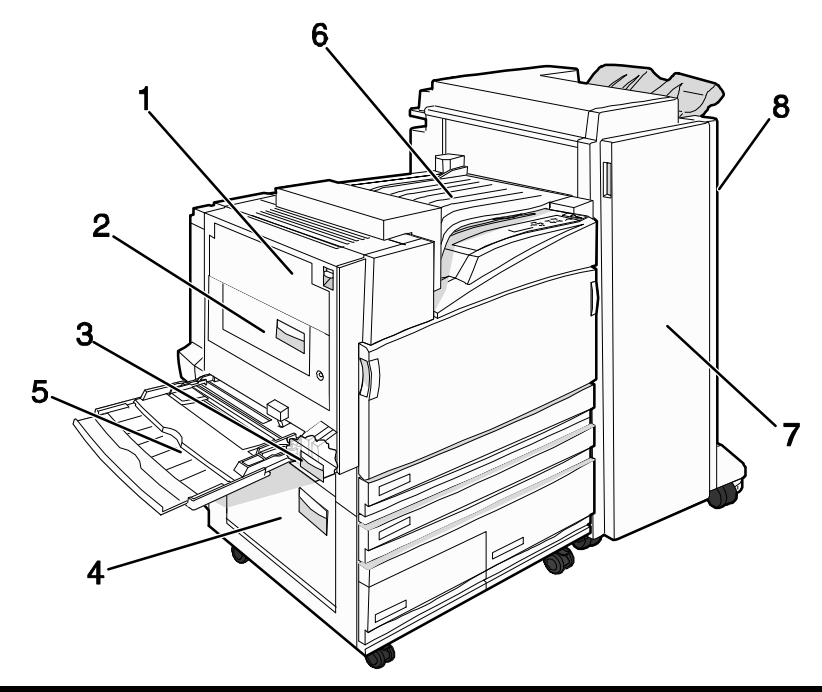

|   | Broj na<br>ekranu | Područje zaglavljivanja                        | Upute                                                                                                    |
|---|-------------------|------------------------------------------------|----------------------------------------------------------------------------------------------------|
| 1 | 200-203           | Vratašca A                                     | Otvorite vratašca A i izvadite zaglavljeni papir.                                                                                                    |
| 2 | 230-231           | Vratašca B                                     | Otvorite vratašca A i B i izvadite zaglavljeni papir.                                                                                                    |
| 3 | 241               | Vratašca C                                     | Otvorite vratašca C i izvadite zaglavljeni papir.<br>Otvorite Ladicu 1 i izvadite zaglavljeni papir.                                                                                                    |
| 4 | 242-244           | Vratašca D                                     | Otvorite vratašca D i izvadite zaglavljeni papir.<br>Otvorite Ladice 2-4 i izvadite zaglavljeni papir.                                                                                                    |
| 5 | 250               | Višenamjenski uvlakač                          | <ol> <li>Izvadite sav papir iz višenamjenskog<br/>uvlakača.</li> <li>Lagano savijte i poravnajte bunt papira.</li> <li>Ponovno umetnite papir u višenamjenski<br/>uvlakač.</li> <li>Prilagodite graničnike za papir.</li> </ol> |
| 6 | 280-282           | Poklopac F (horizontalna transportna jedinica) | Otvorite Poklopac F i izvadite zaglavljeni papir.                                                                                                    |
|   | Broj na<br>ekranu         | Područje zaglavljivanja | Upute                                                                                                    |
|---|---------------------------|-------------------------|----------------------------------------------------------------------------------------------------|
| 7 | 283-284<br>287-288<br>289 | Vratašca G              | Otvorite vratašca G i izvadite zaglavljeni papir.<br>Ako se zaglavi klamerica, izvadite sve listove<br>koji su složeni unutra. Izvadite spremnik sa<br>spajalicama i zatim uklonite ono što je<br>zaglavljeno. |
| 8 | 284-286                   | Vratašca H              | Otvorite vratašca H i izvadite zaglavljeni papir.<br><b>Napomena:</b> Vratašca H se nalaze između<br>izlaznih ladica dodatka za finalnu obradu.                                                                |

# 200-203 - zaglavljen papir

1 Otvorite vratašca A tako da podignete kvačicu za otpuštanje i spustite vratašca.

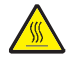

**OPREZ**: Pisač iznutra može biti jako zagrijan. Da biste izbjegli rizik od zadobivanja opeklina, pustite neka se komponenta ohladi prije nego što ju dodirnete.

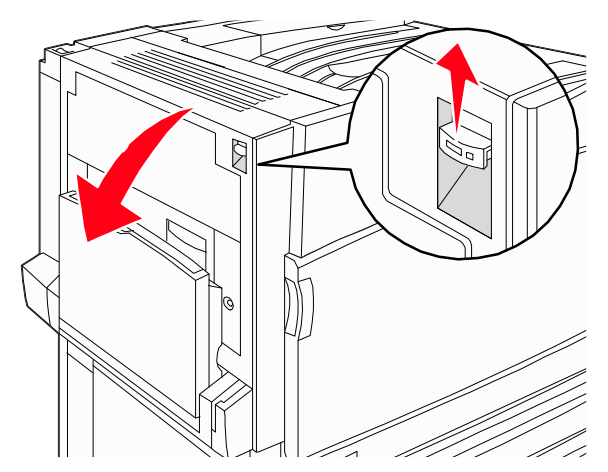

2 Podignite zelenu ručicu i zatim izvucite papir prema gore i prema sebi.

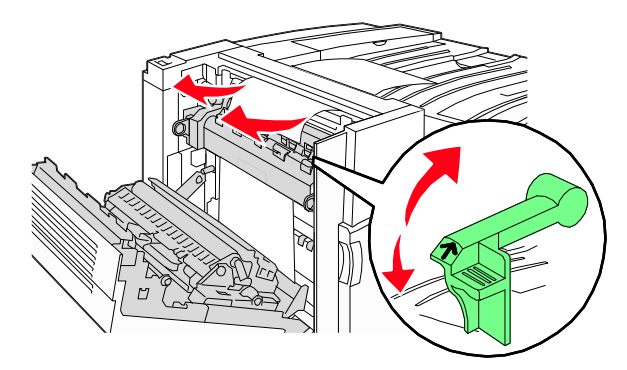

Napomena: Provjerite da ste uklonili sve komadiće papira.

- 3 Spustite zelenu polugu prema dolje.
- 4 Zatvorite vratašca A.
- 5 Pritisnite 🕖.

# 230-231 - zaglavljen papir

1 Otvorite vratašca A tako da podignete kvačicu za otpuštanje i spustite vratašca.

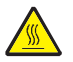

**OPREZ:** Pisač iznutra može biti jako zagrijan. Da biste izbjegli rizik od zadobivanja opeklina, pustite neka se komponenta ohladi prije nego što ju dodirnete.

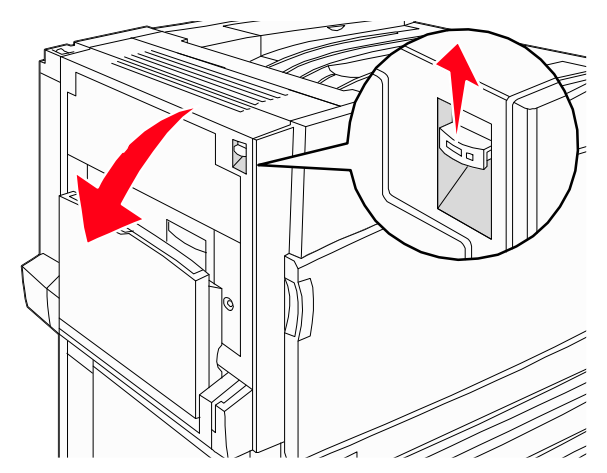

2 Podignite zelenu ručicu i zatim izvucite papir prema gore i prema sebi.

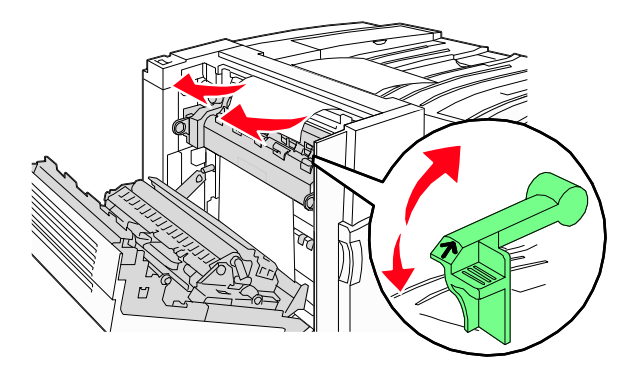

Napomena: Provjerite da ste uklonili sve komadiće papira.

- **3** Spustite zelenu polugu prema dolje.
- 4 Zatvorite vratašca A.
- 5 Povucite višenamjenski uvlakač prema dolje i zatim otvorite Vratašca B.

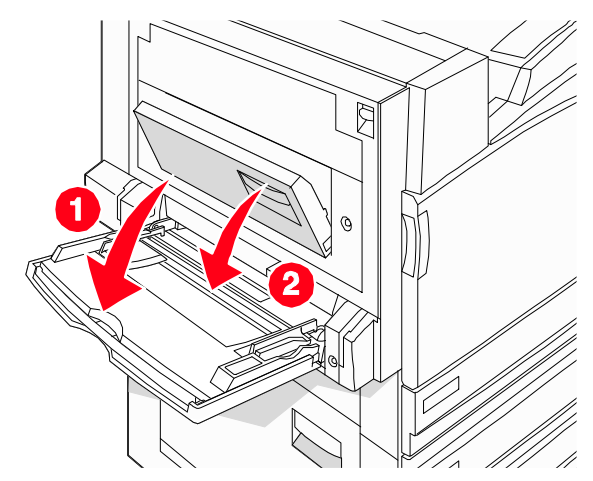

#### 6 Izvadite zaglavljeni papir.

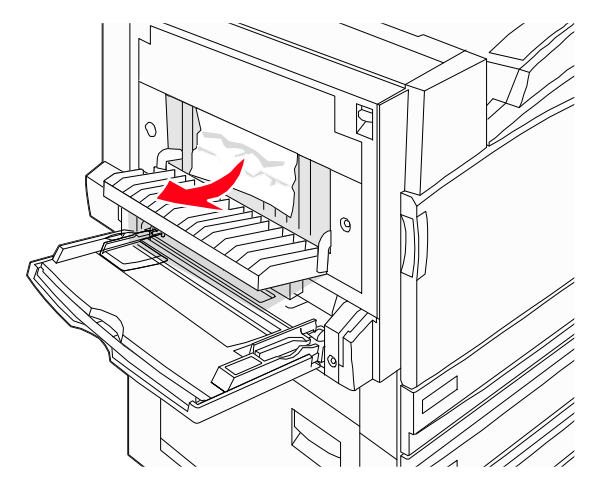

- 7 Zatvorite vratašca B.
- 8 Pritisnite 🕖.

# 241 - zaglavljen papir

1 Otvorite vratašca C.

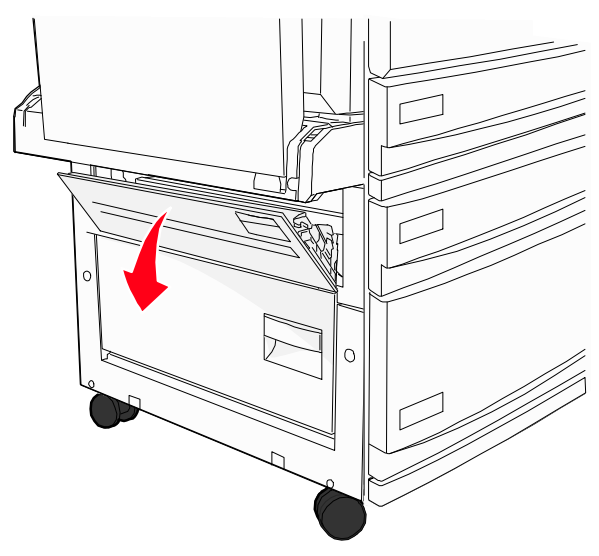

- 2 Izvucite papir prema dolje i prema sebi.Napomena: Provjerite da ste uklonili sve komadiće papira.
- 3 Zatvorite vratašca C.
- 4 Otvorite Ladicu 1 i zatim uklonite zgužvani papir iz ladice.

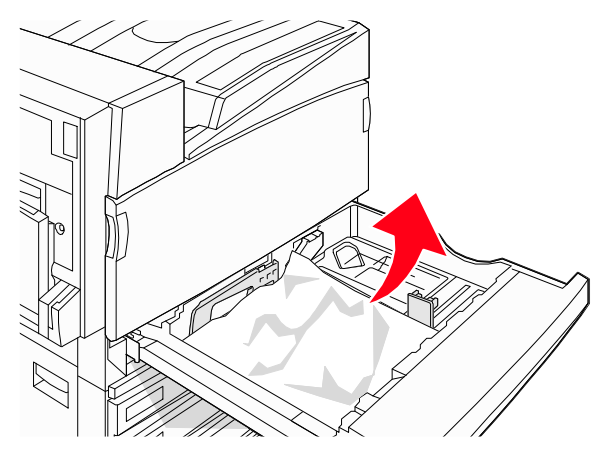

- 5 Zatvorite ladicu.
- 6 Pritisnite 🕖.

# 242-244 - zaglavljen papir

1 Otvorite vratašca D.

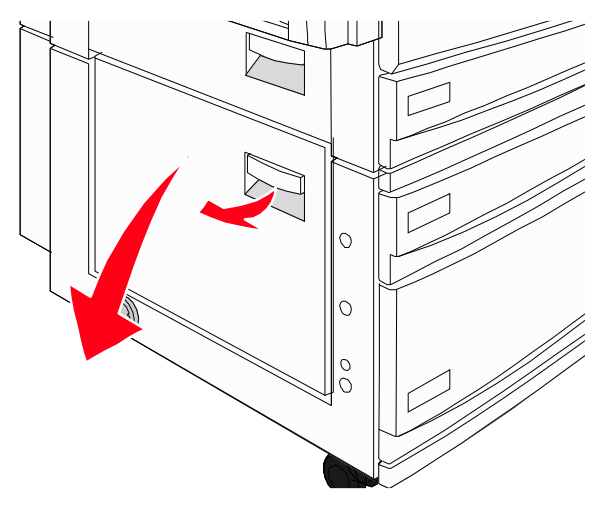

2 Izvucite papir prema dolje dok ga vadite iz pisača.

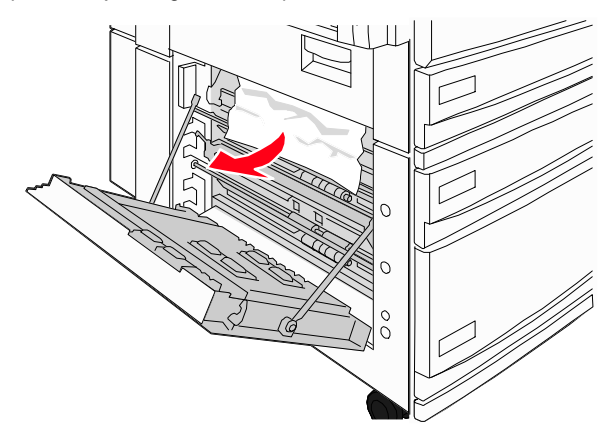

Napomena: Provjerite da ste uklonili sve komadiće papira.

3 Zatvorite vratašca D.

- 4 Uklonite sav zgužvani papir iz ladica 2-4.
  - **a** Otvorite Ladicu 2 i zatim izvadite zgužvani papir.

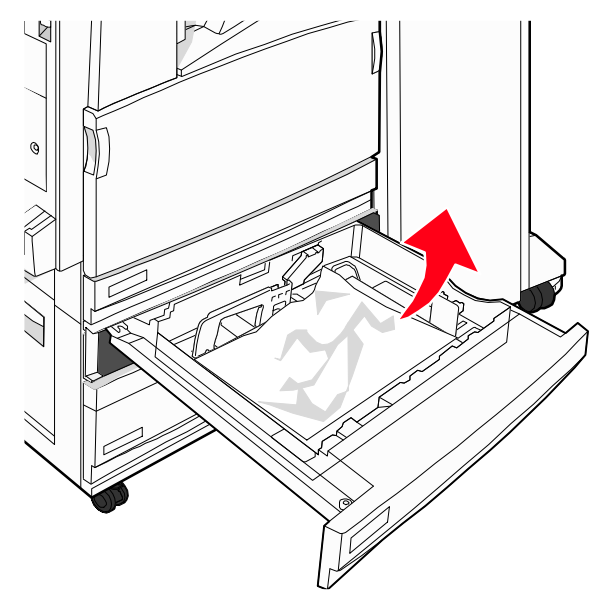

- **b** Zatvorite Ladicu 2.
- c Otvorite Ladicu 3 i zatim izvadite sav zgužvani papir.

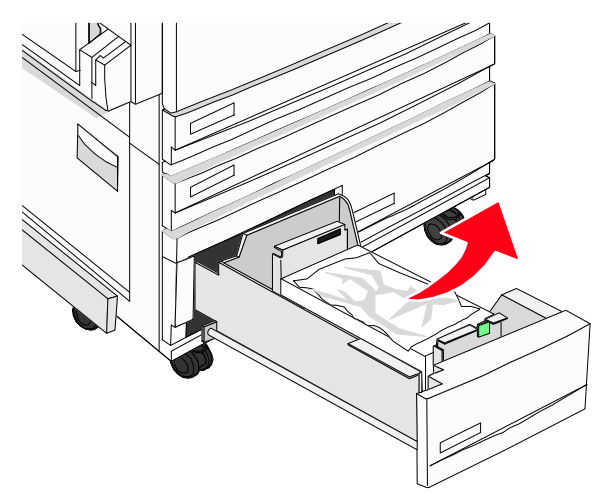

d Zatvorite Ladicu 3.

e Otvorite Ladicu 4 i zatim uklonite sav zgužvani papir.

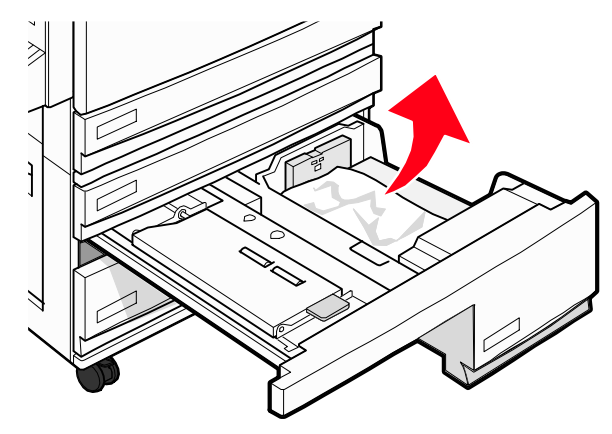

f Otvorite unutarnji poklopac i zatim izvadite sav zaglavljeni papir.

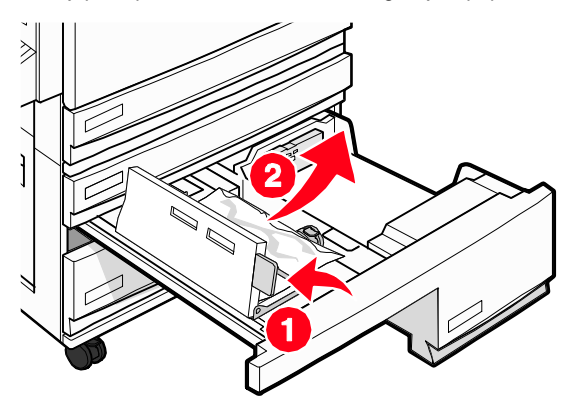

- g Zatvorite unutarnji poklopac i zatim zatvorite Ladicu 4.
- 5 Pritisnite Ø.

### 250 - zaglavljen papir

1 Izvadite sav papir iz višenamjenskog uvlakača.

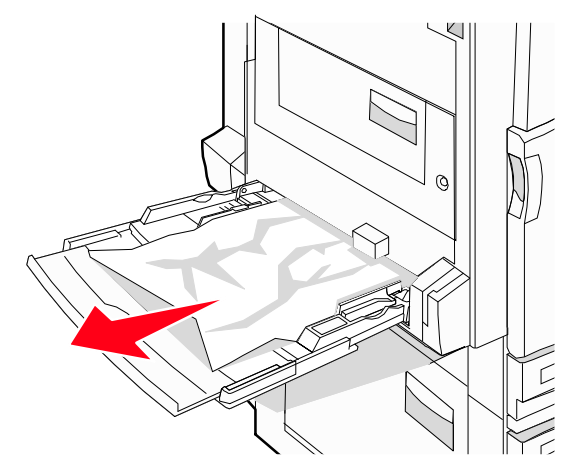

- 2 Lagano savijte papir naprijed natrag da se listovi odvoje, zatim ih razlistajte. Nemojte presavijati niti gužvati papir. Izravnajte rubove na ravnoj podlozi.
- 3 Umetnite papir u višenamjenski uvlakač.
- 4 Pomaknite graničnike za papir prema unutarnjoj strani ladice dok se lagano ne oslone o rubove papira.

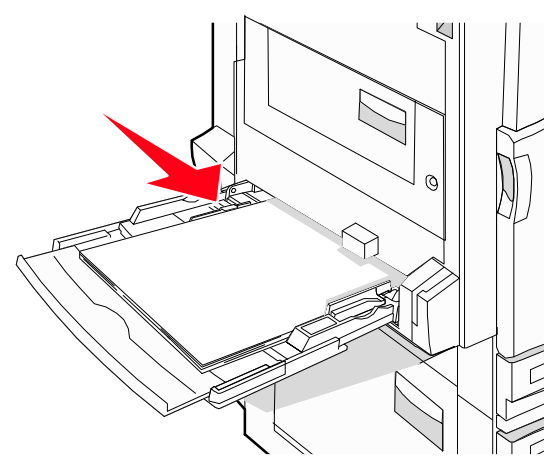

5 Pritisnite 🖉.

# 280-282 - zaglavljen papir

1 Otvorite poklopac F.

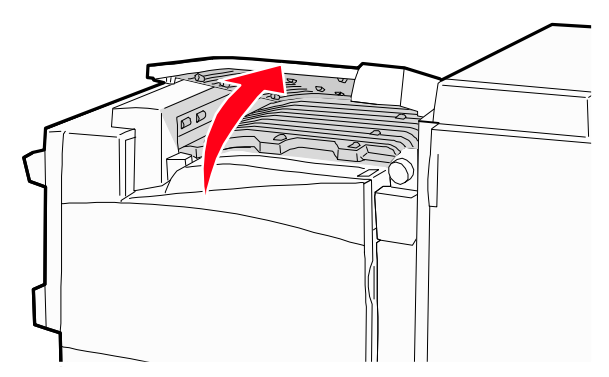

2 Izvadite zaglavljeni papir.

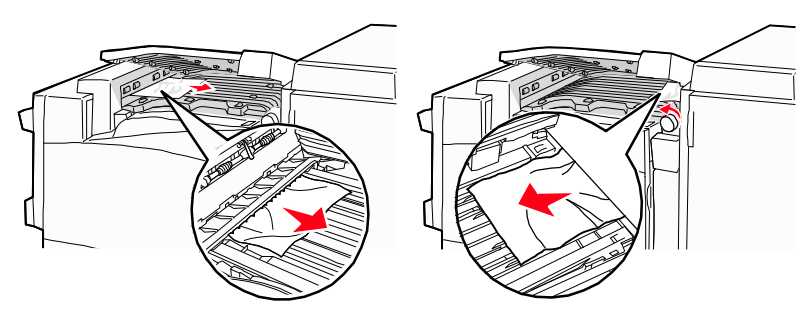

- 3 Zatvorite poklopac F.
- 4 Pritisnite 🕖.

Napomena: Ako je teško ukloniti zaglavljeni papir s desne strane, okrenite gumb u smjeru kazaljke na satu.

# 283-284 i 287-288 - zaglavljen papir

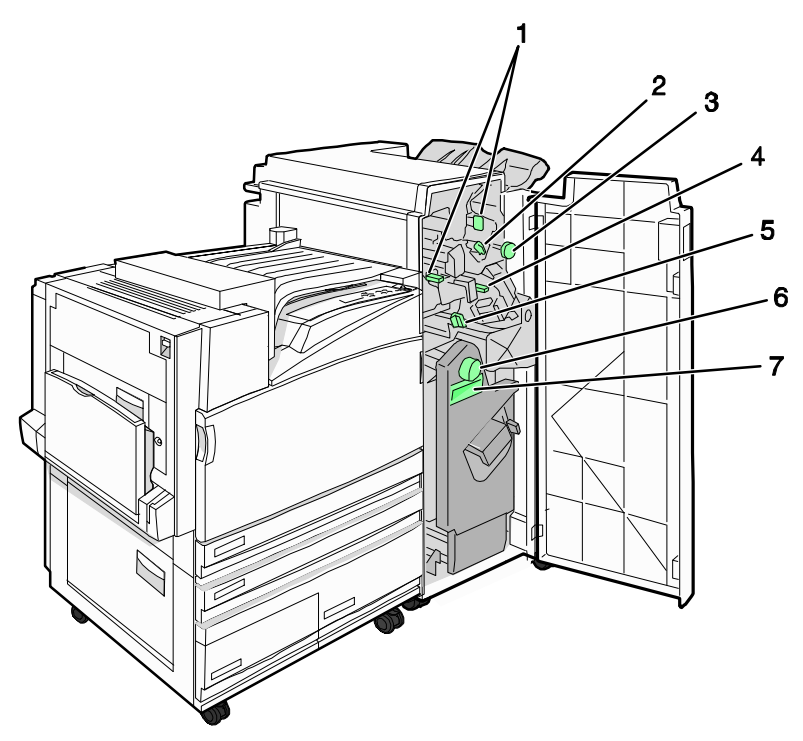

Poklopci, gumbi i ručke koje se nalaze iza Vrata G, nastavka za finalnu obradu.

|   | Naziv poklopca, gumba ili ručke |
|---|---------------------------------|
| 1 | Poklopac G1                     |
| 2 | Poklopac G2                     |
| 3 | Gumb G3                         |
| 4 | Poklopac G4                     |
| 5 | Poklopac G7                     |
| 6 | Gumb G8                         |

|   | Naziv poklopca, gumba ili ručke |
|---|---------------------------------|
| 7 | Ručka G9                        |

1 Otvorite vratašca G.

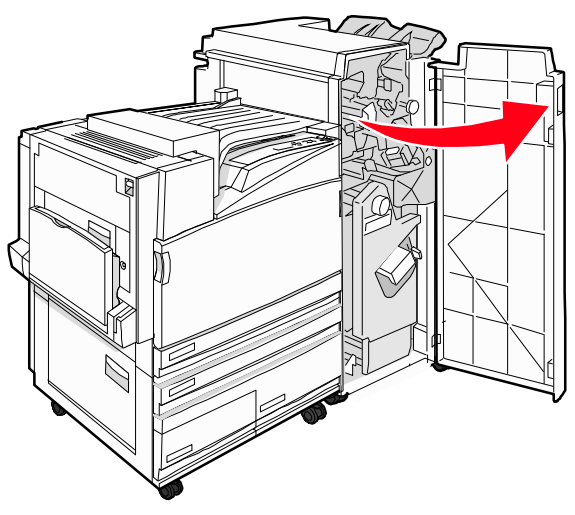

- 2 Podignite obje ručice Poklopca G1 i zatim izvadite zaglavljeni papir.
- Pomaknite Poklopac G2 udesno i zatim izvadite zaglavljeni papir.
   Napomena: Ako je papir zaglavljen u valjcima, okrenite Gumb G3 u obratnom smjeru.
- 4 Pomaknite Poklopac G4 prema dolje i zatim izvadite zaglavljeni papir.
- 5 Pomaknite Poklopac G7 udesno i zatim izvadite zaglavljeni papir.

6 Povucite ručicu G9 dok se ladica potpuno ne otvori.

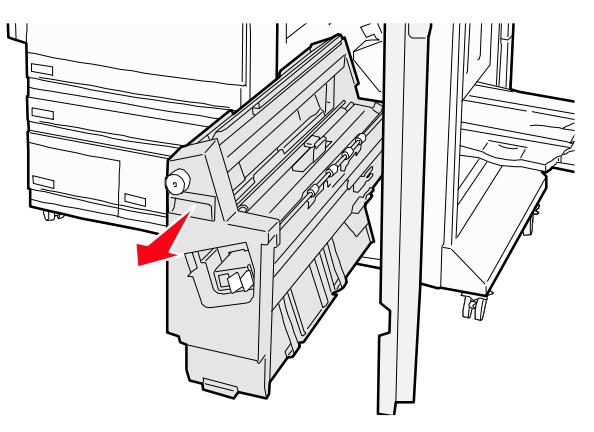

7 Podignite unutarnji poklopac. Ako se papir zaglavio u valjcima, okrenite Gumb G8 u smjeru kazaljke na satu i zatim izvadite zaglavljeni papir.

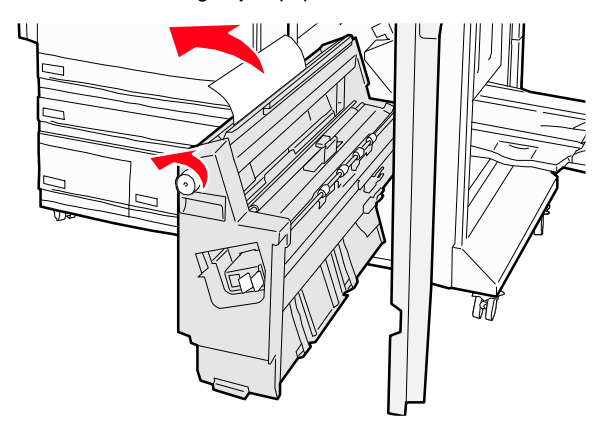

- 8 Zatvorite vratašca G.
- 9 Pritisnite 🕖.

# 284-286 - zaglavljen papir

1 Otvorite vratašca H.

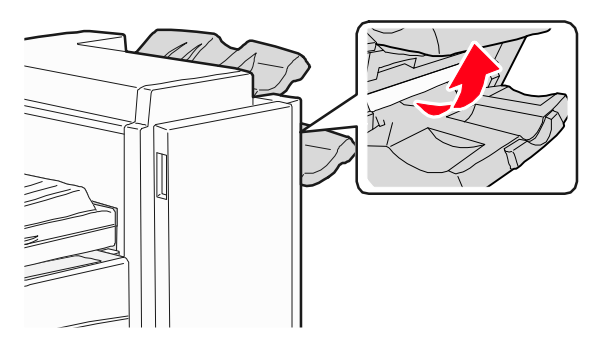

2 Izvadite zaglavljeni papir.

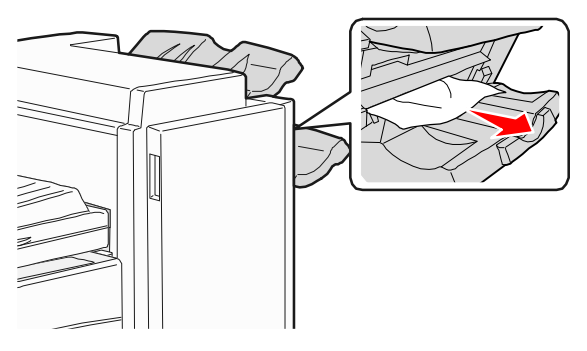

- 3 Zatvorite vratašca H.
- 4 Pritisnite 🕖.

# 289 - zaglavljena klamerica

1 Otvorite vratašca G.

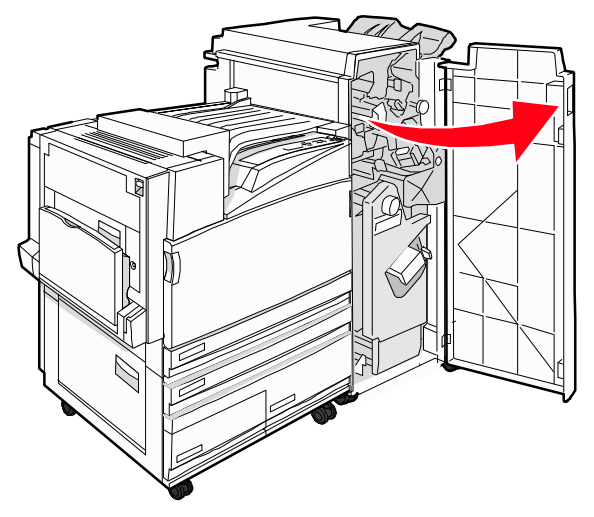

2 Klizno pomaknite klamericu G5 prema prednjem dijelu nastavka za finalnu obradu.

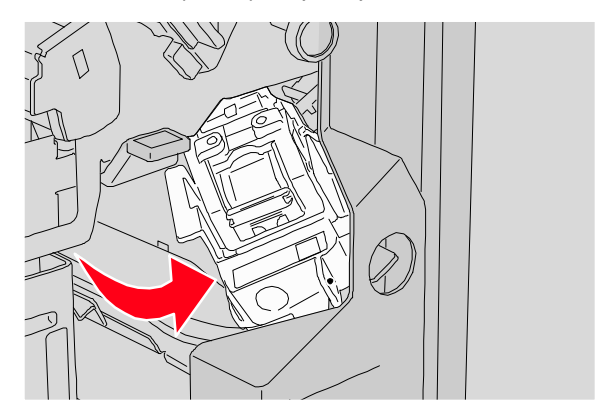

3 Podignite ručicu i zatim izvadite spremnik sa spajalicama.

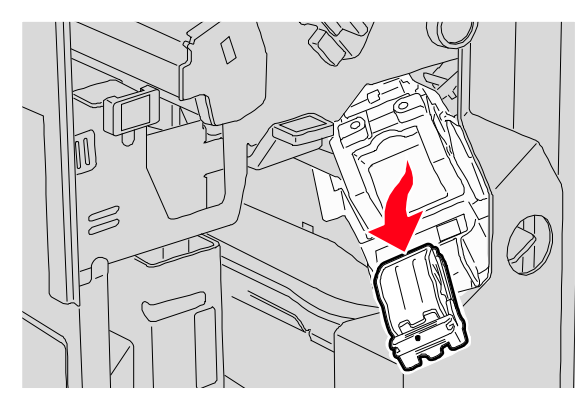

4 Otvorite poklopac spremnika sa spajalicama.

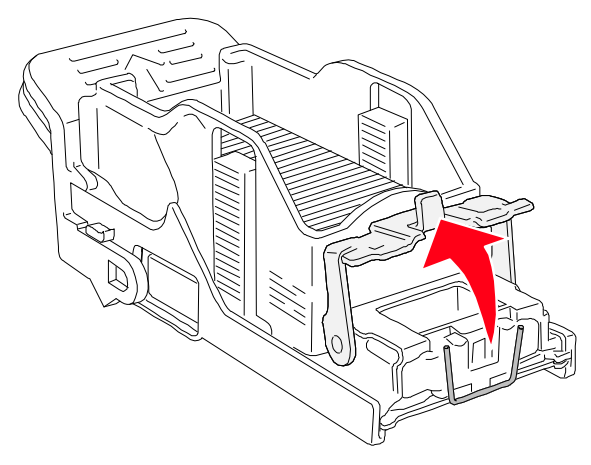

5 Izvadite zaglavljene spajalice i zatim zatvorite poklopac.

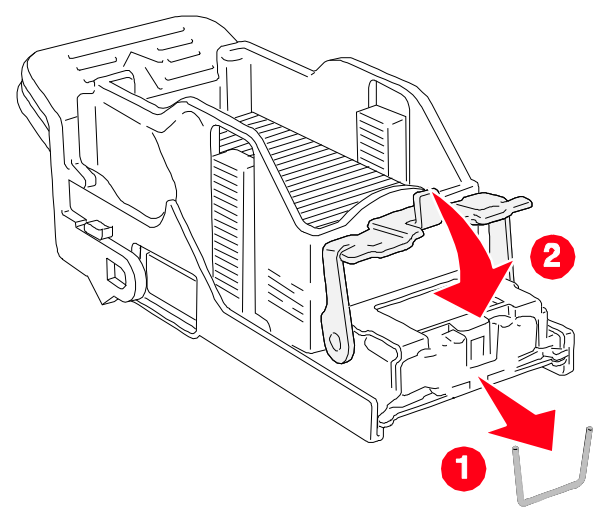

6 Stavite spremnik sa spajalicama u gornju klamericu.

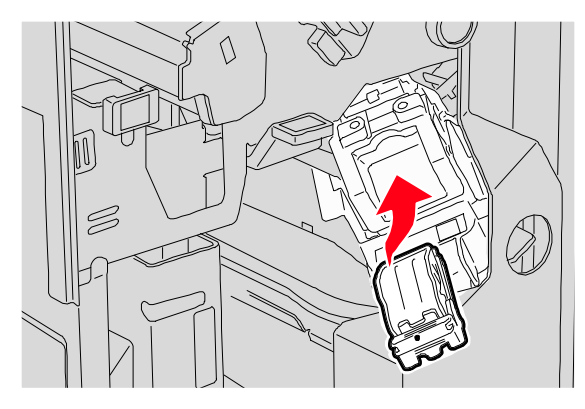

7 Otvorite donju ladicu za spajalice.

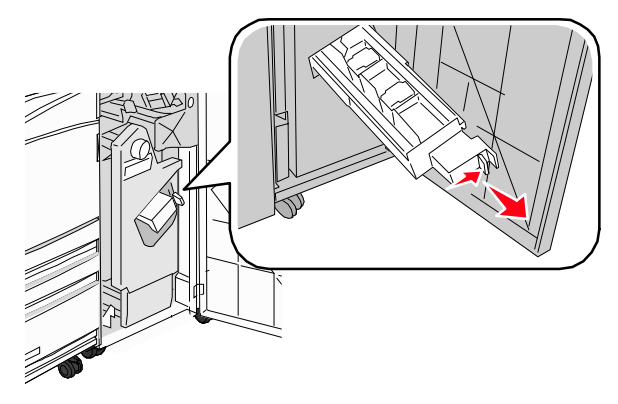

8 Izvadite spremnik sa spajalicama koji je označen na displeju.

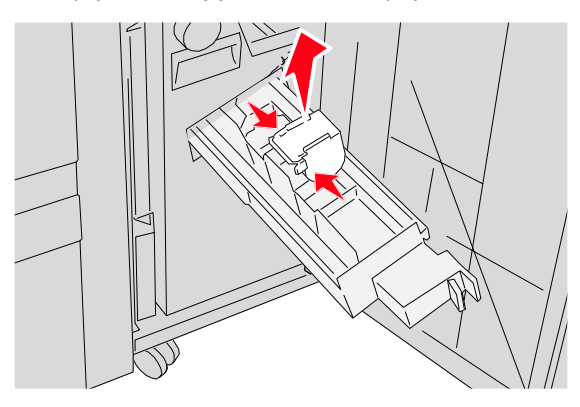

9 Izvadite zaglavljene spajalice i zatim vratite spremnik sa spajalicama u klamericu.

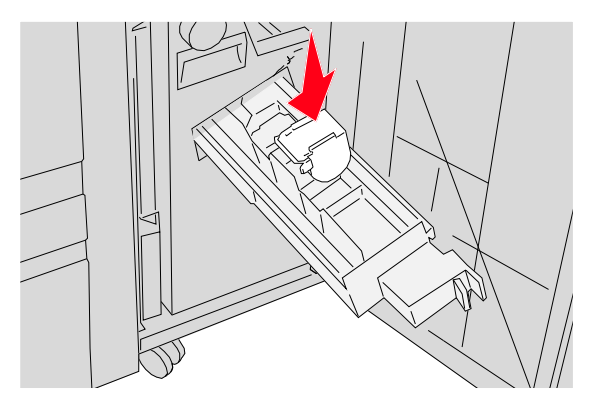

**10** Zatvorite ladicu klamerice.

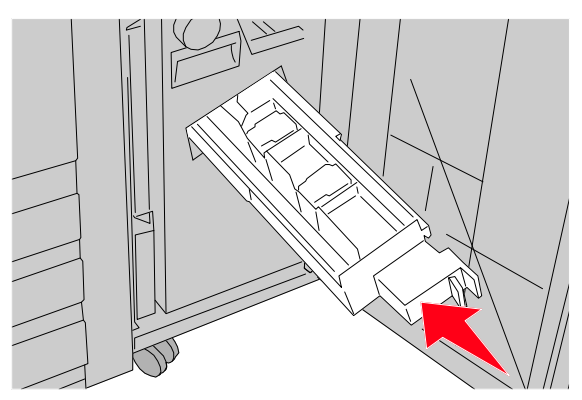

- 11 Zatvorite vratašca G.
- 12 Pritisnite Ø.

# Razumijevanje izbornika pisača

### Popis izbornika

| $\widehat{\mathbb{A}}$ | Menu (Izbornik)                                                               |  |
|------------------------|-------------------------------------------------------------------------------|--|
| <b>√</b>               | Supplies Menu (Potrošna oprema)<br>Paper Menu (Papir)<br>Reports (Evidencija) |  |

Postoje brojni raspoloživi izbornici koji služe da se pojednostavni promjena postavki pisača.

#### Supplies Menu (Potrošna oprema)

Cyan Toner (Plavi) Magenta Toner (Ljubičasti) Yellow Toner (Žuti) Black Toner (Crni) Color PC Units (Spremnik za ispis u boji) Black PC Unit (Spremnik s crnom bojom) Waste Toner Box (Spremnik za otpadni toner) Staples G5 (Spajalice) Staples G11 Staples G12 Hole Punch Box (Bušenje)

(Izbornik za Papir) Default Source (Izvor) Paper Size/Type (Veličina/tip papira) Configure MP (Konfiguracija MPa) Substitute Size (Zamjenska veličina) Paper Texture (Tekstura papira) Paper Loading (Umetanje papira) Custom Types (Prilagođeni tipovi) Universal Setup (Univerzalne postavke) Bin Setup (Postavka za nastavak)

Paper Menu

#### Reports (Izvješća)

Menu Settings Page (Postavke izbornika) Device Statistics (Statistika za sklopove) Network Setup Page (Mrežne postavke) Network [x] Setup Page (Mrežne [x] postavke) Wireless Setup Page (Bežične postavke) Profiles List (Popis profila) Netware Setup page (Postavke za Netware) Print Fonts (Fontovi) Print Directory (Ispis direktorija)

#### Settings (Postavke)

Setup Menu (Izbornik za postavke) Finishing Menu (Izbornik za finalnu obradu) Quality Menu (Kvaliteta) Utilities Menu (Uslužni programi) PDF Menu PostScript Menu PCL Emul Menu PPDS Menu HTML Menu Image Menu (Izbornik za slike)

#### Security (Zaštita) Max Invalid PIN (Max. broj za

neispravan PIN) Job Expiration (Rok za čuvanje ili ispis dokumenta)

#### Network/Ports (Mreža/Portovi)

TCP/IP IPv6 Wireless Standard Network Network [x] Standard USB, USB [x] Serial [x] NetWare AppleTalk LexLink USB Direct

#### Help (Pomoć)

Print All (Ispiši sve) Print Quality (Kvaliteta ispisa) Color Quality (Kvaliteta boje) Printing Guide (Vodič za ispis) Supplies guide (Potrošna oprema) Media Guide (Vodič za medij) Menu Map (Izbornik za mapu) Information Guide (Vodič s informacijama) Connection Guide (Vodič za spajanje) Moving Guide (Vodič za pomicanje i premiještanje)

### Supplies menu - Izbornik za potrošnu opremu

| Opcija izbornika                                                                                                    | Opis                                                                |
|----------------------------------------------------------------------------------------------------|---------------------------------------------------------------------|
| Cyan, Magenta, Yellow, or Black Toner<br>Low (Niska razina)<br>Replace (Zamijeni)<br>Missing or Defective (Nedostaje ili neispravan)<br>OK (U redu)<br>Unsupported (Nije podržano) | Prikazuje stanje spremnika za toner.                                |
| Color PC Units<br>Life Warning (Upozorenje o roku trajanja)<br>Replace (Zamijeni)<br>Missing (Nedostaje)<br>OK (U redu)<br>Normal (Normalno)                                       | Prikazuje stanje jedinica s fotovodičem za<br>cijan, žutu, magentu. |
| Black PC Unit<br>Life Warning (Upozorenje o roku trajanja)<br>Replace (Zamijeni)<br>Missing (Nedostaje)<br>OK (U redu)<br>Normal (Normalno)                                        | Prikazuje stanje jedince s fotovodičem za<br>crnu boju.             |
| Waste Toner Box<br>Near Full (Gotovo pun)<br>Replace (Zamijeni)<br>Missing (Nedostaje)<br>OK (U redu)                                                                              | Prikazuje stanje spremnika za otpadni<br>toner.                     |

| Opcija izbornika                                                                                                 | Opis                                        |
|----------------------------------------------------------------------------------------------------|---------------------------------------------|
| Staples G5, Staples G11, or Staples G12<br>Low (Premalo)<br>Empty (Prazno)<br>Missing (Nedostaje)<br>OK (U redu) | Prikazuje stanje spajalica.                 |
| Hole Punch Box<br>Full (Puno)<br>Missing (Nedostaje)<br>OK (U redu)                                              | Prikazuje stanje spremnika za bušenje rupa. |

# Paper menu - Izbornik za papir

### Default Source - Izbornik za namješteni izvor

| Opcija izbornika                                                                                                    | Opis                                                                                                    |
|----------------------------------------------------------------------------------------------------|----------------------------------------------------------------------------------------------------|
| Default Source<br>Tray <x> (Ladica <x>)<br/>MP Feeder (MP uvlakač)<br/>Manual Paper (Ručno papir)<br/>Manual Env (Ručno koverte)</x></x> | <ul> <li>Postavlja se izvor papira za sve poslove ispisa.</li> <li>Napomene: <ul> <li>Iz izbornika Paper, Configure MP se mora postaviti na Casette kako bi se MP Feeder pojavio kao postavka izbornika.</li> <li>Ladica 1 (standardna ladica) je tvornička postavka.</li> <li>Samo će se instalirani izvor papira pojaviti kao postavka izbornika.</li> <li>Odabrani izvor za papir za ispis dokumenta će biti primarni u odnosu na postavku Default Setting dok traje ispis tog dokumenta.</li> <li>Ako se ista veličina i tip papira stavi u dvije ladice i poklapaju se postavke za Paper Size i Paper Type, ladice se automatski povežu. Kada je jedna ladica prazna, dokument se ispiše iz povezane ladice.</li> </ul> </li> </ul> |

### Paper Size/Paper Type - Izbornik za veličinu i tip papira

| Opcija izbornika                                                                                                    | Opis                                                                                                    |  |
|----------------------------------------------------------------------------------------------------|----------------------------------------------------------------------------------------------------|--|
| Tray <x> Size<br/>11 x 17<br/>A3<br/>A4<br/>A5<br/>JIS B4<br/>JIS B5<br/>Folio<br/>Legal<br/>Letter<br/>Statement</x>                                                                                                    | <ul> <li>Definira se veličina papira umetnuta u svaku ladicu.</li> <li>Napomene: <ul> <li>Letter je tvornička postavka za SAD. A4 je međunarodna postavka za papir.</li> </ul> </li> <li>Za ladice s automatskim senzorom za papir, pojavljuje se samo ona veličina koju hardver prepoznaje.</li> <li>Ako se ista veličina i tip papira stavi u dvije ladice i poklapaju se postavke za Paper Size i Paper Type, ladice se automatski povežu. Kada je jedna ladica prazna, dokument se ispiše iz povezane ladice.</li> </ul> |  |
| Tray <x> Type<br/>Plain Paper (Obični papir)<br/>Card Stock (Deblji papir)<br/>Transparency (Folija)<br/>Glossy (Sjajni)<br/>Bond (Za uvez)<br/>Letterhead (Memorandumi)<br/>Preprinted (Obrasci)<br/>Colored Paper (Papir u boji)<br/>Custom Type <x> (Prilagođeni tip)</x></x> | <ul> <li>Definira se tip papira umetnut u svaku ladicu.</li> <li>Napomene: <ul> <li>Plain Paper (Obični papir) je tvornička postavka za Ladicu 1. Custom Type <x> (Prilagođeni tip) je tvornička postavka za sve druge ladice.</x></li> <li>Ako je to raspoloživo, umjesto Custom Type <x> će se pojaviti ime koje je definirao korisnik.</x></li> <li>Ovaj izbornik koristite za konfiguraciju automatskog povezivanja ladica.</li> </ul> </li> </ul>                                                                       |  |
| Napomena: Samo su instalirane ladice, nastavci i uvlakači navedeni u ovom izborniku.                                                                                                    |                                                                                                    |  |

| Opcija izbornika                                                                                                    | Opis                                                                                                    |
|----------------------------------------------------------------------------------------------------|----------------------------------------------------------------------------------------------------|
| MP Feeder Size<br>11 x 17<br>A3<br>A4<br>A5<br>Executive<br>Folio<br>JIS B4<br>JIS B5<br>Legal<br>Letter<br>Statement<br>Universal<br>7 3/4 Envelope<br>10 Envelope<br>DL Envelope<br>C5 Envelope<br>B5 Envelope                                                                                                    | <ul> <li>Definira se veličina papira umetnuta u višenamjenski uvlakač.</li> <li>Napomene: <ul> <li>Iz izbornika Paper, Configure MP se mora postaviti na Casette kako bi se MP Feeder pojavio kao postavka izbornika.</li> <li>Letter je tvornička postavka za SAD. A4 je međunarodna postavka za papir.</li> <li>Višenamjenski uvlakač ne može automatski prepoznati veličinu papira.<br/>Mora se postaviti vrijednost za veličinu papira.</li> </ul> </li> </ul> |
| MP Feeder Type<br>Plain Paper (Obični papir)<br>Card Stock (Deblji papir)<br>Transparency (Folija)<br>Glossy (Sjajni)<br>Labels (Naljepnice)<br>Bond (Uvez)<br>Envelope (Koverta)<br>Letterhead (Memorandumi)<br>Preprinted (Obrasci)<br>Colored Paper (Papir u boji)<br>Custom Type <x> (Prilagođeni tip)<br/>Napomena: Samo su instalirane ladice, pastavo</x> | <ul> <li>Definira se tip papira umetnut u višenamjenski uvlakač.</li> <li>Napomene: <ul> <li>Iz izbornika Paper, Configure MP se mora postaviti na Casette kako bi se MP Feeder pojavio kao postavka izbornika.</li> <li>Plain Paper (Obični papir) je tvornička postavka.</li> </ul> </li> </ul>                                                                                                    |

| Opcija izbornika                                                                                                    | Opis                                                                                                    |
|----------------------------------------------------------------------------------------------------|----------------------------------------------------------------------------------------------------|
| Manual Paper Size<br>11 x 17<br>A3<br>A4<br>A5<br>Executive<br>Folio<br>JIS B4<br>JIS B5<br>Legal<br>Letter<br>Statement<br>Universal                                                                                                    | Definira se veličina papira koja se ručno umeće<br>u pisač.<br><b>Napomena:</b> Letter je tvornička postavka za<br>SAD. A4 je međunarodna postavka za papir.                      |
| Manual Paper Type<br>Plain Paper (Obični papir)<br>Card Stock (Deblji papir)<br>Transparency (Folija)<br>Glossy (Sjajni)<br>Labels (Naljepnice)<br>Bond (Uvez)<br>Letterhead (Memorandumi)<br>Preprinted (Obrasci)<br>Colored Paper (Papir u boji)<br>Custom Type <x> (Prilagođeni tip)</x> | Definira se tip papira koji se ručno umeće u<br>pisač.<br><b>Napomena:</b> Plain Paper (Obični papir) je<br>tvornička postavka.                                                   |
| Manual Envelope Size<br>7 3/4 Envelope<br>10 Envelope<br>C5 Envelope<br>B5 Envelope<br>DL Envelope                                                                                                    | Navodi se veličina koverti koje se ručno umeću<br>u pisač.<br>Napomena: 10 Envelope je tvornička postavka<br>za SAD. DL Envelope je međunarodna<br>tvornička postavka za koverte. |
| Manual Envelope Type<br>Envelope<br>Custom Type <x><br/>Napomena: Samo su instalirane ladice, nastavc</x>                                                                                                    | Navodi se tip koverti koje se ručno umeću u<br>pisač.<br><b>Napomena:</b> Envelope je tvornička postavka.<br>i i uvlakači navedeni u ovom izborniku.                              |

### Configure MP menu - Izbornik za konfiguraciju uvlakača

| Opcija izbornika                   | Opis                                                                                                    |
|------------------------------------|----------------------------------------------------------------------------------------------------|
| Configure MP<br>Cassette<br>Manual | <ul> <li>Definira se kada pisač odabire papir iz<br/>višenamjenskog uvlakača.</li> <li>Napomene: <ul> <li>Cassette je tvornička postavka.</li> <li>Postavka Cassette konfigurira<br/>višenamjenski uvlakač kao automatski<br/>izvor za papir.</li> <li>Kada se odabere Manual, višenamjenski<br/>uvlakač se može koristiti jedino za ručno<br/>uvlačenje dokumenata za ispis.</li> </ul> </li> </ul> |

#### Substitute Size menu - Izbornik za zamjensku veličinu

| Opcija izbornika                                                                | Opis                                                                                                    |
|---------------------------------------------------------------------------------|----------------------------------------------------------------------------------------------------|
| Substitute Size<br>Off<br>Statement/A5<br>Letter/A4<br>11 x 17/A3<br>All Listed | <ul> <li>Definira se zamjenska veličina papira ako zahtijevana veličina nije raspoloživa.</li> <li>Napomene: <ul> <li>All Listed (Sve nabrojano) je tvornička postavka. Dopuštene su sve raspoložive zamjenske veličine.</li> <li>Postavka Off (Isključeno) označava da nije dopuštena niti jedna zamjenska veličina.</li> <li>Postavljanje zamjenske veličine omogućuje da se ispis obavi bez pojave poruke Change Paper (Promijeni papir).</li> </ul> </li> </ul> |

#### Paper Texture menu - Izbornik za teksturu papira

| Opcija izbornika                                                            | Opis                                                                                                    |
|-----------------------------------------------------------------------------|----------------------------------------------------------------------------------------------------|
| Plain Texture<br>Smooth (Glatka)<br>Normal (Normalna)<br>Rough (Gruba)      | Definira se relativna tekstura papira umetnutog<br>u neku određenu ladicu.<br><b>Napomena</b> : Normal je tvornička postavka.                                                                                                    |
| Card Stock Texture<br>Smooth (Glatka)<br>Normal (Normalna)<br>Rough (Gruba) | <ul> <li>Navodi se relativna tekstura debljeg papira koji se umeće u neku određenu ladicu.</li> <li>Napomene: <ul> <li>Normal je tvornička postavka.</li> <li>Postavke se pojave ako je podržan deblji papir.</li> </ul> </li> </ul> |

| Opcija izbornika                                                                   | Opis                                                                                                    |
|------------------------------------------------------------------------------------|----------------------------------------------------------------------------------------------------|
| Plain Texture<br>Smooth (Glatka)<br>Normal (Normalna)<br>Rough (Gruba)             | Definira se relativna tekstura folija umetnutih u<br>neku određenu ladicu.<br><b>Napomena</b> : Normal je tvornička postavka.                                                                   |
| <b>Glossy Texture</b><br>Smooth (Glatka)<br>Normal (Normalna)<br>Rough (Gruba)     | Definira se relativna tekstura sjajnog (Glossy)<br>papira umetnutog u neku određenu ladicu.<br><b>Napomena</b> : Normal je tvornička postavka.                                                  |
| Labels Texture<br>Smooth (Glatka)<br>Normal (Normalna)<br>Rough (Gruba)            | Definira se relativna tekstura naljepnica<br>umetnutih u neku određenu ladicu.<br><b>Napomena</b> : Normal je tvornička postavka.                                                               |
| Bond Texture<br>Smooth (Glatka)<br>Normal (Normalna)<br>Rough (Gruba)              | Definira se relativna tekstura papira umetnutog<br>u neku određenu ladicu.<br><b>Napomena</b> : Rough je tvornička postavka.                                                                    |
| Envelope Texture<br>Smooth (Glatka)<br>Normal (Normalna)<br>Rough (Gruba)          | Definira se relativna tekstura koverti umetnutih<br>u neku određenu ladicu.<br><b>Napomena</b> : Normal je tvornička postavka.                                                                  |
| Letterhead Texture<br>Smooth (Glatka)<br>Normal (Normalna)<br>Rough (Gruba)        | Definira se relativna tekstura papira umetnutog<br>u neku određenu ladicu.<br><b>Napomena</b> : Normal je tvornička postavka.                                                                   |
| Preprinted Texture<br>Smooth (Glatka)<br>Normal (Normalna)<br>Rough (Gruba)        | Definira se relativna tekstura papira umetnutog<br>u neku određenu ladicu.<br><b>Napomena</b> : Normal je tvornička postavka.                                                                   |
| Coloured Texture<br>Smooth (Glatka)<br>Normal (Normalna)<br>Rough (Gruba)          | Definira se relativna tekstura papira umetnutog<br>u neku određenu ladicu.<br><b>Napomena</b> : Normal je tvornička postavka.                                                                   |
| Custom <x> Texture<br/>Smooth (Glatka)<br/>Normal (Normalna)<br/>Rough (Gruba)</x> | Definira se relativna tekstura prilagođenog<br>papira umetnutog u neku određenu ladicu.<br>Napomene:<br>• Normal je tvornička postavka.<br>• Postavke se pojave ako je podržan deblji<br>papir. |

#### Paper Loading menu - Izbornik za umetanje papira

| Opcija izbornika                                                   | Opis                                                                                                    |
|--------------------------------------------------------------------|----------------------------------------------------------------------------------------------------|
| Card Stock Loading                                                 | Definira se hoće li se obavljati obostrani ispis za                                                                                                    |
| Duplex (Obostrano)                                                 | sve poslove tipa Card Stock (Deblji papir).                                                                                                    |
| Off (Isključeno)                                                   | <b>Napomena</b> : Off je tvornička postavka.                                                                                                    |
| Labels Loading                                                     | Definira se hoće li se obavljati obostrani ispis za                                                                                                    |
| Duplex (Obostrano)                                                 | sve poslove tipa Labels (Naljepnice).                                                                                                    |
| Off (Isključeno)                                                   | <b>Napomena</b> : Off je tvornička postavka.                                                                                                    |
| Bond Loading                                                       | Definira se hoće li se obavljati obostrani ispis za                                                                                                    |
| Duplex (Obostrano)                                                 | sve poslove tipa Bond (Uvez).                                                                                                    |
| Off (Isključeno)                                                   | <b>Napomena</b> : Off je tvornička postavka.                                                                                                    |
| Letterhead Loading                                                 | Definira se hoće li se obavljati obostrani ispis za                                                                                                    |
| Duplex (Obostrano)                                                 | sve poslove tipa Letterhead (Memorandumi).                                                                                                    |
| Off (Isključeno)                                                   | <b>Napomena</b> : Off je tvornička postavka.                                                                                                    |
| Preprinted Loading                                                 | Definira se hoće li se obavljati obostrani ispis za                                                                                                    |
| Duplex (Obostrano)                                                 | sve poslove tipa Preprinted (Otisnuti obrasci).                                                                                                    |
| Off (Isključeno)                                                   | <b>Napomena</b> : Off je tvornička postavka.                                                                                                    |
| Coloured Loading                                                   | Definira se hoće li se obavljati obostrani ispis za                                                                                                    |
| Duplex (Obostrano)                                                 | sve poslove tipa Coloured (Papir u boji).                                                                                                    |
| Off (Isključeno)                                                   | <b>Napomena</b> : Off je tvornička postavka.                                                                                                    |
| Glossy Loading                                                     | Definira se hoće li se obavljati obostrani ispis za                                                                                                    |
| Duplex (Obostrano)                                                 | sve poslove tipa Glossy (Sjajni papir).                                                                                                    |
| Off (Isključeno)                                                   | <b>Napomena</b> : Off je tvornička postavka.                                                                                                    |
| Custom <x> Loading<br/>Duplex (Obostrano)<br/>Off (Isključeno)</x> | <ul> <li>Definira se hoće li se obavljati obostrani ispis za sve poslove tipa Custom <x> (Prilagođeni <x>).</x></x></li> <li>Napomene: <ul> <li>Off je tvornička postavka.</li> <li>Custom <x> Loading je raspoloživo samo ako je podržan prilagođeni tip papira.</x></li> </ul> </li> </ul> |

#### Napomene:

• Duplex postavlja pisač na obostrani ispis za svaki dokument koji se pošalje na ispis, osim ako je u Print Properties odabrana opcija za jednostrano (1-sided).

 Ako se odabere Duplex, svi dokumenti se šalju na ispis preko jedince za obostrani ispis uključujući i one koji se ispisuju jednostrano.

#### Custom Types menu - Izbornik za prilagođene tipove papira

| Opcija izbornika                                                                                                    | Opis                                                                                                    |
|----------------------------------------------------------------------------------------------------|----------------------------------------------------------------------------------------------------|
| Custom Type <x> (Prilagođeni tip)<br/>Paper (Papir)<br/>Card Stock (Deblji papir)<br/>Transparency (Folija)<br/>Glossy (Sjajni)<br/>Labels (Naljepnice)<br/>Bond (Uvez)<br/>Envelope (Koverta)</x> | <ul> <li>Tip papira ili specijalnog medija se povezuje s<br/>nazivom tvorničke postavke za Custom Type</li> <li><x> ili nazivom koji definira korisnik.</x></li> <li>Prilagođeno ime (Custom Name) se kreira iz<br/>Embedded Web stranice.</li> <li>Napomene: <ul> <li>Custom Type <x> se pojavljuje osim<br/>ako korisnik ne definira prilagođeno ime<br/>(Custom Name) koje se kreira iz<br/>Embedded Web stranice.</x></li> <li>Prilagođeni tip medija mora biti podržan u<br/>odabranoj ladici ili višenamjenskom<br/>uvlakaču da bi se mogao obavljati ispis iz<br/>tog izvora.</li> </ul> </li> </ul> |

#### Universal Setup menu - Izbornik za Universal postavke

Ove opcije izbornika se koriste za definiranje visine, širine i smjera uvlačenja papira za Universal Paper Size. Universal Paper Size je postavka za veličinu papira koju definira korisnik. Ta je postavka navedena zajedno s drugim postavkama za veličinu i uključuje slične opcije, kao što je podrška za obostrani ispis i ispis više stranica na jednom listu papira.

| Opcija izbornika                                            | Opis                                                                                                    |
|-------------------------------------------------------------|----------------------------------------------------------------------------------------------------|
| Units of Measure<br>Inches (Inč)<br>Millimeters (Milimetar) | <ul> <li>Definira se mjerna jedinica.</li> <li>Napomene: <ul> <li>Inches je tvornička postavka za SAD.</li> <li>Milimeters je međunarodna tvornička postavka.</li> </ul> </li> </ul>                                                                                                    |
| Portrait Width<br>3–48 inches<br>76–1219 mm                 | <ul> <li>Definira se širina za okomitu orijentaciju.</li> <li>Napomene: <ul> <li>Ako širina prelazi maksimalnu vrijednost, pisač koristi najveću dopuštenu širinu.</li> <li>12 inča je tvornička postavka za SAD. Inči se mogu povećavati u koracima po 0,01 inč.</li> <li>305 mm je međunarodna tvornička postavka. Milimetri se mogu povećavati u koracima po 1 mm.</li> </ul> </li> </ul> |

| Opcija izbornika                                                  | Opis                                                                                                    |
|-------------------------------------------------------------------|----------------------------------------------------------------------------------------------------|
| Portrait Height<br>3–48 inches<br>76–1219 mm                      | <ul> <li>Definira se visina za okomitu orijentaciju.</li> <li>Napomene: <ul> <li>Ako visina prelazi maksimalnu vrijednost, pisač koristi najveću dopuštenu visinu.</li> <li>19 inča je tvornička postavka za SAD. Inči se mogu povećavati u koracima po 0,01 inč.</li> <li>483 mm je međunarodna tvornička postavka. Milimetri se mogu povećavati u koracima po 1 mm.</li> </ul> </li> </ul> |
| Feed Direction<br>Short Edge (Kraći rub)<br>Long Edge (Dulji rub) | <ul> <li>Definira se smjer uvlačenja.</li> <li>Napomene: <ul> <li>Short Edge je tvornička postavka.</li> </ul> </li> <li>Long Edge se pojavljuje samo ako je najdulji rub kraći od maksimalne duljine podržane u ladici.</li> </ul>                                                                                                    |

### Bin Setup menu - Izbornik za postavke izlaznog nastavka

| Opcija izbornika                                                                                                    | Opis                                                                                                    |
|----------------------------------------------------------------------------------------------------|----------------------------------------------------------------------------------------------------|
| Output Bin<br>Standard Bin<br>Bin 1<br>Bin 2                                                                                                    | Definiraju se instalirani izlazni nastavci za<br>papir.<br><b>Napomena</b> : Standard Bin je tvornička<br>postavka.                                                                                                    |
| Configure Bins<br>Mailbox (Nastavak s pregradama)<br>Link (Povezivanje)<br>Link Optional (Dodatno povezivanje)<br>Type Assignment (Pridruživanje tipa) | <ul> <li>Definira se smjer uvlačenja.</li> <li>Napomene: <ul> <li>Mailbox je tvornička postavka.</li> </ul> </li> <li>Nastavak za slaganje knjižica (Bin 2) se ne može povezivati s drugim nastavcima. Bin 2 savija sve dokumente koji se ispišu.</li> <li>Postavka Mailbox tretira svaki nastavak kao zasebni nastavak.</li> <li>Postavka Link povezuje zajedno sve raspoložive izlazne nastavke za papir.</li> <li>Opcija Link Optional povezuje sve raspoložive izlazne nastavke osim standardnog nastavka.</li> <li>Opcija Type Assignment pridružuje svaki tip papira nekom izlaznom nastavku.</li> </ul> |

| Opcija izbornika                                                                                                    | Opis                                                                                                    |
|----------------------------------------------------------------------------------------------------|----------------------------------------------------------------------------------------------------|
| Assign Type/Bins<br>Plain Paper Bin (Nastavak za obični papir)<br>Card Stock Bin (Nastavak za deblji papir)<br>Transparency Bin (Nastavak za deblji papir)<br>Glossy Bin (Nastavak za sjajni papir)<br>Labels Bin (Nastavak za naljepnice)<br>Bond Bin (Nastavak za korice)<br>Letterhead Bin (Nastavak za memorandume)<br>Preprinted Bin (Nastavak za obrasce)<br>Colored Bin (Nastavak za papir u boji)<br>Custom <x> Bin (Prilagođeni nastavak)</x> | <ul> <li>Odabire se izlazni nastavak za svaki<br/>podržani tip papira.</li> <li>Raspoložive opcije za svaki tip su:<br/>Disabled (Isključeno)<br/>Standard Bin (Standardni nastavak)<br/>Bin 1 (Nastavak 1)</li> <li>Napomene: <ul> <li>Disabled je tvornička postavka.</li> <li>Tvornička postavka će se promijeniti u<br/>Standard Bin ako se izbornik Configure<br/>Bins stavi na Type Assignment<br/>(Pridruživanje tipa). Tada će se svi<br/>dokumenti poslani na ispis slati u<br/>standardni nastavak za izlaz dok ne<br/>promijenite postavku za tip papira na<br/>neki drugačiji izlazni nastavak preko<br/>izbornika Assign Type/Bins (Pridruži<br/>tip/nastavak).</li> </ul> </li> </ul> |

# Reports menu - Izbornik za evidenciju

| •                                                         | -                                                                                                    |
|-----------------------------------------------------------|----------------------------------------------------------------------------------------------------|
| Opcija izbornika                                          | Opis                                                                                                    |
| Menu Settings Page (Postavke izbornika)<br><none></none>  | Ispis stranice na kojoj se nalaze podaci o papiru<br>umetnutom u ladice, instaliranoj memoriji,<br>ukupnom broju stranica, alarmima, pauzama,<br>jeziku kontrolne ploče, TCP/IP adresi, stanju zaliha<br>potrošnog materijala, stanju mrežnog priključka i<br>druge informacije.<br><b>Napomena:</b> Stranica se ispiše kada se odabere<br>ova opcija. |
| Device Statistics (Statistika o uređaju)<br><none></none> | Ispis izvješća gdje je navedena statistika o pisaču,<br>npr. informacije o zalihama potrošnog materijala i<br>podaci o ispisanim stranicama.<br><b>Napomena:</b> Stranica se ispiše kada se odabere<br>ova opcija.                                                                                                    |
| Network Setup Page (Mrežne postavke)<br><none></none>     | <ul> <li>Ispiše se stranica gdje se nalaze informacije o mrežnim postavkama pisača, kao što su TCP/IP adresa.</li> <li>Napomene: <ul> <li>Ova opcija izbornika se pojavljuje samo za mrežne pisače ili pisače spojene na print servere.</li> <li>Stranica se ispiše kada se odabere ova opcija.</li> </ul> </li> </ul>                                 |

#### Reports menu - izbornik za evidenciju

| Opcija izbornika                                                           | Opis                                                                                                    |
|----------------------------------------------------------------------------|----------------------------------------------------------------------------------------------------|
| Network <x> Setup Page (Mrežne postavke)<br/><none></none></x>             | <ul> <li>Ispiše se stranica gdje se nalaze informacije o mrežnim postavkama pisača, kao što su TCP/IP adresa.</li> <li>Napomene: <ul> <li>Ova opcija izbornika se pojavljuje samo ako je instalirana više od jedne mrežne opcije.</li> <li>Ova opcija izbornika se pojavljuje samo za mrežne pisače ili pisače spojene na print servere.</li> <li>Stranica se ispiše kada se odabere ova opcija.</li> </ul> </li> </ul> |
| Wireless Setup Page (Bežične postavke)<br><none></none>                    | Ispis stranice gdje se nalaze informacije o<br>bežičnim mrežnim postavkama, kao što su<br>TCP/IP adresa.<br><b>Napomene:</b>                                                                                                    |
|                                                                            | <ul> <li>Ova opcija izbornika se pojavljuje santo za<br/>pisače s instaliranim dodatnim bežičnim<br/>print serverom.</li> <li>Stranica se ispiše kada se odabere ova<br/>opcija.</li> </ul>                                                                                                    |
| Profiles List (Popis profila)<br><none></none>                             | Ispiše se popis profila spremljenih u pisaču.<br><b>Napomena:</b> Stranica se ispiše kada se odabere<br>ova opcija.                                                                                                    |
| NetWare Setup Page (Netware postavke)<br><none></none>                     | <ul> <li>Ispis stranice gdje se nalaze informacije o mrežnim postavkama za Netware.</li> <li>Napomene: <ul> <li>Ova opcija izbornika se pojavljuje samo za pisače s instaliranim internim print serverom.</li> <li>Stranica se ispiše kada se odabere ova opcija.</li> </ul> </li> </ul>                                                                                                    |
| Print Fonts (Ispis fontova)<br>PCL Fonts<br>PostScript Fonts<br>PPDS Fonts | Ispiše se stranica sa svim raspoloživim<br>fontovima za jezik pisača koji su trenutačno<br>postavljeni u pisaču.<br>Napomena: Poseban se popis ispiše za PCL,<br>PostScript i PPDS emulacije.                                                                                                    |
| Print Directory (Ispis direktorija)<br><none></none>                       | <ul> <li>Ispiše se popis svih resursa spremljenih na dodatnoj flash memorijskoj kartici ili tvrdom disku pisača.</li> <li>Napomene: <ul> <li>Veličina međuspremnika (Job Buffer Size) se mora postaviti na 100%.</li> <li>Dodatna flash memorija ili tvrdi disk pisača se moraju pravilno instalirati i ispravno raditi.</li> <li>Stranica se ispiše kada se odabere ova opcija.</li> </ul> </li> </ul>                 |

# Settings menu - Izbornik za postavke

### Setup menu - izbornik za postavke

| Opcija izbornika                                                                                                    | Opis                                                                                                    |
|----------------------------------------------------------------------------------------------------|----------------------------------------------------------------------------------------------------|
| Display Language (Prikaz jezika)<br>English<br>Francais<br>Deutsch<br>Italiano<br>Espanol<br>Dansk<br>Norsk<br>Nederlands<br>Svenska<br>Portuguese<br>Suomi<br>Russian<br>Polski<br>Magyar<br>Turkce<br>Cesky<br>Simplified Chinese<br>Traditional Chinese<br>Korean<br>Japanese | Postavlja se jezik na kojem će biti tekst koji se<br>pojavljuje na displeju.<br><b>Napomena:</b> Možda neće biti raspoloživi svi<br>jezici na svim pisačima.                                                                                                    |
| Power Saver (Ušteda energije)<br>Disabled (Onemogućeno)<br>2–240                                                                                                    | <ul> <li>Podešava se trajanje u minutama koliko će pisač čekati nakon ispisa dokumenta prije nego što uđe u način rada za uštedu energije.</li> <li>Napomene: <ul> <li>Disabled (Onemogućeno) se neće pojaviti ako opciju Energy Conserve niste postavili na Off (Isključeno).</li> <li>Tvornička postavka ovisi o modelu pisača. Ispišite stranicu s postavkama izbornika i pogledajte trenutačno namještene postavke.</li> <li>Ako se stavi na nižu postavku, štedi se više energije, ali je potrebno dulje zagrijavanje.</li> <li>Odaberite najnižu postavku ako je pisač spojen na isti strujni krug kao i osvjetljenje u prostoriji ili ako primijetite bljeskanje svjetla.</li> <li>Odaberite višu postavku ako stalno koristite pisač. U najčešćem slučaju pisač će ovako biti odmah spreman uz minimalno čekanje.</li> </ul> </li> </ul> |

| Opcija izbornika                                                                                                    | Opis                                                                                                    |
|----------------------------------------------------------------------------------------------------|----------------------------------------------------------------------------------------------------|
| Standby Mode<br>Disabled (Onemogućeno)<br>2–240                                                                                                    | <ul> <li>Podešava se trajanje u minutama koliko će pisač čekati nakon ispisa dokumenta, u stanju spremnom za rad, prije nego što uđe u način rada za uštedu energije.</li> <li>Napomene: <ul> <li>Disabled je tvornička postavka.</li> <li>Ova postavka mora biti manja ili jednaka onoj koja je postavljena za Power Saver.</li> </ul> </li> </ul>                                                                                                    |
| Alarms<br>Alarm Control (Kontrola alarma)<br>Toner Alarm (Alarm za toner)<br>Staple Alarm (Alarm za klamericu)<br>Hole Punch Alarm (Alarm za bušenje) | <ul> <li>Podešava se zvuk alarma koji će se oglasiti kada pisač zahtijeva intervenciju operatera.</li> <li>Raspoložive opcije za tip alarma su:<br/>Off (Isključeno)<br/>Single (Jedan zvuk)<br/>Continuous (Kontinuirano)</li> <li>Napomene: <ul> <li>Single je tvornička postavka za Alarm<br/>Control. Oglase se tri brza zvuka.</li> <li>Off je tvornička postavka za Toner Alarm,<br/>Staple Alarm i Hole Punch Alarm. Off znači<br/>da se ne oglašava nikakav alarm.</li> <li>Continuous znači da se ponavljaju tri<br/>zvučna signala (bipa) svakih 10 sekundi.</li> <li>Staple Alarm i Hole Punch Alarm su<br/>raspoloživi jedino ako je instalirana jedinica<br/>za finalnu obradu (<i>finisher</i>).</li> </ul> </li> </ul> |
| Timeouts (Pauze)<br>Screen Timeout (Pauza za ekran)<br>15–300                                                                                         | Podešava se trajanje u sekundama koliko će<br>pisač čekati da se displej vrati u stanje Ready.<br>Nanomena: 30 sekundi je tvornička postavka                                                                                                    |
| Timeouts (Pauze)<br>Print Timeout (Pauza za ispis)<br>Disabled (Onemogućeno)<br>1–255                                                                 | <ul> <li>Podešava se trajanje u sekundama koliko će pisač čekati na primanje poruke da je posao završen i prije poništavanja ispisa ostalog teksta.</li> <li>Napomene: <ul> <li>90 sekundi je tvornička postavka.</li> <li>Kada istekne podešeno vrijeme, bilo koja djelomično ispisana stranica se ispiše do kraja i zatim pisač provjeri čeka li se na ispis još nekog dokumenta.</li> <li>Print Timeout je opcija raspoloživa jedino ako se koristi PCL ili PPDS emulacija. Ova postavka nema učinka na PostScript emulaciju.</li> </ul> </li> </ul>                                                                                                    |

| Opcija izbornika                                                                                                    | Opis                                                                                                    |
|----------------------------------------------------------------------------------------------------|----------------------------------------------------------------------------------------------------|
| Timeouts<br>Wait Timeout (Pauza čekanja)<br>Disabled (Onemogućeno)<br>15–65535                                          | <ul> <li>Podešava se trajanje u sekundama koliko će pisač čekati na dodatne podatke prije poništavanja posla.</li> <li>Napomene: <ul> <li>40 sekundi je tvornička postavka.</li> <li>Wait Timeout je opcija raspoloživa jedino ako se koristi Post Script emulaciju. Ova postavka nema učinka na PCL ili PPDS emulaciju.</li> </ul> </li> </ul>                                                                                                   |
| Timeouts<br>Network Job Timeout (Pauza za mrežni posao)<br>0–255                                                        | <ul> <li>Podešava se trajanje u sekundama koliko će se čekati na mreži prije poništavanja posla.</li> <li>Napomene: <ul> <li>40 sekundi je tvornička postavka.</li> <li>Ako se vrijednost postavi na 0, to onemogućuje ovu postavku.</li> <li>Ako se vrijednost postavi na 1-9, postavka će se spremiti kao 10.</li> </ul> </li> </ul>                                                                                                    |
| Print Recovery<br>Auto Continue (Automatski nastavi)<br>Disabled (Onemogućeno)<br>5–255                                 | Omogućuje da pisač automatski nastavi<br>ispis u određenim situacijama kad je offline,<br>kada se problem ne riješi u određenom<br>periodu.<br>Napomene:<br>• Disabled je tvornička postavka.<br>• 5-255 je raspon vremena u<br>sekundama.                                                                                                    |
| Print Recovery<br>Jam Recovery (Obnova nakon zaglavljivanja)<br>On (Uključeno)<br>Off (Isključeno)<br>Auto (Automatski) | <ul> <li>Definira se hoće li pisač ponovno ispisati zaglavljene stranice.</li> <li>Napomene: <ul> <li>Auto je tvornička postavka. Pisač ponovno ispisuje zaglavljene stranice, osim ako mu memorija za zadržavanje stranica nije potrebna za neki drugi posao.</li> <li>Postavka On znači da će pisač uvijek ispisati zaglavljenu stranicu.</li> <li>Postavka Off znači da pisač nikad neće ispisati zaglavljenu stranicu.</li> </ul> </li> </ul> |

| Opcija izbornika                                                                                        | Opis                                                                                                    |
|----------------------------------------------------------------------------------------------------|----------------------------------------------------------------------------------------------------|
| Print Recovery (Obnova ispisa)<br>Page Protect (Zaštita stranice)<br>On (Uključeno)<br>Off (Isključeno) | <ul> <li>Omogućuje da pisač uspješno ispiše stranicu koja se inače ne bi ispisala.</li> <li>Napomene: <ul> <li>Off je tvornička postavka. Ako je postavljeno na Off, stranica se djelomično ispisuje kada nema dovoljno memorije za ispis cijele stranice.</li> <li>Postavka On namješta pisač da obradi cijelu stranicu, tako da se cijela stranica ispiše.</li> </ul> </li> </ul>                                                                                                    |
| Printer Language (Jezik pisača)<br>PCL Emulation<br>PS Emulation<br>PPDS Emulation                      | <ul> <li>Postavlja se tvornički postavljen jezik pisača.</li> <li>Napomene: <ul> <li>PCL emulacija koristi PCL intepreter za obradu poslova za ispis. PostScrip emulacija koristi PS interpreter za obradu poslova za ispis. PPDS emulacija koristi PPDS intepreter za obradu poslova za ispis.</li> <li>Tvornička postavka za jezik pisača varira ovisno o tipu pisača koji ste kupili.</li> <li>Namještanje tvorničke postavke za jezik pisača ne sprječava softverski program da šalje poslove na nekom drugom jeziku.</li> </ul> </li> </ul>                                                                                                    |
| Print Area (Područje ispisa)<br>Normal (Normalno)<br>Whole Page (Cijela stranica)                       | <ul> <li>Postavlja se logičko i fizičko područje ispisa.</li> <li>Napomene: <ul> <li>Normal je tvornička postavka. Kada pokušate ispisati podatke na području koje nije predviđeno za ispis u postavci Normal, pisač odreže rubove slike.</li> <li>Postavka Whole Page omogućuje da se slika premjesti na područje koje nije namijenjeno za ispis prema postavci Normal, ali će pisač obrezati sliku prema postavci za Normal.</li> <li>Postavka Whole Page utječe samo na stranice koje se ispisuju korištenjem PCL 5e interpretera. Ova postavka nema učinak na stranice ispisane pomoću PCL XL, PPDS ili PostScript interpretera.</li> </ul> </li> </ul> |
| Opcija izbornika                                                          | Opis                                                                                                    |
|---------------------------------------------------------------------------|----------------------------------------------------------------------------------------------------|
| <b>Download Target (Lokacija za učitavanje)</b><br>RAM<br>Flash<br>Disk   | <ul> <li>Definira se lokacija gdje će se spremati podaci.</li> <li>Napomene: <ul> <li>RAM je tvornička postavka.</li> </ul> </li> <li>Spremanje učitanih podataka u flash memoriju ili na tvrdi disk pisača omogućuje stalno spremanje. Učitani podaci ostaju u flash memoriji ili na tvrdom disku čak i ako se pisač isključi.</li> <li>Podaci spremljeni u RAM su privremeni.</li> </ul>                                                                                                    |
| Job Accounting (Statistika poslova)<br>On (Uključeno)<br>Off (Isključeno) | <ul> <li>Definira se hoće li pisač spremati statističke podatke o zadnjim dokumentima koji su spremljeni na tvrdi disk.</li> <li>Napomene: <ul> <li>Off je tvornička postavka. Off znači da pisač ne sprema statistiku o dokumentima.</li> <li>Statistika uključuje zapise o greškama pri ispisu, vrijeme ispisa, veličina dokumenta (bajt), potrebna veličina i tip papira, ukupan broj ispisanih stranica i ukupan broj potrebnih kopija.</li> <li>Opcija Job Accounting je raspoloživa samo ako je instaliran tvrdi disk za pisač i ako ispravno radi. Ne smije biti zaštićen od zapisivanja. Veličina međuspremnika (Job Buffer Size) ne treba biti podešena na 100%.</li> </ul> </li> </ul> |
| Resource Save (Spremanje resursa)<br>On (Uključeno)<br>Off (Isključeno)   | <ul> <li>Definira se što pisač radi s privremeno<br/>spremljenim podacima kao što su fontovi i<br/>makroi spremljeni u RAM kada pisač primi<br/>posao koji zahtijeva više memorije od<br/>raspoloživog.</li> <li>Napomene: <ul> <li>Off je tvornička postavka. Off znači da<br/>pisač zadržava podatke u memoriji dok<br/>memorija ne zatreba za nešto drugo.<br/>Učitani podaci se brišu prema redoslijedu<br/>obrade poslova.</li> <li>Postavka On zadržava spremljene podatke<br/>u memoriji tijekom promjene jezika ili<br/>resetiranja pisača. Ako pisač nema<br/>dovoljno memorije, pojavi se poruka 38<br/>Memory Full i učitani podaci se ne brišu.</li> </ul> </li> </ul>               |

| Opcija izbornika                                                                           | Opis                                                                                                    |
|--------------------------------------------------------------------------------------------|----------------------------------------------------------------------------------------------------|
| Factory Defaults (Tvorničke postavke)<br>Do Not Restore (Nemoj vraćati)<br>Restore (Vrati) | <ul> <li>Postavke pisača vraća na tvorničke postavke.</li> <li>Napomene: <ul> <li>Do Not Restore je tvornička postavka. Do Not Restore čuva postavke koje definira korisnik.</li> <li>Opcija Restore vraća sve postavke pisača na tvorničke postavke, osim postavki Network/Ports. Brišu se svi podaci učitani u RAM. Ova opcija nema učinak na podatke spremljene na flash memoriji ili na tvrdom disku pisača.</li> </ul> </li> </ul> |

# Finishing menu - Izbornik za finalnu obradu

| Opcija izbornika                                                                   | Opis                                                                                                    |
|------------------------------------------------------------------------------------|----------------------------------------------------------------------------------------------------|
| <b>Duplex (Obostrano)</b><br>On (Uključeno)<br>Off (Isključeno)                    | <ul> <li>Definira se hoće li obostrani ispis (2-sided) biti postavljen kao tvornička postavka za sve dokumente koji se šalju na ispis.</li> <li>Napomene: <ul> <li>Off je tvornička postavka.</li> <li>Ako želite namjestiti obostrani ispis iz softverskog programa, kliknite na File ▶ Print, i zatim kliknite na Properties, Preferences, Options ili Setup.</li> </ul> </li> </ul>                         |
| Duplex Bind (Obostrano za uvez)<br>Long Edge (Dulji rub)<br>Short Edge (Kraći rub) | Definira se način kako se savijaju obostrano<br>ispisane stranice i kako će biti okrenut ispis na<br>poleđini stranice u odnosu na ispis s prednje<br>strane liste                                                                                                    |
|                                                                                    | <ul> <li>Napomene:</li> <li>Long Edge je tvornička postavka.</li> <li>Long Edge je postavka koja definira da će se uvez obavljati po lijevom rubu okomito postavljenih stranica i po gornjem rubu vodoravno otisnutih stranica.</li> <li>Short Edge je postavka koja definira da će se uvez obavljati po gornjem rubu okomito postavljenih stranica i po lijevom rubu vodoravno otisnutih stranica.</li> </ul> |

| Opcija izbornika                                                                                                    | Opis                                                                                                    |
|----------------------------------------------------------------------------------------------------|----------------------------------------------------------------------------------------------------|
| Copies (Kopije)<br>1–999                                                                                                    | <ul> <li>Definira se namješten broj kopija za svaki dokument koji se šalje na ispis.</li> <li>Napomene: <ul> <li>1 je tvornička postavka.</li> </ul> </li> <li>Ako želite namjestiti broj kopija za neki dokument iz softverskog programa, kliknite na File Print, i zatim kliknite na Properties, Preferences, Options ili Setup. Postavka namještena preko softvera uvijek je primarna u odnosu na postavke s kontrolne ploče.</li> </ul>                                                                                                    |
| Blank Pages (Prazne stranice)<br>Do Not Print (Ne ispisuj)<br>Print (Ispiši)                                                                                      | Definira se koliko se praznih stranica umeće u<br>dokument.<br><b>Napomena</b> : Do Not Print je tvornička postavka.                                                                                                    |
| Collation (Slaganje po redu)<br>On (Uključeno)<br>Off (Isključeno)                                                                                                | <ul> <li>Stranice se slažu po redu kada se ispisuje više kopija.</li> <li>Napomene: <ul> <li>Off je tvornička postavka. Stranice se ne slažu po redu, nego kopije idu zajedno.</li> <li>Opcija On slaže svaku kopiju po redu.</li> <li>Obje postavke služe za ispis kompletnog dokumenta onoliko puta koliko se definira u postavki izbornika Copy.</li> </ul> </li> </ul>                                                                                                    |
| Separator Sheets (Listovi za razdvajanje)<br>None (Nema)<br>Between Copies (Između kopija)<br>Between Jobs (Između dokumenata)<br>Between Pages (Između stranica) | <ul> <li>Definira se hoće li se između stavljati prazni listovi za odvajanje.</li> <li>Napomene: <ul> <li>None je tvornička postavka.</li> <li>Opcija Between Copies znači da se prazne stranice umeću između kopija nekog dokumenta ako je opcija Collation postavljena na On. Ako je opcija slaganja po redu (Collation) postavljena na Off, onda se prazna stranica ubacuje između kompleta jednakih stranica, npr. nakon nekoliko 1. stranica, 2. stranica itd.</li> <li>Between Jobs znači da će se prazna stranica ubaciti nakon ispisa dokumenta.</li> <li>Between Pages znači da će se prazna stranica ubaciti nakon svake stranice dokumenta. Ova postavka je korisna ako ispisujete na folijama ili umećete prazne stranice za bilješke u dokument.</li> </ul> </li> </ul> |
| Separator Source (Izvor za razdvajanje)<br>Tray <x> (Ladica <x>)<br/>MP Feeder (Višenamjenski uvlakač)</x></x>                                                    | <ul> <li>Definira se izvor papira listova za razdvajanje.</li> <li>Napomene: <ul> <li>Tray 1 (standardna ladica) je tvornička postavka.</li> <li>Iz izbornika Paper, opcija Configure MP se mora postaviti na Cassette kako bi se MP Feeder pojavio kao postavka izbornika.</li> </ul> </li> </ul>                                                                                                    |

| Opcija izbornika                                                                                                    | Opis                                                                                                    |
|----------------------------------------------------------------------------------------------------|----------------------------------------------------------------------------------------------------|
| Multipage Print (Ispis više stranica na jednoj)<br>Off (Isključeno)<br>2 Up<br>3 Up<br>4 Up<br>6 Up<br>9 Up<br>12 Up<br>16 Up                                                  | <ul> <li>Definira se da će stranice s više umanjenih stranica biti ispisane na jednoj strani lista papira.</li> <li>To se odnosi i na opciju N-up ili Paper Saver.</li> <li>Napomene: <ul> <li>Off je tvornička postavka.</li> <li>Na jednoj stranici će se otisnuti onoliko stranica koliko naznačite.</li> </ul> </li> </ul>          |
| Multipage Order (Poredak stranica)<br>Horizontal (Horizontalno)<br>Vertical (Vertikalno)<br>Reverse Horizontal (Obratno horizontalno)<br>Reverse Vertical (Obratno vertikalno) | <ul> <li>Definira se položaj stranica kada se koristi opcija Multipage Print.</li> <li>Napomene: <ul> <li>Horizontal je tvornička postavka.</li> <li>Položaj ovisi o broju stranica i o odabranoj orijentaciji, vodoravno ili okomito.</li> </ul> </li> </ul>                                                                           |
| Multipage View (Pregled više stranica)<br>Auto (Automatski)<br>Long Edge (Dulji rub)<br>Short Edge (Kraći rub)                                                                 | <ul> <li>Definira se orijentacija stranica na jednom<br/>listu papira.</li> <li>Napomene: <ul> <li>Auto je tvornička postavka. Pisač<br/>odabire hoće li se postaviti vodoravno ili<br/>okomito.</li> <li>Long Edge je odabir vodoravne<br/>orijentacije.</li> <li>Short Edge je odabir okomite orijentacije.</li> </ul> </li> </ul>    |
| Multipage Border (Obrub oko stranica)<br>None (Nema)<br>Solid (Puna crta)                                                                                                    | Ispisuje se obrub oko svake stranice kada se<br>koristi opcija ispisa više stranica na jednoj.<br><b>Napomena:</b> None je tvornička postavka.                                                                                                    |
| Staple Job (Klamanje)<br>Off (Isključeno)<br>Auto (Automatski)<br>Front (Sprijeda)<br>Back (Straga)<br>2 Staples (2 spajalice)<br>4 Staples (4 spajalice)                      | <ul> <li>Definira se broj i položaj spajalica za dokument.</li> <li>Napomene:</li> <li>Ovaj izbornik je raspoloživ jedino ako je instaliran nastavak za finalnu obradu.</li> <li>Off je tvornička postavka. Dokumenti se ne klamaju.</li> <li>Auto znači da se svaki dokument klama na rubu.</li> <li>Koverte se ne klamaju.</li> </ul> |

| Opcija izbornika                                                                                                    | Opis                                                                                                    |
|----------------------------------------------------------------------------------------------------|----------------------------------------------------------------------------------------------------|
| Hole Punch (Bušenje rupa)<br>On (Uključeno)<br>Off (Isključeno)                                                                  | <ul> <li>Definira se hoće li se dokument bušiti.</li> <li>Napomene: <ul> <li>Ovaj opcija izbornika je raspoloživa jedino ako je instaliran nastavak za finalnu obradu.</li> <li>Off je tvornička postavka. Dokumenti se ne buše.</li> <li>On je postavka koja znači da se svaki ispisani dokument buši.</li> </ul> </li> </ul>                                                |
| Hole Punch Mode (Način bušenja rupa)<br>2 holes (2 rupe)<br>3 holes (3 rupe)<br>4 holes (4 rupe)                                 | <ul> <li>Definira se broj bušenih rupa.</li> <li>Napomene: <ul> <li>3 je tvornička postavka za SAD. Postavka za 3 rupe je raspoloživa za uređaj s 3 rupe.</li> <li>4 je međunarodna postavka. Postavka za 4 rupe je raspoloživa uz uređaj s 4 rupe.</li> <li>Ovaj opcija izbornika je raspoloživa jedino ako je instaliran nastavak za finalnu obradu.</li> </ul> </li> </ul> |
| Offset Pages (Stepenasto slaganje stranica)<br>None (Nema)<br>Between Copies (Između kopija)<br>Between Jobs (Između dokumenata) | <ul> <li>Ispisane kopije se stepenasto slažu u komplete<br/>u izlaznom nastavku.</li> <li>Napomene: <ul> <li>None je tvornička postavka. Stranice se ne<br/>slažu unakrsno pri ispisu.</li> <li>Long Edge je odabir vodoravne orijentacije.</li> <li>Short Edge je odabir okomite orijentacije.</li> </ul> </li> </ul>                                                        |

## Quality menu - Izbornik za kvalitetu

| Opcija izbornika                                                                             | Opis                                                                                                    |
|----------------------------------------------------------------------------------------------|----------------------------------------------------------------------------------------------------|
| Print Mode (Način ispisa)<br>Color (U boji)<br>Black Only (Samo crno-bijelo)                 | Definira se hoće li se slike ispisati crno-bijelo ili<br>u boji.<br><b>Napomena</b> : Color je tvornička postavka.                                                                                                    |
| Color Correction (Korekcija boje)<br>Auto (Automatski)<br>Off (Isključeno)<br>Manual (Ručno) | <ul> <li>Podešava se izlaz boje na ispisanoj stranici.</li> <li>Napomene: <ul> <li>Auto je tvornička postavka. Auto se odnosi na različite tablice za konverziju boja za svaki objekt na ispisanoj stranici.</li> <li>Off isključuje opciju korekcije boje.</li> <li>Manual omogućuje prilagodbu tablica za boje korištenjem raspoloživih opcija u izborniku Manual Color.</li> <li>Zbog razlika u bojama koje privlače ili odbijaju svjetlost, neke boje koje se vide na monitoru nemoguće je ispisati na papiru.</li> </ul> </li> </ul> |

| Opcija izbornika                                                       | Opis                                                                                                    |
|------------------------------------------------------------------------|----------------------------------------------------------------------------------------------------|
| Print Resolution (Rezolucija ispisa)<br>2400 IQ                        | Definira se izlazna rezolucija za ispis.<br><b>Napomena</b> : 2400 IQ je tvornička postavka.                                                                                                    |
| Toner Darkness (Tamnoća tonera)<br>1–5                                 | <ul> <li>Posvijetli se ili potamni ispisana stranica.</li> <li>Napomene: <ul> <li>4 je tvornička postavka.</li> <li>Ako se odabere manji broj, to štedi toner.</li> <li>Ako se Print Mode stavi na Black Only, postavka 5 će povećati količinu tonera i potamniti ispisane stranice.</li> <li>Ako se postavka Print Mode stavi na Color, postavka 5 će biti ista kao i postavka 4.</li> </ul> </li> </ul> |
| <b>Color Saver (Ušteda boje)</b><br>On (Uključeno)<br>Off (Isključeno) | <ul> <li>Smanjuje se količina tonera za ispis grafike i slika. Količina tonera za ispis teksta se ne smanjuje.</li> <li>Napomene: <ul> <li>Off je tvornička postavka.</li> <li>On je primarna u odnosu na postavke Toner Darkness.</li> </ul> </li> </ul>                                                                                                    |
| RGB Brightness (Svjetloća)<br>-6–6                                     | <ul> <li>Podešava se svjetloća ispisa u boji.</li> <li>Napomene: <ul> <li>0 je tvornička postavka.</li> <li>-6 je maksimalno smanjenje, 6 maksimalno povećanje.</li> </ul> </li> <li>Ova postavka ne utječe na datoteke gdje su boje definirane kao CMYK boje.</li> </ul>                                                                                                    |
| RGB Contrast (Kontrast)<br>0–5                                         | <ul> <li>Podešava se kontrast ispisa u boji.</li> <li>Napomene: <ul> <li>0 je tvornička postavka.</li> </ul> </li> <li>Ova postavka ne utječe na datoteke gdje su boje definirane kao CMYK boje.</li> </ul>                                                                                                    |
| RGB Saturation (Zasićenje)<br>0–5                                      | <ul> <li>Podešava se zasićenje ispisa u boji.</li> <li>Napomene: <ul> <li>0 je tvornička postavka.</li> </ul> </li> <li>Ova postavka ne utječe na datoteke gdje su boje definirane kao CMYK boje.</li> </ul>                                                                                                    |

| Opcija izbornika                                                                                                    | Opis                                                                                                    |
|----------------------------------------------------------------------------------------------------|----------------------------------------------------------------------------------------------------|
| Color Balance (Balans boje)<br>Cyan<br>-5–5<br>Magenta<br>-5–5<br>Yellow<br>-5–5<br>Black<br>-5–5                                                     | Podešava se boja izlaznog dokumenta<br>povećanjem ili smanjenjem količine<br>tonera koji se koristi za svaku boju.<br><b>Napomena</b> : 0 je tvornička postavka.                                                                                                    |
| Color Balance (Balans boje)<br>Reset Defaults (Resetiraj na tvorničke postavke)                                                                       | Vraća Color Balans na tvorničke<br>postavke.                                                                                                    |
| Color Samples (Uzorci boja)<br>sRGB Display<br>sRGB Vivid<br>Display—True Black<br>Vivid<br>Off—RGB<br>US CMYK<br>Euro CMYK<br>Vivid CMYK<br>Off—CMYK | <ul> <li>Ispis stranica s uzorcima za svaku tablicu<br/>za konverzije RGB i CMYK boja koje<br/>pisač koristi.</li> <li>Napomene: <ul> <li>Uzorak se ispiše ako odaberete bilo<br/>koju postavku.</li> </ul> </li> <li>Uzorci boja se sastoje od serije<br/>obojanih kvadratića zajedno sa<br/>CMYK kombinacijom koja stvara<br/>promatranu boju. Ove stranice se<br/>koriste kada trebate odlučiti koju<br/>kombinaciju boja koristiti za ispis.</li> <li>Iz prozora preglednika utipkajte IP<br/>adresu pisača za pristup kompletnom<br/>popisu stranica s uzorcima boja iz<br/>Embedded Web Servera.</li> </ul> |

| Opcija izbornika                                                                                                    | Opis                                                                                                    |
|----------------------------------------------------------------------------------------------------|----------------------------------------------------------------------------------------------------|
| Manual Color (Ručno podešavanje boja)<br>RGB Image<br>Vivid<br>sRGB Display<br>Display—True<br>Black<br>sRGB Vivid<br>Off<br>RGB Text<br>Vivid<br>sRGB Display<br>Display—True<br>Black<br>sRGB Vivid<br>Off<br>RGB Graphics<br>Vivid<br>sRGB Display<br>Display—True<br>Black<br>sRGB Display<br>Display—True<br>Black<br>SRGB Display<br>Off<br>Off<br>Off<br>Off<br>Off<br>Off<br>Off<br>Of | <ul> <li>Prilagodba RGB konverzija za boje.</li> <li>Napomene: <ul> <li>sRGB Display je tvornička postavka za RGB Image. Ovo se primjenjuje na tablicu za konverziju boje za izlaz koji odgovara bojama prikazanim na monitoru računala.</li> <li>sRGB Vivid je tvornička postavka za RGB Text. sRGB Vivid se primjenjuje na tablicu za konverziju boje za izlaz gdje je veća zasićenost boja. Najbolje je za poslovnu grafiku i tekst.</li> <li>Vivid se primjenjuje na tablicu za konverziju boje kada se žele postići svjetlije, zasićenije boje.</li> <li>Display - True Black se primjenjuje na tablicu za konverziju boje kada se koristi crni toner za neutralne sive boje.</li> <li>Off isključuje konverziju boje.</li> </ul> </li> </ul> |
| Manual Color (Ručno podešavanje boja)<br>CMYK Image<br>US CMYK<br>Euro CMYK<br>Vivid CMYK<br>Off<br>CMYK Text<br>US CMYK<br>Euro CMYK<br>Vivid CMYK<br>Off<br>CMYK Graphics<br>US CMYK<br>Euro CMYK<br>Vivid CMYK<br>Off                                                                                                    | <ul> <li>Prilagodba CMYK konverzija za boje.</li> <li>Napomene: <ul> <li>US CMYK je tvornička postavka za SAD.</li> <li>US CMYK se primjenjuje na tablicu za konverziju boje za izlaz koji odgovara SWOP izlazu boja.</li> <li>Euro CMYK je međunarodna tvornička postavka. Euro CMYK se primjenjuje na tablicu za konverziju boje za izlaz koji odgovara EuroScale izlazu boja.</li> <li>Vivid CMYK povećava zasićenje boja tablica za konverziju boje za US CMYK.</li> <li>Off isključuje konverziju boje.</li> </ul> </li> </ul>                                                                                                    |

| Opcija izbornika                                             | Opis                                                                                                    |
|--------------------------------------------------------------|----------------------------------------------------------------------------------------------------|
| Enhance Fine Lines (Poboljšaj tanke linije)<br><none></none> | <ul> <li>Omogućuje najbolji način ispisa za datoteke kao što su arhitektonski crteži, karte, elektroničke sheme i dijagrami toka.</li> <li>Napomene: <ul> <li>Enhance Fine Lines nije raspoloživa opcija s izbornika kontrolne ploče.</li> <li>Ako želite namjestiti Enhance Fine Lines iz softverskog programa, dok je dokument otvoren kliknite na File ▶ Print, i zatim kliknite na Properties, Preferences, Options ili Setup.</li> <li>Ako želite postaviti Enhance Fine Lines preko Embedded Web servera, utipkajte mrežnu IP adresu pisača u prozoru preglednika.</li> </ul> </li> </ul> |

## Utilities Menu - Izbornik za uslužne programe

| Opcija izbornika                                                                                                    | Opis                                                                                                    |
|----------------------------------------------------------------------------------------------------|----------------------------------------------------------------------------------------------------|
| Factory Defaults (Tvorničke postavke)<br>Do Not Restore (Nemoj vraćati)<br>Restore (Vrati)                                              | <ul> <li>Postavke pisača vraća na tvorničke postavke.</li> <li>Napomene: <ul> <li>Do Not Restore je tvornička postavka. Do Not Restore čuva postavke koje definira korisnik.</li> <li>Sve postavke se vraćaju na tvorničke postavke osim prikaza jezika (Display Language) i postavke u izbornicima Parallel, Serial, Network i USB</li> <li>Brišu se svi podaci učitani u RAM. Ova opcija nema učinak na podatke spremljene na flash memoriji ili na tvrdom disku pisača.</li> </ul> </li> </ul> |
| Remove Held Jobs (Obriši zadržane poslove)<br>Confidential (Povjerljivo)<br>Held (Zadržano)<br>Not Restored (Nije vraćeno)<br>All (Sve) | <ul> <li>Brišu se povjerljivi i zadržani poslovi s tvrdog diska pisača.</li> <li>Napomene: <ul> <li>Odabir ove postavke utječe samo na one dokumente koji su spremljeni u pisaču.</li> <li>Bookmarks, poslovi u USB flash memoriji i drugi tipovi zadržanih poslova se ne brišu.</li> </ul> </li> <li>Ako odaberete Not Restored, time će se obrisati svi dokumenti pod Print and Hold koji <i>nisu</i> vraćeni s diska.</li> </ul>                                                               |

| Opcija izbornika                                                  | Opis                                                                                                    |
|-------------------------------------------------------------------|----------------------------------------------------------------------------------------------------|
| Format Flash (Formatiraj Flash)<br>No (Ne)<br>Yes (Da)            | <ul> <li>Formatira se flash memorija. Flash memorija se odnosi na memoriju dodanu instalacijom dodatne kartice flash memorije u pisač.</li> <li>Upozorenje: Nemojte isključivati pisač dok se obavlja formatiranje flash memorije.</li> <li>Napomene: <ul> <li>Dodatna kartica s flash memorijom se mora instalirati u pisač i mora ispravno raditi da bi ova opcija izbornika bila raspoloživa.</li> <li>No poništava zahtjev za formatiranjem.</li> <li>Yes briše sve podatke spremljene u flash memoriji.</li> </ul> </li> </ul>                                                                                                    |
| Defragment Flash (Defragmentiraj Flash)<br>No (Ne)<br>Yes (Da)    | <ul> <li>Flash memorija se priprema za primanje novih podataka sređivanjem preostalog prostora.</li> <li>Upozorenje: Nemojte isključivati pisač dok se obavlja formatiranje flash memorije.</li> <li>Napomene: <ul> <li>Dodatna kartica s flash memorijom se mora instalirati u pisač i mora ispravno raditi da bi ova opcija izbornika bila raspoloživa.</li> <li>Flash memorija ne smije biti zaštićena od upisivanja i snimanja podataka.</li> <li>No poništava zahtjev za defragmentiranjem.</li> <li>Yes ponovno formatira flash memoriju nakon prijenosa svih učitanih podataka u memoriju pisača. Kada se formatiranje obavi, podaci se vraćaju natrag u flash memoriju.</li> </ul> </li> </ul> |
| Format Disk (Formatiraj disk)<br>No (Ne)<br>Yes (Da)              | <ul> <li>Formatira se tvrdi disk pisača.</li> <li>Napomene: <ul> <li>Tvrdi disk se mora instalirati u pisač i mora ispravno raditi da bi ova opcija izbornika bila raspoloživa. Disk ne smije biti zaštićen od upisivanja i snimanja podataka.</li> <li>No poništava zahtjev za formatiranjem.</li> <li>Yes briše sve spremljene podatke i ponovo formatira tvrdi disk pisača.</li> </ul> </li> </ul>                                                                                                    |
| Wipe Disk (secure) (Obriši disk - sigurno)<br>No (Ne)<br>Yes (Da) | <ul> <li>Formatira se tvrdi disk pisača.</li> <li>Napomene: <ul> <li>No je tvornička postavka.</li> </ul> </li> <li>Ako se odabere Yes, vratit će se svi podaci koji se inače ne mogu vratiti s tvrdog diska. To može trajati do jedanaest sati.</li> </ul>                                                                                                    |

| Opcija izbornika                                                                 | Opis                                                                                                    |
|----------------------------------------------------------------------------------|----------------------------------------------------------------------------------------------------|
| Job Acct Stat (Statistika)<br>Print (Ispis)<br>Clear (Obriši)                    | <ul> <li>Ispisuje se sva spremljena statistika o ispisu ili se brišu sve informacije s tvrdog diska.</li> <li>Napomene: <ul> <li>Tvrdi disk se mora instalirati u pisač i mora ispravno raditi da bi ova opcija izbornika bila raspoloživa.</li> <li>Ako se odabere Print, ispisuje se statistika.</li> <li>Opcija Clear briše svu statistiku spremljenu na tvrdi disk pisača. Clearing job account statistics će se pojaviti na displeju.</li> <li>Opcija Clear se neće pojaviti ako je Job Accounting postavljeno na MarkTrack<sup>™</sup>.</li> </ul> </li> </ul> |
| <b>Hex Trace (Traži probleme)</b><br>Activate (Aktiviraj)                        | <ul> <li>Pomaže u traženju izvora problema s ispisom.</li> <li>Napomene:</li> <li>Kada se odabere opcija Activate, svi<br/>podaci poslani na pisač se ispišu kao<br/>heksadecimalni bez znakova i kontrolnih<br/>kodova.</li> <li>Za izlaz iz opcije Hex Trace isključite pisač<br/>ili ga resetirajte.</li> </ul>                                                                                                    |
| Coverage Estimator (Procjena pokrivenosti)<br>Off (Isključeno)<br>On (Uključeno) | Pruža podatke o pokrivenosti stranice u<br>postotku za cijan, magentu, žutu i crnu na<br>nekoj stranici. Procjena se ispiše na posebnoj<br>stranici.<br><b>Napomena:</b> Off je tvornička postavka.                                                                                                    |
| LCD Contrast (Kontrast)<br>1–10                                                  | <ul> <li>Podešava se kontrast za osvjetljenje LCD-a.</li> <li>Napomene:</li> <li>5 je tvornička postavka.</li> <li>Veća postavka znači da LCD više svijetli.</li> <li>Niža postavka znači da je LCD tamniji.</li> </ul>                                                                                                    |
| LCD Brightness (Svjetloća)<br>1–10                                               | Podešava se svjetloća pozadinskog osvjetljenja<br>LCD-a.<br>Napomene:<br>• 5 je tvornička postavka.<br>• Veća postavka znači da LCD više svijetli.<br>• Niža postavka znači da je LCD tamniji.                                                                                                    |

## PDF menu - PDF izbornik

| Opcija izbornika                                                        | Opis                                                                                                    |
|-------------------------------------------------------------------------|----------------------------------------------------------------------------------------------------|
| Scale to Fit (Podesi raspon)<br>Yes (Da)<br>No (Ne)                     | Podešava se raspon stranice da se uklopi u<br>odabranu veličinu papira.<br><b>Napomena:</b> No je tvornička postavka. |
| Annotations (Oznake)<br>Do Not Print (Nemoj ispisati)<br>Print (Ispiši) | Ispisuju se PDF oznake.<br><b>Napomena:</b> Do Not Print je tvornička postavka.                                       |

## PostScript menu - PostScript izbornik

| Opcija izbornika                                                                    | Opis                                                                                                    |
|-------------------------------------------------------------------------------------|----------------------------------------------------------------------------------------------------|
| Print PS Error (Ispiši PS pogrešku)<br>On (Uključeno)<br>Off (Isključeno)           | Ispisuje se stranica koja sadrži PostScript<br>grešku.<br><b>Napomena:</b> Off je tvornička postavka.                                                                                                    |
| Font Priority (Prioritetni font)<br>Resident (Na pisaču)<br>Flash/Disk (Flash/disk) | <ul> <li>Ustanovljuje se poredak traženja fonta.</li> <li>Napomene:</li> <li>Resident je tvornička postavka.</li> <li>Formatirana dodatna flash memorija ili tvrdi disk moraju biti instalirani na pisač i ispravno raditi da bi ova opcija bila raspoloživa.</li> <li>Dodatna flash memorija ili tvrdi disk ne smiju biti zaštićeni od čitanja ili snimanja podataka ili zaštićeni zaporkom.</li> <li>Veličina međuspremnika (Job Buffer Size) ne smije biti postavljeno na 100%.</li> </ul> |
| <b>Image Smoothing (Glatkoća slike)</b><br>On (Uključeno)<br>Off (Isključeno)       | <ul> <li>Poboljšava se kontrast i oštrina slika niske rezolucije i prijelazi boja se uglade.</li> <li>Napomene: <ul> <li>Off je tvornička postavka.</li> <li>Opcija Image Smoothing nema učinka na slike koje imaju 300 dpi ili višu rezoluciju.</li> </ul> </li> </ul>                                                                                                    |

## PCL Emul menu - PCL Emul izbornik

| Opcija izbornika                                                                                     | Opis                                                                                                    |
|----------------------------------------------------------------------------------------------------|----------------------------------------------------------------------------------------------------|
| Font Source (Izvor za font)<br>Resident<br>Disk<br>Flash<br>Download<br>All                          | <ul> <li>Definira se set fontova koji se koriste u opciji izbornika kao naziv fonta (Font Name).</li> <li>Napomene: <ul> <li>Resident je tvornička postavka. Pokazuje tvornički postavljene fontove učitane u RAM.</li> <li>Flash i Disk postavke prikazuju sve fontove koji se nalaze na tim opcijama.</li> <li>Dodatna flash memorija mora biti pravilno formatirana i ne smije biti zaštićena od čitanja ili snimanja podataka ili zaporkom.</li> <li>Downloaded pokazuje sve fontove učitane u RAM.</li> <li>All prikazuje sve fontove raspoložive na bilo kojoj opciji.</li> </ul> </li> </ul> |
| Font Name (Naziv fonta)<br>RO Courier                                                                | <ul> <li>Označava se neki specifični font i opcija gdje je spremljen.</li> <li>Napomene:</li> <li>RO Courier je tvornička postavka.</li> <li>RO Courier prikazuje naziv fonta, ID fonta i gdje je spremljen na pisaču. Kratica izvora fonta je R za Resident, F za Flash, K za Disc i D za download.</li> </ul>                                                                                                    |
| Symbol Set (Set simbola)<br>10U PC-8<br>12U PC-850                                                   | <ul> <li>Definira se set simbola za svaki naziv fonta.</li> <li>Napomene: <ul> <li>10U PC-8 je tvornička postavka za SAD.</li> <li>12U PC-850 je međunarodna tvornička postavka.</li> </ul> </li> <li>Set simbola je set alfanumeričkih i numeričkih znakova, znakova za interpunkciju i specijalnih simbola. Setovi simbola podržavaju različite jezike ili specifične programe kao što su matematički simboli ili znanstveni tekst. Prikazani su samo podržani setovi simbola.</li> </ul>                                                                                                    |
| PCL Emulation Settings<br>(Postavke za PCL emulaciju)<br>Point Size (Veličina točke)<br>1.00–1008.00 | <ul> <li>Mijenja se veličina točke za skalabilne tipografske fontove.</li> <li>Napomene: <ul> <li>12 je tvornička postavka.</li> <li>Veličina točke se odnosi na visinu znaka. Jedna točka je jednaka oko 1/72 inča.</li> <li>Veličine točaka se mogu povećavati u koracima po 0,25 točaka.</li> </ul> </li> </ul>                                                                                                    |

| Opcija izbornika                                                                                    | Opis                                                                                                    |
|----------------------------------------------------------------------------------------------------|----------------------------------------------------------------------------------------------------|
| PCL Emulation Settings<br>Pitch (Razmak)<br>0.08–100                                                | <ul> <li>Definira se razmak za skalabilne fontove s<br/>jednim razmakom.</li> <li>Napomene: <ul> <li>10 je tvornička postavka.</li> <li>Pitch se odnosi na broj ili fiksan razmak<br/>između znakova po inču (cpi).</li> <li>Pitch se može povećati ili smanjiti u<br/>koracima po 0,01 cpi.</li> <li>Za neskalabilne fontove s fiksnim<br/>razmakom se razmak pojavi na displeju i<br/>ne može se mijenjati.</li> </ul> </li> </ul> |
| PCL Emulation Settings<br>Orientation (Orijentacija)<br>Portrait (Okomito)<br>Landscape (Vodoravno) | <ul> <li>Označava se orijentacija teksta i grafike na stranici.</li> <li>Napomene: <ul> <li>Portrait je tvornička postavka.</li> <li>Portrait ispisuje tekst i grafiku paralelno s kraćim rubom stranice.</li> <li>Landscape ispisuje tekst i grafiku paralelno s duljim rubom stranice.</li> </ul> </li> </ul>                                                                                                    |
| PCL Emulation Settings<br>Lines per Page (Linija po stranici)<br>1–255<br>60<br>64                  | <ul> <li>Definira se broj linija koje se ispišu na svakoj stranici.</li> <li>Napomene: <ul> <li>60 je tvornička postavka za SAD. 64 je međunarodna postavka.</li> </ul> </li> <li>Pisač postavlja razmak između redaka na temelju postavke Lines Per Page, Paper Size i Orientation. Odaberite željenu veličinu papira (Paper Size) i orijentaciju prije postavljanja opcije Lines Per Page.</li> </ul>                              |
| PCL Emulation Settings<br>A4 Width (širina)<br>198 mm<br>203 mm                                     | <ul> <li>Pisač se postavlja za ispis na A4 papiru.</li> <li>Napomene: <ul> <li>198 je tvornička postavka.</li> <li>Postavka 203 mm definira širinu stranice da se omogući ispis osamdeset znakova s razmakom 10.</li> </ul> </li> </ul>                                                                                                    |
| PCL Emulation Settings<br>Auto CR after LF<br>On (Uključeno)<br>Off (Isključeno)                    | Definira se hoće li pisač automatski obaviti<br>prijelaz u novi red (CR) nakon naredbe LF.<br><b>Napomene:</b><br>• Off je tvornička postavka.<br>• Promjene postavki se dupliciraju u PPDS<br>izborniku.                                                                                                    |

| Opcija izbornika                                                                                                    | Opis                                                                                                    |
|----------------------------------------------------------------------------------------------------|----------------------------------------------------------------------------------------------------|
| PCL Emulation Settings<br>Auto LF after CR<br>On (Uključeno)<br>Off (Isključeno)                                                                                                    | <ul> <li>Definira se hoće li pisač automatski obaviti prijelaz u novi red (LF) nakon naredbe CR.</li> <li>Napomene: <ul> <li>Off je tvornička postavka.</li> <li>Promjene postavki se dupliciraju u PPDS izborniku.</li> </ul> </li> </ul>                                                                                                    |
| Tray Renumber (Oznaka ladice)         Assign MP Feeder (Oznaka za MP uvlakač)         Off (Isključeno)         None (Nema)         0–199         Assign Tray <x> (Oznaka za ladicu)         Off (Isključeno)         None (Nema)         0–199         Assign Tray <x> (Oznaka za ladicu)         Off (Isključeno)         None (Nema)         0–199         Assign Manual Paper (Oznaka za papir ručno)         Off (Isključeno)         None (Nema)         0–199         Assign Man Env (Oznaka za koverte ručno)         Off         None         0–199</x></x> | <ul> <li>Konfigurira se pisač da radi sa softverom<br/>ili programima koji koriste drugačije<br/>oznake izvora za ladice, nastavke i<br/>uvlakače.</li> <li>Napomene: <ul> <li>Off je tvornička postavka.</li> <li>None nije raspoloživa opcija. Jedino<br/>se prikaže kada se odabere PCL 5<br/>interpreter.</li> <li>None ignorira naredbu Select Paper<br/>Feed.</li> <li>0-199 omogućuje prilagodbu postavki.</li> </ul> </li> </ul> |
| Tray Renumber (Oznaka ladice)<br>View Factory Def (Pogledaj tvorničke postavke)<br>None (Nema)                                                                                                    | Prikazuju se tvorničke postavke<br>pridružene svakoj ladici, nastavku ili<br>uvlakaču.                                                                                                    |
| Tray Renumber (Oznaka ladice)<br>Restore Defaults (Vrati na tvorničke postavke)<br>Yes (Da)<br>No (Ne)                                                                                                    | Vraća sve oznake za ladice, nastavke i<br>uvlakače na tvorničke postavke.                                                                                                    |

## PPDS menu – PPDS izbornik

| Opcija izbornika                                                                 | Opis                                                                                                    |
|----------------------------------------------------------------------------------|----------------------------------------------------------------------------------------------------|
| <b>Orientation (Orijentacija)</b><br>Portrait (Okomito)<br>Landscape (Vodoravno) | Definira se orijentacija teksta i grafike na<br>stranici.<br><b>Napomene:</b><br>• Portrait je tvornička postavka.<br>• Promjene postavki se dupliciraju u PCL<br>Emulation izborniku.                                                                                                    |
| Lines per Page (Linija po stranici)<br>1–255                                     | <ul> <li>Podešava se broj linija za ispis na stranici.</li> <li>Napomene: <ul> <li>64 je tvornička postavka.</li> <li>Pisač postavlja razmak između redaka na temelju postavke Lines Per Page, Paper Size i Orientation. Odaberite željenu veličinu papira (Paper Size) i orijentaciju prije postavljanja opcije Lines Per Page.</li> </ul> </li> </ul>                                           |
| Lines per Inch (Linija po inču)<br>0.25–30.00                                    | <ul> <li>Postavlja se broj linija za ispis po inču.</li> <li>Napomene: <ul> <li>6 je tvornička postavka.</li> <li>Lines per Inch se može povećati ili smanjiti u koracima po 0,25 inča.</li> </ul> </li> </ul>                                                                                                    |
| Page Format (Format stranice)<br>Print (Ispiši)<br>Whole (Cijeli)                | <ul> <li>Postavlja se logičko i fizičko područje ispisa.</li> <li>Napomene: <ul> <li>Print je tvornička postavka. Ispis podataka se obavlja da se zadrži položaj u odnosu na rub papira.</li> <li>Postavka Whole znači da se margine dokumenta računaju od gornjeg lijevog ugla fizičkog ruba stranice.</li> <li>Ispis se ne obavlja izvan područja namijenjenog za ispis.</li> </ul> </li> </ul> |
| Character Set (Set znakova)<br>1<br>2                                            | <ul> <li>Definira se set znakova za PPDS ispis.</li> <li>Napomene: <ul> <li>2 je tvornička postavka. Character Set 2 se sastoji od znakova i simbola koji se koriste u jezicima koji nisu engleski.</li> <li>Kada se odabere Character Set 1, vrijednosti dane pisaču se interpretiraju kao naredbe.</li> </ul> </li> </ul>                                                                       |
| Best Fit (Najbolja zamjena)<br>On (Uključeno)<br>Off (Isključeno)                | Zamjena fonta koji nedostaje sličnim fontom.<br>Napomena: On je tvornička postavka. Ako se<br>traženi font ne pronađe, pisač koristi sličan<br>font.                                                                                                    |

| Opcija izbornika                                                         | Opis                                                                                                    |
|--------------------------------------------------------------------------|----------------------------------------------------------------------------------------------------|
| Tray 1 Renumber (Oznaka ladice)<br>Off (Iskijučeno)<br>Tray 2 (Ladica 2) | <ul> <li>Konfigurira se pisač da radi sa softverom za pisač ili programima koji koriste drugačije izvore za označavanje ladica, nastavaka i uvlakača.</li> <li>Napomene: <ul> <li>Off je tvornička postavka.</li> <li>Tray 2 se prikaže samo ako je instalirana.</li> </ul> </li> </ul> |
| Auto CR after LF (Automatski prijelaz u novi red)                        | <ul> <li>Definira se hoće li pisač automatski prijeći</li></ul>                                                                                                    |
| On (Uključeno)                                                           | u novi red (CR) nakon naredbe LF. <li>Napomene: <ul> <li>Off je tvornička postavka.</li> <li>Postavke se dupliciraju u izborniku</li></ul></li>                                                                                                    |
| Off (Isključeno)                                                         | PCL Emulation.                                                                                                    |
| Auto LF after CR (Automatski prijelaz u novi red)                        | <ul> <li>Definira se hoće li pisač automatski dodati</li></ul>                                                                                                    |
| On (Uključeno)                                                           | novi red (LF) nakon naredbe CR. <li>Napomene: <ul> <li>Off je tvornička postavka.</li> <li>Postavke se dupliciraju u izborniku</li></ul></li>                                                                                                    |
| Off (Isključeno)                                                         | PCL Emulation.                                                                                                    |

## HTML menu - HTML izbornik

| Postavka izbornika    |                | Opis                                                    |
|-----------------------|----------------|---------------------------------------------------------|
| Font Name (Ime fonta) | Intl CG Times  | Postavlja se namješteni ( <i>default</i> ) font za HTML |
| Albertus MT           | Intl Courier   | dokumente.                                              |
| Antique               | Intl Univers   | Napomena: Times font će se koristiti u HTML             |
| Olive                 | Joanna MT      | dokumentima koji nemaju definiran font.                 |
| Apple                 | Letter Gothic  |                                                         |
| Chancery              | Lubalin Gothic |                                                         |
| Arial MT              | Marigold       |                                                         |
| Avant Garde           | MonaLisa       |                                                         |
| Bodoni                | Recut          |                                                         |
| Bookman               | Monaco         |                                                         |
| Chicago               | New            |                                                         |
| Clarendon             | CenturySbk     |                                                         |
| Cooper                | New York       |                                                         |
| Black                 | Optima         |                                                         |
| Copperplate           | Oxford         |                                                         |
| Coronet               | Palatino       |                                                         |
| Courier               | StempelGara    |                                                         |
| Eurostile             | mond           |                                                         |
| Garamond              | Taffy          |                                                         |
| Geneva                | Times          |                                                         |
| Gill Sans             | TimesNewRo     |                                                         |
| Goudy                 | man            |                                                         |
| Helvetica             | Univers        |                                                         |
| Hoefler Text          | Zapf Chancery  |                                                         |

| Opcija izbornika                       | Opis                                                                                                    |
|----------------------------------------|----------------------------------------------------------------------------------------------------|
| Font Size (Veličina fonta)<br>1–255 pt | <ul> <li>Podešava se <i>default</i> veličina fonta za HTML dokumente.</li> <li>Napomene: <ul> <li>12 pt je tvornička postavka.</li> <li>Veličina fonta se može povećavati u koracima po jednu točku.</li> </ul> </li> </ul> |
| Scale (Raspon)<br>1–400%               | Definira se raspon za namješteni font ( <i>default</i> ) za HTML<br>dokumente.<br><b>Napomene:</b><br>• 100% je tvornička postavka.<br>• Raspon se može povećavati u koracima po 1%.                                        |

| Opcija izbornika                           | Opis                                                                                                    |
|--------------------------------------------|----------------------------------------------------------------------------------------------------|
| Orientation (Orijentacija)                 | Podešava orijentacija stranice za HTML                                                                                                    |
| Portrait (Okomito)                         | dokumente.                                                                                                    |
| Landscape (Vodoravno)                      | <b>Napomene:</b> Portrait je tvornička postavka.                                                                                                    |
| Margin Size (Veličina margine)<br>8–255 mm | <ul> <li>Podešava se margina za HTML dokumente.</li> <li>Napomene: <ul> <li>19 mm je tvornička postavka.</li> <li>Veličina margine se može povećavati u koracima po 1 mm.</li> </ul> </li> </ul> |
| Backgrounds (Pozadina)                     | Podešava se hoće li se ispisati pozadina za                                                                                                    |
| Do Not Print (Ne ispisuj)                  | HTML dokumente.                                                                                                    |
| Print (Ispiši)                             | <b>Napomene:</b> Print je tvornička postavka.                                                                                                    |

# lmage menu - Izbornik za slike

| Opcija izbornika                                                                                                    | Opis                                                                                                    |
|----------------------------------------------------------------------------------------------------|----------------------------------------------------------------------------------------------------|
| Auto Fit (Automatsko podešavanje)<br>On (Uključeno)<br>Off (Isključeno)                                                                                                    | <ul> <li>Odabire se optimalna veličina papira.</li> <li>Napomene: <ul> <li>On je tvornička postavka.</li> <li>Postavka On je primarna u odnosu na Scaling i postavke za orijentaciju nekih slika.</li> </ul> </li> </ul>                                      |
| Invert (Okreni)<br>On (Uključeno)<br>Off (Isključeno)                                                                                                    | <ul> <li>Okreću se dvobojne crno-bijele slike.</li> <li>Napomene: <ul> <li>Off je tvornička postavka.</li> <li>Veličina fonta se može povećavati u koracima po 1 točku.</li> <li>Ova postavka se ne primjenjuje na GIF ili JPEG slike.</li> </ul> </li> </ul> |
| Scaling (Podešavanje omjera)<br>Anchor Top Left (Sidro gore lijevo)<br>Best Fit (Najbolja prilagodba)<br>Anchor Center (Sidro u sredini)<br>Fit HeightWidth (Prilagodi visinu/širinu)<br>Fit Height (Prilagodi visinu)<br>Fit Width (Prilagodi širinu) | <ul> <li>Podešava se slika da se uklopi u odabranu veličinu papira.</li> <li>Napomene: <ul> <li>Best Fit je tvornička postavka.</li> <li>Kada se Auto Fit postavi na On, Scaling se automatski podešava na Best Fit.</li> </ul> </li> </ul>                   |
| Orientation (Orijentacija)<br>Portrait (Okomito)<br>Landscape (Vodoravno)<br>Rev Portrait (Obratno okomito)<br>Rev Landscape (Obratno vodoravno)                                                                                                    | Podešava se orijentacija slike.<br><b>Napomena:</b> Portrait je tvornička postavka.                                                                                                    |

# Security menu - Izbornik za zaštitu

| Opcija izbornika                                                                                                    | Opis                                                                                                    |
|----------------------------------------------------------------------------------------------------|----------------------------------------------------------------------------------------------------|
| Max Invalid PIN (Max. broj za nevažeći PIN)<br>Off (Isključeno)<br>2–10                                                           | Ograničava se broj koliko puta se može unijeti<br>neispravan PIN.<br>Napomene:<br>• Off je tvornička postavka.<br>• Ova opcija izbornika se pojavljuje jedino<br>ako je instaliran tvrdi disk pisača.<br>• Kada se dostigne ovo ograničenje, obrišu<br>se povjerljivi poslovi za to korisničko ime. |
| Job Expiration (Istek posla)<br>Off (Isključeno)<br>1 hour (1 sat)<br>4 hours (4 sata)<br>24 hours (24 sata)<br>1 week (1 tjedan) | Ograničava se vrijeme koliko će povjerljivi<br>posao ostati u memoriji pisača prije brisanja.<br><b>Napomena:</b> Off je tvornička postavka.                                                                                                    |

# Network/Ports menu - Network/Ports izbornik

## TCP/IP izbornik

Koristite sljedeće opcije izbornika za pregled ili postavljanje informacija za TCP/IP.

Napomena: Ovaj izbornik je raspoloživ samo za mrežne modele ili pisače priključene na print servere.

| Opcija izbornika                        | Opis                                                                                                    |
|-----------------------------------------|----------------------------------------------------------------------------------------------------|
| TCP/IP<br>View Hostname                 | Prikazuje se važeće TCP/IP ime glavnog<br>računala.                                                           |
| TCP/IP<br>Address<br>Netmask<br>Gateway | Omogućuje se pregled ili promjena važeće<br>TCP/IP adrese.<br><b>Napomena:</b> Ovo su četiri polja IP adrese. |

| Opcija izbornika                                                                                                    | Opis                                                                              |
|----------------------------------------------------------------------------------------------------|-----------------------------------------------------------------------------------|
| TCP/IP<br>Enable DHCP (Omogući DHCP)<br>On (Uključeno)<br>Off (Isključeno)<br>Enable RARP<br>On (Uključeno)<br>Off (Isključeno)<br>Enable BOOTP<br>On (Uključeno)<br>Off (Isključeno)<br>Off (Isključeno)<br>Off (Isključeno)<br>Enable FTP/TFTP<br>On (Uključeno)<br>Off (Isključeno)<br>Off (Isključeno)<br>Off (Isključeno)<br>Off (Isključeno)<br>Off (Isključeno)<br>Off (Isključeno)<br>Off (Isključeno)<br>Off (Isključeno)<br>Off (Isključeno)<br>Off (Isključeno)<br>Off (Isključeno) | Omogućuje pregled ili mijenjanje postavke.<br>Napomena: On je tvornička postavka. |
| TCP/IP<br>WINS Server Address<br>DNS Server Address                                                                                                    | Omogućuje pregled ili mijenjanje postavke.<br>Napomena: On je tvornička postavka. |

## IPv6 menu - IPv6 izbornik

Koristite sljedeće opcije izbornika za pregled ili postavljanje podataka za Internet Protocol verzija 6 (IPv6).

Napomena: Ovaj izbornik je raspoloživ samo za mrežne modele ili pisače priključene na print servere.

| Opcija izbornika                                                                               | Opis                                                                                                    |
|------------------------------------------------------------------------------------------------|----------------------------------------------------------------------------------------------------|
| IPv6<br>Enable IPv6<br>Yes (Da)<br>No (Ne)                                                     | Aktivira se IPv6 u pisaču.<br><b>Napomena:</b> Yes je tvornička postavka.                                                                                             |
| IPv6<br>Auto Configuration (Automatska<br>konfiguracija)<br>On (Uključeno)<br>Off (Isključeno) | Omogućuje da mrežni adapter prihvati<br>automatsku konfiguraciju IPv6 adrese koju<br>pruža usmjerivač ( <i>router</i> )<br><b>Napomena:</b> On je tvornička postavka. |

| Opcija izbornika                                                                                                    | Opis                                                                                     |
|----------------------------------------------------------------------------------------------------|------------------------------------------------------------------------------------------|
| IPv6<br>View Hostname (Vidi ime glavnog računala)<br>View Address (Vidi adresu)<br>View Router Address (Vidi adresu routera) | Prikazuje postavku.                                                                      |
| IPv6<br>Enable DHCPv6<br>Off (Uključeno)<br>On (Isključeno)                                                                  | Omogućuje funkcioniranje DHCPv6 u pisaču.<br><b>Napomena:</b> Off je tvornička postavka. |

## Wireless menu - Izbornik za bežične postavke

Koristite sljedeće opcije izbornika za pregled ili konfiguraciju internog bežičnog print servera.

**Napomena:** Ovaj izbornik je raspoloživ samo za mrežne modele ili pisače priključene na print servere ako je dodatni interni bežični print server instaliran u pisač.

| Opcija izbornika                                                                                            | Opis                                                                                                    |
|----------------------------------------------------------------------------------------------------|----------------------------------------------------------------------------------------------------|
| Mode<br>Infrastructure                                                                                      | Omogućuje se odabir moda.<br><b>Napomene:</b>                                                                                                    |
| Ad hoc                                                                                                    | <ul> <li>Infrastructure mod omogućuje pristup<br/>bežičnoj mreži preko točke pristupa<br/>(access point).</li> <li>Ad hoc mod konfigurira pisač za<br/>peer-to-peer bežično umrežavanje.</li> </ul> |
| Network Name<br><list available="" names="" network="" of=""><br/>(popis raspoloživim mrežnih imena)</list> | Omogućuje odabir raspoložive mreže koju će<br>pisač koristiti.                                                                                                    |

## Standard Network i Network <x> izbornici

| Opcija izbornika                                      | Opis                                                                                                    |
|-------------------------------------------------------|----------------------------------------------------------------------------------------------------|
| PCL SmartSwitch<br>On (Uključeno)<br>Off (Isključeno) | <ul> <li>Pisač se podešava da se automatski prebaci<br/>na PCL emulaciju kada to zahtijeva dokument<br/>koji se šalje na ispis, bez obzira na namješteni<br/>jezik pisača.</li> <li>Napomene: <ul> <li>On je tvornička postavka.</li> <li>Kada se koristi postavka Off, pisač ne</li> </ul> </li> </ul>                                                                                                    |
|                                                       | <ul> <li>ispituje dolazeće podatke.</li> <li>Kada se koristi Off postavka, pisač koristi<br/>PostScript emulaciju ako je PS<br/>SmartSwitch postavljen na On. Koristi se<br/>namješteni jezik pisača postavljen u Setup<br/>izborniku ako je PS SmartSwitch postavljen<br/>na Off.</li> </ul>                                                                                                    |
| PS SmartSwitch<br>On (Uključeno)<br>Off (Isključeno)  | <ul> <li>Pisač se podešava da se automatski prebaci<br/>na PS emulaciju kada to zahtijeva dokument<br/>koji se šalje na ispis, bez obzira na namješteni<br/>jezik pisača.</li> <li>Napomene: <ul> <li>On je tvornička postavka.</li> </ul> </li> <li>Kada se koristi postavka Off, pisač ne<br/>ispituje dolazeće podatke.</li> <li>Kada se koristi Off postavka, pisač koristi<br/>PCL emulaciju ako je PCL SmartSwitch<br/>postavljen na On. Koristi se namješteni<br/>jezik pisača postavljen u Setup izborniku<br/>ako je PCL SmartSwitch postavljen na Off.</li> </ul> |
| NPA Mode<br>Off (Isključeno)<br>Auto (Automatski)     | <ul> <li>Pisač se podešava za obavljanje specijalne<br/>obrade koju zahtijeva dvosmjerna komunikacija<br/>na temelju konvencija koje definira NPA<br/>protokol.</li> <li>Napomene: <ul> <li>Auto je tvornička postavka.</li> <li>Ako se ova postavka promijeni preko<br/>kontrolne ploče i zatim izađe iz izbornika,<br/>događa se ponovno pokretanje pisača.<br/>Ažurira se odabir izbornika.</li> </ul> </li> </ul>                                                                                                    |

| Opcija izbornika                                                                                                    | Opis                                                                                                    |
|----------------------------------------------------------------------------------------------------|----------------------------------------------------------------------------------------------------|
| Network Buffer (Mrežni međuspremnik)<br>Auto (Automatski)<br>3k to <maximum allowed="" size=""><br/>(3 k do maksimalno dopuštene veličine)</maximum> | <ul> <li>Podešava se veličina ulaznog mrežnog međuspremnika.</li> <li>Napomene: <ul> <li>Auto je tvornička postavka.</li> <li>Vrijednost se može mijenjati u koracima po 1k.</li> </ul> </li> <li>Maksimalno dopuštena veličina ovisi o količini memorije u pisaču, veličini ostalih povezanih međuspremnika i je li opcija Resorce Save stavljena na On ili Off.</li> <li>Ako želite povećati maksimalan raspon veličine za Network Buffer, isključite ili smanjite veličinu paralelnog, serijskog ili USB međuspremnika.</li> <li>Ako se ova postavka promijeni preko kontrolne ploče i zatim izađe iz izbornika, događa se ponovno pokretanje pisača. Ažurira se odabir izbornika.</li> </ul> |
| Job Buffering<br>(Stavljanje posla u međuspremnik)<br>On (Uključeno)<br>Off (Isključeno)<br>Auto (Automatski)                                        | <ul> <li>Privremeno se spremaju poslovi na tvrdi disk pisača prije ispisa.</li> <li>Napomene: <ul> <li>Off je tvornička postavka.</li> <li>On vrijednost sprema poslove u međuspremnik tvrdog diska pisača. Ova opcija se pojavljuje samo ako je instaliran formatirani disk i ako je ispravan.</li> <li>Opcija Auto sprema poslove u međuspremnik jedino ako je pisač zauzet obradom podataka s drugog ulaznog porta.</li> <li>Ako se ova postavka promijeni preko kontrolne ploče i zatim izađe iz izbornika, događa se ponovno pokretanje pisača. Ažurira se odabir izbornika.</li> </ul> </li> </ul>                                                                                         |
| Mac Binary PS<br>On (Uključeno)<br>Off (Isključeno)<br>Auto (Automatski)                                                                             | <ul> <li>Pisač se namjesti da obrađuje Macintosh binary PostScript dokumente.</li> <li>Napomene: <ul> <li>Auto je tvornička postavka.</li> <li>Off filtrira poslove za ispis korištenjem standardnog protokola.</li> <li>On postavka obrađuje sirove binarne PostScript poslove poslane na ispis.</li> </ul> </li> </ul>                                                                                                    |

## Standard USB i USB <x> izbornici

| Opcija izbornika                                                    | Opis                                                                                                    |
|---------------------------------------------------------------------|----------------------------------------------------------------------------------------------------|
| PCL SmartSwitch<br>On (Uključeno)<br>Off (Isključeno)               | Pisač se podešava da se automatski prebaci<br>na PCL emulaciju kada to zahtijeva dokument<br>primljen preko USB porta, bez obzira na<br>namješteni jezik pisača.<br>Napomene:                                                                             |
|                                                                     | On je tvornička postavka.                                                                                                    |
|                                                                     | <ul> <li>Kada se koristi postavka Off, pisač ne<br/>ispituje dolazeće podatke.</li> </ul>                                                                                                    |
|                                                                     | <ul> <li>Kada se koristi Off postavka, pisač koristi<br/>PostScript emulaciju ako je PS<br/>SmartSwitch postavljen na On. Koristi se<br/>namješteni jezik pisača postavljen u Setup<br/>izborniku ako je PS SmartSwitch postavljen<br/>na Off.</li> </ul> |
| PS SmartSwitch                                                      | Pisač se podešava da se automatski prebaci                                                                                                    |
| On (Uključeno)<br>Off (Isključeno)                                  | na PS emulaciju kada to zahtijeva dokument<br>primljen preko USB porta, bez obzira na<br>namješteni jezik pisača.<br>Napomene:                                                                                                    |
|                                                                     | <ul> <li>On je tvornička postavka.</li> </ul>                                                                                                    |
|                                                                     | <ul> <li>Kada se koristi postavka Off, pisač ne<br/>ispituje dolazeće podatke.</li> </ul>                                                                                                    |
|                                                                     | <ul> <li>Kada se koristi Off postavka, pisač koristi<br/>PCL emulaciju ako je PCL SmartSwitch<br/>postavljen na On. Koristi se namješteni<br/>jezik pisača postavljen u Setup izborniku<br/>ako je PCL SmartSwitch postavljen na Off.</li> </ul>          |
| NPA Mode<br>On (Uključeno)<br>Off (Isključeno)<br>Auto (Automatski) | Pisač se podešava za obavljanje specijalne<br>obrade koju zahtijeva dvosmjerna komunikacija<br>na temelju konvencija koje definira NPA<br>protokol.<br>Napomene:                                                                                          |
|                                                                     | Auto je tvornička postavka.                                                                                                    |
|                                                                     | <ul> <li>Ako se ova postavka promijeni preko<br/>kontrolne ploče i zatim izađe iz izbornika,<br/>događa se ponovno pokretanje pisača.<br/>Ažurira se odabir izbornika.</li> </ul>                                                                         |

| Opcija izbornika                                                                                                    | Opis                                                                                                    |
|----------------------------------------------------------------------------------------------------|----------------------------------------------------------------------------------------------------|
| USB Buffer (USB međuspremnik)<br>Disabled (Isključen)<br>Auto (Automatski)<br>3k to <maximum allowed="" size=""><br/>(3 k do maksimalno dopuštene<br/>veličine)</maximum> | <ul> <li>Podešava se veličina ulaznog USB međuspremnika.</li> <li>Napomene: <ul> <li>Auto je tvornička postavka.</li> <li>Disabled isključuje stavljanje posla u međuspremnik.</li> <li>Bilo koji posao prethodno spremljen u međuspremnik na disku se ispisuje prije nastavka normalnog ispisa.</li> <li>Veličina za USB Buffer se može mijenjati u koracima po 1k.</li> <li>Maksimalno dopuštena veličina ovisi o količini memorije u pisaču, veličini ostalih povezanih međuspremnika i je li opcija Resorce Save stavljena na On ili Off.</li> <li>Ako želite povećati maksimalan raspon veličine za USB Buffer, isključite ili smanjite veličinu paralelnog, serijskog i mrežnih međuspremnika.</li> <li>Ako se ova postavka promijeni preko kontrolne ploče i zatim izađe iz izbornika, događa se ponovno pokretanje pisača. Ažurira se odabir izbornika</li> </ul> </li> </ul> |
| Job Buffering<br>(Stavljanje posla u međuspremnik)<br>On (Uključeno)<br>Off (Isključeno)<br>Auto (Automatski)                                                             | <ul> <li>Privremeno se spremaju poslovi na tvrdi disk pisača prije ispisa.</li> <li>Napomene: <ul> <li>Off je tvornička postavka.</li> <li>On vrijednost sprema poslove u međuspremnik tvrdog diska pisača.</li> <li>Opcija Auto sprema poslove u međuspremnik jedino ako je pisač zauzet obradom podataka s drugog ulaznog porta.</li> <li>Ako se ova postavka promijeni preko kontrolne ploče i zatim izađe iz izbornika, događa se ponovno pokretanje pisača. Ažurira se odabir izbornika.</li> </ul> </li> </ul>                                                                                                    |
| Mac Binary PS<br>On (Uključeno)<br>Off (Isključeno)<br>Auto (Automatski)                                                                                                  | <ul> <li>Pisač se namjesti da obrađuje Macintosh binarne<br/>PostScript dokumente.</li> <li>Napomene: <ul> <li>Auto je tvornička postavka.</li> <li>Off filtrira poslove za ispis korištenjem standardnog protokola.</li> <li>On postavka obrađuje sirove binarne PostScript poslove poslane na ispis.</li> </ul> </li> <li>Postavlja se mrežna adresa za eksterni print server koji</li> </ul>                                                                                                    |
| <none> (nema)</none>                                                                                                    | je priključen na pisač preko USB kabela.<br><b>Napomena:</b> Ovaj izbornik je raspoloživ jedino ako je<br>pisač priključen na eksterni print server preko USB<br>porta.                                                                                                    |

| Opcija izbornika                    | Opis                                                                                                    |
|-------------------------------------|----------------------------------------------------------------------------------------------------|
| ENA Netmask<br><none> (nema)</none> | Postavlja se netmask za eksterni print server<br>koji je priključen na pisač preko USB kabela.<br><b>Napomena:</b> Ovaj izbornik je raspoloživ jedino<br>ako je pisač priključen na eksterni print server<br>preko USB porta. |
| ENA Gateway<br><none> (nema)</none> | Postavlja se gateway za eksterni print server<br>koji je priključen na pisač preko USB kabela.<br><b>Napomena:</b> Ovaj izbornik je raspoloživ jedino<br>ako je pisač priključen na eksterni print server<br>preko USB porta. |

## Serial <x> izbornik

| Opcija izbornika                                      | Opis                                                                                                    |
|-------------------------------------------------------|----------------------------------------------------------------------------------------------------|
| PCL SmartSwitch<br>On (Uključeno)<br>Off (Isključeno) | Pisač se podešava da se automatski prebaci<br>na PCL emulaciju kada to zahtijeva dokument<br>primljen preko serijskog porta, bez obzira na<br>namješteni jezik pisača.<br>Napomene:                                                                                                    |
|                                                       | <ul> <li>On je tvornička postavka.</li> <li>Kada se koristi postavka Off, pisač ne<br/>ispituje dolazeće podatke.</li> <li>Kada se koristi Off postavka, pisač koristi<br/>PostScript emulaciju ako je PS<br/>SmartSwitch postavljen na On. Koristi se<br/>namješteni jezik pisača postavljen u Setup<br/>izborniku ako je PS SmartSwitch postavljen<br/>na Off.</li> </ul>                                                                                                    |
| PS SmartSwitch<br>On (Uključeno)<br>Off (Isključeno)  | <ul> <li>Pisač se podešava da se automatski prebaci<br/>na PS emulaciju kada to zahtijeva dokument<br/>primljen preko serijskog porta, bez obzira na<br/>namješteni jezik pisača.</li> <li>Napomene: <ul> <li>On je tvornička postavka.</li> </ul> </li> <li>Kada se koristi postavka Off, pisač ne<br/>ispituje dolazeće podatke.</li> <li>Kada se koristi Off postavka, pisač koristi<br/>PCL emulaciju ako je PCL SmartSwitch<br/>postavljen na On. Koristi se namješteni<br/>jezik pisača postavljen u Setup izborniku</li> </ul> |

| Opcija izbornika                                                                   | Opis                                                                                                    |
|------------------------------------------------------------------------------------|----------------------------------------------------------------------------------------------------|
| NPA Mode<br>On (Uključeno)<br>Off (Isključeno)<br>Auto (Automatski)                | Pisač se podešava za obavljanje specijalne<br>obrade koju zahtijeva dvosmjerna komunikacija<br>na temelju konvencija koje definira NPA<br>protokol.<br>Napomene:                                                                                                    |
|                                                                                    | Auto je tvornička postavka.                                                                                                    |
|                                                                                    | <ul> <li>Kada se koristi opcija On, pisač obavlja<br/>NPA obradu. Ako podaci nisu u NPA<br/>formatu, odbacuju se kako loši podaci.</li> </ul>                                                                                                    |
|                                                                                    | <ul> <li>Kada se koristi opcija Off, pisač ne obavlja<br/>NPA obradu.</li> </ul>                                                                                                    |
|                                                                                    | <ul> <li>Kada se koristi postavka Auto, pisač<br/>ispituje podatke, određuje format i zatim ih<br/>obrađuje na odgovarajući način.</li> </ul>                                                                                                    |
|                                                                                    | <ul> <li>Ako se ova postavka promijeni preko<br/>kontrolne ploče i zatim izađe iz izbornika,<br/>događa se ponovno pokretanje pisača.<br/>Ažurira se odabir izbornika.</li> </ul>                                                                                               |
| Serial Buffer (Serijski međuspremnik)<br>Disabled (Isključen)<br>Auto (Automatski) | Podešava se veličina ulaznog serijskog<br>međuspremnika.<br>Napomene:                                                                                                    |
| 3k to <maximum allowed="" size=""></maximum>                                       | <ul> <li>Auto je tvornička postavka.</li> </ul>                                                                                                    |
| (3 k do maksimalno dopuštene veličine)                                             | <ul> <li>Disabled isključuje stavljanje posla u<br/>međuspremnik. Bilo koji posao prethodno<br/>spremljen u međuspremnik na disku se<br/>ispisuje prije nastavka normalnog ispisa.</li> <li>Veličina serijskog međuspremnika se može<br/>mijenjati u koracima po 1k.</li> </ul> |
|                                                                                    | <ul> <li>Maksimalno dopuštena veličina ovisi o<br/>količini memorije u pisaču, veličini ostalih<br/>povezanih međuspremnika i je li opcija<br/>Resorce Save stavljena na On ili Off.</li> </ul>                                                                                 |
|                                                                                    | <ul> <li>Ako želite povećati maksimalan raspon<br/>veličine za serijski međuspremnik, isključite<br/>ili smanjite veličinu paralelnog, serijskog i<br/>mrežnih međuspremnika.</li> </ul>                                                                                        |
|                                                                                    | <ul> <li>Ako se ova postavka promijeni preko<br/>kontrolne ploče i zatim izađe iz izbornika,<br/>događa se ponovno pokretanje pisača.<br/>Ažurira se odabir izbornika.</li> </ul>                                                                                               |

| Opcija izbornika                                                                                                    | Opis                                                                                                    |
|----------------------------------------------------------------------------------------------------|----------------------------------------------------------------------------------------------------|
| Job Buffering<br>(Stavljanje posla u međuspremnik)<br>Off (Isključeno)                                                                                  | Privremeno se spremaju poslovi na tvrdi disk<br>pisača prije ispisa.<br><b>Napomene:</b>                                                                                                    |
| On (Uključeno)                                                                                                    | <ul> <li>Off je tvornička postavka.</li> </ul>                                                                                                    |
| Auto (Automatski)                                                                                                    | <ul> <li>Off vrijednost ne sprema poslove u<br/>međuspremnik tvrdog diska pisača.</li> </ul>                                                                                                    |
|                                                                                                    | <ul> <li>On vrijednost sprema poslove u<br/>međuspremnik tvrdog diska pisača.</li> </ul>                                                                                                    |
|                                                                                                    | <ul> <li>Opcija Auto sprema poslove u<br/>međuspremnik jedino ako je pisač zauzet<br/>obradom podataka s drugog ulaznog porta.</li> </ul>                                                                                                    |
|                                                                                                    | <ul> <li>Ako se ova postavka promijeni preko<br/>kontrolne ploče i zatim izađe iz izbornika,<br/>događa se ponovno pokretanje pisača.<br/>Ažurira se odabir izbornika.</li> </ul>                                                                                                    |
| Serial Protocol (Serijski protokol)<br>DTR<br>DTR/DSR<br>XON/XOFF<br>XON/XOFF/DTR<br>XONXOFF/DTRDSR<br>Robust XON<br>On (Uključeno)<br>Off (Isključeno) | <ul> <li>Odabiru se postavke usklađivanja hardvera i softvera za serijski port.</li> <li>Napomene: <ul> <li>DTR je tvornička postavka.</li> <li>DTR/DSR je postavka za usklađivanje (sinkronizaciju) hardvera.</li> <li>XON/XOFF - je postavka za usklađivanje (sinkronizaciju) softvera.</li> <li>XON/XOFF/DTR i XONXOFF/DTRDSR su kombinirane postavke za usklađivanje hardvera i softvera.</li> </ul> </li> <li>Određuje se hoće li pisač komunicirati s računalom.</li> <li>Napomene: <ul> <li>Off je tvornička postavka.</li> <li>Ovaj izbornik se primjenjuje jedino na serijski port ako je opcija Serial Protocol</li> </ul> </li> </ul> |
|                                                                                                    | postavljena na XON/XOFF.                                                                                                    |
| Baud (Brzina prijenosa)<br>1200<br>2400<br>4800                                                                                                    | Određuje se brzina kojom se podaci mogu<br>primati preko serijskog porta.<br>Napomene:<br>• 9600 je tvornička postavka.                                                                                                    |
| 9600<br>19200<br>38400<br>57600<br>115200<br>138200<br>172800<br>230400<br>345600                                                                       | <ul> <li>Vrijednosti od 138200, 172800, 230400 i<br/>345600 se prikažu samo za izbornik<br/>Standard Serial. Ove postavke se ne<br/>pojavljuju u izbornicima Serial Option 1,<br/>Serial Option 2 ili Serial Option 3.</li> </ul>                                                                                                    |

| Opcija izbornika                                                                      | Opis                                                                                                    |
|---------------------------------------------------------------------------------------|----------------------------------------------------------------------------------------------------|
| Data Bits (Bitovi podataka)<br>7<br>8                                                 | Definira broj bitova podataka koji se šalju u<br>svakom okviru prijenosa.<br><b>Napomena:</b> 8 je tvornička postavka.                                                                                                    |
| Parity (Paritet)<br>Even (Parni)<br>Odd (Neparni)<br>None (Nema)<br>Ignore (Zanemari) | Podešava se paritet za serijski ulaz i okvire<br>izlaznih podataka.<br><b>Napomena:</b> None je tvornička postavka.                                                                                                    |
| Honor DSR (Poštuj DSR)<br>On (Uključeno)<br>Off (Isključeno)                          | Definira se hoće li pisač koristiti DSR signal.<br>DSR je signal usklađivanja kojeg koristi većina<br>serijskih kabela.<br><b>Napomene:</b>                                                                                                    |
|                                                                                       | <ul> <li>Off je tvornička postavka.</li> <li>Serijski port koristi DSR da razlikuje<br/>podatke poslane s računala od podataka<br/>koje stvaraju električne smetnje u<br/>serijskom kabelu. Električne smetnje mogu<br/>prouzročiti neispravne znakove kod ispisa.<br/>Odaberite <b>On</b> ako želite da znakovi budu<br/>pravilno ispisani.</li> </ul> |

## NetWare izbornik

| Opcija izbornika                                                   | Opis                                                                                                   |
|--------------------------------------------------------------------|----------------------------------------------------------------------------------------------------|
| View Login Name (Pregled imena za prijavu)<br><none> (Nema)</none> | Prikazuje pridruženo NetWare ime za prijavu.                                                           |
| View Print Mode (Pregled načina ispisa)<br><none> (Nema)</none>    | Prikazuje pridruženi način ispisa za NetWare.                                                          |
| View Network Number (Pregled broja mreže)<br><none> (Nema)</none>  | Prikazuje pridruženi mrežni broj za NetWare.                                                           |
| Activate (Aktiviraj)<br>On (Uključeno)<br>Off (Isključeno)         | Aktivira ili deaktivira NetWare podršku.<br><b>Napomena:</b> On je tvornička postavka.                 |
| Ethernet 802.2<br>On (Uključeno)<br>Off (Isključeno)               | Omogućuje postavljanje tipa okvira za Ethernet<br>802.2.<br><b>Napomena:</b> On je tvornička postavka. |
| Ethernet 802.3<br>On (Uključeno)<br>Off (Isključeno)               | Omogućuje postavljanje tipa okvira za Ethernet<br>802.2.<br>Napomena: On je tvornička postavka.        |

| Opcija izbornika                                       | Opis                                                                                                    |
|--------------------------------------------------------|----------------------------------------------------------------------------------------------------|
| Ethernet Type II<br>On (Uključeno)<br>Off (Isključeno) | Omogućuje postavljanje tipa okvira za Ethernet<br>Type II.<br><b>Napomena:</b> On je tvornička postavka.                                                                |
| Ethernet SNAP<br>On (Uključeno)<br>Off (Isključeno)    | Omogućuje postavljanje tipa okvira za Ethernet<br>Snap.<br><b>Napomena:</b> On je tvornička postavka.                                                                   |
| Packet Burst<br>On (Uključeno)<br>Off (Isključeno)     | Smanjuje mrežni promet tako da dopusti<br>prijenos i propušta višestruke pakete podataka<br>u NetWare server i iz njega.<br><b>Napomena:</b> Off je tvornička postavka. |
| NSQ/GSQ Mode<br>On (Uključeno)<br>Off (Isključeno)     | Postavlja NSQ/GSQ mod.<br>Napomena: Off je tvornička postavka.                                                                                                    |

# AppleTalk izbornik

| Opcija izbornika                                                                                                    | Opis                                                                                                    |
|----------------------------------------------------------------------------------------------------|----------------------------------------------------------------------------------------------------|
| View Name (Pregled imena)<br><none> (Nema)</none>                                                                                    | Prikazuje pridruženo AppleTalk ime.                                                                                                    |
| View Address (Pregled adrese)<br><none> (Nema)</none>                                                                                | Prikazuje pridruženu AppleTalk adresu.                                                                                                    |
| Activate (Aktiviraj)<br>On (Uključeno)<br>Off (Isključeno)                                                                           | Aktivira ili deaktivira AppleTalk podršku.<br><b>Napomena:</b> On je tvornička postavka.                                                                                                    |
| Set Zone (Namjesti zonu)<br><list available="" network="" of="" on="" the="" zones=""><br/>(popis raspoloživih zona na mreži)</list> | Pruža popis AppleTalk zona raspoloživih na<br>mreži.<br><b>Napomena:</b> Tvornička postavka je namještena<br>zona na mreži. Ako nema namještene zone,<br>onda je <i>default</i> zona ona koja je označena<br>zvjezdicom (*). |

## LexLink izbornik

| Opcija izbornika                                           | Opis                                                                                   |
|------------------------------------------------------------|----------------------------------------------------------------------------------------|
| View Nickname (Pregled nadimka)<br><none> (Nema)</none>    | Prikazuje pridruženi nadimak za LexLink.                                               |
| Activate (Aktiviraj)<br>On (Uključeno)<br>Off (Isključeno) | Aktivira ili deaktivira LexLink podršku.<br><b>Napomena:</b> On je tvornička postavka. |

## USB Direct izbornik

| Opcija izbornika                                     | Opis                                                                                                    |
|------------------------------------------------------|----------------------------------------------------------------------------------------------------|
| USB Direct<br>Enable (Uključi)<br>Disable (Blokiraj) | Definira se hoće li se uključiti podrška za USB<br>direktno sučelje na kontrolnoj ploči.<br><b>Napomena:</b> Enable je tvornička postavka.<br>Enable mora biti odabrano da biste mogli ispis<br>obavljati direktno s uređaja spojenog na USB<br>Direct sučelje. |

# Help Menu - Izbornik za pomoć

Help Menu se sastoji od brojnih stranica za pomoć koje su spremljene u pisaču kao PDF-ovi. Oni sadrže informacije o korištenju pisača i obavljanju ispisa.

Engleski, francuski, njemački i španjolski prijevod su spremljeni u pisaču. Drugi prijevodi su raspoloživi na CD-u sa softverom koji se dobije uz pisač.

| Opcija izbornika                             | Opis                                                                        |
|----------------------------------------------|-----------------------------------------------------------------------------|
| Print All (Ispiši sve)                       | Ispisuje sve upute.                                                         |
| Print Quality (Kvaliteta ispisa)             | Pruža informacije o rješavanju problema s<br>kvalitetom ispisa.             |
| Color Quaity (Kvaliteta boje)                | Pruža informacije o prilagodbama i<br>podešavanjima ispisa u boji.          |
| Printing Guide (Upute za ispis)              | Pruža informacije o umetanju papira i drugih<br>specijalnih medija.         |
| Supplies Guide (Upute za potrošni materijal) | Pruža podatke o brojevima za naručivanje potrošne opreme.                   |
| Media Guide (Vodič kroz medije)              | Pruža se popis podržanih veličina papira za<br>ladice, nastavke i uvlakače. |
| Menu Map (Popis izbornika)                   | Pruža popis izbornika i postavki kontrolne ploče.                           |
| Information Guide (Informacije)              | Pruža se pomoć u traženju dodatnih<br>informacija.                          |
| Connection Guide (Upute za priključivanje)   | Pruža informacije o mrežnom ili lokalnom spajanju pisača (USB).             |
| Moving Guide (Upute za premještanje pisača)  | Pruža upute za sigurno premještanje pisača.                                 |

| Opcija izbornika                 | Opis                                                               |
|----------------------------------|--------------------------------------------------------------------|
| Print All (Ispiši sve)           | Ispisuje sve upute.                                                |
| Print Quality (Kvaliteta ispisa) | Pruža informacije o rješavanju problema s<br>kvalitetom ispisa.    |
| Color Quaity (Kvaliteta boje)    | Pruža informacije o prilagodbama i<br>podešavanjima ispisa u boji. |

| Opcija izbornika                            | Opis                                                                        |
|---------------------------------------------|-----------------------------------------------------------------------------|
| Printing Guide (Upute za ispis)             | Pruža informacije o umetanju papira i drugih<br>specijalnih medija.         |
| Media Guide (Vodič kroz medije)             | Pruža se popis podržanih veličina papira za<br>ladice, nastavke i uvlakače. |
| Menu Map (Popis izbornika)                  | Pruža popis izbornika i postavki kontrolne ploče.                           |
| Information Guide (Informacije)             | Pruža se pomoć u traženju dodatnih<br>informacija.                          |
| Connection Guide (Upute za priključivanje)  | Pruža informacije o mrežnom ili lokalnom<br>spajanju pisača (USB).          |
| Moving Guide (Upute za premještanje pisača) | Pruža upute za sigurno premještanje pisača.                                 |

# Poruke na pisaču

# Prikaz stanja i poruke o pogreškama

#### **Activating Menu Changes**

Pričekajte dok se ova poruka obriše.

#### Activating PPDS Mode

Aktivira je PPDS emulator. Pričekajte dok se ova poruka obriše.

#### Bin <x> Full

Izvadite bunt papira iz naznačenog izlaznog nastavka da se poruka obriše.

#### Busy

Pričekajte dok se ova poruka obriše.

#### Calibrating

Pričekajte dok se ova poruka obriše.

#### **Cancel not available**

Pričekajte dok se ova poruka obriše.

#### Canceling

Pričekajte dok se ova poruka obriše.

#### Change <src> to <x>

- Pritisnite ▼ dok se √ ne pojavi pokraj Continue (Nastavi) i zatim pritisnite Ø ako je papir promijenjen.
- Pritisnite ▼ dok se √ ne pojavi pokraj Use Current (Koristi postojeći) i zatim pritisnite ▼ za ispis na papiru koji se trenutačno nalazi u pisaču.
- Poništite ispis dokumenta.
- Za više informacija odaberite Show Me.

#### Check <src> guides

Pisač ne može odrediti veličinu papira.

- Ponovno prilagodite graničnike za papir.
   Napomena: Ako želite naučiti kako prilagoditi graničnike za papir, nekoliko puta pritisnite ▼ dok se ne pojavi show Me (Pokaži mi) i zatim pritisnite 𝔍.
- Provjerite konfiguraciju ladice.

### Clearing job accounting statistics

Pričekajte dok se ova poruka obriše.

#### Close cover <x>

- Pritisnite tipku ▼ dok se √ ne pojavi pokraj Show Me (Pokaži mi) i zatim pritisnite Ø.
   Pojavi se slika poklopca.
- 2 Zatvorite naznačeni poklopac da se poruka obriše.

#### Close door <x>

- Pritisnite tipku ▼ dok se √ ne pojavi pokraj Show Me (Pokaži mi) i zatim pritisnite Ø.
   Pojavi se slika otvorenih vrata.
- 2 Zatvorite naznačena vratašca da se poruka obriše.

#### Copies

Unesite željeni broj kopija.

#### **Deactivating PPDS Mode**

Deaktiviran je PPDS emulator. Pričekajte dok se ova poruka obriše.

#### **Defragmenting Flash DO NOT POWER OFF**

Pričekajte dok se ova poruka obriše.

Upozorenje: Nemojte isključivati pisač dok se ova poruka nalazi na displeju.

#### Delete/Delete all/Delete all confidential jobs

- Pritisnite ▼ dok se √ ne pojavi pokraj Continue (Nastavi) i zatim pritisnite Ø za brisanje naznačenog posla.
- Pritisnite X za brisanje dokumenta.

#### Deleting

Pričekajte dok se ova poruka obriše.

#### **Disabling DLEs**

Pričekajte dok se ova poruka obriše.

#### **Disabling Menus**

Pričekajte dok se ova poruka obriše.

Napomena: Dok su izbornici blokirani, postavke pisača se ne mogu mijenjati preko kontrolne ploče.

#### **Disk Corrupted. Reformat?**

Pisač je pokušao vratiti podatke s diska, ali nije u mogućnosti to učiniti. Pojavi se Reformat.

Pritisnite 🖉 za ponovno formatiranje diska.

Napomena: Ponovno formatiranje diska briše sve datoteke trenutačno spremljene na disku.

#### Disk recovery x/y XX% DO NOT POWER OFF

Pričekajte dok se ova poruka obriše.

**Upozorenje:** Nemojte isključivati pisač dok pokušava vratiti podatke s tvrdog diska pisača. Vraćanje podataka se odvija u nekoliko faza. Postotak obavljenog posla tijekom svake faze se pojavi na displeju.

#### Empty hole punch box

Ispraznite spremnik za bušenje papira i vratite ga natrag u nastavak za finalnu obradu. Pričekajte dok se ova poruka obriše.

Napomena: Ako želite naučiti kako isprazniti spremnik bušilice za papir, nekoliko puta pritisnite ▼ dok se ne pojavi Show Me (Pokaži mi) i zatim pritisnite Ø.

#### **Enabling Menus**

Pričekajte dok se ova poruka obriše.

#### Encrypting disk x/y XX% DO NOT POWER OFF

Pričekajte dok se ova poruka obriše.

**Upozorenje:** Nemojte isključivati pisač dok dešifrira podatke na tvrdom disku. Obavljeni posao se prikaže u postotku na displeju.

#### Enter PIN

Unesite PIN koji ste kreirali u izborniku Print Properties kada ste poslali povjerljivi posao na ispis.

#### Enter PIN to lock

Unesite PIN koji ste kreirali za blokiranje (zaključavanje) kontrolne ploče da se spriječe izmjene izbornika.

#### Error reading USB drive

Izvadite uređaj i pričekajte dok se ova poruka obriše. Možda USB disk nije ispravan.

#### Flushing buffer

Pričekajte dok se ova poruka obriše.

#### Formatting Disk x/y XX% DO NOT POWER OFF

Pričekajte dok se ova poruka obriše.

**Upozorenje:** Nemojte isključivati pisač dok formatira tvrdi disk pisača. Postotak obavljenog posla se pojavi na displeju.
### Formatting Flash DO NOT POWER OFF

Pričekajte dok se ova poruka obriše.

Upozorenje: Nemojte isključivati pisač dok formatira flash memoriju.

#### **Incorrect orientation**

Promijenite orijentaciju papira u ladici ili namjestite graničnike za papir. Provjerite da ste podesili ispravnu veličinu papira za posao koji obavljate.

#### Insert hole punch box

Umetnite spremnik bušilice papira u nastavak za finalnu obradu. Pričekajte dok se ova poruka obriše.

Napomena: Ako želite naučiti kako umetnuti spremnik bušilice za papir, nekoliko puta pritisnite ▼ dok se ne pojavi Show Me (Pokaži mi) i zatim pritisnite Ø.

### Insert Tray <x>

Umetnite naznačenu ladicu u pisač.

#### Insufficient resources. Try again when the system is idle.

Nema dovoljno resursa u sustavu. Pokušajte ponovno nakon ispisa dokumenta.

#### Internal System Error, Reload Bookmarks

- 1 Pritisnite ▼ dok se √ ne pojavi pokraj Continue (Nastavi) i zatim pritisnite Ø za brisanje poruke i nastavak ispisa.
- 2 Ponovno unesite knjižne oznake (Bookmarks).

#### Internal System Error, Reload Security Certificates

- Ponovno unesite zaštitne certifikate.
- Pritisnite ▼ dok se √ ne pojavi pokraj Continue (Nastavi) i zatim pritisnite ∅ za brisanje poruke i nastavak ispisa.

#### Invalid Engine Code

Trebate učitati važeći strojni kod za pisač.

Informacije o učitavanju koda možete pronaći u *Uputama za korisnika* na CD-u s dokumentacijom koji se dobije uz pisač.

Napomena: Strojni kod se može učitati dok se ova poruka nalazi na ekranu.

#### Invalid file format

Nevažeća je datoteka spremljena na USB. Ekstenzija datoteke je ispravna, ali sadržaj datoteke nije pravilno formatiran. Konvertirajte datoteke u jedan od sljedećih podržanih formata za datoteke: .pdf, .gif, .jpeg, .jpg, .bmp, .png, .tiff, .tif, .pcx, ili .dcx.

#### Invalid Network Code

Trebate učitati važeći mrežni kod za ispis za interni print server. Interni print server je hardverska opcija instalirana u pisaču.

Napomena: Mrežni kod se može učitati dok se ova poruka nalazi na ekranu.

#### Invalid PIN

Unesite važeći PIN.

#### Load manual feeder with <x>

- Umetnite naznačeni papir u višenamjenski uvlakač.
   Napomena: Ako želite naučiti kako umetnuti papir u višenamjenski uvlakač, nekoliko puta pritisnite ▼ dok se ne pojavi Show Me (Pokaži mi) i zatim pritisnite 𝔍.
- Pritisnite ▼ dok se √ ne pojavi pokraj Continue (Nastavi) i zatim pritisnite Ø za brisanje poruke i nastavak ispisa.

Ako pisač pronađe ladicu koja ima ispravan tip i veličinu papira, uzimat će papir iz te ladice. Ako pisač ne pronađe ladicu koja ima ispravan tip i veličinu papira, uzimat će papir ladice koja je namještena kao *default* ladica.

• Poništite trenutačni posao.

#### Load <src> with <x>

- Umetnite papir ispravnog tipa i veličine u ladicu ili neki drugi izvor.
   Napomena: Ako želite naučiti kako umetnuti papir u naznačeni izvor, nekoliko puta pritisnite
   ▼ dok se ne pojavi Show Me (Pokaži mi) i zatim pritisnite Ø.
- Poništite ispis dokumenta.

#### Load staples <x>

• Stavite naznačeni spremnik sa spajalicama u nastavak za finalnu obradu.

Napomena: Ako želite naučiti kako zamijeniti naznačeni spremnik za spajalice, nekoliko puta pritisnite ▼ dok se ne pojavi Show Me (Pokaži mi) za naznačeni spremnik za spajalice i zatim pritisnite Ø.

- Pritisnite ▼ dok se √ ne pojavi pokraj Continue (Nastavi) i zatim pritisnite Ø za brisanje poruke i nastavak ispisa.
- Poništite ispis dokumenta.

#### Menus are disabled

Blokirani su izbornici na pisaču. Postavke se ne mogu mijenjati s kontrolne ploče. Za pomoć se obratite osobi zaduženoj za održavanje sustava.

Napomena: Kada su izbornici blokirani, još uvijek je moguće poništiti ispis, ispisati povjerljivi ili zadržani posao.

#### Network/Network <x>

Pisač je spojen na mrežu.

Network označava da pisač koristi standardni mrežni port ugrađen u sistemsku ploču pisača.
Network <x> označava da je u pisač ugrađen interni print server ili da je pisač spojen na eksterni print server.

#### No held jobs

Pričekajte dok se ova poruka obriše.

#### No jobs to cancel

Pričekajte dok se ova poruka obriše.

#### No recognized file types

Možda nisu spremljene nikakve datoteke na USB disk ili nisu podržane. Konvertirajte datoteke na neki od sljedećih podržanih tipova datoteka: .pdf, .gif, .jpeg, .jpg, .bmp, .png, .tiff, .tif, .pcx ili .dcx.

#### **Power Saver**

Pisač štedi energiju dok čeka na sljedeći dokument za ispis.

- Pošaljite dokument na ispis.
- Pritisnite da se pisač zagrije na normalnu radnu temperaturu. Nakon toga će se pojaviti Ready.

#### Printer locked, enter PIN to unlock

Kontrolna ploča je blokirana. Unesite PIN da ju otključate.

#### Printing

Pričekajte dok se ova poruka obriše.

#### Programming disk DO NOT POWER OFF

Pričekajte dok se ova poruka obriše.

Upozorenje: Nemojte isključivati pisač dok je na displeju poruka Programming disk.

#### Programming flash DO NOT POWER OFF

Pričekajte dok se ova poruka obriše.

Upozorenje: Nemojte isključivati pisač dok je na displeju poruka Programming flash.

#### Programming System Code DO NOT POWER OFF

Pričekajte dok se ova poruka obriše.

**Upozorenje:** Nemojte isključivati pisač dok je na displeju poruka Programming System Code.

### Reading USB drive DO NOT REMOVE

Pričekajte dok se ova poruka obriše.

#### Ready

The printer is ready to receive print jobs.

#### Remote Management Active DO NOT POWER OFF

Konfiguriraju se postavke pisača. Pričekajte dok se ova poruka obriše.

Upozorenje: Nemojte isključivati pisač dok je na displeju poruka Remote Management Active.

#### Remove paper from all bins

Izlazni nastavci su puni. Izvadite papir iz svih izlaznih nastavaka za prihvat papira da se obriše ova poruka i nastavi ispis.

#### Remove paper from standard bin

Standardni nastavak za izlaz papira je pun. Izvadite papir iz nastavka za prihvat papira da se obriše ova poruka i nastavi ispis.

#### Remove paper from bin <x>

Naznačeni izlazni nastavak je pun. Izvadite papir iz naznačenog nastavka za prihvat papira da se obriše ova poruka i nastavi ispis.

#### **Resetting the printer**

Pričekajte dok se ova poruka obriše.

#### **Restore Held Jobs?**

- Pritisnite ▼ dok se √ ne pojavi pokraj Continue (Nastavi) i zatim pritisnite Ø za vraćanje svih zaržanih poslova spremljenih na tvrdom disku pisača.
- Pritisnite ▼ dok se √ ne pojavi pokraj Do not restore (Nemoj vraćati) i zatim pritisnite Ø.
   Nijedan dokument poslan na ispis se neće vratiti iz memorije.

#### **Restoring Factory Defaults**

Pričekajte dok se ova poruka obriše.

Kada se vraća na tvorničke postavke:

- Brišu se svi učitani resursi iz memorije pisača. To uključuje fontove, makroe i setove simbola.
- Sve se postavke vraćaju na tvorničke postavke osim Display Language u izborniku Setup i prilagođene postavke u izbornicima Serial <x>, Network, Infrared, LocalTalk i USB.

### Restoring Held Job(s) x/y

- Pričekajte dok se ova poruka obriše.
- Pritisnite ▼ dok se √ ne pojavi pokraj Quit restoring (Prekini vraćanje podataka) i zatim pritisnite Ø za brisanje zadržanih poslova koji nisu vraćeni iz memorije.

**Napomena:** x predstavlja broj poslova koji su vraćeni iz memorije, a y ukupan broj poslova koje treba vratiti iz memorije.

#### Serial <x>

Pisač koristi serijski kabel za spajanje. Serijski port je aktivni komunikacijski link.

#### Some held jobs were not restored

Pritisnite ▼ dok se √ ne pojavi pokraj Continue (Nastavi) i zatim pritisnite Ø za brisanje naznačenog posla.

#### Some held jobs will not be restored

- Pritisnite ▼ dok se √ ne pojavi pokraj Continue (Nastavi) i zatim pritisnite Ø za brisanje poruke i nastavak ispisa.
- Poništite trenutačno obavljani posao.

#### **Standard Bin Full**

Izvadite bunt papira iz standardnog nastavka za izlaz papira da se ova poruka obriše.

#### Staples <x> empty or misfed

Umetnite naznačeni spremnik sa spajalicama u nastavak za finalnu obradu da se poruka obriše i da se nastavi klamanje.

#### Staples <x> low or missing

Umetnite naznačeni spremnik sa spajalicama u nastavak za finalnu obradu da se poruka obriše.

#### **Submitting Selection**

Pričekajte dok se ova poruka obriše.

#### System busy, preparing resources for job.

Nisu raspoloživi svi resursi potrebni za obavljanje posla. Pričekajte dok se ova poruka obriše.

#### Tray <x> Empty

Umetnite papir u ladicu da se poruka obriše.

#### Tray <x> Low

L Umetnite papir u ladicu da se poruka obriše.

#### Tray <x> Missing

Umetnite naznačenu ladicu u pisač.

#### USB/USB <x>

Pisač koristi USB kabel kao priključak. USB port je aktivan komunikacijski link.

#### Waiting

Pisač je primio podatke na ispis, ali čeka na naredbu End-of-Job, Form-Feed ili dodatne podatke.

- Pritisnite Ø za ispis sadržaja međuspremnika.
- Poništite trenutačni ispis dokumenta.

#### 31 Missing or defective <color> cartridge

Naznačeni spremnik za toner nedostaje ili je neispravan.

• Izvadite neispravan spremnik za toner i ponovno ga umetnite.

Napomena: Ako želite naučiti kako instalirati spremnik za toner, nekoliko puta pritisnite ▼ dok se ne pojavi show Me (Pokaži mi) i zatim pritisnite Ø.

• Izvadite naznačeni spremnik za toner i instalirajte novi.

#### 32 Replace unsupported <color> cartridge

Izvadite naznačeni spremnik za toner i instalirajte novi koji je podržan.

Napomena: Ako želite naučiti kako instalirati spremnik za toner, nekoliko puta pritisnite ▼ dok se ne pojavi Show Me (Pokaži mi) i zatim pritisnite Ø.

#### 34 Incorrect paper type, check <src>

- Umetnite odgovarajući papir ili drugi specijalni medij u odgovarajuću ladicu.
- Provjerite graničnike za duljinu i širinu i provjerite da je papir pravilno umetnut u ladicu.
- Provjerite postavke u Print Properties da ste namjestili pravilan tip i veličinu papira za traženi dokument.
- Provjerite da je ispravno podešena veličina papira. Npr. ako je MP Feeder Size postavljeno na Universal, provjerite da je papir dovoljno velik za podatke koji se ispisuju.
- Poništite trenutačni ispis dokumenta.

#### 34 Incorrect paper size, check <src>

- Umetnite odgovarajući papir ili drugi specijalni medij u odgovarajuću ladicu.
- Pritisnite ▼ dok se √ ne pojavi pokraj Continue (Nastavi) i zatim pritisnite Ø za brisanje poruke i nastavak ispisa koristeći drugačiju ladicu za papir.
- Provjerite graničnike za duljinu i širinu i provjerite da je papir pravilno umetnut u ladicu.
- Provjerite postavke u Print Properties da ste namjestili pravilan tip i veličinu papira za traženi dokument.
- Provjerite da je ispravno podešena veličina papira. Npr. ako je MP Feeder Size postavljeno na Universal, provjerite da je papir dovoljno velik za podatke koji se ispisuju.
- Poništite trenutačni ispis dokumenta.

#### 35 Insufficient memory to support Resource Save feature

- Pritisnite ▼ dok se √ ne pojavi pokraj Continue (Nastavi) i zatim pritisnite Ø za blokiranje opcije Resource Save i nastavak ispisa.
- Ako želite aktivirati opciju Resource Save nakon primanja ove poruke, provjerite da su
  povezani međuspremnici postavljeni na Auto i nakon toga izađite iz izbornika da aktivirajte
  promjene na povezanim međuspremnicima. Kada se pojavi Ready, aktivirajte Resource Save.
- Instalirajte dodatnu memoriju.

#### 37 Insufficient memory for Flash Memory Defragment operation

- Pritisnite ▼ dok se √ ne pojavi pokraj Continue (Nastavi) i zatim pritisnite Za zaustavljanje defragmentacije i nastavak ispisa.
- Obrišite fontove, makroe i druge podatke iz memorije pisača.
- Instalirajte dodatnu memoriju za pisač.

#### 37 Insufficient memory to collate job

- Pritisnite ▼ dok se √ ne pojavi pokraj Continue (Nastavi) i zatim pritisnite Ø za ispis dijela posla koji je već spremljen i početak slaganja ostatka dokumenta koji se ispisuje.
- Poništite ispis dokumenta koji se trenutačno ispisuje.

#### 37 Insufficient memory, some held jobs will not be restored

Pisač nije u mogućnosti vratiti neke povjerljive ili zadržane poslove s tvrdog diska pisača.

Pritisnite ▼ dok se ✓ ne pojavi pokraj Continue (Nastavi) i zatim pritisnite Ø za brisanje poruke.

#### 38 Memory full

- Pritisnite ▼ dok se √ ne pojavi pokraj Continue (Nastavi) i zatim pritisnite Ø za brisanje poruke.
- Poništite trenutačni ispis dokumenta.
- Instalirajte dodatnu memoriju za pisač.

#### 39 Page is too complex to print

- Pritisnite ▼ dok se √ ne pojavi pokraj Continue (Nastavi) i zatim pritisnite Ø za brisanje poruke i nastavak ispisa.
- Poništite trenutačni ispis dokumenta.
- Instalirajte dodatnu memoriju za pisač.

#### 50 PPDS font error

- Pritisnite ▼ dok se √ ne pojavi pokraj Continue (Nastavi) i zatim pritisnite Ø za brisanje poruke i nastavak ispisa.
- Pisač ne može pronaći traženi font. Iz PPDS izbornika odaberite Best Fit i zatim odaberite On. Pisač će pronaći sličan font i ponovno formatirati tekst.
- Poništite trenutačni ispis dokumenta.

#### 51 Defective flash detected

- Pritisnite ▼ dok se √ ne pojavi pokraj Continue (Nastavi) i zatim pritisnite Ø za brisanje poruke i nastavak ispisa.
- Poništite trenutačni ispis dokumenta.

#### 52 Flash full

 Pritisnite ▼ dok se √ ne pojavi pokraj Continue (Nastavi) i zatim pritisnite Ø za brisanje poruke i nastavak ispisa.

Brišu se učitani fontovi i makroi koji nisu prethodno spremljeni u flash memoriju.

- Obrišite fontove, makroe i ostale podatke spremljene u flash memoriji.
- Nadogradite flash memoriju da ima veći kapacitet.

### 53 Unformatted flash detected

- Pritisnite ▼ dok se √ ne pojavi pokraj Continue (Nastavi) i zatim pritisnite Ø za zaustavljanje defragmentacije i nastavak ispisa.
- Formatirajte flash memoriju. Ako ostane poruka o pogrešci, flash memorija je možda neispravna i potrebno ju je zamijeniti.

#### 54 Serial option <x> error

- Provjerite da je serijski kabel ispravno spojen i da odgovara serijskom portu.
- Provjerite parametre serijskog sučelja (protokol, brzina prijenosa, paritet i bitovi podataka), da su pravilno podešeni na pisaču i glavnom računalu.
- Pritisnite ▼ dok se ✓ ne pojavi pokraj Continue (Nastavi) i zatim pritisnite ⊘ za nastavak ispisa.
- Isključite pisač i ponovno ga uključite da resetirate pisač.

#### 54 Standard network software error

- Pritisnite ▼ dok se ✓ ne pojavi pokraj Continue (Nastavi) i zatim pritisnite ∅ za nastavak ispisa.
- Isključite pisač i ponovno ga uključite da resetirate pisač.
- Nadogradite (flash) mrežnu strojno-programsku opremu (firmware) u pisaču ili print serveru.

#### 54 Network <x> software error

- Pritisnite ▼ dok se √ ne pojavi pokraj Continue (Nastavi) i zatim pritisnite Ø za nastavak ispisa.
- Isključite pisač i ponovno ga uključite da resetirate pisač.
- Nadogradite (flash) mrežnu strojno-programsku opremu (firmware) u pisaču ili print serveru.

#### 55 Unsupported option in slot <x>

- 1 Isključite pisač.
- 2 Isključite strujni kabel iz zidne utičnice.
- 3 Izvadite sve nepodržane kartice ili interni print server sa sistemske ploče pisača. Za više informacija pogledajte *Upute za korisnika* na CD-u koji se dobije uz pisač.
- 4 Uključite strujni kabel u pravilno uzemljenu utičnicu.
- 5 Ponovno uključite pisač.

#### 56 Parallel port <x> disabled

Pritisnite ▼ dok se √ ne pojavi pokraj Continue (Nastavi) i zatim pritisnite Ø za brisanje poruke.

Pisač se rješava podataka koje je primio preko paralelnog porta.

• Provjerite da Parallel Buffer nije podešen na Disabled.

#### 56 Serial port <x> disabled

Pritisnite ▼ dok se √ ne pojavi pokraj Continue (Nastavi) i zatim pritisnite Ø za brisanje poruke.

Pisač se rješava podataka koje je primio preko serijskog porta.

• Provjerite da Serial Buffer nije podešen na Disabled.

#### 56 Standard USB port disabled

Pritisnite ▼ dok se √ ne pojavi pokraj Continue (Nastavi) i zatim pritisnite Ø za brisanje poruke.

Pisač se rješava podataka koje je primio preko USB porta.

• Provjerite da USB Buffer nije podešen na Disabled.

#### 56 USB port <x> disabled

Pritisnite ▼ dok se √ ne pojavi pokraj Continue (Nastavi) i zatim pritisnite Ø za brisanje poruke.

Pisač se rješava podataka koje je primio preko USB porta.

• Provjerite da USB Buffer nije podešen na Disabled.

#### 57 Configuration change, held jobs were not restored

Pritisnite ▼ dok se ✓ ne pojavi pokraj Continue (Nastavi) i zatim pritisnite Ø za brisanje poruke.

#### 58 Too many disks installed

- 1 Isključite pisač.
- 2 Isključite strujni kabel iz zidne utičnice.
- 3 Izvadite dodatne diskove.
- 4 Uključite strujni kabel u pravilno uzemljenu utičnicu.
- 5 Ponovno uključite pisač.

#### 58 Too many flash options installed

- 1 Isključite pisač.
- 2 Isključite strujni kabel iz zidne utičnice.
- 3 Izvadite dodatnu flash memoriju.
- 4 Uključite strujni kabel u pravilno uzemljenu utičnicu.
- 5 Ponovno uključite pisač.

#### 58 Too many trays attached

- 1 Isključite pisač.
- 2 Isključite strujni kabel iz zidne utičnice.
- 3 Izvadite dodatne ladice.
- 4 Uključite strujni kabel u pravilno uzemljenu utičnicu.
- 5 Ponovno uključite pisač.

#### 61 Remove defective hard disk

- Pritisnite ▼ dok se √ ne pojavi pokraj Continue (Nastavi) i zatim pritisnite Ø za brisanje poruke i nastavak ispisa.
- Instalirajte drugi tvrdi disk prije obavljanja bilo kakvih poslova koji zahtijevaju uporabu tvrdog diska.

### 62 Disk full

- Pritisnite ▼ dok se √ ne pojavi pokraj Continue (Nastavi) i zatim pritisnite Ø za brisanje poruke i nastavak obrade.
- Obrišite fontove, makroe i ostale podatke spremljene na tvrdi disk.
- Instalirajte veći tvrdi disk.

#### 63 Unformatted disk

- Pritisnite ▼ dok se √ ne pojavi pokraj Continue (Nastavi) i zatim pritisnite Ø za brisanje poruke i nastavak ispisa.
- Formatirajte disk.

Ako poruka o pogrešci ostane, tvrdi disk je možda neispravan i treba ga zamijeniti.

#### 80 Scheduled maintenance <x>

Obratite se servisu i prijavite kvar. Treba obaviti redovito održavanje pisača.

#### 82 Replace waste toner box

Pun je spremnik za otpadni toner.

1 Zamijenite spremnik za otpadni toner.

Napomena: Ako želite naučiti kako instalirati spremnik za otpadni toner, nekoliko puta pritisnite ▼ dok se ne pojavi Show Me (Pokaži mi) i zatim pritisnite Ø.

2 Očistite kompletan put kojim papir ide kroz pisač.

#### 82 Waste toner box missing

Umetnite spremnik za otpadni toner.

Napomena: Ako želite naučiti kako instalirati spremnik za otpadni toner, nekoliko puta pritisnite ▼ dok se ne pojavi Show Me (Pokaži mi) i zatim pritisnite Ø.

#### 82 Waste toner box nearly full

Odmah naručite zamjenski spremnik za otpadni toner.

- Ako želite naučiti kako umetnuti spremnik za otpadni toner, nekoliko puta pritisnite ▼ dok se ne pojavi Show Me (Pokaži mi) i zatim pritisnite Ø.
- Pritisnite ▼ dok se √ ne pojavi pokraj Continue (Nastavi) i zatim pritisnite Ø za brisanje poruke i nastavak ispisa.

#### 84 Black pc unit life warning

Gotovo je potrošen fotovodič za crnu boju. Kada se kvaliteta ispisa pogorša, instalirajte novi fotovodič.

- Ako želite naučiti kako zamijeniti fotovodič za crnu boju, nekoliko puta pritisnite ▼ dok se ne pojavi √ Show Me (Pokaži mi) i zatim pritisnite Ø.

#### 84 color pc unit life warning

Gotovo je potrošen jedan ili više fotovodiča. Kada se kvalieta ispisa pogorša, instalirajte nove fotovodiče za cijan, magentu ili žutu boju.

- Ako želite naučiti kako zamijeniti fotovodič za boje, nekoliko puta pritisnite ▼ dok se ne pojavi
   ✓ Show Me (Pokaži mi) i zatim pritisnite Ø.

### 84 <color> pc unit missing

Umetnite fotovodič/fotovodiče koji nedostaju. Ako želite naučiti kako zamijeniti fotovodič, nekoliko puta pritisnite ▼ dok se ne pojavi ✓ Show Me (Pokaži mi) i zatim pritisnite ⑦.

#### 84 Replace black pc unit

Potrošen je fotovodič za crnu boju. Instalirajte novi.

Napomena: Ako želite naučiti kako instalirati fotovodič za crni toner, nekoliko puta pritisnite ▼ dok se ne pojavi Show Me (Pokaži mi) i zatim pritisnite Ø.

#### 84 Replace color pc units

Potrošen je jedan ili više fotovodiča. Instalirajte nove fotovodiče za cijan, magentu ili žutu boju. **Napomena:** Ako želite naučiti kako instalirati fotovodiče, nekoliko puta pritisnite ▼ dok se ne pojavi Show Me (Pokaži mi) i zatim pritisnite Ø.

#### 84 Unsupported <color> pc unit

Zamijenite naznačeni fotovodič/fotovodiče.

Napomena: Pisač ima četiri fotovodiča: cijan, magenta, žuti i crni. Cijan, magenta i žuti se moraju mijenjati istodobno. Crni se mijenja zasebno.

#### 88 <color> toner low

Kada se pojavi ova poruka, znači da ima premalo tonera. Kada ispis postane previše blijed zamijenite spremnik s tonerom.

 Za brisanje poruke i nastavak ispisa pritisnite ▼ dok se √ ne pojavi pokraj Continue (Nastavi) i zatim pritisnite Ø.

#### 88 Replace <color> toner

- Spremnik s tonerom je potrošen. Zamijenite navedeni spremnik za toner.
   Napomena: Ako želite naučiti kako instalirati spremnik za toner, nekoliko puta pritisnite ▼ dok se ne pojavi Show Me (Pokaži mi) i zatim pritisnite ⑦.
- 2 Očistite cijeli put kojim papir ide kroz pisač da obrišete poruku i nastavite ispis.

#### 200–285.yy Paper jam

- 1 Očistite cijeli put kojim papir ide kroz pisač.
- 2 Nakon vađenja zaglavljenog papira pritisnite 🖉 za nastavak ispisa.

#### 289 Staple error <x>

- 1 Izvadite zaglavljene spajalice iz naznačenog područja.
- 2 Pritisnite ▼ dok se √ ne pojavi pokraj Continue (Nastavi) za brisanje poruke i nastavak ispisa.

#### 900-999 Service <message>

- 1 Isključite pisač.
- 2 Isključite strujni kabel iz zidne utičnice.
- 3 Provjerite sve kabele jesu li pravilno priključeni.
- 4 Uključite strujni kabel u pravilno uzemljenu utičnicu.
- 5 Ponovno uključite pisač.

Ako se servisna poruka ponovno pojavi, nazovite servis i recite koja se poruka pojavila na ekranu.

#### **1565 Emul Error Load Emul Option**

Pisač će automatski obrisati ovu poruku u roku od 30 sekundi i zatim će blokirati učitani emulator na firmware kartici.

Da biste riješili ovaj problem, učitajte pravilnu verziju emulatora s Lexmarkove web stranice na **www.lexmark.com**.

# Održavanje pisača

Povremeno ćete trebati obaviti određene poslove održavanja da se zadrži optimalna kvaliteta ispisa.

# Čišćenje pisača izvana

1 Provjerite da je pisač isključen, da je strujni kabel izvađen iz zidne utičnice.

OPREZ: Da biste izbjegli rizik od električnog udara, isključite pisač iz zidne utičnice i

- isključite sve kabele na pisaču prije nego što nastavite dalje s čišćenjem.
- 2 Izvadite papir iz držača za papir i prostora za izlaz papira.
- 3 Uzmite čistu vlažnu krpu koja ne ostavlja dlačice. Upozorenje: Nemojte za čišćenje koristiti deterdžente ili sredstva za pranje koja koristite u kućanstvu, jer mogu oštetiti površinu pisača.
- 4 Obrišite pisač samo izvana i svakako očistite i ostatke tinte koji se nakupe u prostoru za izlaz papira.

Upozorenje: Nemojte pisač iznutra brisati vlažnom krpom, jer to može oštetiti pisač.

5 Provjerite da ste dobro posušili držač za papir i prostor za izlaz papira prije slanja dokumenta na ispis.

# Skladištenje potrošnog materijala

Potrošni materijal za pisač treba čuvati na hladnom i čistom prostoru. Pazite da potrošni materijal okrenete na pravilan način i da ga držite u originalnoj ambalaži sve do uporabe.

Nemojte potrošni materijal izlagati:

- direktnom sunčevom svjetlu,
- temperaturama iznad 35°C (95°F),
- velikoj razini vlage (iznad 80%),
- zraku u kojem ima velik postotak soli,
- korozivnim plinovima,
- velikoj količini prašine.

# Ušteda potrošnog materijala

Postoje neke postavke koje možete mijenjati s kontrolne ploče i koje pomažu u uštedi tonera i papira. Za više informacija pogledajte: "Supplies menu - Izbornik za potrošni materijal", "Quality menu - Izbornik za kvalietu" i "Finishing menu - Izbornik za finalnu obradu".

Ako želite ispisati nekoliko kopija, možete uštedjeti potrošni materijal tako da najprije ispišete prvu kopiju i provjerite je li dobra prije ispisa ostalih kopija.

# Provjera stanja potrošne opreme

Na displeju se pojavi poruka kada je potrebno zamijeniti nešto od potrošne opreme ili kada je potrebno obaviti održavanje pisača.

### Provjera stanja potrošne opreme preko kontrolne ploče

- 1 Provjerite da je pisač uključen i da je na displeju poruka Ready.
- 2 Na kontrolnoj ploči pritisnite ▼ dok se ne pojavi √ Status/Supplies i zatim pritisnite Ø.
- 3 Pritisnite ▼ dok se ne pojavi √ View Supplies (Pogledaj potrošnu opremu) i zatim pritisnite ②.

Pojavit će se podaci za svaki dio potrošne opreme.

#### Ispis stranice s postavkama izbornika

Ispišite stranicu s postavkama izbornika radi provjere stanja potrošnog materijala.

- 1 Provjerite da je pisač uključen i da je na displeju poruka Ready.
- 2 Na kontrolnoj ploči pritisnite .
- 3 Pritisnite ▼ nekoliko puta dok se ne pojavi √ Reports (Izvješća) i zatim pritisnite Ø.
- 4 Pritisnite ▼ nekoliko puta dok se ne pojavi √ Menu Settings Page (Stranica s postavkama izbornika) i zatim pritisnite Ø.

Pojavit će se poruka Printing Menu Settings (Ispis postavki izbornika). Nakon ispisa stranice pojavit će se poruka Ready.

#### Provjera stanja potrošne opreme preko mrežnog računala

Napomena: Računalo mora biti spojeno na istu mrežu kao i pisač.

- 1 Otvorite web preglednik.
- 2 U polje za unos adrese utipkajte IP adresu mrežnog pisača (npr. 192.264.263.17).
- 3 Pritisnite Enter.

Pojavit će se stranica Device Status Page s prikazom stanja potrošne opreme.

# Naručivanje potrošne opreme

Ako želite naručiti potrošnu opremu u SAD-u, obratite se na Lexmark 1-800-539-6275 gdje možete dobiti informacije o ovlaštenim dobavljačima za vaše područje. Za druge države ili regije posjetite Lexmarkovu web stranicu na www.lexmark.com ili se obratite na mjesto gdje ste kupili pisač.

**Napomena:** Sve procjene trajanja potrošnog materijala za pisač su temeljene na procjenama za ispis na običnom papiru formata letter ili A4.

#### Naručivanje spremnika za toner

Kada se na displeju pojavi poruka 88 Cyan toner Low, 88 Magenta toner low, 88 Yellow toner low ili 88 Black toner low, naručite novi spremnik.

Kada se na displeju pojavi poruka 88 Replace Cyan toner, 88 Replace Magenta toner, 88 Replace Yellow toner ili 88 Replace Black toner, *morate* zamijeniti naznačeni spremnik za toner.

#### Preporučeni spremnici za toner, specijalno namijenjeni za Vaš pisač su:

| Naziv spremnika                                                                 | Broj     |
|---------------------------------------------------------------------------------|----------|
| Cyan High Yield Toner Cartridge<br>(Spremnik za cijan velikog kapaciteta)       | C930H2CG |
| Magenta High Yield Toner Cartridge<br>(Spremnik za magentu velikog kapaciteta)  | C930H2MG |
| Yellow High Yield Toner Cartridge<br>(Spremnik za žutu boju velikog kapaciteta) | C930H2YG |
| Black High Yield Toner Cartridge<br>(Spremnik za crnu boju velikog kapaciteta)  | C930H2KG |

#### Naručivanje fotovodiča (photoconductors)

Kada se pojavi poruka 84 Black pc unit life warning ili 84 color pc unit life warning, naručite nove fotovodiče.

| Naziv                                          | Broj     |
|------------------------------------------------|----------|
| Single PC Unit (Jedan fotovodič)               | C930X72G |
| 3 Pack of PC Units (Komplet od tri fotovodiča) | C930X73G |

#### Naručivanje spremnika sa spajalicama za klamanje

Kada se pojavi poruka Staples <x> low or missing, naručite naznačeni spremnik sa spajalicama. Kada se pojavi poruka Staples <x> empty or misfed ili Load staples <x> zamijenite naznačene spremnike sa spajalicama.

Pogledajte crteže s unutarnje strane spremnika sa spajalicama za više informacija.

| Naziv                                                                                         | Broj    |
|-----------------------------------------------------------------------------------------------|---------|
| Staple Cartridges - 3 pack (Staples G5)<br>(Spremnici za spajalice - 3 paketa (Spajalice G5)) | 25A0013 |
| Advanced Booklet Staples (Spajalice za uvez knjižica)<br>Spajalice G11 i spajalice G12        | 21Z0357 |

#### Naručivanje spremnika za otpadni toner

Kada se pojavi poruka 82 Waste toner box nearly full (Gotovo spremnik za otpadni toner), naručite spremnik za otpadni toner. Kada se pojavi poruka 82 Replace Waste toner box (Zamijeni spremnik za otpadni toner), *morate* zamijeniti spremnik za otpadni toner.

| Naziv                                       | Broj     |
|---------------------------------------------|----------|
| Waste Toner Box (Spremnik za otpadni toner) | C930X76G |

# Zamjena potrošne opreme

#### Zamjena spremnika za otpadni toner

Kada se pojavi poruka 82 Replace Waste toner box (Zamijeni spremnik za otpadni toner), zamijenite spremnik za otpadni toner. Pisač neće moći nastaviti s ispisom dok ga ne zamijenite.

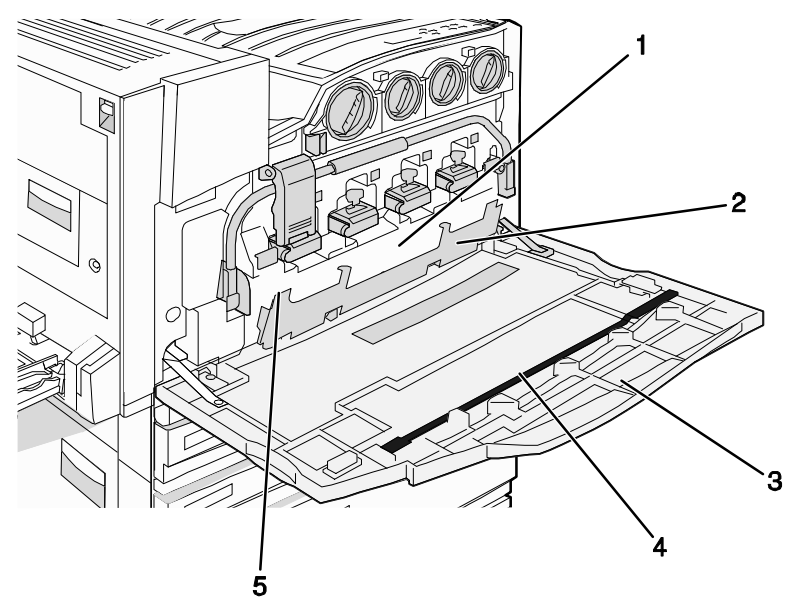

| 1 | Spremnik za otpadni toner     |  |
|---|-------------------------------|--|
| 2 | Vratašca E6                   |  |
| 3 | Vratašca E                    |  |
| 4 | Čistač leća na glavi za ispis |  |

#### 5 Kvačica za vrata E6

1 Raspakirajte zamjenski spremnik za otpadni toner i dodatke koji se dobiju uz njega.

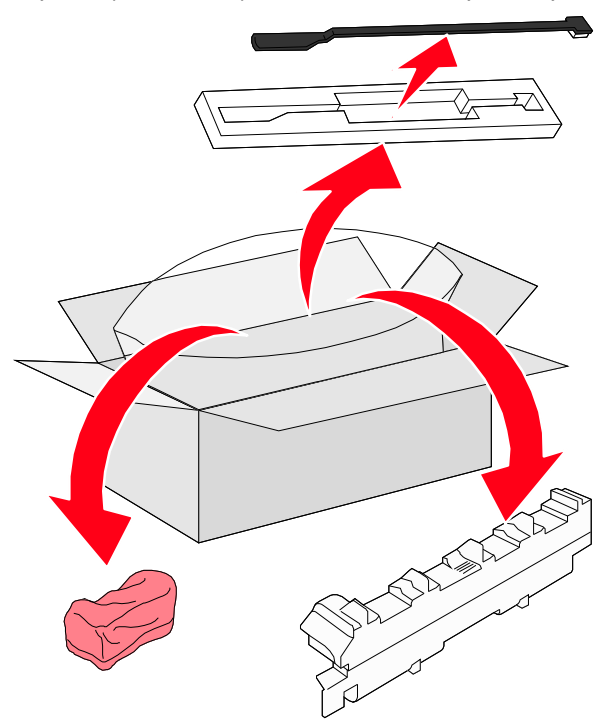

2 Otvorite vratašca E (prednja vratašca na pisaču).

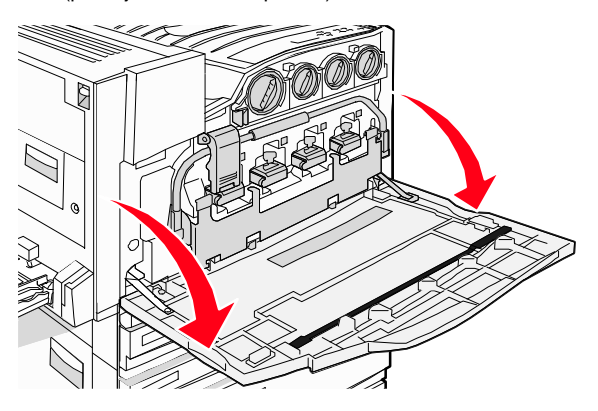

**Upozorenje**: Fotovodiče ne smijete izlagati svjetlu, pa pazite da ne ostavite vratašca otvorena dulje od 10 minuta.

3 Uhvatite kvačicu na vratima E6 i zatim pogurnite vrata prema dolje.

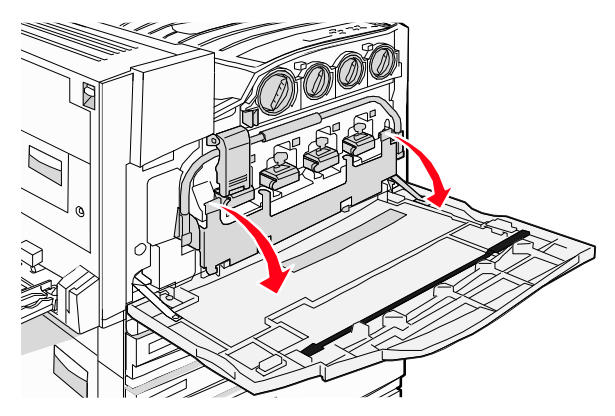

4 Izvadite čistač leća na glavi za ispis iz vrata E i zatim ga bacite u otpad.

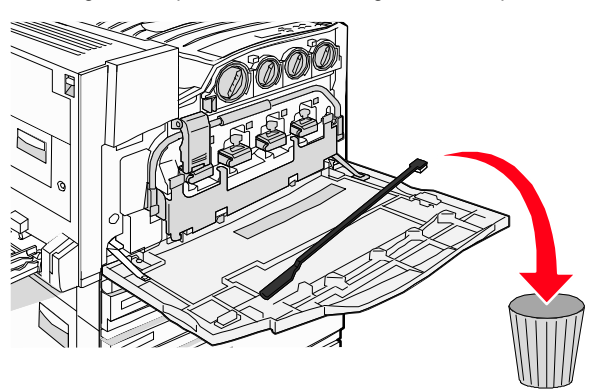

5 Izvadite spremnik za otpadni toner.

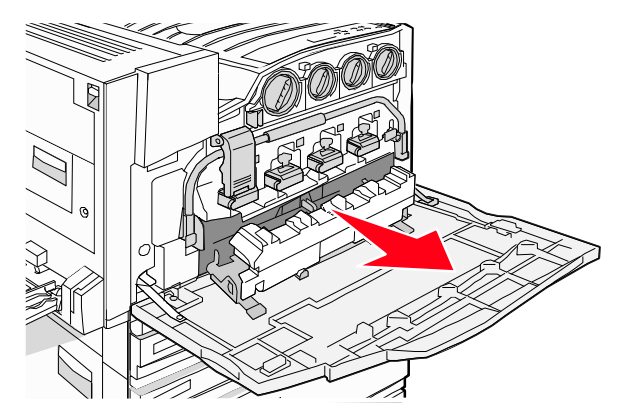

6 Zamotajte plastični ovitak oko spremnika za otpadni toner.

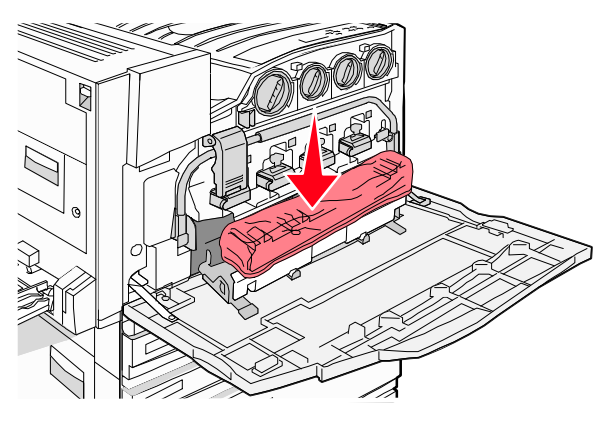

7 Stavite spremnik za otpadni toner u vrećicu za recikliranje.

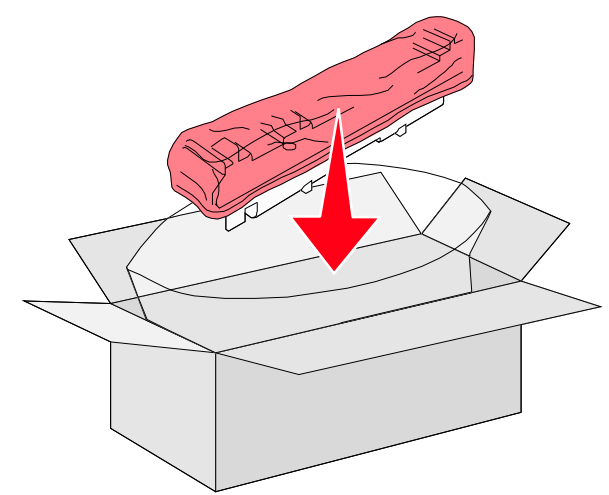

8 Uzmite novi čistač za leće glave za ispis.

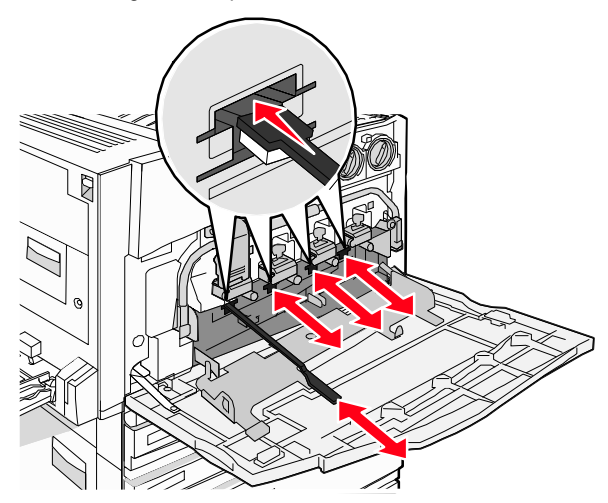

9 Umetnite novi spremnik za otpadni toner.

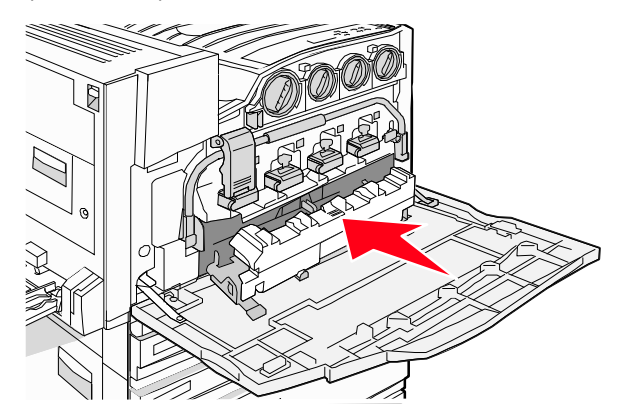

10 Postavite novi čistač za glave za ispis i utaknite ih u utore na vratima E.

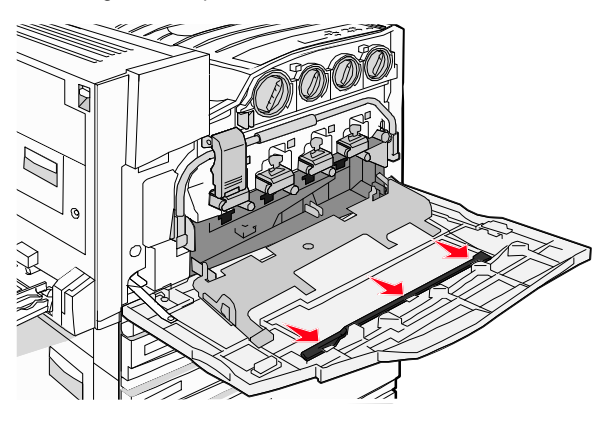

#### 11 Zatvorite vratašca E6.

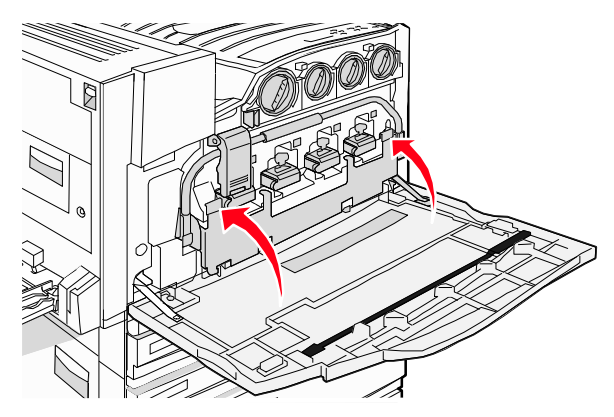

12 Zatvorite vratašca E.

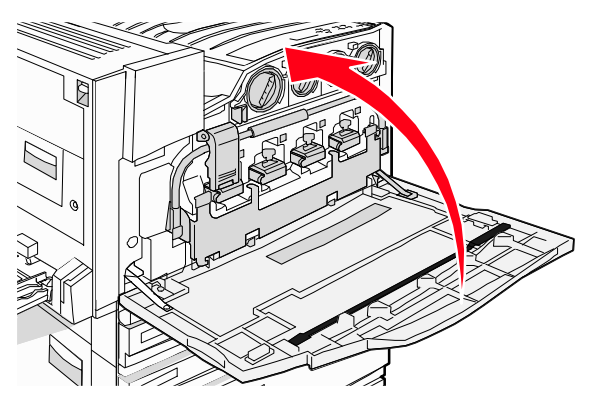

**13** Izvadite sav zaglavljeni papir iz pisača.

Više informacija o recikliranju spremnika za otpadni toner možete pronaći na www.lexmark.com/recycling.

## Čišćenje leća na glavi za ispis

Leće glava za ispis se čiste kada se mijenja spremnik za otpadni toner ili kada se suočite s problemima u kvaliteti ispisa.

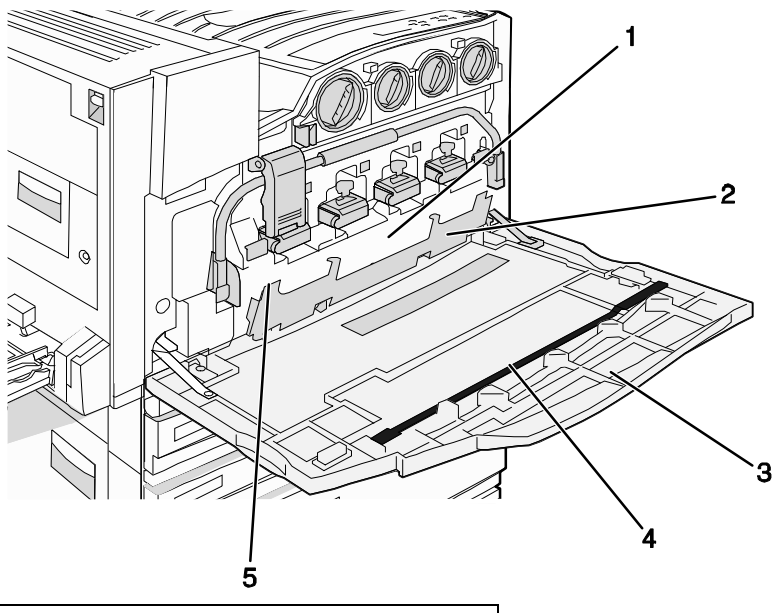

| 1 | Spremnik za otpadni toner     |  |
|---|-------------------------------|--|
| 2 | Vratašca E6                   |  |
| 3 | Vratašca E (prednja vratašca) |  |
| 4 | Čistač leća na glavi za ispis |  |

#### 5 Kvačica za vrata E6

1 Otvorite vratašca E (prednja vratašca na pisaču).

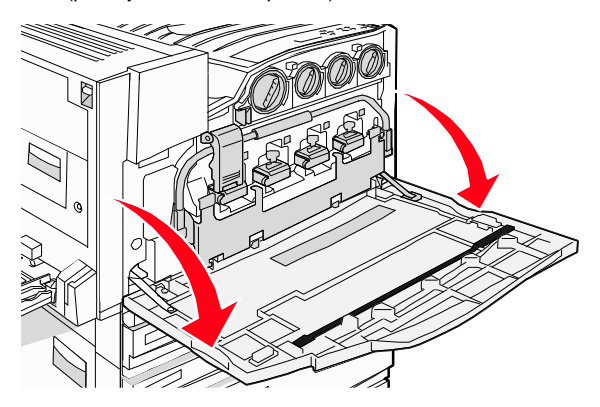

**Upozorenje**: Fotovodiče ne smijete izlagati svjetlu, pa pazite da ne ostavite vratašca otvorena dulje od 10 minuta.

2 Uhvatite kvačicu na vratima E6 i zatim pogurnite vrata prema dolje.

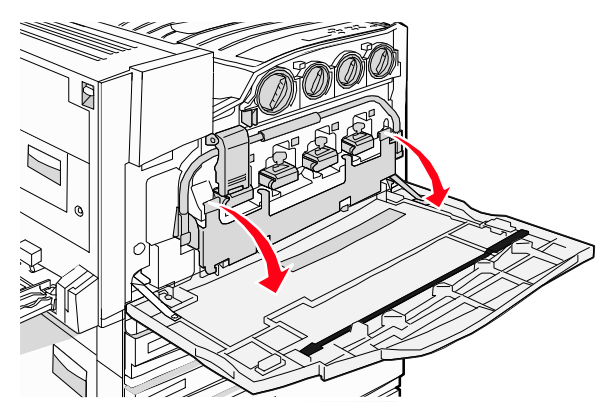

3 Izvadite spremnik za otpadni toner.

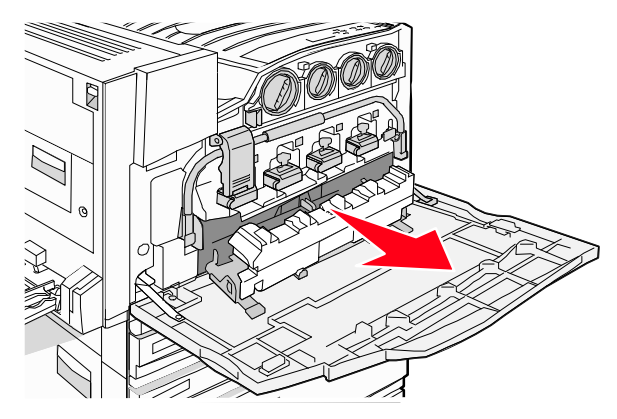

4 Pronađite gdje se nalazi i zatim izvadite čistač leća za glave za ispis iz vrata E. Napomena: Ako mijenjate spremnik za otpadni toner, koristite onaj čistač koji se dobije u pakiranju sa spremnikom za otpadni toner.

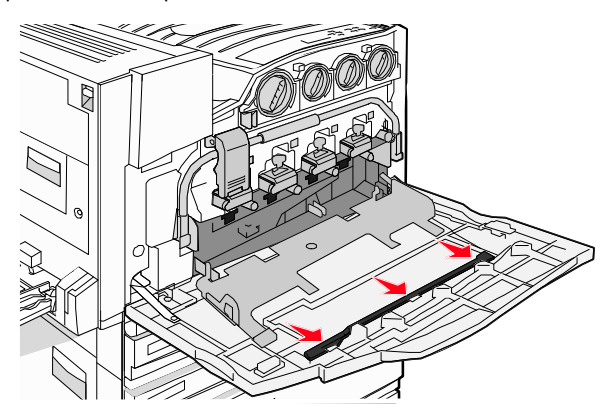

5 Umetnite podstavljeni vrh čistača u prvi otvor na lećama glave za ispis.

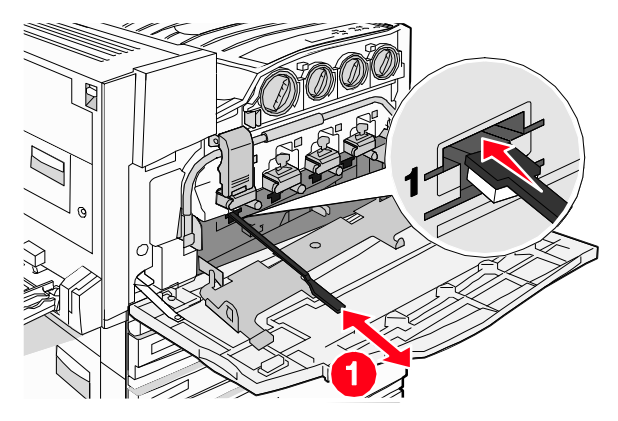

- 6 Pogurnite čistač cijelim putem prema stražnjoj strani leća i zatim ga izvucite.
- 7 Očistite ostale tri leće.

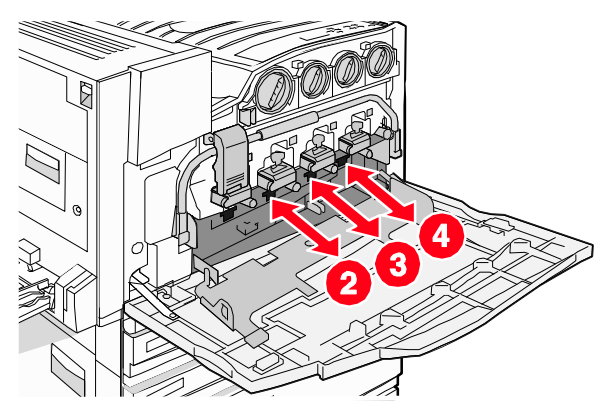

8 Umetnite spremnik za otpadni toner.

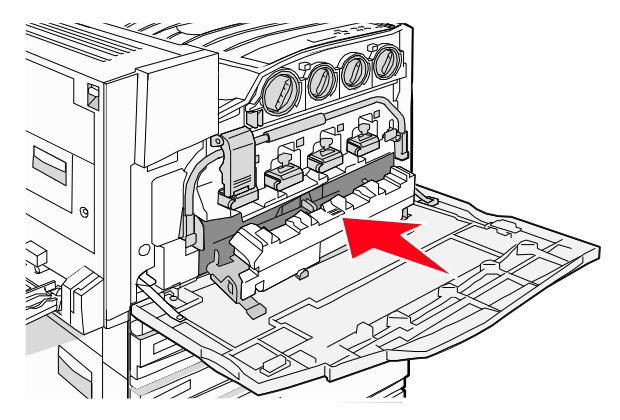

9 Postavite čistač u utore na vratima E.

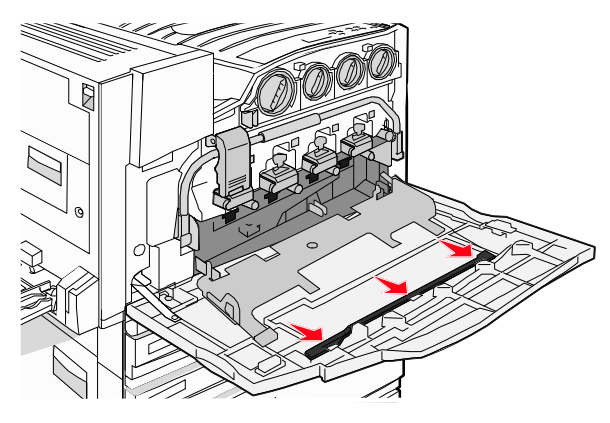

#### 10 Zatvorite vratašca E6.

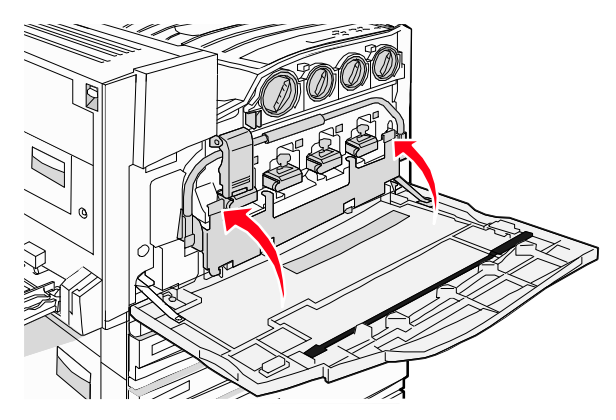

11 Zatvorite vratašca E.

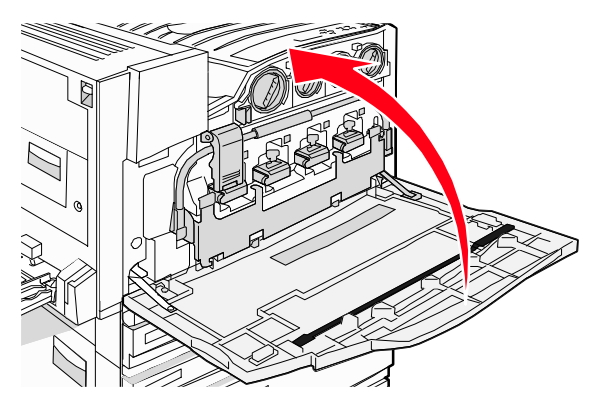

### Zamjena fotovodiča

Zamijenite fotovodič za crnu boju kada se pojavi poruka 84 Replace black pc unit. Zamijenite fotovodič za cijan, magentu i žutu boju kada se pojavi poruka 84 Replace color pc unit.

1 Otvorite vratašca E (prednja vratašca na pisaču).

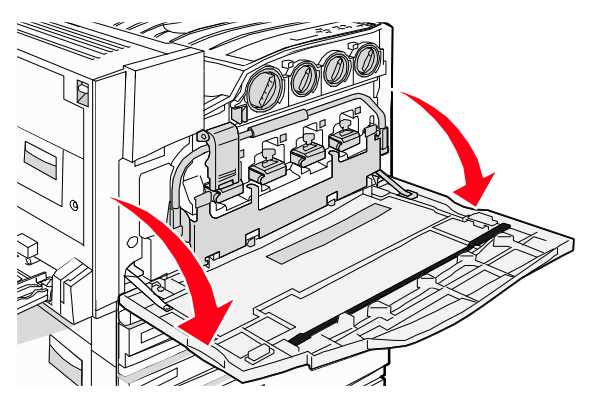

**Upozorenje**: Fotovodiče ne smijete izlagati svjetlu, pa pazite da ne ostavite vratašca otvorena dulje od 10 minuta.

2 Otpustite šipku tako da pritisnete tipku E5 koja se nalazi na dnu kvačice E5, podignite kvačicu E5 i zatim pritisnite šipku prema dolje.

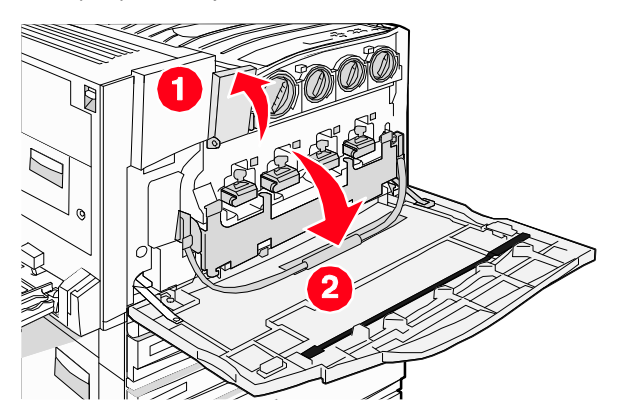

3 Izvadite fotovodič ili fotovodiče koji su navedeni na displeju.

| Boja fotovodiča | Naziv otvora |
|-----------------|--------------|
| Black (Crna)    | E1           |
| Cyan (Cijan)    | E2           |
| Magenta         | E3           |
| Yellow (Žuta)   | E4           |

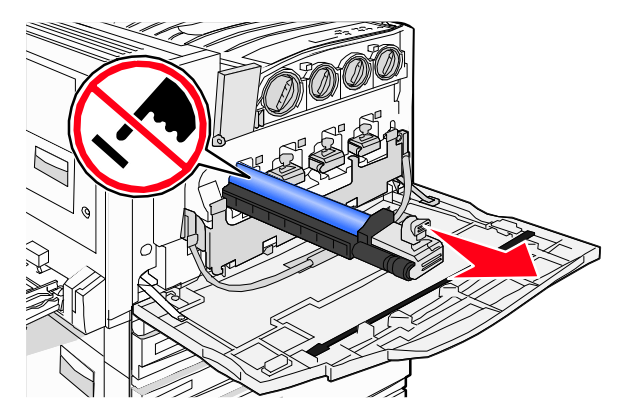

- 4 Raspakirajte zamjenski fotovodič.
- 5 Poravnajte i umetnite kraj fotovodiča.

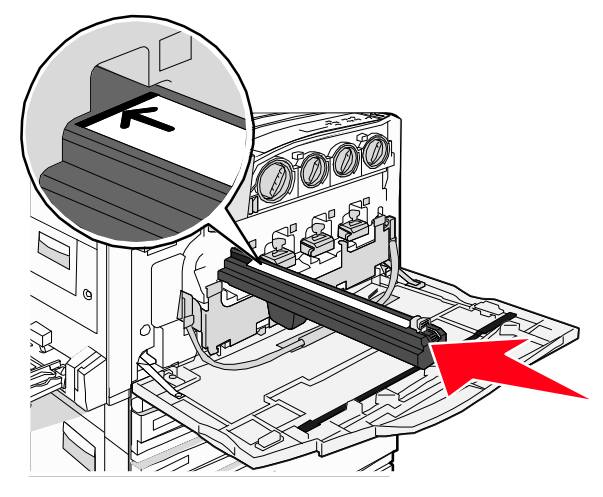

#### 6 Skinite traku s vrha fotovodiča.

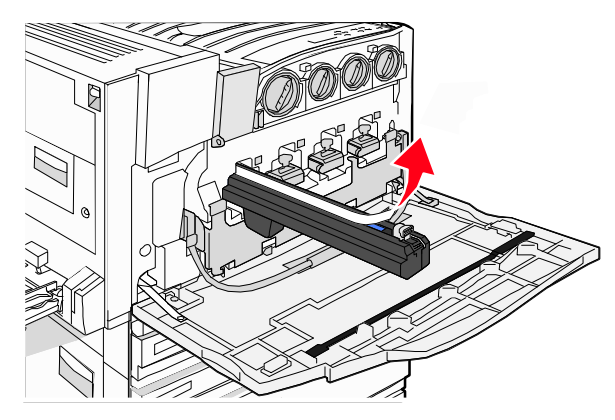

7 Pritisnite tipku prema naprijed da se fotovodič umetne dok uklanjate kućište.

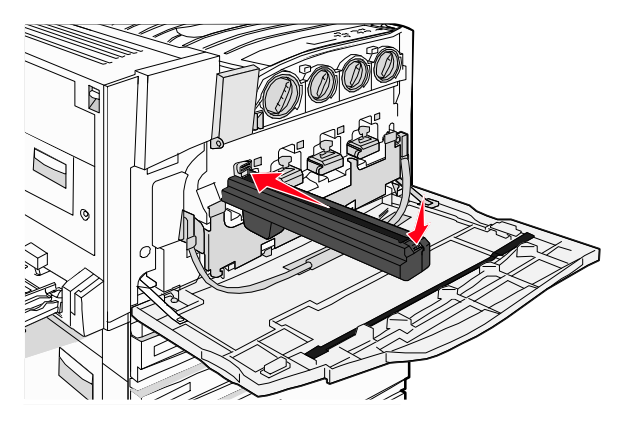

8 Podignite šipku prema gore i pritisnite kvačicu E5 prema dolje tako da drži šipku u ispravnom položaju.

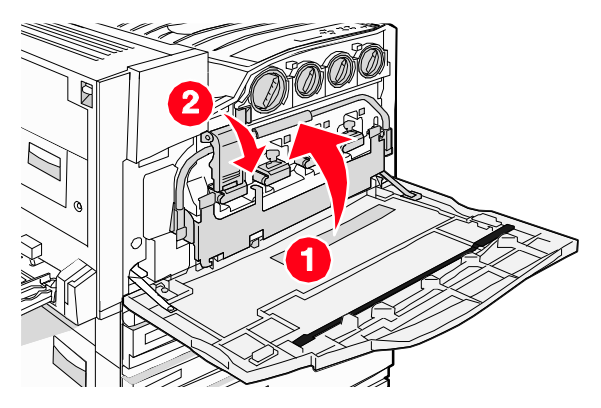

9 Zatvorite vratašca E.

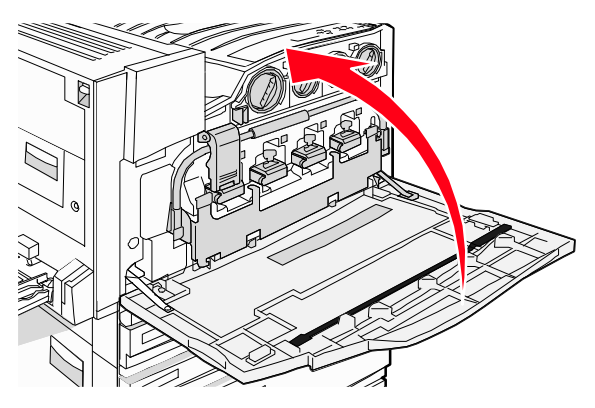

#### Zamjena spremnika za toner

Zamijenite naznačeni spremnik za toner (cijan, magenta, žuti ili crni) kada se na displeju pojavi poruka 88 Replace <color>. Pisač neće moći nastaviti s ispisom dok se naznačeni spremnik ne zamijeni.

- 1 Provjerite da se na displeju nalazi poruka Ready ili 88 Replace <color>.
- 2 Raspakirajte novi spremnik i stavite ga pokraj pisača.

3 Otvorite vratašca E (prednja vratašca na pisaču).

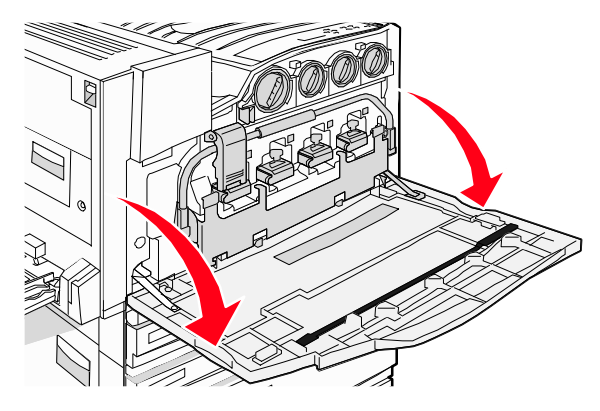

4 Deblokirajte naznačeni spremnik tako da ga okrenete u obratnom smjeru dok ručica u obliku strelice ne bude pokazivala u smjeru simbola za otključano.

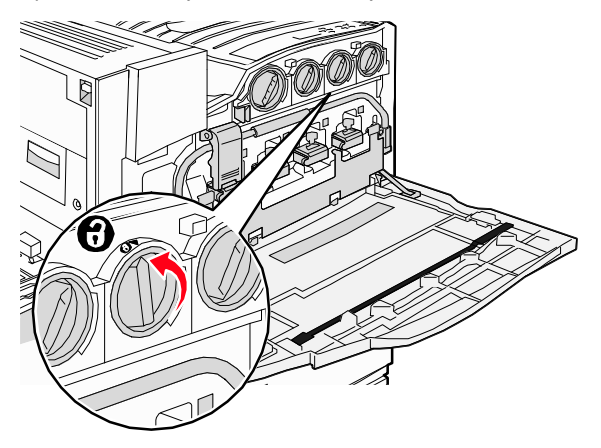

5 Izvadite spremnik tako da ga lagano izvučete iz pisača.

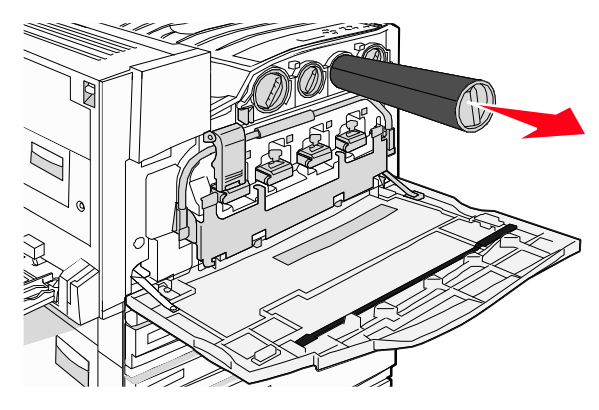

6 Poravnajte ručicu u obliku strelice sa simbolom za otključano i zatim umetnite spremnik za toner do kraja u otvor.

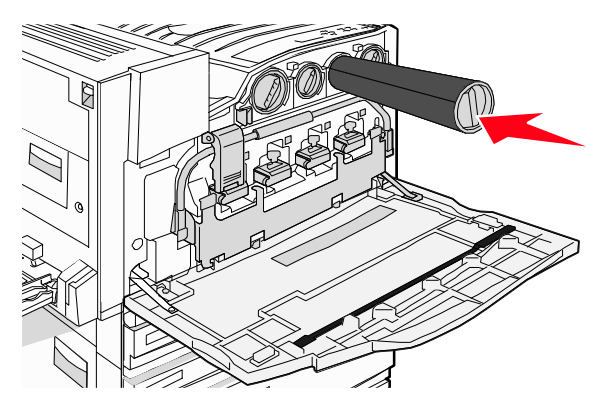

7 Blokirajte spremnik tako da okrenete ručicu u obliku strelice u smjeru kazaljke na satu da pokazuje na simbol za zaključano.

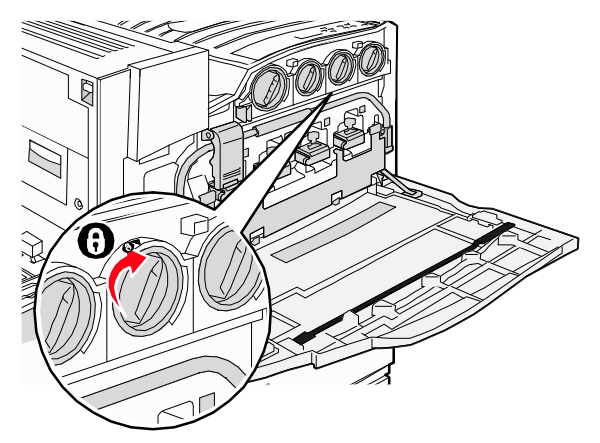

8 Zatvorite vratašca E.

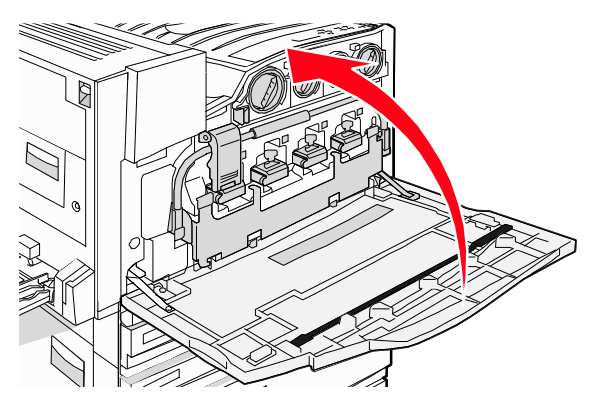

# Recikliranje Lexmarkovih proizvoda

Ako želite Lexmarkove proizvode vratiti na recikliranje:

- 1 Posjetite našu web stranicu na www.lexmark.com/recycle.
- 2 Pronađite tip proizvoda koji želite reciklirati i zatim odaberite državu s popisa.
- 3 Slijedite upute na ekranu računala.
## Premještanje pisača

## Prije premještanja pisača

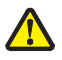

**OPREZ:** Pisač ima masu od 91,2 kg (201 lb). Potrebno je najmanje četvero (4) ljudi ili oprema potrebne nosivosti i karakteristika da se sigurno podigne. Za podizanje koristite rukohvate sa strane i provjerite da ne ostavite prste ispod kada ga spuštate na podlogu. Prije pomicanja ili premještanja pisača izvadite sve kabele.

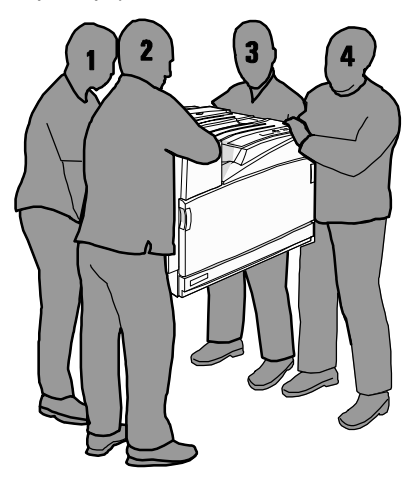

Slijedite ove upute da izbjegnete ozljede ili oštećenje pisača:

- Potrebno je najmanje četvero ljudi ili oprema odgovarajuće nosivosti i karakteristika da se sigurno podigne.
- Isključite ga na strujnom prekidaču i zatim kabel isključite iz zidne utičnice.
   Sve kabele izvadite iz pisača prije premještanja pisača.

Uklonite sve dodatne opcije prije premještanja pisača.

Upozorenje: Ako se pisač ošteti tijekom nepravilnog premještanja, to nije pokriveno jamstvom.

## Premještanje pisača na drugu lokaciju

Pisač i opcije se mogu sigurno premjestiti na neku drugu lokaciju pod uvjetom da poduzmete sljedeće mjere opreza.

- Ako za premještanje koristite kolica, podloga na kolicima mora biti dovoljno velika da na nju stane kompletan pisač. Ako kolicima prevozite dodatne opcije, kolica moraju biti dovoljnih dimenzija da na njih stane cijeli dio.
- Držite pisač u uspravnom položaju.
- Pazite da ne dođe do naglih trzaja.

### Postavljanje pisača na drugu lokaciju

Za osnovni model ili pisač s instaliranim nastavkom za finalnu obradu, ostavite dovoljno mjesta koje se *preporučuje* sa strane oko pisača.

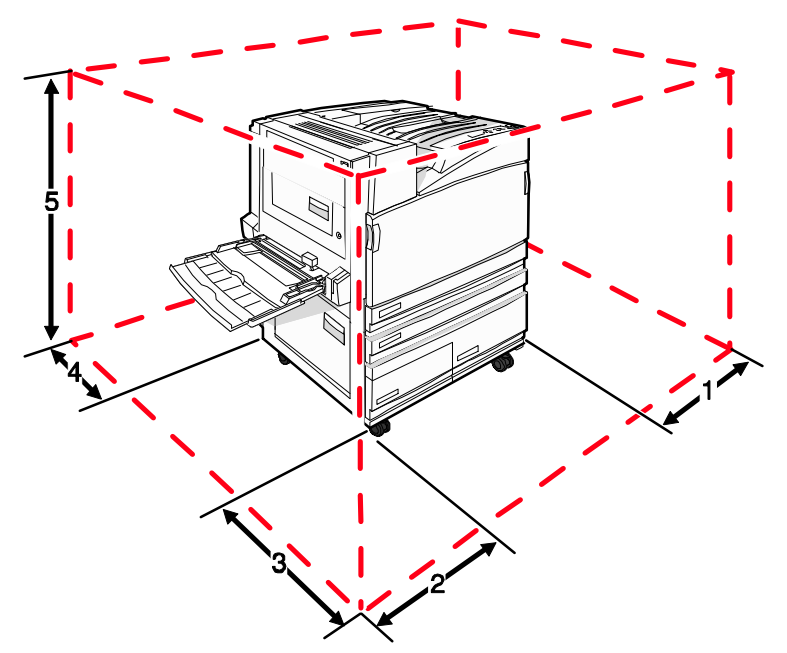

| 1 | 50 mm (2 inča)  |
|---|-----------------|
| 2 | 825 mm (2,7 ft) |
| 3 | 418 mm (1,4 ft) |
| 4 | 100 mm (4 inča) |
| 5 | 693 mm (2,3 ft) |

### Transport pisača

Kada otpremate pisač koristite originalnu ambalažu ii nazovite mjesto gdje ste kupili pisač i zamolite dodatni pribor za transport pisača.

## Administrativna podrška

## Podešavanje svjetloće i kontrasta displeja

- 1 Provjerite da je pisač uključen.
- 2 Pritisnite 🗁 na operativnoj ploči.
- 3 Pritisnite ▼ dok se ne pojavi √ Settings i zatim pritisnite ∅.
- 4 Pritisnite ▼ dok se ne pojavi ✓ Utilities Menu i zatim pritisnite Ø.
- 5 Pritisnite ▼ dok se √ ne pojavi pokraj LCD Brightness ili LCD Contrast i zatim pritisnite ②.

Napomena: Odaberite LCD Brightness za podešavanje svjetloće ili LCD Contrast za podešavanje kontrasta.

6 Pritisnite nekoliko puta ◄ da smanjite svjetloću ili kontrast ili ► da povećate svjetloću ili kontrast i zatim pritisnite Ø.

## Blokiranje izbornika na kontrolnoj ploči

Budući da mnogo ljudi može koristiti ovaj pisač, administrator može zaključati ili blokirati izbornike na kontrolnoj ploči da drugi korisnici ne bi izmjenjivali postavke s kontrolne ploče.

- 1 Provjerite da je pisač isključen.
- 2 S kontrolne ploče pritisnite i držite tipku Ø i ► dok uključujete pisač.
- **3** Otpustite obje tipke kada se na displeju pojavi poruka Performing Self Test (Obavlja se samo-testiranje).

Pisač obavlja slijed uključivanja, i potom se u prvom retku displeja pojavi CONFIG MENU.

4 Pritisnite ▼ dok se ne pojavi ✓ Panel Menus (Izbornici ploče) i zatim pritisnite Ø.

- 5 Pritisnite nekoliko puta ▼ dok se ne pojavi √ Disable (Blokiraj) i zatim pritisnite Ø. Odaberite Enable ako želite uključiti izbornike kontrolne ploče).
- 6 Pritisnite ▼ dok se ne pojavi √ Exit Config Menus i zatim pritisnite Ø. Pisač obavlja slijed pokretanja i zatim se ploča se vraća u stanje Ready.

# Podešavanje opcije za uštedu energije (Power Saver)

- 1 Provjerite da je pisač uključen i da se na displeju nalazi poruka Ready.
- 2 Pritisnite 🗁 na operativnoj ploči.
- 3 Pritisnite nekoliko puta ▼ dok se ne pojavi ✓ Settings i zatim pritisnite Ø.
- 4 Pritisnite nekoliko puta ▼ dok se ne pojavi √ Setup Menu i zatim pritisnite Ø.
- 5 Pritisnite nekoliko puta ▼ dok se ne pojavi ✓ Power Saver i zatim pritisnite Ø.
- 6 Pritisnite nekoliko puta ◀ za smanjenje ili ► za povećanje broja minuta prije nego što pisač uđe u Power Saver mod, a zatim pritisnite Ø. Raspoložive postavke se mogu kretati u rasponu od 2 do 240 minuta.

**Napomena:** Power Saver možete prilagoditi i davanjem naredbe u PJL jeziku (Printer Job Language). Za više informacija pogledajte Tehnički priručnik (*Technical Reference*) na Lexmarkovoj web adresi: www.lexmark.com/publications.

**Napomena:** Postavke za Power Saver se također mogu podesiti davanjem naredbe Printer Job Language (PJL).

## Vraćanje na tvorničke postavke

- 1 Pritisnite 💬 na operativnoj ploči.
- 2 Pritisnite ▼ dok se ne pojavi ✓ Settings i zatim pritisnite ∅.
- 3 Pritisnite ▼ dok se ne pojavi ✓ Setup i zatim pritisnite ∅.

- 4 Pritisnite ▼ dok se ne pojavi ✓ Factory Defaults i zatim pritisnite ∅.
- 5 Pritisnite ▼ dok se ne pojavi ✓ Restore Now i zatim pritisnite ∅.

Pojavit će se poruka Restoring Factory Defaults.

• nijednu drugu opciju ne možete aktivirati s operativne ploče dok je na displeju poruka Restoring Factory Defaults.

**Upozorenje:** Opcija Restore Now vraća sve postavke pisača na tvorničke postavke, osim sljedećih Network/Port postavki. Svi podaci učitani u RAM se brišu. Podaci spremljeni na flash memoriju ili na tvrdi disk pisača ostaju nepromijenjeni.

## Šifriranje tvrdog diska na pisaču

Ova opcija je raspoloživa samo kada je instaliran tvrdi disk za pisač i ako ispravno radi. **Upozorenje:** Svi podaci s tvrdog diska i RAM-a će se obrisati. Resursi spremljeni na flash memoriju pisača ili RAM se neće obrisati.

- 1 Isključite pisač.
- 2 S kontrolne ploče pritisnite i držite tipke Ø i ► dok uključujete pisač.
- **3** Otpustite obje tipke kada se na displeju pojavi poruka Performing Self Test (Samotestiranje).

Pisač obavlja slijed uključivanja, i potom se u prvom retku displeja pojavi CONFIG MENU.

- 4 Pritisnite ▼ dok se ne pojavi ✓ Disk Encryption (Širfriranje diska) i zatim pritisnite Ø.
- 5 Pritisnite ▼ dok se ne pojavi ✓ Enable (Aktiviraj) ili Disable (Deaktiviraj) i zatim pritisnite ②.

**Napomena:** Ako odaberete Enable, aktivirat će se šifriranje tvrdog diska, a ako odaberete Disable, onemogućit će se šifriranje tvrdog diska.

Pojavit će se poruka Contents will be lost. Continue? (Sadržaj će se izbrisati. Da nastavim?)

- 6 Pritisnite ▼ dok se ne pojavi ✓ Yes i zatim pritisnite Ø. Pojavit će se traka na kojoj se može pratiti tijek šifriranja.
- 7 Pritisnite nekoliko puta ▼ dok se ne pojavi ✓ Exit Config Menu i zatim pritisnite Ø. Pisač obavlja slijed pokretanja i zatim se pojavi poruka Ready.

## Blokiranje izbornika kontrolne ploče korištenjem Embedded Web Servera

Možete preko kontrolne ploče unijeti PIN i odabrati one izbornike koje želite blokirati (zaključati). Svaki put kada odaberete blokirani izbornik, korisnik će dobiti uputu da unese ispravan PIN. PIN ne utječe na pristup preko Embedded Web servera.

Za zaključavanje izbornika na kontrolnoj ploči:

- 1 Otvorite web pretraživač. U retku za unos adrese unesite IP adresu pisača ili print servera da se zaštiti koristeći format: *http://ip\_address/*.
- 2 Kliknite na Configuration.
- 3 Pod Other Settings kliknite na Security.
- 4 Kliknite na Menu Lockout Setup.

## Zaključavanje kompletnog pisača

Možete koristiti funkciju blokiranja pisača i kreirati PIN koji se mora unijeti s kontrolne ploče da bi se moglo koristiti pisač. Kada je pisač zaključan, svaki posao koji primi sprema se u međuspremnik na tvrdom disku. Za ispis dokumenta korisnik mora unijeti ispravan PIN preko kontrolne ploče.

#### Napomene:

- Mora biti instaliran tvrdi disk na pisaču i mora ispravno raditi da bi opcija zaključavanja pisača mogla funkcionirati.
- Neki podaci će se nastaviti obrađivati dok je pisač zaključan. Podaci o korisniku ili evidencija aktivnosti pisača se mogu dobiti sa zaključanog pisača.

Za zaključavanje izbornika na kontrolnoj ploči:

- 1 Otvorite web pretraživač. U retku za unos adrese unesite IP adresu pisača ili print servera da se zaštiti koristeći format: http://ip\_address/.
- 2 Kliknite na Configuration.
- 3 Pod Other Settings kliknite na Security.
- 4 Kliknite na Printer Lockout PIN.

## Prilagodba postavki za povjerljive poslove

Možete prilagoditi postavke za povjerljive poslove korištenjem Embedded Print Servera. Možete postaviti maksimalan broj pokušaja unosa PIN-a. Kada korisnik prekorači neki određeni broj pokušaja unosa PIN-a, svi poslovi za tog korisnika će se obrisati.

Možete postaviti rok do kada će isteći svi povjerljivi poslovi. Ako korisnik ne ispiše sve dokumente u određenom roku, svi svi poslovi za tog korisnika će se obrisati.

Napomena: Ova funkcija je raspoloživa samo za mrežne pisače.

Za prilagodbu postavki za povjerljive poslove:

- 1 Otvorite web pretraživač. U retku za unos adrese unesite IP adresu pisača ili print servera da se zaštiti koristeći format: *http://ip\_address/*.
- 2 Kliknite na Configuration.
- 3 Pod Other Settings kliknite na Security.
- 4 Kliknite na Confidential Print Setup.

## Podržavanje IPSec-a (Internet Protocol Security)

IP Security protokol omogućuje potvrdu vjerodostojnosti i šifriranje (*authentication* i *encryption*) mrežne komunikacije tako da su sve aplikacije i mrežne komunikacije pod IP protokolom zaštićene. IPSec se može postaviti između pisača i do pet računala (*hosts*), koji koriste IPv4 i IPv6.

Konfiguriranje IPSec-a preko Embedded Web Servera:

- 1 Otvorite web pretraživač. U retku za unos adrese unesite IP adresu pisača ili print servera da se zaštiti koristeći format: http://ip\_address/.
- 2 Kliknite na Configuration.
- 3 Pod Other Settings kliknite na Network/Ports.
- 4 Kliknite na IPSec.

IPSec podržava dva tipa potvrde vjerodostojnosti (authentication):

- Shared Key Authentication (dijeljeni ključ) Bilo koja ASCII fraza koju dijele sva host računala. Ovo je najjednostavniji način konfiguriranja kada samo nekoliko host računala na mreži koriste IPSec.
- Certificate Authentication (certifikat) Omogućuje bilo kojim host računalima ili subnetu host računala da potvrde vjerodostojnost za IPSec. Svako host računalo mora imati potpisan certifikat, a mora se instalirati certifikat koji služi za odobrenje. Svako host računalo mora imati svoju jedinstvenu oznaku u imenu (Subject Alternate Name) potpisanog certifikata.

Napomena: Nakon konfiguracije uređaja za IPSec s host računalom, IPSec će biti potreban za svaku IP komunikaciju.

## Podržavanje SNMPv3

SNMPv3 protokol (*Simple Network Management Protocol version 3 - Protokol za jednostavno upravljanje mrežom, verzija 3*) omogućuje šifriranu i odobrenu mrežnu komunikaciju. On također omogućuje administratoru odabir odgovarajuće razine zaštite. Prije uporabe treba ustanoviti najmanje jedno korisničko ime i šifru iz stranice za postavke.

Konfiguracija za SNMPv3 preko Embedded Print Servera:

- 1 Otvorite web pretraživač. U retku za unos adrese unesite IP adresu pisača ili print servera da se zaštiti koristeći format: *http://ip\_address/.*
- 2 Kliknite na Configuration.

- 3 Pod Other Settings kliknite na Network/Ports.
- 4 Kliknite na SNMP.

SNMPv3 potvrda vjerodostojnosti (authentication) i šifriranje (encryption) ima tri razine podrške:

- Nema potvrde vjerodostojnosti niti šifriranja.
- Potvrda vjerodostojnosti bez šifriranja.
- Potvrda vjerodostojnosti i šifriranje.

## Korištenje opcije 802.1x Authenticating

802.1x port *authentication* omogućuje pisaču da se pridruži mrežama koje trebaju ovjeru vjerodostojnosti prije dopuštanja pristupa. 802.1x port *authentication* se može koristiti s opcijom WPA (Wi-Fi Protected Access) dodatnog internog wireless print servera da se omogući zaštitna podrška WPA-Enterprise.

Podrška za 802.1x zahtijeva ustanovljenje akreditiva (*credentials*) za pisač. Pisač mora biti poznat serveru za utvrđivanje vjerodostojnosti (Authentication Server (AS)). AS će dopustiti mrežni pristup onim uređajima koji predoče važeći skup akreditiva, što tipično podrazumijeva kombinaciju ime/šifra i moguće certifikat. AS će omogućiti mrežni pristup onim pisačima koji pruže važeći skup akreditiva. S akreditivima se radi preko EWS-a pisača. Ako želite koristiti certifikate kao dio akreditiva, postupite na sljedeći način:

- 1 Otvorite web pretraživač. U retku za unos adrese unesite IP adresu pisača ili print servera da se zaštiti koristeći format: http://ip\_address/.
- 2 Kliknite na Configuration.
- 3 Pod Other Settings kliknite na Network/Ports.
- 4 Kliknite na Certificate Management.

Ako želite omogućiti konfiguraciju 802.1x nakon instaliranja traženih certifikata:

- 1 Otvorite web pretraživač. U retku za unos adrese unesite IP adresu pisača ili print servera da se zaštiti koristeći format: http://ip\_address/.
- 2 Kliknite na Configuration.
- 3 Pod Other Settings kliknite na Network/Ports.
- 4 Kliknite na 802.1x Authentication. Ako ste instalirali dodatni interni bežični print server, kliknite na Wireless umjesto na 802.1x Authentication.

## Kreiranje administrativne zaporke

Kreiranje administrativne zaporke omogućuje osobi koja se bavi održavanjem sustava da zaporkom zaštiti postavke pisača. Kada se kreira zaporka, mora se unijeti za pristup stranicama za konfiguraciju i evidenciju u Embedded Web serveru. Administrativna zaporka za Embedded Web server se mora kreirati prije aktiviranja Secure moda.

- 1 Otvorite web pretraživač.
- 2 U retku za unos adrese unesite IP adresu pisača ili print servera i zatim kliknite na Enter.

- 3 Kliknite na Configuration.
- 4 Pod Other Settings kliknite na Security.
- 5 Kliknite na Create Password.
- 6 Utipkajte istu zaporku u svako polje za zaporku (Password).
- 7 Kliknite na Submit (Prihvati).

## Korištenje Secure moda

Secure mod je način da se sigurno komunicira preko TCP (Transmission Control Protocol) i UDP (User Datagram Protocol) portova.

Napomena: Administrativna zaporka za Embedded Print server se mora kreirati prije aktiviranja Secure moda.

Konfiguracija Secure moda preko Embedded Print servera:

- 1 Otvorite web pretraživač.
- 2 U retku za unos adrese unesite IP adresu pisača ili print servera i zatim kliknite na Enter.
- 3 Kliknite na Configuration.
- 4 Pod Other Settings kliknite na Security.
- 5 Kliknite na TCP/IP Port Access.
- 6 Kliknite na kućicu s desne strane Secure Mode Active.

**Napomena:** Ako je Secure Mode Active sive boje ili se ne može odabrati, kreirajte administrativnu zaporku i pokušajte ponovno.

- 7 Odaberite postavku za svaki navedeni port i zatim kliknite na Submit (Prihvati). Postoje tri načina za konfiguriranje TCP i UDP mrežnih portova:

  - Disabled (Isključeno) Port je isključen i ne dozvoljava se pristup mrežnim priključcima.
  - Secure and Unsecure (Zaštićeno i nezaštićeno) Omogućuje da port uvijek ostane otvoren, uključujući i situaciju kada je pisač u Secure modu.
  - Unsecured Only (Samo nezaštićeno) Omogućuje da se port otvara samo kada je pisač u Secure modu.

## Rješavanje problema i kvarova

## Provjera pisača koji se neće odazvati

Ako pisač ne radi, provjerite sljedeće:

- Da je strujni kabel uključen u pisač i u pravilno uzemljenu strujnu utičnicu.
- Da električna utičnica nije isključena, da nije izgorio osigurač.
- Da nije aktivirana strujna zaštita uzemljenja (GFCI Ground Fault Circuit Interrupter). Na stražnjoj strani pisača pritisnite GFCI Reset tipku smještenu iznad kabela za napajanje pisača.
- Da pisač niste uključili na produžni kabel ili neki drugi nepouzdan izbor struje.
- Sva druga električna oprema koja se priključi na istu utičnicu radi.
- Pisač je uključen na prekidaču.
- Kabel pisača je dobro ukopčan u pisač i glavno računalo, print server, dodatnu opremu ili neke druge mrežne uređaje.

Kada provjerite sve navedene mogućnosti, isključite pisač i zatim ga ponovno uključite. To će najčešće riješiti problem.

## Vratašca A se neće pravilno zatvoriti

Provjerite da je na svojem mjestu zelena poluga za vađenje zaglavljenog papira iza vrata A:

1 Pritisnite prema dolje bijelu polugu za otpuštanje ispod vrata A na vrhu pisača i zatim otvorite vratašca.

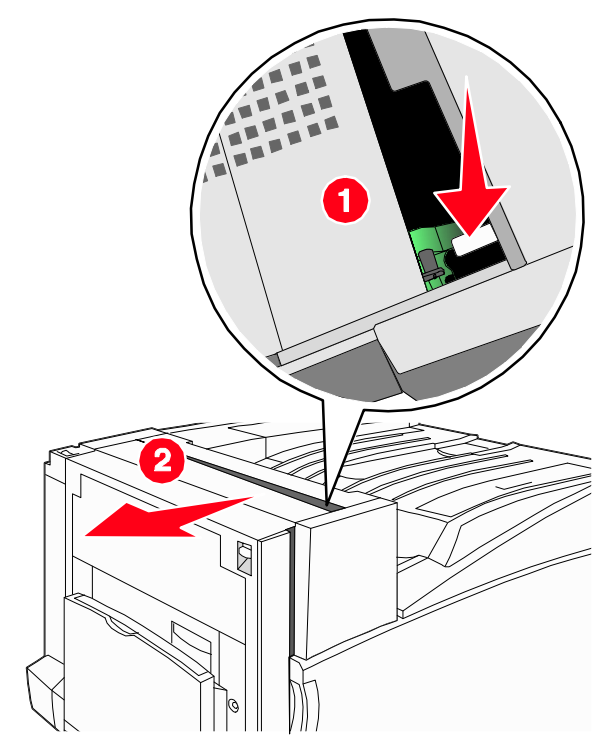

2 Pritisnite zelenu polugu A1 prema dolje u normalan položaj.

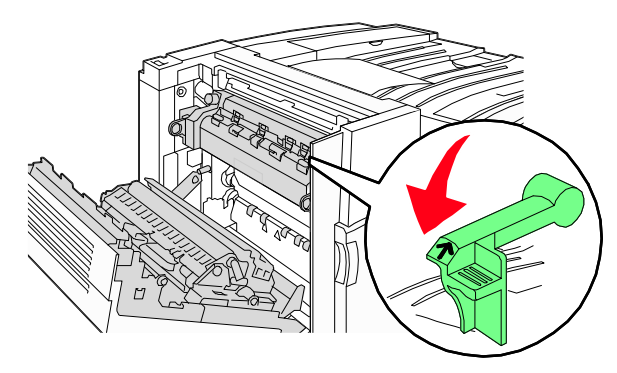

3 Zatvorite vratašca A.

## Rješavanje problema s ispisom

#### Neće se ispisati PDF datoteka na više jezika

Dokument sadrži fontove koji nisu raspoloživi.

- 1 Otvorite dokument koji želite ispisati u Adobe Acrobatu.
- 2 Kliknite na ikonu pisača.
  - Otvorit će se dijaloški prozor Print.
- 3 Označite polje Print as Image.
- 4 Kliknite OK.

## Displej na operativnoj ploči je prazan ili ima samo rombove

Neuspješno samo-testiranje pisača. Isključite pisač, pričekajte oko 10 sekundi i ponovno ga uključite.

Ako se na displeju ne pojavi poruka Performing Self Test i Ready, isključite pisač i nazovite servis.

### Pojavi se poruka o pogrešci u čitanju USB diska

Provjerite da je USB disk podržan. Za podatke o testiranim i odobrenim USB flash memorijskim uređajima posjetite Lexmarkovu web stranicu na **www.lexmark.com**.

Provjerite da je USB podržan. Za podatke o testiranim i odobrenim USB flash memorijskim uređajima obratite se prodavaču od kojeg ste kupili pisač.

### Dokumenti se neće ispisati

Ovo su moguća rješenja. Pokušajte jedno ili sve od sljedećeg:

#### Provjerite da je pisač spreman za ispis

Provjerite da se na displeju pojavila poruka Ready ili Power Saver prije slanja dokumenta na ispis. Pritisnite 🖉 za povratak pisača u stanje Ready.

#### Provjerite je li pun izlazni nastavak za papir

Izvadite bunt papira iz standardnog nastavka za izlaz papira i zatim pritisnite  $\oslash$ .

#### Provjerite je li ladica za papir prazna

Umetnite papir u ladicu.

#### Provjerite da ste instalirali ispravan softver za pisač

- Provjerite da koristite ispravan driver za pisač.
- Ako koristite USB port, provjerite da ste pokrenuli Windows Vista, Windows XP ili Windows Server 2003, Windows 2000/98Me i da koristite kompatibilan softver za pisač.

#### Provjerite da je pravilno instaliran interni print server i da radi

- Provjerite da ste pravilno konfigurirali interni print server za pisač i da je spojen na mrežu. Za više informacija o instaliranju mrežnog pisača, kliknite na **View User Guide and Documentation** na CD-u koji se dobije uz pisač (*Software and Documentation* CD).
- Ispišite stranicu s mrežnim postavkama i provjerite da je stanje Connected. Ako je stanje Not Connected, provjerite mrežne kabele i zatim pokušajte ponovno ispisati stranicu s mrežnim postavkama. Obratite se osobi zaduženoj za održavanje sustava da provjerite ispravno funkcioniranje mreže.

Kopije softvera za pisač su raspoložive na Lexmarkovoj web stranici na www.lexmark.com.

#### Provjerite da koristite preporučeni USB, serijski ili Ethernet kabel

Za više informacija se obratite prodavaču od kojeg ste kupili uređaj.

Za više informacija posjetite Lexmarkovu web stranicu www.lexmark.com.

#### Provjerite da su kabeli pisača pravilno spojeni

Provjerite da ste pravilno priključili kabele na pisač i print server. Za više informacija pogledajte dokumentaciju koja se dobije uz pisač.

## Neće se ispisivati povjerljivi i zadržani poslovi

Ovo su moguća rješenja. Pokušajte jedno ili sve navedeno:

#### Je li se dogodila pogreška u formatiranju?

Ako je tako, obrišite dokument i pokušajte ponovno ispisati. Možda će se ispisati samo dio dokumenta.

#### Provjerite da ima dovoljno memorije za dokument

Oslobodite prostor tako da idete po popisu poslova i da obrišete neke zadržane poslove.

### Provjerite je li pisač primio nevažeće podatke

Obrišite one dokumente koji su nevažeći.

## Za ispis dokumenta je potrebno dulje nego što očekujete

Ovo su moguća rješenja. Pokušajte jedno ili sve navedeno:

#### Napravite da dokument nije jako složen

Smanjite složenost dokumenta brisanjem nekih fontova, kompleksnih slika ili smanjite broj stranica.

### Postavite opciju Page Protect na Off

- 1 Pritisnite 🕞 na operativnoj ploči.
- 2 Pritisnite ▼ dok se ne pojavi ✓ Settings i zatim pritisnite Ø.
- 3 Pritisnite ▼ dok se ne pojavi ✓ Setup Menu i zatim pritisnite Ø.
- 4 Pritisnite ▼ dok se ne pojavi ✓ Print Recovery i zatim pritisnite ∅.
- 5 Pritisnite ▼ dok se ne pojavi ✓ Page Protect i zatim pritisnite ∅.
- 6 Pritisnite ▼ dok se ne pojavi ✓ off i zatim pritisnite ∅.

## Dokument se ispisuje iz pogrešne ladice ili na pogrešnom papiru

## Provjerite postavku za tip papira (Paper Type)

Provjerite da postavka Paper Type odgovara papiru koji ste umetnuli u ladicu.

## lspisuju se pogrešni znakovi

Provjerite da pisač nije u Hex Trace modu. Ako se na displeju pojavi poruka Ready Hex, morate izaći iz Hex Trace moda prije ispisa dokumenta. Isključite pisač i ponovno ga uključite za izlazak iz Hex Trace moda.

#### Ne radi povezivanje ladica

#### Provjerite da ste u ladice umetnuli istu veličinu i tip papira

- U ladice umetnite istu veličinu i tip papira.
- Pomaknite graničnike za papir na ispravan položaj ovisno o veličini papira umetnutog u ladice.

## Jesu li postavke za veličinu i tip papira (Paper Size i Paper Type) iste za svaku ladicu?

- Ispišite stranicu s postavkama izbornika i usporedite postavke za svaku ladicu.
- Prema potrebi prilagodite postavke u izborniku Paper Size/Type.

Napomena: Višenamjenski uvlakač nema senzor za prepoznavanje veličine papira. Morate postaviti veličinu i tip u izborniku Paper Size/Type.

## Veliki poslovi se ne slažu po redu

Ovo su moguća rješenja. Pokušajte jedno ili sve od navedenog.

#### Provjerite da ste opciju Collate stavili na On

Iz izbornika Finishing ili Print Properties postavite Collate na On.

Napomena: Postavka Collate Off u softveru je primarna u odnosu na istu postavku u izborniku Finishing.

#### Napravite da dokument nije jako složen

Smanjite složenost dokumenta brisanjem nekih fontova, kompleksnih slika ili smanjite broj stranica.

#### Provjerite da pisač ima dovoljno memorije

Dodajte memoriju pisaču ili ugradite dodatni tvrdi disk.

### Pojavljuje se neočekivano lomljenje stranica

Povećajte vrijednost Print Timeout:

- 1 Pritisnite 💬 na operativnoj ploči.
- 2 Pritisnite ▼ dok se ne pojavi ✓ Settings i zatim pritisnite ∅.
- 3 Pritisnite ▼ dok se ne pojavi ✓ Setup Menu i zatim pritisnite ∅.
- 4 Pritisnite ▼ dok se ne pojavi ✓ Timeouts i zatim pritisnite ∅.
- 5 Pritisnite ▼ dok se ne pojavi ✓ Print Timeout i zatim pritisnite ∅.
- 6 Pritisnite ▼ dok se ne pojavi željena vrijednost i zatim pritisnite Ø.

## Rješavanje problema s opcijama

## Opcija ne radi ispravno ili prestaje raditi nakon instalacije

Ovo su moguća rješenja. Pokušajte jedno ili sve navedeno:

#### Resetirajte pisač

Isključite pisač, pričekajte oko 10 sekundi i zatim ponovno uključite pisač.

#### Provjerite da je ta opcija priključena na pisač

- 1 Isključite pisač.
- 2 Iskopčajte pisač.
- 3 Provjerite da je dodatna opcija pravilno priključena na pisač.

#### Provjerite da je opcija instalirana

Ispišite stranicu s postavkama izbornika i provjerite nalazi li se ta opcija na popisu instaliranih opcija (Installed Options). Ako se neka opcija ne pojavljuje na popisu, ponovno ju instalirajte.

#### Provjerite da je opcija odabrana

Iz programa koji koristite odaberite željenu opciju. Korisnici Mac OS 9 trebaju provjeriti da je pisač postavljen u Chooseru.

### Ladice

#### Provjerite da je papir ispravno umetnut

- 1 Otvorite ladicu za papir.
- 2 Provjerite da papir nije zaglavljen niti loše uvučen.
- 3 Provjerite da su graničnici za papir poravnani o rubove papira.
- 4 Provjerite da se ladica dobro može zatvoriti.
- 5 Zatvorite vratašca.

#### Resetirajte pisač

Isključite pisač. Pričekajte 10 sekundi. Ponovno uključite pisač.

### Nastavak za finalnu obradu (Finisher)

Ako nastavak za finalnu obradu ne radi na ispravan način, postoje neka moguća rješenja. Pokušajte jedno ili sve od navedenog:

## Provjerite da je nastavak za finalnu obradu pravilno priključen na pisač

Ako je nastavak (finisher) naveden na popisu na stranici s postavkama izbornika, ali se papir zaglavio na izlazu iz pisača i ulazu u ovaj nastavak, onda možda nije pravilno instaliran. Ponovno instalirajte ovaj nastavak. Za više informacija pogledajte dokumentaciju za postavljanje hardvera koja se dobije uz ovaj nastavak.

## Provjerite da koristite veličinu papira koja je kompatibilna s izlaznim nastavcima finishera

Za više informacija o podržanim veličinama papira pogledajte View User's Guide and Documentation na CD-u sa softverom koji se dobije uz pisač.

## Flash memorijska kartica

Provjerite da je flash memorija pravilno spojena na sistemsku ploču pisača.

## Tvrdi disk s adapterom

Provjerite da je tvrdi disk pravilno spojena na sistemsku ploču pisača.

## Interni print server

Ako interni print server ne radi ispravno, ovo su moguća rješenja. Pokušajte jedno ili sve od navedenog:

#### Provjerite je li print server dobro spojen

- Provjerite te je interni print server pravilno spojen na sistemsku ploču pisača.
- Provjerite da koristite ispravan (dodatni) kabel i da je pravilno spojen.

#### Provjerite da je pravilno konfiguriran mrežni softver

Za informacije o instaliranju softvera za mrežni ispis, kliknite na View User's Guide and Documentation na CD-u sa softverom koji se dobije uz pisač.

## Memorijska kartica

Provjerite da je memorijska kartica pravilno spojena na sistemsku ploču pisača.

## Kartica za USB/paralelno sučelje

Provjerite je li ispravno spojena kartica za USB/paralelno sučelje:

- Provjerite je li kartica za USB/paralelno sučelje pravilno spojena na sistemsku ploču pisača.
- Provjerite da koristite ispravan kabel i da je pravilno spojen.

## Rješavanje problema s uvlačenjem papira

## Papir se često zaglavi

Ovo su moguća rješenja. Pokušajte nešto od sljedećeg:

#### Provjerite papir

Koristite preporučeni papir. Za više informacija pogledajte poglavlje sa smjernicama o papiru i specijalnim medijima.

Koristite preporučeni papir ili neki drugi specijalni medij. Za više informacija pogledajte poglavlje sa smjernicama o papiru i specijalnim medijima.

#### Provjerite da niste stavili previše papira u ladicu za papir

Provjerite da papir nije stavljen preko oznake za maksimalnu visinu bunta koja se nalazi na ladici ili višenamjenskom uvlakaču.

#### Provjerite graničnike za papir

Pomaknite graničnike u ladici na ispravan položaj ovisno o umetnutom papiru.

#### Je li papir upio previše vlage?

- Umetnite papir iz novog pakiranja.
- Čuvajte papir u originalnoj ambalaži dok ga ne koristite.

#### Dokumenti se ne usmjeravaju prema nastavku za brošure

Ovo su moguća rješenja. Pokušajte jedno ili sve od navedenog:

#### Provjerite papir

Provjerite da ste papir umetnuli u ladicu za 520 listova papira ili višenamjenski uvlakač. Ako je papir umetnut u višenamjenski uvlakač, provjerite da kraći rub ulazi prvi.

Napomena: Nemojte umetati A4 ili letter papir u višenamjenski uvlakač.

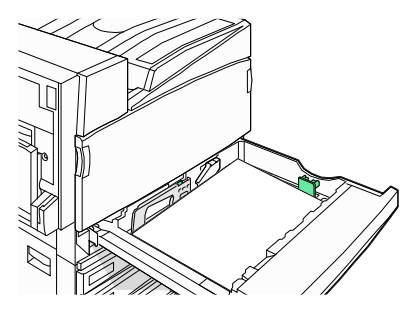

#### Jeste li u ladicu za 520 listova umetnuli papir formata letter ili A4?

Nastavak za dodatnu obradu (finisher) ne prihvaća A4 ili letter papir iz višenamjenskog uvlakača. Umetnite letter ili A4 papir u ladicu za 520 listova papira i okrenite kraći rub prema pisaču.

#### Provjerite da nastavak za brošure (Bin 2) podržava veličinu papira

Koristite jednu od sljedećih veličina papira koje podržava nastavak 2 (Bin 2): A3, A4, B4, folio, legal ili tabloid (11 x 17 inča).

## Poruka o zaglavljenom papiru ostane i nakon vađenja zaglavljenog papira

Treba očistiti kompletan put kojim papir ide kroz pisač i zatim pritisnuti Ø.

#### Zaglavljena stranica se neće ponovno ispisati nakon vađenja zaglavljenog papira

U izborniku Setup opcija Jam Recovery je postavljena na Off. Postavite opciju Jam Recovery na Auto ili On.

- 1 Pritisnite 🗁 na operativnoj ploči.
- 2 Pritisnite ▼ dok se ne pojavi ✓ Settings i zatim pritisnite Ø.
- 3 Pritisnite ▼ dok se ne pojavi ✓ Setup Menu i zatim pritisnite Ø.
- 4 Pritisnite ▼ dok se ne pojavi ✓ Print Recovery i zatim pritisnite ∅.
- 5 Pritisnite ▼ dok se ne pojavi ✓ Jam Recovery i zatim pritisnite ∅.
- 6 Pritisnite ▼ dok se ne pojavi ✓ On ili ✓ Auto i zatim pritisnite ∅.

## Rješavanje problema s kvalitetom ispisa

Informacije iz ovog poglavlja vam mogu pomoći da riješite probleme s kvalitetom ispisa. Ako ovi savjeti ne pomognu, nazovite servis. Možda ćete trebati promijeniti neki dio ili podesiti pisač.

## Kako utvrditi probleme s kvalitetom ispisa

Da biste lakše utvrdili probleme s kvalitetom ispisa, ispišite test stranice za kvalitetu ispisa:

- 1 Isključite pisač.
- 2 Umetnite u ladicu papir veličine A4 ili letter i postavite ga po duljem rubu.

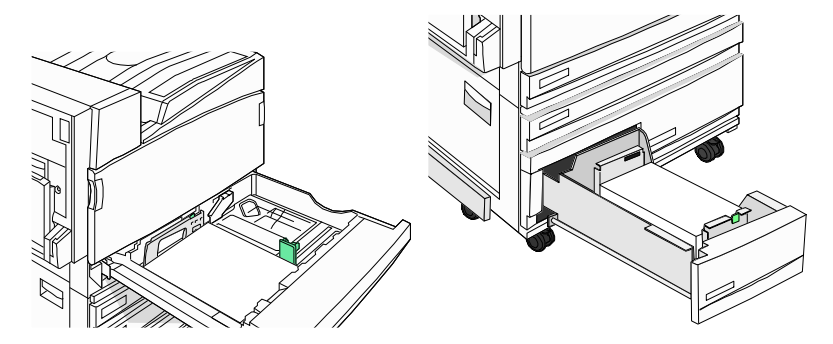

- 3 S kontrolne ploče pritisnite i držite tipku Ø i ► dok uključujete pisač.
- 4 Otpustite obje tipke kada se pojavi poruka Performing Self Test (Samo testiranje).
- 5 Pritisnite ▼ dok se ne pojavi ✓ Prt Quality Pgs i zatim pritisnite Ø. Stranice se formatiraju. Pojavi se poruka Printing Quality Test Pages i zatim se stranice ispišu. Poruka ostane na displeju dok god se test stranice za kvalitetu ispisa ne ispišu.
- 6 Nakon ispisa test stranica za kvalitetu, pritisnite ▼ dok se ne pojavi √ Exit Config Menu (Izlaz iz izbornika za konfiguraciju) i zatim pritisnite Ø.

#### Prazne stranice

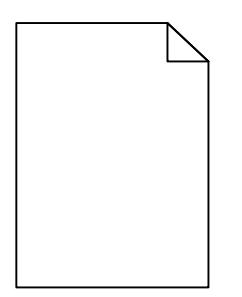

Pisač možda treba servisirati. Za više informacija obratite se servisu.

#### Znakovi imaju nazubljene ili neravne rubove

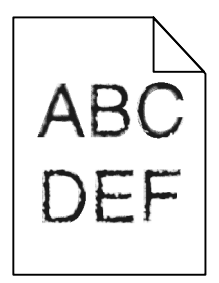

Ako koristite učitane fontove, provjerite da te fontove podržava pisač, računalo i softverski program.

## Odrezane slike

Postoji nekoliko mogućih rješenja. Pokušajte problem riješiti na jedan od sljedećih načina:

#### Provjerite vodilice za papir

Pomaknite vodilice na ispravan položaj ovisno o veličini umetnutog papira.

#### Provjerite postavku za veličinu papira (Paper Size)

Provjerite da postavka za veličinu papira (Paper Size) odgovara papiru umetnutom u pisač.

#### Tamne linije

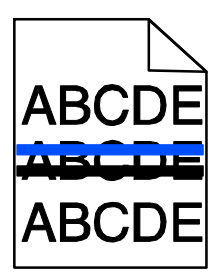

Jedan ili više fotovodiča može biti neispravan.

Kada se pojavi poruka 84 Color pc unit life warning, 84 Black pc unit life warning, ,84 Replace color pc units ili 84 Replace color pc units zamijenite fotovodič/fotovodiče.

#### Siva pozadina

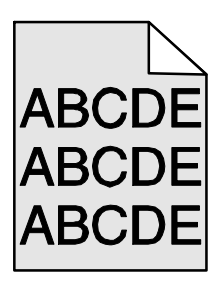

#### Smanjite svjetloću koristeći postavku Toner Darkness

Iz Print Properties odaberite drugačiju postavku za tamnoću tonera (Toner Darkness) prije slanja dokumenta na ispis.

## Neispravne margine

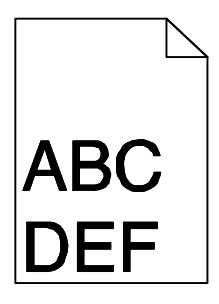

### Provjerite vodilice za papir

Pomaknite vodilice na ispravan položaj ovisno o veličini umetnutog papira.

### Provjerite postavku za veličinu papira (Paper Size)

Provjerite da postavka za veličinu papira (Paper Size) odgovara papiru umetnutom u pisač.

#### Provjerite postavku za veličinu stranice (Page Size)

Prije slanja dokumenta na ispis, definirajte ispravnu veličinu stranice u Print Properties ili u softverskom programu.

## Svijetla linija, bijela linija ili neispravno obojana linija

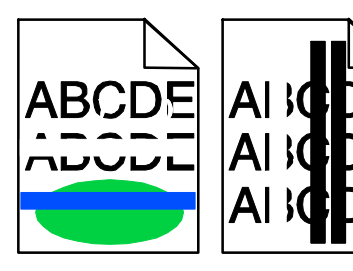

Ovo su moguća rješenja. Pokušajte učiniti nešto od navedenog:

#### Očistite leće na glavi za ispis

Možda su zaprljane leće na glavi za ispis.

#### Možda je neispravan spremnik za toner

Zamijenite neispravan spremnik za toner.

#### Jesu li fotovodiči neispravni?

Zamijenite fotovodič/fotovodiče.

Napomena: Pisač ima četiri fotovodiča: cijan, magenta, žuti i crni. Cijan, magenta i žuti fotovodič se moraju zamijeniti zajedno. Crni fotovodič se može zamijeniti odvojeno.

## Savijanje papira

Ovo su moguća rješenja. Pokušajte učiniti nešto od navedenog:

### Provjerite postavku za tip papira (Paper Type)

Provjerite da postavka za tip papira (Paper Type) odgovara papiru umetnutom u pisač.

#### Je li papir upio previše vlage?

- Umetnite papir iz novog pakiranja.
- Čuvajte papir u originalnoj ambalaži dok ga ne koristite.

#### Nepravilnosti kod ispisa

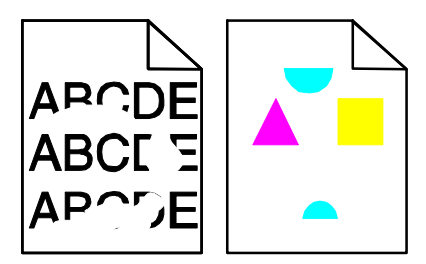

Postoji nekoliko mogućih rješenja. Pokušajte problem riješiti na jedan od sljedećih načina:

#### Je li papir upio previše vlage?

- Umetnite papir iz novog pakiranja.
- Čuvajte papir u originalnoj ambalaži dok ga ne koristite.

### Provjerite postavku Paper Type (Tip papira)

Provjerite da postavka za tip papira odgovara papiru koji je umetnut u ladicu.

#### Provjerite papir

Izbjegavajte papire grube teksture s grubom finalnom obradom.

#### Ima li premalo tonera?

Kada se pojavi poruka 88 <color> toner low naručite novi spremnik za toner.

## Otisak je previše taman

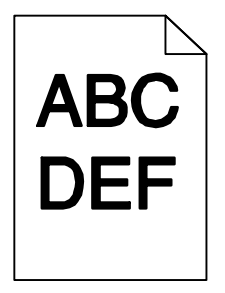

Postoji nekoliko mogućih rješenja. Pokušajte problem riješiti na jedan od sljedećih načina:

## Provjerite da opciju za tamnoću, svjetloću i kontrast pravilno podesili

Postavka Toner Darkness je postavljena na previše tamno, RGB Brightness je postavljena na previše tamno ili je previsok RGB Contrast.

- U Print Properties promijenite ove postavke.
   Napomena: Ovo rješenje se odnosi samo na korisnike Windowsa.
- Iz izbornika Quality promijenite ove postavke.

#### Je li neispravan spremnik za toner?

Zamijenite spremnik za toner.

### Otisak je previše svijetao

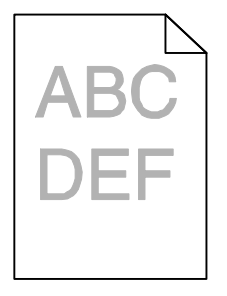

Postoji nekoliko mogućih rješenja. Pokušajte problem riješiti na jedan od sljedećih načina:

## Provjerite da opciju za tamnoću, svjetloću i kontrast pravilno podesili

Postavka Toner Darkness je postavljena na previše svijetlo, RGB Brightness je postavljena na previše svijetlo ili je prenizak RGB Contrast.

- U Print Properties promijenite ove postavke.
   Napomena: Ovo rješenje se odnosi samo na korisnike Windowsa.
- Iz izbornika Quality promijenite ove postavke.

#### Je li papir upio previše vlage?

- Umetnite papir iz novog pakiranja.
- Čuvajte papir u originalnoj ambalaži dok ga ne koristite.

#### Provjerite papir

Izbjegavajte papire grube teksture s grubom finalnom obradom.

#### Provjerite postavku Paper Type (Tip papira)

Provjerite da postavka za tip papira odgovara papiru koji je umetnut u ladicu.

#### Provjerite da ste Color Saver postavili na Off

Color Saver je možda postavljen na On.

#### Ima li premalo tonera?

Kada se pojavi poruka 88 <color> toner low naručite novi spremnik za toner.

#### Je li neispravan spremnik za toner?

Zamijenite spremnik za toner.

#### Ponavljaju se greške na stranici

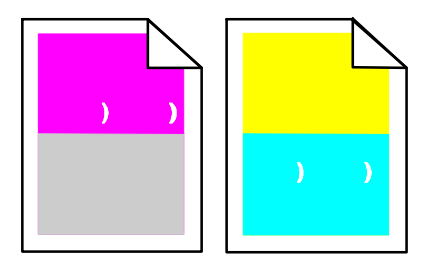

## Provjerite ponavljaju li se greške samo u jednoj boji više puta na stranici:

Zamijenite fotovodič/fotovodiče ako se greška ponavlja svakih:

- 44 mm (1,7 in.)
- 94 mm (3,7 in.)

Napomena: Pisač ima četiri fotovodiča: cijan, magenta, žuti i crni. Cijan, magenta i žuti fotovodič se moraju zamijeniti zajedno. Crni fotovodič se može zamijeniti odvojeno.

## Nakošen ispis

#### Provjerite graničnike za papir

Pomaknite graničnike u ladici na ispravan položaj ovisno o umetnutom papiru.

#### Provjerite papir

Provjerite da papir koji koristite zadovoljava specifikacije pisača.

## Potpuno obojane stranice

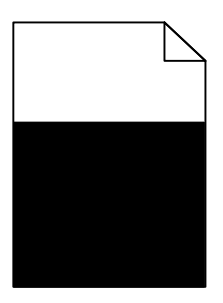

Pisaču je potrebno servisiranje. Za više informacija nazovite servis.

## Maglica od tonera ili sive sjene se pojavljuju na stranici

#### Možda je neispravan spremnik za toner

Zamijenite spremnik za toner.

#### Jesu li fotovodiči istrošeni ili neispravni?

Zamijenite fotovodič/fotovodiče.

Napomena: Pisač ima četiri fotovodiča: cijan, magenta, žuti i crni. Cijan, magenta i žuti fotovodič se moraju zamijeniti zajedno. Crni fotovodič se može zamijeniti odvojeno.

#### Ima li tonera u pisaču na mjestima gdje prolazi papir?

Nazovite servis.

#### Toner se lako skida s papira

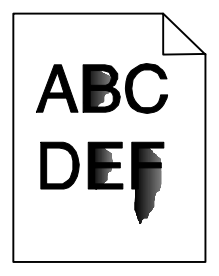

Ovo su moguća rješenja. Pokušajte riješiti problem na jedan od sljedećih načina:

### Provjerite postavku za tip papira (Paper Type)

Provjerite da ste postavku Paper Type postavili na vrijednost koja odgovara papiru u ladici.

#### Provjerite postavku za teksturu papira (Paper Texture)

Provjerite da ste postavku za teksturu papira (Paper Texture) postavili na vrijednost koja odgovara papiru umetnutom u ladicu.

### Mrlje od tonera

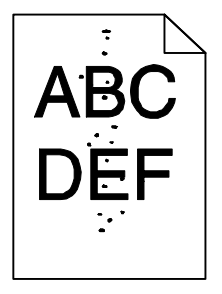

Ovo su moguća rješenja. Pokušajte riješiti problem na jedan od sljedećih načina:

#### Možda je neispravan spremnik za toner

Zamijenite spremnik za toner.

#### Ima li tonera u pisaču na mjestima gdje prolazi papir?

Nazovite servis.

### Loša kvaliteta otiska na folijama

#### Provjerite folije

Koristite samo one folije koje preporučuje proizvođač pisača.

#### Provjerite postavku za tip papira (Paper Type)

Umetnite folije i provjerite da ste Paper Type postavku stavili za Transparency (Folija).

### Neravnomjerna tamnoća ispisa

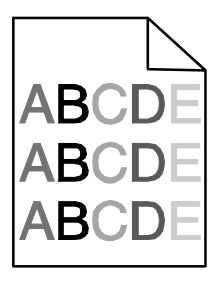

Zamijenite fotovodič/fotovodiče

Napomena: Pisač ima četiri fotovodiča: cijan, magenta, žuti i crni. Cijan, magenta i žuti fotovodič se moraju zamijeniti zajedno. Crni fotovodič se može zamijeniti odvojeno.

## Rješavanje problema s kvalitetom boje

U ovom poglavlju se nalaze odgovori na neka osnovna pitanja koja se odnose na boje i opis kako se neke od funkcija iz izbornika Quality Menu mogu koristiti za rješavanje tipičnih problema s bojama.

## Često postavljanja pitanja (FAQ) o ispisu u boji

## Što je RGB boja?

Crvena, zelena i plava svjetlost se mogu miješati u različitim omjerima da se postigne širok raspon boja koje možemo promatrati u prirodi. Npr. crvena i zelena svjetlost se mogu kombinirati za stvaranje žute. Televizijski ekrani i računalni monitori stvaraju boju na ovaj način. RGB boja je metoda opisivanja boje tako da se navede količina crvene, zelene i plave boje potrebne za reprodukciju neke određene boje.

## Što je CMYK boja?

Cijan, magenta, žuta i crna tinta ili toneri mogu u različitim omjerima služiti za ispis velikog raspona boja koje promatramo u prirodi. Npr. cijan i žuta se mogu kombinirati za dobivanje zelene. Tiskarski strojevi, inkjet pisači i laserski pisači u boji na ovaj način reproduciraju boje. CMYK boja je metoda opisivanja boja gdje se navodi potreban omjer cijana, magente, žute i crne za reprodukciju neke određene boje.

#### Kako se boja označava (navodi) u dokumentu koji treba ispisati?

Softverske aplikacije uglavnom označavaju boje u dokumentu korištenjem RGB ili CMYK kombinacija. Nadalje, one uglavnom omogućuju korisniku da prilagodi boju za svaki objekt u dokumentu. Budući da postupak podešavanja boja varira ovisno o aplikaciji, pogledajte Help i upute za svaku aplikaciju.

#### Kako pisač zna koju boju treba ispisati?

Kada korisnik pošalje dokument na ispis, pisaču se šalju informacije koje opisuju tip i boju svakog objekta u dokumentu. Informacije o boji prolaze kroz tablice za konverziju boje koje prevode boju u odgovarajuću količinu cijan, magenta, žutog ili crnog tonera potrebnog za proizvodnju željene boje. Informacije o tipu objekta omogućuju da se različite tablice za konverziju boje primjenjuju na različite tipove objekata. Npr. moguće je primijeniti jedan tip tablice za konverziju boje na tekst, a drugačiji tip tablice za konverziju boje na fotografije.

#### Trebam li koristiti softver za pisač s PostScript ili PCL emulacijom? Koje postavke trebam koristiti za postizanje najbolje boje?

PostScript driver se strogo preporučuje za postizanje najbolje kvalitete boje. Tvorničke postavke za PostScript omogućuju najbolju kvalitetu boje za većinu dokumenata.

## Zašto ispisana boja ne odgovara boji koju vidim na ekranu računala?

Tablice za konverziju boje koje se koriste u automatskom Color Correction modu obično prilagođavaju boje za standardni računalni monitor. Ipak, zbog razlika u tehnologiji između različitih tipova pisača i monitora, postoje brojne boje koje se mogu generirati samo na monitoru, a fizički se ne mogu reproducirati na laserskom pisaču u boji. Na poklapanje boja može također utjecati i razina osvjetljenja monitora. Pročitajte odgovor na pitanje Kako mogu prilagoditi odgovarajuću boju (kao što je boja u logotipu tvrtke)? gdje se nalaze upute o tome kako ispisati stranice s uzorcima boja (Color Samples) koje mogu koristiti u rješavanju određenih problema s poklapanjem boja.

#### Ispisana stranica je previše tonirana. Mogu li prilagoditi boju?

Ponekad korisnik ispiše stranice koje previše poprime jedan ton (npr. sve ode previše u crveno). Razlozi tomu mogu biti uvjeti okoliša, tip papira, uvjeti osvjetljenja ili postavke koje je podesio korisnik prema svojim željama. U tom slučaju se može koristiti opcija Color Balance da se dobiju prihvatljiviji tonovi. Opcija Color Balance korisniku omogućuje preciznija podešavanja količine tonera koji se dozira za svaku površinu. Odabiranje pozitivnih (ili negativnih) vrijednosti za cijan, magentu, žutu i crnu boju u izborniku Color Balance služi za vrlo malo povećanje (ili smanjenje) količine tonera koji se koristi za odabranu boju. Npr. ako se korisniku čini da je cijela stranica previše crvena, onda smanjuje magentu i žutu boju, čime će poboljšati omjer boja na željenu razinu.

## Moje folije u boji izgledaju previše tamno na projektoru. Mogu li što učiniti da se poboljša boja?

Ovaj problem se obično javlja kada se folije stavljaju na refleksijske grafoskope. Za postizanje najbolje kvalitete boje na projiciranoj foliji preporučujemo transmisijske projektore. Ako morate koristiti refleksijski projektor, onda prilagodite postavku Toner Darkness na 1, 2 ili 3 što će posvijetliti foliju. Provjerite da koristite preporučeni tip folija.

#### Što je ručna korekcija boje?

Kada se uključi opcija manualne korekcije boje, pisač za obradu objekata primjenjuje tablice za konverziju boje koje odabere korisnik. Ipak, opcija Color Correction mora biti postavljena na Manual ili će se u protivnom koristiti tablice koje ne definira korisnik. Postavke za manualnu korekciju boja ovise o tipu objekta koji će se ispisivati (tekst, grafika, slike) i o tome kako će se boja objekta definirati u softverskom programu (RGB ili CMYK kombinacije).

#### Napomene:

- Postavka Manual Color Correction nije od koristi ako se u softverskoj aplikaciji ne mogu definirati boje pomoću kombinacija RGB ili CMYK, ili u nekim situacijama kada softverska aplikacija ili računalni operativni sustav prilagođava boje svojim sustavom za prilagodbu boja.
- Tablice za konverziju boje koje se primjenjuju na svaki objekt na ispisanoj stranici kada je postavka Color Correction postavljena na Auto, u većini dokumenata daju dobar rezultat.

Ako želite ručno primijeniti tablice za konverziju boje:

- 1 Iz izbornika Quality odaberite Color Correction i zatim odaberite Manual (ručno).
- 2 Iz izbornika **Quality** odaberite **Manual Color** i zatim odaberite odgovarajuću tablicu za konverziju boje za odgovarajući tip objekta.

#### Manual Color Menu - Izbornik za ručno namještanje boja

| Tip objekta                              | Tablice za konverziju boje                                                                                                    |
|------------------------------------------|----------------------------------------------------------------------------------------------------|
| RGB Image<br>RGB Text<br>RGB Graphics    | <ul> <li>Vivid - za dobivanje svjetlijih, zasićenijih boja i može se primijeniti na sve ulazne formate boja.</li> <li>sRGB Display - za dobivanje izlaza koji proračunava boje prikazane na monitoru. Optimalno se koristi crni toner za ispis fotografija.</li> <li>Display - True Black - za dobivanje izlaza koji proračunava boje prikazane na monitoru. Koristi crni toner za dobivanje svih razina ne utralne sive boje</li> </ul> |
|                                          | <ul> <li>sRGB Vivid - za postizanje veće zasićenosti kod ispravljanja boja za sRGB Display. Crna boja se optimizira za ispis poslovne grafike.</li> <li>Off - ne primjenjuje se nikakva konverzija boje.</li> </ul>                                                                                                    |
| CMYK Image<br>CMYK Text<br>CMYK Graphics | <ul> <li>US CMYK - primjenjuje tablice za konverziju boja da se prilagodi<br/>SWOP izlazu za ispis boja (Specifikacije za Web Offset<br/>Publishing).</li> <li>Euro CMYK - primjenjuje tablice za konverziju boja da se<br/>prilagodi EuroScale izlazu za ispis boja.</li> <li>Vivid CMYK - povećava zasićenost boja za US CMYK tablicu za<br/>konverziju boja.</li> <li>Off - ne primjenjuje se nikakva konverzija boje.</li> </ul>     |

## Kako mogu uskladiti neku određenu boju (kao što je npr. logotip tvrtke)?

U izborniku Quality postoji devet vrijednosti za Color Samples. One su također raspoložive na stranici Color Samples na Embedded Print Serveru. Odabir bilo koje od vrijednosti u Color Samples će generirati ispis više stranica gdje će se pojaviti stotine obojenih kvadratića. U svakom od tih kvadratića će se pojaviti neka RGB ili CMYK kombinacija, ovisno o odabranoj tablici. Promatrana boja u svakom kvadratiću ima svoju oznaku za CMYK ili RGB kombinaciju za odabranu tablicu za konverziju boja.

Korisnik može pregledati stranice s uzorcima boja i prepoznati onaj kvadratić koji je najsličniji željenoj boji. Kombinacija boja označena na kvadratiću se može koristiti za modificiranje boje za objekt u softverskom programu. Za više podataka pogledajte Help u programu. Možda će trebati ručna konverzija boje da se postigne odabrana boja za neki objekt.

Koje ćete Color Samples stranice koristiti za neki određeni problem usklađivanja boja, ovisi o upotrijebljenoj postavci za Color Correction (Auto, Off ili Manual), tipu objekta koji se ispisuje (tekst, grafika ili slike), i kako se boja objekta označava u softverskom programu (RGB ili CMYK kombinacije). Kada se postavka Color Correction na pisaču postavi na Off, boja se temelji na informacijama koje sadržava sam dokument, pa se ne primjenjuje konverzija boje.

**Napomena**: Stranice s uzorcima boja (Color Samples) nisu upotrebljive ako softverski program ne podržava definiranje boja kao RGB ili CMYK kombinacije. Osim toga, u određenim slučajevima softverski program ili računalni operativni sustav sami podešavaju RGB ili CMYK kombinacije svojim sustavom za podešavanje boja. Boja ispisa možda neće biti potpuno jednaka onoj na stranicama s uzorcima boja (Color Samples).

## Što su to detaljni uzorci boja (Detailed Color Samples) i kako im pristupiti?

Detailed Color Samples su stranice raspoložive jedino preko Embedded Web Servera ili mrežnog pisača. Ove stranice sadrže detaljne uzorke boja u velikom rasponu nijansi (prikazano kao obojani kvadratići) slične stranicama koje definira korisnik kao RGB ili CMYK vrijednosti. Vjerojatnost da će boje u tom setu odgovarati, ovisi o vrijednosti koja se unese u kućicu za RGB ili CMYK Increment.

Za pristup stranicama s detaljnim uzorcima boja iz Embedded Web servera:

- 1 Otvorite web preglednik.
- 2 U polje za unos adrese utipkajte adresu mrežnog pisača.
- 3 Kliknite na Configuration.
- 4 Kliknite na Color Samples.
- 5 Kliknite na Detailed Options da suzite set na raspon jedne boje.
- 6 Kada se pojavi stranica Detailed Options, odaberite tablicu za konverziju boje.
- 7 Unesite broj RGB ili CMYK boje.
- 8 Unesite vrijednost u koracima (Increment) od 1-255.
   Napomena: Što je vrijednost bliže 1, to je uži raspon uzoraka boja koje će se pojaviti.
- 9 Kliknite na **Print** da se ispiše stranica s detaljnim uzorcima boja.

## Kako stupiti u kontakt sa servisom (podrškom za kupce)

Kada nazovete servis, opišite nastali problem, poruku na displeju i korake za rješavanje problema koje ste već poduzeli.

Morate znati model i serijski broj pisača. Za više informacija pogledajte naljepnicu s unutarnje gornje strane prednjeg poklopca na pisaču. Serijski broj je naveden i na stranici s postavkama izbornika.

Za područje SAD-a i Kanade nazovite (1-800-539-6275). Za druge države ili regije posjetite Lexmarkovu web stranicu na **www.lexmark.com**.

Za servis nazovite prodajno mjesto gdje ste kupili pisač.

## Napomene

Ime proizvoda: Lexmark C930 Tip uređaja: 5057 Model: 030

## Napomena o izdanju

Travanj 2007.

Sljedeći navod se ne odnosi na one države u kojima ova odredba nije u skladu s važećim zakonom te zemlje: LEXMARK INTERNATIONAL, INC. PRUŽA OVAJ TISKANI MATERIJAL, KAO TAKAV, BEZ JAMSTVA BILO KAKVE VRSTE, BILO DA SE IZJAVI ILI PODRAZUMIJEVA, ŠTO UKLJUČUJE, ALI SE NE OGRANIČAVA NA JAMSTVA TRGOVACA KOJA SE IZDAJU U NEKE POSEBNE SVRHE. Neke države ne dopuštaju odricanje od jamstava koja su izrečena ili se podrazumijevaju za određene transakcije; pa se stoga ova izjava na vas ne odnosi.

U ovom izdanju se mogu pojaviti neke tehničke netočnosti ili tipografske pogreške. Kada dođe do promjene informacija, te se izmjene objave u sljedećim izdanjima. U svako vrijeme mogu se uvesti poboljšanja ili izmjene proizvoda ili opisanih proizvodnih programa.

Podaci o proizvodima, proizvodnim programima ili uslugama ne znače da proizvođač ima namjeru da sve navedeno bude na raspolaganju u svim zemljama u kojima prodaje svoje proizvode. Podaci o proizvodu, programu ili uslugama ne služe kao izjave da se samo taj proizvod, program ili usluga može koristiti. Bilo koji zamjenski proizvod, proizvodni program ili usluga može se koristiti umjesto navedenih, pod uvjetom da se time ne krše autorska prava. Procjena i provjera ispravnosti rada u svezi s drugim proizvodima, programima ili uslugama, osim onih koje proizvođač izričito naznači, odgovornost su samog korisnika.

Za Lexmark tehničku podršku, posjetite support.lexmark.com.

Za informacije o potrošnoj opremi i programima, posjetite www.lexmark.com.

Ako nemate pristup Internetu, možete se poštom obratiti Lexmarku na adresu:

Lexmark International, Inc. Bldg 004-2/CSC 740 New Circle Road NW Lexington, KY 40550

© 2007 Lexmark International, Inc. Sva prava pridržana

#### PRAVA KOJA SE ODNOSE NA VLADU SJEDINJENIH AMERIČKIH DRŽAVA

Ovaj softver i sva prateća dokumentacija koja se pruža u skladu s ovim dogovorom, predstavljaju komercijalni računalni softver i dokumentaciju koja je razvijena isključivo na vlastiti trošak.

#### Zaštićena imena

Ime Lexmark i znak Lexmark s rombom zaštićeno su ime i znak tvrtke Lexmark International, Inc. registrirane u Sjedinjenim Američkim Državama i/ili drugim zemljama.

PrintCryption je zaštićena marka proizvoda tvrtke Lexmark International, Inc.

PCL® je zaštićena marka proizvoda tvrtke Hewlett Packard. PCL je oznaka tvrtke Hewlett Packard koja se odnosi se na skup naredbi za pisač (jezik) i funkcija koje su uključene u njihove proizvode, odnosno pisače. Ovaj pisač je namijenjen da bude kompatibilan s PCL jezikom. To znači da ovaj pisač prepoznaje PCL naredbe koje se koriste u različitim aplikacijskim programima, te da pisač emulira funkcije koje se odnose na te naredbe.

Sve druge spomenute zaštićene marke vlasništvo su tvrtki koje su ih zaštitile.

### Konvencije

Napomena (Note): Napomena označava informaciju koja može biti od pomoći.

Upozorenje (Warning): Upozorenje označava nešto što može oštetiti hardver ili softver vašeg uređaja.

OPREZ (CAUTION): Oprez označava nešto što može prouzročiti tjelesne ozljede.

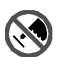

OPREZ: Ovo upozorenje znači da ne smijete dotaknuti označeno područje.

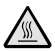

OPREZ: Ovo upozorenje označava zagrijanu površinu.

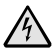

OPREZ: Ovo upozorenje označava opasnost od električnog udara.

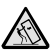

OPREZ: Ovo upozorenje označava opasnost od pada tereta.

#### Izjava o sukladnosti s pravilima Federalne komisije za komunikacije (Federal Communications Commission - FCC)

Za ovaj uređaj je nakon testiranja utvrđeno da je sukladan ograničenjima digitalnih uređaja klase A, u skladu s 15. dijelom FCC pravilnika. Rad uređaja ima dva sljedeća uvjeta: (1) ne proizvodi štetne smetnje i (2) ovaj uređaj mora prihvatiti smetnje, uključujući i one koje mogu prouzročiti probleme u radu.

Ograničenja za FCC klasu A se postavljaju u svrhu razumne zaštite od štetnih smetnji koje proizvode uređaji za poslovne namjene. Ova oprema stvara, koristi i može isijavati radio frekvenciju, pa ako nije instalirana i korištena u skladu s uputama, može prouzročiti smetnje u radio komunikaciji. Ova oprema može prouzročiti smetnje u stambenim područjima, pa je korisnik odgovoran ispraviti te smetnje na vlastiti trošak.

Proizvođač ne snosi nikakvu odgovornost za radio i televizijske smetnje koje se dogode uslijed korištenja ovog uređaja, ako se koriste drugačiji kabeli od preporučenih i ako korisnik izvrši neovlaštene izmjene i modifikacije na uređaju. Ako korisnik neovlašteno mijenja ili modificira opremu, time gubi pravo na garanciju.

**Napomena:** Kako biste bili sigurni da zadovoljavate standarde FCC pravilnika o elektromagnetskim smetnjama za A klasu računalnih uređaja, koristite pravilno oklopljen i uzemljen kabel kao što je Lexmarkov, serijski broj 1021231 za paralelni priključak i 1021294 za USB priključke. Ako koristite kabel koji nije pravilno oklopljen ili uzemljen, time kršite FCC propise.

#### Izloženost zračenju zbog radio frekvencije

Sljedeća izjava se primjenjuje ako pisač ima instaliranu karticu za bežičnu mrežu.

Izlaz zračenja ovog uređaja je daleko ispod ograničenja za izloženost radio frekvencijskim zračenjima, prema FCC pravilniku. Minimalan razmak od 20 cm (8 inča) se mora održati između antene i bilo koje osobe da bi ovaj uređaj zadovoljavao zahtjeve o izloženosti RF zračenjima prema FCC propisima.

## Industry Canada - izjave

#### Industry Canada - Izjava o sukladnosti

Ova klasa A digitalnih uređaja zadovoljava sve zahtjeve kanadskih propisa o električnoj opremi koja proizvodi smetnje (interferencije), norma ICES-003.

#### Industry Canada - izjava o radio smetnjama

Ovaj uređaj zadovoljava specifikacije norme Industry Canada RSS-210. Rad uređaja je uvjetovan sljedećim uvjetima: (1) ovaj uređaj ne mora prouzročiti smetnje u radu i (2) ovaj uređaj mora prihvatiti bilo koje smetnje, uključujući i smetnje zbog neodgovarajućeg rada uređaja.

Ovaj uređaj je dizajniran da radi samo u kombinaciji s antenom koja se dobije uz uređaj. Korištenje drugih antena je strogo zabranjeno propisima koje je donijela Industry Canada.

Da biste spriječili smetnje koje mogu prouzročiti neke komercijalne usluge, uređaj je namijenjen radu u zatvorenom prostoru, dalje od prozora da bi se omogućila maksimalna zaštita. Oprema (ili antena za odašiljanje) koja se instalira vani, mora imati dozvolu.

Instalater ove radio opreme mora osigurati uvjete da se antena smjesti ili usmjeri na način da ne emitira RF polje koje premašuje ograničenja štetna po zdravlje šire populacije (norma Health Canada); pa se stoga treba poštivati zakon o zaštiti (Safety Code 6). Podatke o ovim propisima možete pronaći na web stranici www.hc-sc.gc.ca/rpb.

Termin "IC:" prije certifikata/registracijskog broja samo označava da su zadovoljene tehničke specifikacije koje propisuje Industry Canada.

#### Napomena o radio smetnjama

Ovo je proizvod klase A. Ako se koristi u kućanstvima, može prouzročiti radio smetnje. U tom slučaju korisnik mora poduzeti odgovarajuće mjere zaštite.

#### Europska zajednica - Izjava o sukladnosti

Ovaj proizvod sukladan je zahtjevima o zaštiti iz direktiva Vijeća EZ 89/336/EEZ, 2006/95/EZ i 1999/5/EZ, u svrhu približavanja zakona zemalja članica koji se odnose na elektromagnetsku kompatibilnost i sigurnost električne opreme namijenjene za uporabu unutar određenih naponskih ograničenja i za radio opremu i telekomunikacijsku terminalnu opremu.

Sukladnost se označava oznakom CE.

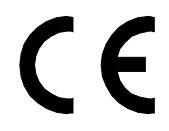

Izdana je i ovjerena izjava o sukladnosti sa zahtjevima direktiva koju je potpisao direktor proizvodnje i tehničke podrške, Lexmark International, S.A., Boigny, Francuska.

Ovaj proizvod zadovoljava ograničenja direktive EN 55022 i sigurnosne zahtjeve standarda EN 60950, zahtjeve za radio spektar ETSI EN 300 330-1 i ETSI EN 300 330-2; i EMC zahtjeve EN 55024, ETSI EN 301 489-1 i ETSI EN 301 489-3.

| Česky    | Společnost Lexmark International, Inc. tímto prohlašuje, že výrobek tento výrobek je ve shodě se základními požadavky a dalšími příslušnými ustanoveními směrnice 1999/5/ES.                                       |
|----------|----------------------------------------------------------------------------------------------------|
| Dansk    | Lexmark International, Inc. erklærer herved, at dette produkt overholder de væsentlige krav og øvrige relevante krav i direktiv 1999/5/EF.                                                                         |
| Deutsch  | Hiermit erklärt Lexmark International, Inc., dass sich das Gerät dieses Gerät in Übereinstimmung mit den grundlegenden Anforderungen und den übrigen einschlägigen Bestimmungen der Richtlinie 1999/5/EG befindet. |
| Ελληνική | ΜΕ ΤΗΝ ΠΑΡΟΥΣΑ Η LEXMARK INTERNATIONAL, INC. ΔΗΛΩΝΕΙ ΟΤΙ ΑΥΤΟ ΤΟ<br>ΠΡΟΪΟΝ ΣΥΜΜΟΡΦΩΝΕΤΑΙ ΠΡΟΣ ΤΙΣ ΟΥΣΙΩΔΕΙΣ ΑΠΑΙΤΗΣΕΙΣ ΚΑΙ ΤΙΣ<br>ΛΟΙΠΕΣ ΣΧΕΤΙΚΕΣ ΔΙΑΤΑΞΕΙΣ ΤΗΣ ΟΔΗΓΙΑΣ 1999/5/ΕΚ.                                 |
| English  | Hereby, Lexmark International, Inc., declares that this type of equipment is in compliance with the essential requirements and other relevant provisions of Directive 1999/5/EC.                                   |
| Español  | Por medio de la presente, Lexmark International, Inc. declara que este producto<br>cumple con los requisitos esenciales y cualesquiera otras disposiciones aplicables o<br>exigibles de la Directiva 1999/5/CE.    |
| Eesti    | Käesolevaga kinnitab Lexmark International, Inc., et seade see toode vastab direktiivi 1999/5/EÜ põhinõuetele ja nimetatud direktiivist tulenevatele muudele asjakohastele sätetele.                               |
| Suomi    | Lexmark International, Inc. vakuuttaa täten, että tämä tuote on direktiivin 1999/5/EY oleellisten vaatimusten ja muiden sitä koskevien direktiivin ehtojen mukainen.                                               |
| Français | Par la présente, Lexmark International, Inc. déclare que l'appareil ce produit est conforme aux exigences fondamentales et autres dispositions pertinentes de la directive 1999/5/CE.                              |
| Magyar   | Alulírott, Lexmark International, Inc. nyilatkozom, hogy a termék megfelel a vonatkozó alapvető követelményeknek és az 1999/5/EC irányelv egyéb előírásainak.                                                      |
| Íslenska | Hér með lýsir Lexmark International, Inc. yfir því að þessi vara er í samræmi við grunnkröfur og aðrar kröfur, sem gerðar eru í tilskipun 1999/5/EC.                                                               |
| Italiano | Con la presente Lexmark International, Inc. dichiara che questo questo prodotto è conforme ai requisiti essenziali ed alle altre disposizioni pertinenti stabilite dalla direttiva 1999/5/CE.                      |
| Latviski   | Ar šo Lexmark International, Inc. deklarē, ka šis izstrādājums atbilst Direktīvas 1999/5/EK būtiskajām prasībām un citiem ar to saistītajiem noteikumiem.                                       |  |
|------------|----------------------------------------------------------------------------------------------------|--|
| Lietuvių   | Šiuo Lexmark International, Inc. deklaruoja, kad šis produktas atitinka esminius reikalavimus ir kitas 1999/5/EB direktyvos nuostatas.                                                          |  |
| Malti      | Bil-preżenti, Lexmark International, Inc., jiddikjara li dan il-prodott huwa konformi mal-ħtiġijiet essenzjali u ma dispożizzjonijiet oħrajn relevanti li jinsabu fid-Direttiva 1999/5/KE.      |  |
| Nederlands | Hierbij verklaart Lexmark International, Inc. dat het toestel dit product in overeenstemming is met de essentiële eisen en de andere relevante bepalingen van richtlijn 1999/5/EG.              |  |
| Norsk      | Lexmark International, Inc. erklærer herved at dette produktet er i samsvar med de grunnleggende krav og øvrige relevante krav i direktiv 1999/5/EF.                                            |  |
| Polski     | Niniejszym Lexmark International, Inc. oświadcza, że niniejszy produkt jest zgodny<br>z zasadniczymi wymogami oraz pozostałymi stosownymi postanowieniami<br>Dyrektywy 1999/5/EC.               |  |
| Português  | A Lexmark International Inc. declara que este este produto está conforme com os requisitos essenciais e outras disposições da Diretiva 1999/5/CE.                                               |  |
| Slovensky  | Lexmark International, Inc. týmto vyhlasuje, že tento produkt spĺňa základné požiadavky a všetky príslušné ustanovenia smernice 1999/5/ES.                                                      |  |
| Slovensko  | Lexmark International, Inc. izjavlja, da je ta izdelek v skladu z bistvenimi zahtevami in ostalimi relevantnimi določili direktive 1999/5/ES.                                                   |  |
| Svenska    | Härmed intygar Lexmark International, Inc. att denna produkt står i<br>överensstämmelse med de väsentliga egenskapskrav och övriga relevanta<br>bestämmelser som framgår av direktiv 1999/5/EG. |  |
| Hrvatski   | Ovime Lexmark International Inc. izjavljuje da je ovaj proizvod izrađen sukladno osnovnim zahtjevima i drugim relevantnim odredbama Direktive 1999/5/EC.                                        |  |

### Napomena o zračenjima - Indija

Ovaj uređaj koristi vrlo snagu vrlo niskog RF raspona i nakon testiranja je utvrđeno da ne može prouzročiti bilo kakve smetnje. Proizvođač neće snositi odgovornost u slučaju bilo kakvih sporova koji se pokrenu zbog zahtjeva za dozvolom od bilo kojih lokalnih vlasti, regulatornih tijela ili bilo koje organizacije, te zahtjeva od krajnjeg korisnika za instalacijom i korištenjem proizvoda u svojim prostorima.

#### भारतीय उत्सर्जन सूचना

यह यंत्र बहुत ही कम शक्ति, कम रेंज के RF कम्युनिकेशन का प्रयोग करता है जिसका परीक्षण किया जा चुका है, और यह पाया गया है कि यह किसी भी प्रकार का व्यवधान उत्पन्न नहीं करता । इसके अंतिम प्रयोक्ता द्वारा इस उत्पाद को अपने प्रांगण में स्थापित एवं संचालित करने हेतु किसी स्थानीय प्राधिकरण, नियामक निकायों या किसी संगठन से अनुज्ञा प्राप्त करने की जरूरत के संबंध में उठे विवाद की स्थिति में विनिर्माता जिम्मेदार नहीं है।

### Razina buke

Sljedeća mjerenja su obavljena u skladu s normom ISO 7779 i prezentirana sukladno normi ISO 9296.

Napomena: Možda Vaš model nema navedene načine rada (modove).

| Prosječan tlak buke za 1 m, dBA |        |  |  |  |  |
|---------------------------------|--------|--|--|--|--|
| Ispis                           | 55 dBA |  |  |  |  |
| Spreman (Ready)                 | 32 dBA |  |  |  |  |

Zadržavamo pravo izmjena ovih podataka. Za trenutačno važeće vrijednosti pogledajte **www.lexmark.com**.

### Podaci o temperaturi

| Ambijentalna temperatura              | 15,6°C-32,2°C  |
|---------------------------------------|----------------|
| Temperatura transporta i skladištenja | -40,0°C-60,0°C |

### Direktiva o otpadu iz električne i elektroničke opreme (WEEE)

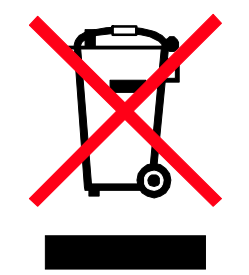

WEEE logotip označava specifične programe za recikliranje i postupke za električne proizvode u zemljama Europske unije. Potičemo recikliranje naših proizvoda. Ako imate daljnjih pitanja o opcijama recikliranja, posjetite Lexmarkovu web stranicu **www.lexmark.com** gdje ćete pronaći telefonski broj vašeg lokalnog zastupnika.

### Odlaganje proizvoda na odlagalište otpada

Nemojte ovaj pisač ili potrošnu opremu odlagati zajedno s kućnim otpadom. Za opcije odlaganja otpada i recikliranja se obratite nadležnim vlastima.

# Izjava o sukladnosti s pravilima Federalne komisije za komunikacije (Federal Communications Commission - FCC)

Ova oprema je sukladna Paragrafu 68 FCC pravilnika i zahtjevima koji su usvojeni od strane Administrativnog vijeća za terminalne priključke (ACTA). Na stražnjoj strani ovog proizvoda se nalazi naljepnica na kojoj se, uz ostale podatke, nalazi i oznaka proizvoda u formatu: US:AAAEQ##TXXXX. Na zahtjev ovaj broj morate dati na uvid vašoj telefonskoj kompaniji.

Ova oprema koristi RJ-11C Universal Service Code (USOC) priključak.

Utičnica i priključak za spajanje ove opreme na telefonsku mrežu moraju biti sukladni FCC pravilniku, paragrafu 68 koje je usvojila ACTA. Sukladni telefonski kabel i modularni priključak se dobije uz proizvod. On je namijenjen za spajanje na kompatibilan modularni priključak koji je također sukladan. Za više informacija pogledajte dokumentaciju o postavljanju uređaja.

Ringer Equivalence Number (REN) je broj koji se koristi za određivanje broja uređaja koji se mogu spojiti na neku telefonsku liniju. Ako se previše REN brojeva spoji na jednu telefonsku liniju može dovesti do toga da uređaj ne zazvoni na poziv. U većini, ali ne u svim područjima, suma REN brojeva ne smije prelaziti pet (5,0). Ako želite biti sigurni koliko se uređaja može spojiti na jednu liniju, odnosno ukupan REN broj, obratite se lokalnoj telefonskoj kompaniji. Za proizvode koji su odobreni nakon 23. srpnja 2001, REN za ovaj proizvod postao je dio oznake proizvoda u formatu US:AAAEQ##TXXXX. Znamenke koje se navode pod ## su REN broj bez decimalne točke (npr. 03 je REN 0,3). Za ranije proizvode je REN bio označen na posebnoj naljepnici.

Ako ova oprema prouzroči neke smetnje na telefonskoj mreži, telefonska kompanija će Vas o tome unaprijed izvijestiti, odnosno da je potrebno privremeno isključivanje. Ako iz praktičnih razloga telefonska kompanija ne može unaprijed obavijestiti korisnika, onda se korisnika obavještava što je prije moguće. Isto tako ćete dobiti savjet kako uložiti žalbu, sukladno FCC pravilniku.

Telefonska kompanija može uvesti promjene na svojim kapacitetima, opremi, operacijama ili postupcima, što može utjecati na rad ove opreme. Ako se to dogodi, telefonska kompanija je dužna unaprijed obavijestiti korisnike kako bi se napravile nužne izmjene da se omogući neometana usluga.

Ako budete imali problema s ovom opremom, za popravke ili informacije o jamstvu se obratite tvrtki Lexmark International Inc. na **www.Lexmark.com** ili predstavniku Lexmarka. Ako oprema prouzroči oštećenje telefonske mreže, telefonska kompanija može zahtijevati da isključite opremu dok se problem ne riješi.

Ako budete imali problema s ovom opremom, za popravke ili informacije o jamstvu se obratite prodavaču od kojeg ste kupili pisač. Ako oprema prouzroči oštećenje telefonske mreže, telefonska kompanija može zahtijevati da isključite opremu dok se problem ne riješi.

Ova oprema ne sadrži nijedan dio koji treba servisirati korisnik. Za informacije o popravcima i jamstvu se obratite na Lexmark International, Inc. Pogledajte prethodni paragraf gdje se nalaze informacije o kontaktima.

Ova oprema ne sadrži nijedan dio koji treba servisirati korisnik. Za informacije o popravcima i jamstvu se obratite prodavaču od kojeg ste kupili pisač.

Spajanje na telefonsku liniju je podložno državnim tarifama. Za informacije se javite onoj kompaniji koja pruža telefonske usluge na Vašem području.

Ako u svojem prostoru imate poseban alarmni sustav spojen na telefonsku mrežu, pobrinite se da instalacija ove opreme ne može isključiti alarmnu opremu. Ako imate pitanja o tome što može isključiti alarmnu opremu, obratite se lokalnoj telefonskoj kompaniji ili ovlaštenom instalateru.

Telefonske kompanije izvijeste korisnike da su nagli porasti napona, tipično u vrijeme olujnog nevremena, vrlo štetni za telefonsku opremu koja se spaja na izmjenično strujno napajanje. Ovo se prepoznalo kao glavni problem. Stoga se preporučuje da svaki kupac ugradi strujnu zaštitu na AC izlaz na koji se spaja ovaj uređaj. Odgovarajuća strujna zaštita je definirana kao sklop propisane nazivne vrijednosti, koja ima certifikat od UL-a (Underwriter Laboratories), ili nekog drugog odobrenog laboratorija za testiranja (NRTL), ili nekog drugog nadležnog tijela koje izdaje odobrenja ili certifikate za državu/regiju u kojoj se taj sklop koristi. Svrha ove zaštite je izbjeći oštećenja opreme uslijed udara munje ili prevelikog povišenja napona iz drugih razloga.

Prema Zakonu o zaštiti telefonskih potrošača (The Telephone Consumer Protection Act) iz 1991. godine, nezakonito je da bilo koja osoba koristi računalo ili drugi elektronički uređaj, uključujući i faks uređaj, za slanje poruka, ako ta poruka jasno na margini, u gornjem ili donjem dijelu, na svakoj poslanoj stranici ili na prvoj poslanoj stranici, ne sadrži jasnu poruku s datumom i vremenom slanja i identifikacijskom oznakom tvrtke ili nekog drugog entiteta ili pojedinca. (Telefonski broj ne može biti broj 900 ili neki drugi broj za koji se dodatno naplaćuju pozivi izvana).

Pogledajte dokumentaciju za korisnika da biste mogli programirati ove podatke na svoj faks uređaj.

### Napomena za korisnike kanadske telefonske mreže

Ovaj proizvod zadovoljava sve važeće tehničke specifikacije koje propisuje Industry Canada. Ringer Equivalence Number (REN) služi kao indikator maksimalnog broja terminala koji se mogu spojiti na telefonsko sučelje. Terminal sučelja se može koristiti od bilo koje kombinacije uređaja, ovisno samo o zahtjevu da suma REN brojeva ne smije prelaziti pet. REN za modem je smješten na stražnjoj strani uređaja na naljepnici s podacima o proizvodu.

Telefonske kompanije izvijeste korisnike da su nagli porasti napona, tipično u vrijeme olujnog nevremena, vrlo štetni za telefonsku opremu koja se spaja na AC strujno napajanje. Ovo se prepoznalo kao glavni problem. Stoga se preporučuje da svaki kupac ugradi strujnu zaštitu na AC izlaz na koji se spaja ovaj uređaj. Odgovarajuća strujna zaštita je definirana kao sklop propisane nazivne vrijednosti, koja ima certifikat od UL-a (Underwriter Laboratories), ili nekog drugog odobrenog laboratorija za testiranja (NRTL), ili nekog drugog nadležnog tijela koje izdaje odobrenja ili certifikate za državu/regiju u kojoj se taj sklop koristi. Svrha ove zaštite je izbjeći oštećenja opreme uslijed udara munje ili prevelikog povišenja napona iz drugih razloga.

Ova oprema koristi telefonske priključke s oznakom CA11A.

### Napomena za korisnike telefonske mreže u Novom Zelandu

Sljedeći specijalni uvjeti vrijede za korisnike faksa. Dobivanje dozvole za telefonske usluge u svrhu korištenja terminalne opreme označava samo da Telecom prihvaća da je taj uređaj sukladan minimalnim zahtjevima za spajanje na mrežu. Time Telecom ne izdaje odobrenje za taj proizvod niti bilo koju vrstu jamstva. Osim toga, ne izdaje se nikakvo jamstvo da će bilo koji dio pravilno raditi u kombinaciji s nekim drugim telekomunikacijskim uređajem drugačije marke ili modela, niti se time podrazumijeva da je bilo koji proizvod kompatibilan sa svim uslugama koje nudi Telecom.

Ova oprema se ne bi trebala podešavati da automatski naziva broj 111, službu za hitne intervencije Telecoma.

Ova oprema možda neće biti djelotvorna za prebacivanje poziva s nekog drugog uređaja spojenog na istu liniju.

Ova oprema se ne bi trebala koristiti u svrhe da se ometa neki drugi Telecom korisnik.

Neki parametri su potrebni da bi se zadovoljili zahtjevi Telecoma o koji su ovisni o opremi povezanoj s ovim uređajem. Prateća oprema bi trebala biti podešena da radi unutar sljedećih ograničenja i da bude sukladna specifikacijama Telecoma:

- Broj uzastopnih pokušaja nazivanja istog broja ne smije prelaziti 10 u roku od 30 minuta, ako se biranje pokreće ručno i
- Opremu treba isključiti, odnosno prekinuti vezu u periodu koji nije manji od 30 sekundi između završetka jednog pokušaja nazivanja i početka drugog nazivanja.
- Ovu opremu treba podesiti da se osigura automatsko nazivanje različitih brojeva, no u razmacima koji ne smiju trajati manje od 5 sekundi između završetka jednog pokušaja i početka drugog.

### Napomena za korisnike telekomunikacijskih usluga u Južnoj Africi

Ovaj modem se mora koristiti u kombinaciji s odobrenim sklopom za strujnu zaštitu kada se spaja na PSTN.

### Korištenje ovog proizvoda u Švicarskoj

Ovaj proizvod zahtijeva Švicarski filtar za očitavanje broja poziva (Lexmark, broj 14B5109 ili 80D1877) koji se mora instalirati na bilo koju liniju koja prima impulse u Švicarskoj. Mora se koristiti Lexmarkov filtar, zbog toga što se analogni impulsi mjere na svim telefonskim linijama u Švicarskoj.

### ENERGY STAR

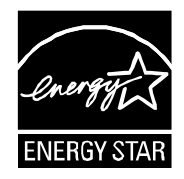

### Napomena o laseru

Ovaj pisač ima odobrenje da je sukladan zahtjevima DHHS 21 CFR, točka J za Klasu I (1) laserskih proizvoda, te je i u drugim regijama označen kao laserski proizvod Klase I, sukladno zahtjevima norme IEC 60825-1.

Klasa I laserskih proizvoda se ne smatra opasnom. Pisač unutra sadrži laser Klase IIIb (3b), nazivne vrijednosti 5 milivata galij arsenida, koji radi pri valnoj duljini od 770-795 nanometara. Laserski sustav i pisač su dizajnirani tako da čovjek nikad ne može doći u dodir s laserskim zračenjem iznad Klase I tijekom normalnog rada, održavanja koje obavlja korisnik ili propisanih uvjeta za servisiranje.

### Naljepnica s napomenom o laseru

Naljepnica s napomenom o laseru je uglavnom prilijepljena na pisač i izgleda ovako:

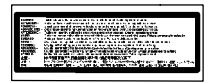

# Potrošnja energije

#### Potrošnja energije za proizvod

U sljedećoj tablici se nalaze podaci o karakteristikama uređaja u smislu potrošnje energije. Napomena: Možda Vaš proizvod nema sve navedene načine rada (modove).

| Način rada (mod)              | Opis                                                                                                    | Potrošnja energije (W)    |
|-------------------------------|----------------------------------------------------------------------------------------------------|---------------------------|
| Printing (Ispis)              | Uređaj generira izlaz tiskanog<br>primjerka.                                                                                    | 800 W                     |
| Copying (Kopiranje)           | Uređaj generira kopiju tiskanog<br>originala.                                                                                   | Ne primjenjuje se         |
| Scanning (Skeniranje)         | Uređaj skenira tiskani primjerak.                                                                                               | Ne primjenjuje se         |
| Ready (Spreman)               | Uređaj čeka na ispis.                                                                                                    | 200 W                     |
| Power Saver (Ušteda energije) | Uređaj je u modu za uštedu energije.                                                                                            | <17 W                     |
| High Off                      | Uređaj je uključen u strujnu utičnicu,<br>ali je napajanje isključeno.                                                          | Ne primjenjuje se         |
| Low Off (<1 W Off)            | Uređaj je uključen u strujnu utičnicu,<br>isključen je na prekidaču, ali je u<br>modu za najmanju moguću potrošnju<br>energije. | Ne primjenjuje se         |
| Off (Isključeno)              | Uređaj je uključen u strujnu utičnicu,<br>ali je isključen na prekidaču.                                                        | 110V=0,13W,<br>220V=1,15W |

Razine potrošnje energije navedene u gornjoj tablici predstavljaju prosječna mjerenja u jedinici vremena. Naglim povlačenjem struje se može potrošiti više energije nego što je prosječno.

Zadržavamo pravo izmjena ovih vrijednosti. Za trenutačno važeće vrijednosti pogledajte **www.lexmark.com**.

#### Opcija uštede energije (Power Saver)

Ovaj uređaj je konstruiran da ima opciju uštede energije, odnosno tzv. Power Saver mod. Ovaj način rada je ekvivalentan EPA Sleep modu. Power Saver služi za smanjenje potrošnje energije u vremenu kada je uređaj isključen. Power Saver se automatski uključuje nakon određenog vremena neaktivnosti uređaja, što se naziva Power Saver Timeout.

| Tvornička postavka za Power Saver Timeout | 110V=45 minuta, 220V=60 minuta |
|-------------------------------------------|--------------------------------|
| ovog uređaja iznosi (minuta):             |                                |

Korištenjem konfiguracijskih izbornika opcija Power Saver Timeout se može podesiti od 1 minute do 240 minuta. Ako se Power Saver podesi na nisku vrijednost, onda štedi više energije, ali se dulje čeka na reakciju pisača. Ako se Power Saver Timeout podesi na višu vrijenost, manje se čeka na ispis, ali se troši više energije.

#### Modovi kada je uređaj isključen (Off Mode)

Ovaj uređaj ipak troši minimalnu količinu energije kada je isključen. Ako želite da uopće ne troši energiju, onda ga potpuno isključite s dovoda struje.

#### Ukupna potrošnja energije

Ponekad je korisno izračunati ukupnu potrošnju energije uređaja. Budući da se potrošnja električne energije obračunava u Watima, potrošnja se treba pomnožiti sa vremenom koliko uređaj provodi u bilo kojem od navedenih načina rada. Ukupna potrošnja energije uređaja se dobije zbrajanjem potrošnje za svaki od navedenih načina rada.

### Izjava o ograničenom jamstvu

Lexmark C930

#### Lexmark International Inc. Lexington, KY

Ovo ograničeno jamstvo se primjenjuje za SAD i Kanadu. Za kupce izvan SAD-a pogledajte informacije koje se odnose na Vašu zemlju i koje ste dobili uz Vaš proizvod.

Ovo ograničeno jamstvo se odnosi samo na ovaj proizvod samo pod uvjetom da je kupljen za Vašu osobnu uporabu, a ne za daljnju prodaju od Lexmarka ili Lexmarkovog prodavača, koji je u ovoj izjavi naveden kao «prodavač».

#### Ograničeno jamstvo

Lexmark jamči sljedeće:

- uređaj je proizveden od novih dijelova ili od novih i korištenih dijelova koji su servisirani, a koji funkcioniraju kao novi dijelovi.
- tijekom normalne uporabe neće doći do kvarova prouzročenih lošim materijalom i izradom.

Ako ovaj proizvod ne funkcionira u skladu s jamstvom, tijekom jamstvenog roka obratite se prodavaču ili Lexmarku za popravak ili zamjenu (kao opcija Lexmarka).

Ako ovaj proizvod predstavlja dodatnu opciju ili dio uređaja, ova izjava će se primjenjivati samo kada se ta opcija koristi u kombinaciji s uređajem za koji je namijenjena. Ako želite obaviti popravak u jamstvenom roku, možda ćete trebati donijeti tu opciju ili dio zajedno s proizvodom.

Ako ovaj proizvod prenesete na drugog korisnika, jamstvo za servisiranje pod uvjetima ove izjave će biti raspoloživo za tog korisnika za ostatak jamstvenog roka. Uz uređaj dajte novom korisniku račun i jamstveni list.

#### Ograničeno jamstvo za servisiranje

Jamstveni rok traje 12 mjeseci i počinje od dana kupnje, odnosno datuma napisanom na računu, osim ako se kvar ne odnosi na potrošni materijal i rezervne dijelove koji se mogu potrošiti ranije, ili ako neki dijelovi nisu iznimno jako istrošeni ili potrošeni.

Da biste ostvarili pravo na servisiranje u jamstvenom roku, trebate priložiti račun o kupljenom proizvodu. Od Vas se može zahtijevati da dostavite i na odgovarajući način zapakirate proizvod. Vi ste odgovorni za gubitak ili oštećenje proizvoda od mjesta slanja do dobavljača ili servisera.

Kada servisiranje uključuje zamjenu proizvoda ili nekog dijela proizvoda, zamijenjeni dio postaje vlasništvo servisa ili Lexmarka. Zamjena može podrazumijevati novi ili popravljeni dio.

Na zamijenjeni dio se primjenjuje prvobitni jamstveni rok koji je dobiven za kupljeni proizvod.

Zamjena se ne odobrava u slučajevima kada je proizvod mehanički oštećen, ako su na njemu rađene preinake, ako se zahtijevaju izmjene koje nisu uključene u jamstvo ili ako je uređaj oštećen da se ne može popraviti. Isto tako, za taj proizvod ne smiju postojati nikakve zakonske obveze ili ograničenja koja bi sprječavala zamjenu.

Prije davanja proizvoda na popravak u jamstvenom roku, uklonite sve spremnike s tonerom, programe, podatke i medije za spremanje podataka koji se mogu izvaditi (osim ako Lexmark ne savjetuje drugačije).

Za daljnja objašnjenja u svezi alternativnih jamstava se obratite najbližem Lexmarkovom ovlaštenom servisu ili potražite na web stranici: http://support.lexmark.com.

Uz ovaj proizvod se nudi i tehnička podrška na daljinu tijekom cijelog jamstvenog roka. Za proizvode kojima je isteklo jamstvo, Lexmark nudi tehničku podršku za koju se naplaćuje odgovarajuća naknada.

#### Proširenje ograničenog jamstva

Lexmark ne jamči za neometan i besprijekoran rad bilo kojeg proizvoda ili dugotrajnost otiska koji se dobiju na bilo kojem proizvodu.

Servisiranje ne uključuje popravke ako je do kvarova došlo zbog:

- preinaka ili ugradnje neovlaštenih dodataka,
- nezgoda, krive uporabe, zlouporabe ili nepoštivanja Lexmarkovih priručnika, uputa za uporabu ili smjernica;
- neprihvatljivih uvjeta rada i okoliša;
- neovlaštenog održavanja od strane osoba koje nisu Lexmarkovi ovlašteni serviseri.
- prekomjernog opterećenja proizvoda izvan granica njegovih mogućnosti;
- korištenja medija za ispis koji nije u skladu s Lexmarkovim specifikacijama;

- pokušaja prepravljanja, osvježavanja, popravka, ponovnog punjenja ili preinake rezervnih dijelova ili potrošnog materijala od treće strane.
- proizvoda, zaliha, dijelova, materijala (kao što su toneri i tinte), softvera ili sučelja koje ne ugrađuje Lexmark.

U OKVIRIMA KOJI SU DOPUŠTENI VAŽEĆIM ZAKONOM, NITI LEXMARK NITI NJEGOVI DOBAVLJAČI ILI PRODAVAČI NEMAJU PRAVO DAVATI NIKAKVO DRUGO JAMSTVO ILI UVJETE BILO KOJE VRSTE, BILO DA SU IZRAŽENI ILI SE PODRAZUMIJEVAJU ZA OVAJ PROIZVOD I POSEBICE NE PRIZNAJEMO JAMSTVA KOJA SE PODRAZUMIJEVAJU ILI UVJETE PRODAJE IZRAŽENE U NEKE POSEBNE SVRHE, I ZADOVOLJAVAJUĆE KVALITETE. BILO KOJA JAMSTVA KOJIH SE NE MOŽEMO ODREĆI NA TEMELJU VAŽEĆEG ZAKONA, SE OGRANIČAVAJU NA JAMSTVENI ROK. NIKAKVA JAMSTVA, IZRAŽENA ILI DA SE PODRAZUMIJEVAJU, NEĆE VAŽITI NAKON ISTEKA OVOG ROKA. ZADRŽAVAMO PRAVO IZMJENA SVIH INFORMACIJA, SPECIFIKACIJA, CIJENA I USLUGA U BILO KOJE VRIJEME BEZ PRETHODNE OBAVIJESTI.

#### Ograničena odgovornost

Vaše pravo na odštetu je navedeno u ovom dokumentu. U skladu s navedenom Izjavom o ograničenom jamstvu, za sve reklamacije i pritužbe u svezi nepravilnosti uređaja možete zatražiti naknadu stvarne štete u iznosu do onog koji je naveden u sljedećem odlomku.

Lexmarkova odgovornost za stvarne štete prouzročene na bilo koji način će se ograničiti na iznos koji ste platili za proizvod koji je prouzročio štetu. Ova ograničena odgovornost se neće primjenjivati na pritužbe koje uključuju tjelesne ozljede ili štete na nekretninama ili vlasništvu, odnosno predmetima za koje Lexmark nije pravno odgovoran. NI U KOM SLUČAJU LEXMARK NEĆE SNOSITI ODGOVORNOST ZA IZGUBLJENU ZARADU, IZGUBLJENE UŠTEĐEVINE, NEHOTIČNE ŠTETE ILI BILO KOJE DRUGE EKONOMSKE ŠTETE KOJE SU SE DOGODILE USLIJED TOGA. To se odnosi i na slučajeve kada Vi upozorite Lexmark ili njegovog zastupnika da postoji mogućnost od događanja takvih šteta. Lexmark neće snositi nikakvu odgovornost za štete koje se odnose na treću osobu.

Ovo se ograničenje odnosi i na materijale koje Lexmarku dostavljaju drugi dobavljači. Ograničenja koja izriče Lexmark i proizvođač opreme nisu kumulativna. Takav dobavljač ili prodavač su također uključeni u ova ograničenja.

#### Dodatna prava

Neke države ne dozvoljavaju ograničenja u smislu trajanja jamstva ili ne dozvoljavaju isključenja ili ograničenu odgovornost u smislu nehotičnih ili posljedičnih šteta. Ako se takvi zakoni primjenjuju u Vašoj zemlji, u tom slučaju se gore navedeni propisi ne odnose na Vas.

Ovo ograničeno jamstvo Vam daje specifična zakonska prava. Uz ova prava možete imati i neka druga prava ovisno o državi u kojoj se ti zakoni primjenjuju.

# Brojevi

- 1565 Emul Error Load Emul Option 157 200-285.yy Paper jam 157 289 Staple error <x> 157 31 Missing or defective <color> cartridge 150 32 Replace unsupported <color> cartridge 150 34 Incorrect paper size, check <src> 150 34 Incorrect paper type, check <src> 150 35 Insufficient memory to support Resource Save feature 151 37 Insufficient memory for Flash Memory Defragment operation 151 37 Insufficient memory to collate job 151 37 Insufficient memory, some held jobs will not be restored 151 38 Memory full 151 39 Page is too complex to print 151 50 PPDS font error 152 51 Defective flash detected 152 52 Flash full 152 520-sheet tray (standard or optional) loading 34 53 Unformatted flash detected 152 54 Network <x> software error 153 54 Serial option <x> error 152 54 Standard network software error 152 55 Unsupported option in slot 153 56 Parallel port <x> disabled 153 56 serial port <x> disabled 153 56 Standard USB port disabled 153 56 USB port <x> disabled 154 57 Configuration change, held jobs were not restored 154 58 Too many disks installed 154 58 Too many flash options installed 154 58 Too many trays attached 154 61 Remove defective hard disk 154 62 Disk full 155 63 Unformatted disk 155 80 Scheduled maintenance<x> 155 802.1x authentication 188 82 Replace waste toner box 155
- 82 Waste toner box missing 155 82 Waste toner box nearly full 155 84 <color> pc unit missing 156 84 Black pc unit life warning 156 84 color pc unit life warning 156 84 Replace black pc unit 156 84 Replace color pc units 156 84 Unsupported <color> pc unit 156 88 <color> toner low 157 88 Replace <color> toner 157 900–999 Service <message> 157

# A

Activating Menu Changes 142 Activating PPDS Mode 142 AppleTalk izbornik 139

### В

Bin <x> Full 142 Bin Setup izbornik 102 blokiranje izbornika kontrolne ploče 183 blokiranje izbornika kontrolne ploče 183, 186 kompletnog pisača 186 Bookmarks 145 Busy 142

### С

Calibrating 142 Cancel not available 142 Canceling 142 Change <src> to <x> 142 Check <src> guides 142 Clearing job accounting statistics 143 Close cover<x> 143 Close door <x> 143 Configure MP menu 98 Copies 143 crno-bijelo ispis 69 Custom Type <x> promjena imena 44 Custom Types izbornik 101

# Č

čišćenje leća na glavi za ispis 161, 167 pisača izvana 158

# D

Deactivating PPDS Mode 143 deblokiranje izbornika na kontrolnoj ploči 183 deblji papir smjernice 52 umetanie 39 Default Source izbornik 94 Defragmenting Flash 143 Delete 143 Delete all 143 Delete all confidential jobs 143 Deleting 143 **Disabling DLEs 143 Disabling Menus 143** Disk Corrupted. Reformat? 144 Disk recovery x/y XX% 144 displej, kontrolna ploča 17 podešavanje svjetloće i kontrasta 183 dokumenti, ispis iz Windowsa 61 preko Macintosha 61

### Ε

Embedded Web Server administrativna zaporka 188 blokiranje izbornika na kontrolnoj ploči 186 korištenje 802.1x potvrde vjerodostojnosti 188 korištenje Secure moda 188, 189 podrška za IPSec 187 podrška za SNMPv3 187 prilagodba postavki za povjerljive poslove 186 zaključavanje kompletnog pisača 186 Empty hole punch box 144 Enabling Menus 144 Encrypting disk x/y XX% 144 Enter PIN 144 Enter PIN to lock 144 Error reading USB drive 144 Ethernet port 30

### F

FAQ - o ispisu u boji 208 FCC upozorenia 213, 214, 219 finisher - nastavak za finalnu obradu karakteristike nastavka 57 podržane veličine papira 57 rješavanje problema 196 Finishing izbornik 110 firmware kartica instaliranje 23 flash memoriiska kartica instaliranje 23 riešavanie problema 197 Flushing buffer 144 foliie smjernice 50 umetanje 39 Formatting Disk x/y XX% 144 Formatting Flash 145 fotovodiči naručivanje 160

# Η

Held jobs were not restored 149 Help izbornik 140 HTML izbornik 126

# I

Image izbornik 127 Incorrect orientation 145 indikator 17 informacije o sigurnosti 11, 12 Insert hole punch box 145 Insert Tray <x> 145 instaliranje softvera za pisač 61 Internal System Error, Reload Internal System Error, Reload Security Certificates 145 interni print server instaliranje 27 rješavanje problema 197 Invalid Engine Code 145 Invalid file format 145 Invalid Network Code 146 Invalid PIN 146 IPSec 187 IPv6 izbornik 129

ispis dokumenta poništavanje preko Mac OS 9 69 poništavanje preko Mac OSX 69 poništavanje preko Windows desktopa 69 poništavanje preko Windows taskbara 69 ispis povjerljivih i drugih zadržanih poslova iz Windowsa 62 s Macintosh računala 63 Ispis povierljivih poslova 61 ispis iz Windowsa 62 ispis preko Macintosh računala 63 ispis A5 papir 36 crno-bijelo 69 instaliranje softvera za pisač 61 iz Windowsa 61 maksimalna brzina i maksimalni učinak 70 mrežne postavke, stranica 66 popis direktorija 67 popis s uzorcima fontova 67 postavke izbornika, stranica 66, 159 s Macintosha 61 s USB flash memoriie 64 statement papir 36 test stranica za kvalitetu, ispis 68 ispis, riešavanie problema dokument se ispisuje iz pogrešne ladice 194 dokument se ispisuje na pogrešnom papiru 194 dokumenti se ne ispisuju 193 greška u čitanju USB diska 192 ispis traje dulje od očekivanog 194 ispisuju se neispravni znakovi 194 nastavak za finalnu obradu (finisher) 198 ne ispisuje se PDF na više jezika 192 ne radi povezivanje ladica 195 neispravne margine 202 papir se često zaglavljuje 197 papir se savija 203 pojavljuje se neočekivano lomljenje stranica 195 veliki dokumenti se ne ispisuju po redu 195 zadržani poslovi se neće ispisati 193 zaglavljena stranica se ne ispiše ponovno 199 izbornici AppleTalk 139 Bin Setup 102 Configure MP 98 Custom Types 101 Default Source 94 Finishing 110

Help 140 **HTML 126** Image 127 IPv6 129 LexLink 139 NetWare 138 Network<x> 131 Paper Loading 100 Paper Size/Type 95 Paper Texture 98 PCL Emul 121 **PDF 120** PostScript 120 **PPDS 124** prikaz 92 Quality 113 Reports 103 Security 128 Serial<x> 135 Settings 105 Standard Network 131 Standard USB 133 Standard USB<x> 133 Substitute Size 98 Supplies 93 **TCP/IP 128** USB Direct 140 Utilities 117 Wireless 130

# Κ

kabeli Ethernet 30 **USB 30** konfiguracije pisač 13 kontakt sa servisom 211 kontrast, podešavanje 183 kontrolna ploča 17 blokiranie izbornika 183 blokiranje šifriranja tvrdog diska 185 otključavanje izbornika 183 šifriranje tvrdog diska 185 tvorničke postavke, vraćanje 184 uključivanje izbornika 183 zaključavanje izbornika 183, 186 koverte smjernice 50 umetanie 39 kvaliteta ispisa čišćenje leća na glavi za ispis 167

zamiena fotovodiča 174 zamjena spremnika za otpadni toner 161 kvaliteta ispisa, rješavanje problema ispis je previše svijetao 204 ispis je previše taman 204 ispis test stranica za kvalitetu ispisa 199 loša kvaliteta folija 207 maglica od tonera ili sjena u pozadini 206 mrlje od tonera 207 nakošen ispis 205 nepravilnosti ispisa 203 neravnomjerna tamnoća otiska 207 odrezane slike 201 ponavljanje pogrešaka 205 potpuno obojane stranice 206 prazne stranice 200 siva pozadina 201 svijetla linija, bijela linija ili ispisana u pogrešnoj boji 202 tamne liniie 201 toner se lako skida 206 znakovi imaju neravne rubove 200 kvaliteta ispisa, rješavanje problema ispis je previše svijetao 204 ispis je previše taman 204 ispis test stranica za kvalitetu ispisa 199 loša kvaliteta folija 207 maglica od tonera ili sjena u pozadini 206 mrlje od tonera 207 nakošen ispis 205 nepravilnosti ispisa 203 neravnomjerna tamnoća otiska 207 odrezane slike 201 ponavljanje pogrešaka 205 potpuno obojane stranice 206 prazne stranice 200 siva pozadina 201 svijetla linija, bijela linija ili ispisana u pogrešnoj boji 202 tamne linije 201 toner se lako skida 206 znakovi imaju neravne rubove 200

### L

Ladica za 1133 lista papira umetanje 37 ladica za 867 listova papira umetanje 37 ladice poništavanje povezivanja 42, 43 povezivanje 42, 43 leće na glavi za ispis čišćenje 167 LexLink izbornik 139 Load <src> with <x> 146 Load manual feeder with <x> 146 Load staples 146

### Μ

maksimalna brzina i maksimalni učinak ispis 70 memorandumi smjernice 47 memorijska kartica instaliranje 21 rješavanje problema 197 Menus are disabled 146 mrežne postavke, stranica 66

### Ν

naljepnice smjernice 51 napomene 213, 214, 215, 216, 217, 218, 219, 220, 221, 222, 223, 224 naručivanje fotovodiči 160 spremnici sa spajalicama 160 spremnici za toner 160 spremnik za otpadni toner 161 nazivanje servisa 211 NetWare izbornik 138 Network <x> 147 Network 147 Network<x> izbornik 131 No held jobs 147 No jobs to cancel 147 No recognized file types 147

### 0

opcije pisača, rješavanje problema flash memorijska kartica 197 interni print server 197 kartica za USB/paralelno sučelje 197 ladice 196 memorijska kartica 197 nastavak za finalnu obradu (finisher) 196 opcija ne radi 196 tvrdi disk s adapterom 197 opcije firmware kartica 23 firmware kartice 19 flash memorijska kartica 23 interni print server 27 memorijska kartica 21 memorijske kartice 19 priključak za karticu 27 tvrdi disk 24 ugrađene 19

### Ρ

Paper Loading izbornik 100 Paper Size/Type izbornik 95 Paper Texture izbornik 98 papir A5 36 karakteristike 45 memorandum 46 neprihvatljivo 46 obrasci 46 odabir 46 osobine finalne obrade 57 podešavanje tipa 32 podešavanje veličine 32 reciklirani 47 skladištenje 52 statement 36 Universal - namještanje veličine 32 Universal Paper Size 101 PCL Emul izbornik 121 PDF izbornik 120 pisač izvana čišćenje 158 pisač konfiguracije 13 modeli 13 postavljanje na novu lokaciju 182 premještanje 181 transport 182 ponavlianie ispisa dokumenta 61 ispis iz Windowsa 62 ispis preko Macintosh računala 63 poništavanie ispisa preko kontrolne ploče 68 preko Mac OS 9 69 preko Mac OSX 69 preko Windows desktopa 69 preko Windows taskbara 69 poništavanje povezivanja ladica 42 poništavanje povezivanja ladica 43, 44 popis direktorija, ispis 67

popis uzoraka fontova ispis 67 port interface kartica 27 poruke na pisaču 1565 Emul Error Load Emul Option 157 200-285.yy Paper jam 157 289 Staple error <x> 157 31 Missing or defective <color> cartridge 150 32 Replace unsupported <color> cartridge 150 34 Incorrect paper size, check <src> 150 34 Incorrect paper type, check <src> 150 35 Insufficient memory to support Resource Save feature 151 37 Insufficient memory for Flash Memory Defragment operation 151 37 Insufficient memory to collate job 151 37 Insufficient memory, some held jobs will not be restored 151 38 Memory full 151 39 Page is too complex to print 151 50 PPDS font error 152 51 Defective flash detected 152 52 Flash full 152 53 Unformatted flash detected 152 54 Network <x> software error 153 54 Serial option <x> error 152 54 Standard network software error 152 55 Unsupported option in slot 153 56 Parallel port <x> disabled 153 56 serial port <x> disabled 153 56 Standard USB port disabled 153 56 USB port <x> disabled 154 57 Configuration change, held jobs were not restored 154 58 Too many disks installed 154 58 Too many flash options installed 154 58 Too many trays attached 154 61 Remove defective hard disk 154 62 Disk full 155 63 Unformatted disk 155 80 Scheduled maintenance<x> 155 82 Replace waste toner box 155, 161 82 Waste toner box missing 155 82 Waste toner box nearly full 155 84 <color> pc unit missing 156 84 Black pc unit life warning 156 84 color pc unit life warning 156 84 Replace black pc unit 156, 174 84 Replace color pc units 156, 174 84 Unsupported <color> pc unit 156 88 <color> toner low 157

88 Replace <color> toner 157, 177 900-999 Service <message> 157 Activating Menu Changes 142 Activating PPDS Mode 142 Bin < x > Full 142Busv 142 Calibrating 142 Cancel not available 142 Canceling 142 Change <src> to <x> 142 Check <src> guides 142 Clearing iob accounting statistics 143 Close cover<x> 143 Close door <x> 143 Copies 143 Deactivating PPDS Mode 143 **Defragmenting Flash 143** Delete 143 Delete all 143 Delete all confidential jobs 143 Deleting 143 **Disabling DLEs 143 Disabling Menus 143** Disk Corrupted, Reformat? 144 Disk recovery x/y XX% 144 Empty hole punch box 144 Enabling Menus 144 Encrypting disk x/y XX% 144 Enter PIN 144 Enter PIN to lock 144 Error reading USB drive 144 Flushing buffer 144 Formatting Disk x/y XX% 144 Formatting Flash 145 Held jobs were not restored 149 Incorrect orientation 145 Insert hole punch box 145 Insert Tray <x> 145 Internal System Error, Reload Bookmarks 145 Internal System Error, Reload Security Certificates 145 Invalid Engine Code 145 Invalid file format 145 Invalid Network Code 146 Invalid PIN 146 Load <src> with <x> 146 I oad manual feeder with <x> 146 Load staples 146 Menus are disabled 146 Network <x> 147 Network 147

No held jobs 147 No jobs to cancel 147 No recognized file types 147 Power Saver 147 Printer locked, enter PIN 147 Printing 147 Programming disk 147 Programming flash 147 Programming System Code 147 Reading USB drive 148 Ready 148 Remote Management Active 148 Remove paper from all bins 148 Remove paper from bin<x> 148 Remove paper from standard bin 148 Resetting the printer 148 Restore Held Jobs? 148 Restoring Factory Defaults 148 Restoring Held Jobs(s)x/y 149 Serial <x> 149 Some held jobs will not be restored 149 Standard Bin Full 149 Staples <x> empty or misfed 149 Staples <x> low or missing 149 Submitting Selection 149 Tray <x> Empty 149 Trav <x> Low 149 Tray <x> Missing 149 USB/USB <x> 150 Waiting 150 postavke TCP/IP adresa 128 tip papira 32 Universal Paper Size 32 veličina papira 32 PostScript izbornik 120 potrošna oprema skladištenje 158 stanje 159 ušteda 158 potrošna oprema, naručivanje fotovodiči 160 spremnici za spajalice 160 spremnici za toner 160 spremnik za otpadni toner 161 povezivanje ladica 42 povezivanje ladica 43, 44 povjerljivi poslovi prilagodba postavki za ispis 186 Power Saver 147 podešavanje 184

PPDS izbornik 124 premještanje pisača 181 priključivanje kabela 30 Printer locked, enter PIN 147 Printing 147 Programming disk 147 Programming flash 147 Programming System Code 147 provjera pisača koji se neće odazvati 190

### Q

Quality izbornik 113

### R

razina buke 218 Reading USB drive 148 Readv 148 reciklirani papir korištenje 47 recikliranje Lexmarkovih proizvoda180 WEEE izjava 218 Remote Management Active 148 Remove paper from all bins 148 Remove paper from bin<x> 148 Remove paper from standard bin 148 Reports izbornik 103 Resetting the printer 148 Restore Held Jobs? 148 **Restoring Factory Defaults 148** Restoring Held Jobs(s)x/y 149 rezerviranje ispisa dokumenta 61 ispis iz Windowsa 62 ispis preko Macintosh računala 63 rješavanje problema Door A 191 FAQ - o ispisu u boji 208 kontakt za servis 211 provjera pisača koji se neće odazvati 190 rješavanje problema, displej displej je prazan 192 prikazuje samo rombove 192 rješavanje problema, displej displej je prazan 192 prikazuje samo rombove 192 rješavanje problema, ispis rješavanje problema, ispis dokument se ispisuje iz pogrešne ladice 194 dokument se ispisuje na pogrešnom

papiru 194 dokumenti se ne ispisuju 193 greška u čitanju USB diska 192 ispis traje dulje od očekivanog 194 ispisuju se neispravni znakovi 194 nastavak za finalnu obradu (finisher) 198 ne ispisuie se PDF na više iezika 192 ne radi povezivanje ladica 195 neispravne margine 202 papir se često zaglavljuje 197 papir se savija 203 pojavliuje se neočekivano lomljenje stranica 195 veliki dokumenti se ne ispisuju po redu 195 zadržani poslovi se neće ispisati 193 zaglavljena stranica se ne ispiše ponovno 199 rješavanje problema, opcije pisača flash memoriiska kartica 197 interni print server 197 kartica za USB/paralelno sučelje 197 ladice 196 memoriiska kartica 197 nastavak za finalnu obradu (finisher) 196 opcija ne radi 196 tvrdi disk s adapterom 197 rješavanje problema, uvlačenje papira poruka ostane nakon vađenja zaglavljenog papira 198

# S

Secure mod 188, 189 Security izbornik 128 Serial <x> 149 Serial<x> menu 135 Settings izbornik 105 sistemska ploča kako pristupiti 19 ponovna instalacija 29 skladištenje potrošne opreme 158 skladištenje papira 52 potrošne opreme 158 smjernice deblji papir 52 foliie 50 koverte 50 memorandumi 47 naljepnice 51 SNMPv3 187 Some held jobs will not be restored 149 spremnici za spajalice naručivanje 160 spremnici za toner naručivanie 160 zamjena 177 spremnik za otpadni toner naručivanie 161 zamjena 161 Standard Bin Full 149 Standard Network izbornik 131 Standard USB izbornik 133 Standard USB<x> izbornik 133 standardna ladica umetanje 34 Staples <x> empty or misfed 149 Staples <x> low or missing 149 status of supplies, checking 159 stranica s postavkama izbornika, ispis 66, 159 Submitting Selection 149 Substitute Size izbornik 98 Supplies izbornik 93 svjetloća, podešavanje 183

# Т

TCP/IP izbornik 128 telekomunikacije, napomene 219, 220, 221, 222 test stranice za kvalitetu ispisa, ispis 68 tipovi papira gdje umetnuti 55 koje podržava pisač 55 podržano za finalnu obradu 55 podržano za obostrani ispis 55 transport pisača 182 Tray <x> Empty 149 Trav <x> Low 149 Tray <x> Missing 149 tvorničke postavke, vraćanje izbornika kontrolne ploče 184 tvrdi disk s adapterom rješavanje problema 197 tvrdi disk instaliranje 24 isključivanje šifriranja 185 uključivanje šifriranja 185

# U

uključivanje izbornika na kontrolnoj ploči 183 umetanie debljeg papira 39 foliia 39 koverti 39 u ladicu za 1133 lista 37 u ladicu za 520 listova (standardnu ili dodatnu) 34 u ladicu za 860 listova papira 37 u višenamienski uvlakač 39 Universal Paper Size 101 postavlianie 32 Universal Setup izbornik 101 USB Direct izbornik 140 USB flash memorija 64 USB port 30 USB/USB <x> 150 Utilities izbornik 117 uvlačenje papira, rješavanje problema poruka ostane nakon vađenja zaglavljenog papira 198

### V

veličine papira koje pisač podržava 53 Verify - provjera dokumenata za ispis 61 ispis preko Macintosh računala 63 ispis preko Windowsa 62 višenamjenski uvlakač umetanje 39

### W

Waiting 150 Wireless izbornik130

### Ζ

zadržani poslovi 61 ispis preko Windowsa 62 ispis s Macintosh računala 63 zaglavljen papir brojevi 71 gdje se nalaze ladice i vratašca 71 kako izbjeći 71 lokacije 71 zaglavljen papir kako izbjeći 71 zaglavljen papir, kako izvaditi 200–203 73 230–231 74 241 76 242–244 78

250 81 280-282 82 283-284 83 284-286 86 287-288 83 289 87 klamerica 87 zaštita blokiranje izbornika kontrolne ploče 186 blokiranje kompletnog pisača 186 Embedded Web Server 188, 189 korištenje 802.1x provjere vjerodostojnosti 188 podrška za IPSec 187 podrška za SNMPv3 187 prilagodba postavki za povjerljive dokumente 186 zračenja, napomene 213, 214, 215, 216, 217, 218